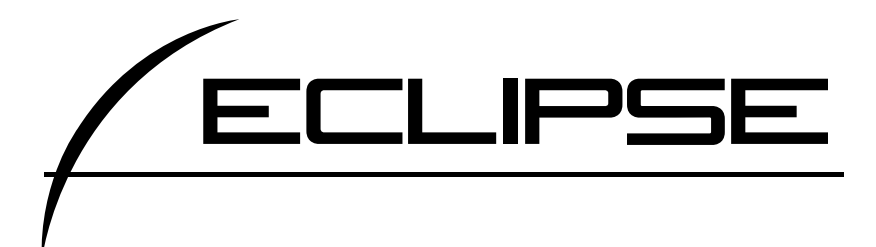

# DVDビデオ・ナビゲーション内蔵 DVD/CD/MD ネットワークAVシステム AVN7703D

取扱説明書

ナビゲーション編

お買い上げいただき、ありがとうございます。 正しくご使用いただくために、 この「取扱説明書」をよくお読みください。 また、お読みになった後も必要なときに すぐご覧になれるよう大切に保管してください。

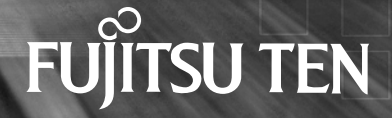

# NAVIGATION SYSTEM

#### ナビゲーションシステム

ナビゲーションは、あくまで走行の参考として 地図と音声で案内するものですが、精度により、 まれに不適切な案内をする場合があります。 案内ルートを走行するときは、 必ず実際の交通規制(一方通行など)にしたがってください。

地図DVD-ROMについて

このGPSナビゲーションシステムの「地図」は財団法人日本デジタル道路地図協会作成の 「全国デジタル道路地図データベース」と株式会社ゼンリンの地理情報に基づいて、 株式会社デンソーと株式会社トヨタマップマスターが制作したものです。

ただし、調査時期やその取得方法により現場の状況と異なる場合があるため、使用に際して は実際の道路状況および交通規制にしたがってください。

地図データの詳細につきましては、 MENU の 使用データ 、または地図ディスクのバック カードをご覧ください。

いかなる形式においても著作権者に無断でこの地図の全部または一部を複製し、利用することを固く 禁じます。

この地図の作成に当たっては、国土交通省国土地理院発行の5万分の1地形図および2.5万分の1 地形図を使用しました。

この地図の作成に当たっては、国土情報整備事業の一環として国土交通省国土地理院において作成 された、国土数値情報を使用しました。

この地図の作成に当たっては、財団法人日本デジタル道路地図協会の全国デジタル道路地図データ ベースを使用しました。

交通規制データの保証について

この地図に使用している交通規制データは、道路交通法に基づき全国交通安全活動推進センターが 作成した交通規制番号図を用いて(財)日本交通管理技術協会(TMT)が作成したものを使用し ています。

道路交通規制の優先について

このデータが現場の交通規制と違う場合は、現場の交通規制標識・標示等にしたがってください。 著作権および使用実施権について

この地図に使用している交通規制データの著作権は、(財)日本交通管理技術協会(TMT)が有し、 二次的著作物作成の使用実施権は(株)ゼンリンが取得しています。

この地図に使用している交通規制データを無断で複写複製・加工または改変することはできません。 ©財団法人 日本デジタル道路地図協会

©TMT

©(株)デンソー & (株)ゼンリン & (株)トヨタマップマスター

この取扱説明書および製品への表示では、製品を安全に正しくお使いいただ き、お客様や他の人々への危害や財産への損害を未然に防止するために、以 下の表示をしています。その表示と内容をよく理解してから本文をお読みく ださい。

#### 取り扱い上のご注意

測位状態が安定してから走行する

GPSマークが表示されてから走行してください。測位状態が不十分なときに走り出すと 自車位置がずれる場合があります。

#### 走行中は、一部の細街路を消去します

安全のため、走行中は細街路を地図に表示しません。(ただし、細街路を走行している場合は除きます)

本書の画面と実際の画面は、地図DVD-ROMの作成時期・種類などによって異なる ことがあります。

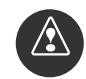

この表示を無視して誤った取り扱いをすると、人が死亡または重 傷を負う可能性が想定される内容を示しています。

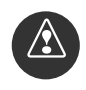

この表示を無視して誤った取り扱いをすると、人が傷害を負う可 能性が想定される内容および物的損害のみの発生が想定される内 容を示しています。

本機のために必ず守っていただきたいことや、知っておくと便利なことを下記の表示で記載 しています。

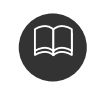

知っておくと便利なこと

知っておいていただきたいこと

製品に添付されている各種説明書や保証書などは必ずお読みください。 これらの指示を守らなかったことによる不具合に対しては、当社は責任を負いかねます。 仕様変更などにより、本書の内容と本機が一致しない場合もありますのでご了承ください。

本書はやさしく取り扱ってください。 無理に広げたり引っ張ったりするとページがバラバラになってしまう場合があります。 やさしい取り扱いをお願いします。

# はじめに

| 1.本書の見方12                                                                                                    |
|----------------------------------------------------------------------------------------------------|
| 2.特長14                                                                                                    |
| 3.GPSナビゲーションについて ·18                                                                                                    |
| ナビゲーション画面の見方18                                                                                                    |
| 4.GPSについて20                                                                                                    |
| GPSを利用できないとき20                                                                                                    |
| 5.VICS (FM) FM多重放送                                                                                                    |
| (一般文字情報)の切り替えについて21                                                                                                    |
| 其木坶作                                                                                                    |
| 至 4 ] 本 [ ] 本 [ ] 本 [ ] 本 [ ] 本 [ ] 本 [ ] 本 [ ] 本 [ ] 本 [ ] 本 [ ] 本 [ ] 本 [ ] 本 [ ] 本 [ ] 本 [ ] 本 [ ] 本 [ ] 本 [ ] 本 [ ] 本 [ ] 本 [ ] 本 [ ] 本 [ ] 本 [ ] 本 [ ] 本 [ ] 本 [ ] 本 [ ] 本 [ ] 本 [ ] 本 [ ] 本 [ ] 本 [ ] 本 [ ] 本 [ ] 本 [ ] 本 [ ] 本 [ ] 本 [ ] 本 [ ] 本 [ ] 本 [ ] x [ ] x [ ] |
| 1.メニュー画面・リスト画面                                                                                                    |
| について …22                                                                                                    |
| メニュー画面                                                                                                    |
| リスト画面の切り替え方24                                                                                                    |
| <ul><li>の切り替え表示24</li></ul>                                                                                                    |
| 前・次の切り替え表示24                                                                                                    |
| 50音順の切り替え表示24                                                                                                    |
| 行の切り替え表示24                                                                                                    |
| ページの切り替え表示24                                                                                                    |
| 記号の切り替え表示25                                                                                                    |
| 地域の切り替え表示25                                                                                                    |
| 施設項目の切り替え表示25                                                                                                    |
| ヒント機能の操作26                                                                                                    |
| 2.画面の調整・音声の設定27                                                                                                    |
| 画面の調整27                                                                                                    |
| 画質調整画面を表示するには27                                                                                                    |
| コントラスト(鮮明度)                                                                                                    |
| /明るさ調整…48                                                                                                    |
| ライト点灯時に昼画表示に                                                                                                    |
| するには…27                                                                                                    |
| 画面を消すときは28                                                                                                    |
| 地図の表示色の切り替え28                                                                                                    |

| 時計表示の切り替え29        |
|--------------------|
| 音声の設定30            |
| 音量を調節する30          |
| 自動音量切り替えを設定する…30   |
| 操作説明音声の設定31        |
| 音声設定から操作説明音声を      |
| 設定する …31           |
| ナビ設定から操作説明音声を      |
| 設定する …31           |
| ハートフル音声の設定32       |
| ハートフル音声を設定する32     |
| 3.地図の表示33          |
| 現在地の表示33           |
| 地図の移動              |
| (ワンタッチスクロール)…34    |
| 地図の移動34            |
| スクロール方面名称の表示を      |
| 設定する …35           |
| タッチスイッチの表示36       |
| 地図縮尺の切り替え37        |
| 市街図の表示             |
| 市街図表示に切り替える38      |
| 市街図表示を解除する38       |
| 施設の内容を表示する39       |
| 地図向きの切り替え40        |
| 地図の向きを切り替える40      |
| フロントワイド表示の切り替え …41 |
| フロントワイド表示を設定する …41 |
| 2画面表示の切り替え42       |
| 2画面表示に切り替える42      |
| 右画面を操作する42         |
| 2画面表示を解除する43       |
| ハイウェイモード画面44       |
| ハイウェイモード画面を        |
| 操作する…45            |
| ハイウェイモードを解除する …45  |

| 3 D 表示の設定46        |
|--------------------|
| 3D表示に切り替える46       |
| バーチャタウンマップを        |
| 表示する …46           |
| バーチャタウンマップの        |
| 視点を設定する …47        |
| 見下ろす角度を調整する48      |
| 地図向きを回転する48        |
| ビル表示を設定する49        |
| ビルの高さを設定する49       |
| ルート方向アップ表示を        |
| 設定する …50           |
| スケーラブルフォント         |
| 地図表示を設定する…50       |
| 3D表示を解除する51        |
| ビジュアルシティマップ        |
| (リアルワイドマップ)の表示 …52 |
| ビジュアルシティマップ        |
| 表示を設定する…52         |
| シーズンレジャーランドマーク     |
| の表示…53             |
| シーズンレジャーランドマーク     |
| 表示を設定する…53         |
| 観光地名称 / 均一区間料金     |
| の表示設定…54           |
| 観光地名称 / 均一区間料金     |
| の表示を設定する54         |
| ボップアップ表示設定55       |
| ポップアップ表示を設定する 55   |
| 立体ランドマークの表示56      |
| 表示切替から立体ランドマークを    |
| 表示する …56           |
| ナヒ設定から立体ランドマークを    |
| 表示する …56           |
| 立体ランドマークの内容を       |
| 表示する …57           |

| 目培お知らせの設定 5                                                                                                    | 7                                                        |
|----------------------------------------------------------------------------------------------------|----------------------------------------------------------|
|                                                                                                    | '<br>-                                                   |
|                                                                                                    | 1                                                        |
| 施設の表示                                                                                                    | 8                                                        |
| 1ジャンルのみを表示する                                                                                                    |                                                          |
| (簡易操作)…5                                                                                                    | 9                                                        |
| 施設ランドマークを消去する …5                                                                                                    | 9                                                        |
| 複数ジャンルを表示する5                                                                                                    | 9                                                        |
| 周辺の施設を検索する6                                                                                                    | 0                                                        |
| ルートを考慮したリストを                                                                                                    |                                                          |
| 表示する…6                                                                                                    | 1                                                        |
| 施設の情報を表示する6                                                                                                    | 1                                                        |
| 4.地図の呼び出し方法62                                                                                                    | 2                                                        |
| 50音で地図を呼び出す6                                                                                                    | 4                                                        |
| エリア別で絞り込みする場合…6                                                                                                    | 5                                                        |
| 施設ジャンル別で絞り込み                                                                                                    |                                                          |
| する提合しる                                                                                                    | _                                                        |
| 2 2 初口 … 0                                                                                                    | 1                                                        |
| 施設で地図を呼び出す6                                                                                                    | 7<br>8                                                   |
| # 233000000<br>施設で地図を呼び出す6<br>電話番号で地図を呼び出す7                                                                                                    | 7<br>8<br>0                                              |
| <ul> <li>第373日…6</li> <li>施設で地図を呼び出す6</li> <li>電話番号で地図を呼び出す7</li> <li>住所で地図を呼び出す7</li> </ul>                                                                                                    | 7<br>8<br>0<br>2                                         |
| <ul> <li>第33日…0</li> <li>施設で地図を呼び出す6</li> <li>電話番号で地図を呼び出す7</li> <li>住所で地図を呼び出す7</li> <li>郵便番号で地図を呼び出す7</li> </ul>                                                                                                    | 7<br>8<br>0<br>2<br>3                                    |
| <ul> <li>施設で地図を呼び出す6</li> <li>電話番号で地図を呼び出す7</li> <li>住所で地図を呼び出す7</li> <li>郵便番号で地図を呼び出す7</li> <li>メモリ地点で地図を呼び出す7</li> </ul>                                                                                                    | 7<br>8<br>0<br>2<br>3<br>3                               |
| <ul> <li>第373日…0</li> <li>施設で地図を呼び出す6</li> <li>電話番号で地図を呼び出す7</li> <li>住所で地図を呼び出す7</li> <li>郵便番号で地図を呼び出す7</li> <li>メモリ地点で地図を呼び出す7</li> <li>目的地履歴で地図を呼び出す7</li> </ul>                                                                                                    | 7<br>8<br>0<br>2<br>3<br>3<br>4                          |
| <ul> <li>第373日…0</li> <li>施設で地図を呼び出す6</li> <li>電話番号で地図を呼び出す7</li> <li>住所で地図を呼び出す7</li> <li>郵便番号で地図を呼び出す7</li> <li>メモリ地点で地図を呼び出す7</li> <li>目的地履歴で地図を呼び出す7</li> <li>マップコードで地図を呼び出す7</li> </ul>                                                                                                    | 7<br>8<br>0<br>2<br>3<br>3<br>4<br>4                     |
| <ul> <li>第379日…0</li> <li>施設で地図を呼び出す6</li> <li>電話番号で地図を呼び出す7</li> <li>住所で地図を呼び出す7</li> <li>郵便番号で地図を呼び出す7</li> <li>メモリ地点で地図を呼び出す7</li> <li>目的地履歴で地図を呼び出す7</li> <li>マップコードで地図を呼び出す7</li> <li>5.呼び出した地図の操作7</li> </ul>                                                                                | 7<br>8<br>0<br>2<br>3<br>3<br>4<br>4<br>5                |
| <ul> <li>施設で地図を呼び出す6</li> <li>電話番号で地図を呼び出す7</li> <li>住所で地図を呼び出す7</li> <li>郵便番号で地図を呼び出す7</li> <li>承モリ地点で地図を呼び出す7</li> <li>目的地履歴で地図を呼び出す7</li> <li>マップコードで地図を呼び出す7</li> <li>5.呼び出した地図の操作7</li> <li>表示した地図の操作7</li> </ul>                                                                             | 7<br>8<br>0<br>2<br>3<br>3<br>4<br>4<br>5<br>5           |
| <ul> <li>施設で地図を呼び出す6</li> <li>電話番号で地図を呼び出す7</li> <li>住所で地図を呼び出す7</li> <li>郵便番号で地図を呼び出す7</li> <li>郵便番号で地図を呼び出す7</li> <li>目的地履歴で地図を呼び出す7</li> <li>目的地履歴で地図を呼び出す7</li> <li>ミードで地図を呼び出す7</li> <li>えっプコードで地図を呼び出す7</li> <li>た地図の操作7</li> <li>表示した地図の操作7</li> <li>位置の変更7</li> </ul>                      | 7<br>8<br>0<br>2<br>3<br>3<br>4<br>4<br>5<br>5<br>6      |
| <ul> <li>施設で地図を呼び出す。</li> <li>施設で地図を呼び出す</li> <li>電話番号で地図を呼び出す7</li> <li>郵便番号で地図を呼び出す7</li> <li>郵便番号で地図を呼び出す7</li> <li>月的地履歴で地図を呼び出す7</li> <li>目的地履歴で地図を呼び出す7</li> <li>マップコードで地図を呼び出す7</li> <li>5.呼び出した地図の操作7</li> <li>表示した地図の操作7</li> <li>位置の変更7</li> <li>施設内容の表示7</li> </ul>                     | 7<br>8<br>0<br>2<br>3<br>3<br>4<br>4<br>5<br>5<br>6<br>6 |
| <ul> <li>施設で地図を呼び出す6</li> <li>電話番号で地図を呼び出す7</li> <li>住所で地図を呼び出す7</li> <li>郵便番号で地図を呼び出す7</li> <li>郵便番号で地図を呼び出す7</li> <li>目的地履歴で地図を呼び出す7</li> <li>目的地履歴で地図を呼び出す7</li> <li>マップコードで地図を呼び出す7</li> <li>5.呼び出した地図の操作7</li> <li>表示した地図の操作7</li> <li>位置の変更7</li> <li>施設内容の表示7</li> <li>提携駐車場の検索7</li> </ul> | 7802334455667                                            |
| <ul> <li>施設で地図を呼び出す。</li> <li>施設で地図を呼び出す。</li> <li>電話番号で地図を呼び出す7</li> <li>郵便番号で地図を呼び出す7</li> <li>郵便番号で地図を呼び出す7</li> <li>メモリ地点で地図を呼び出す7</li> <li>目的地履歴で地図を呼び出す7</li> <li>マップコードで地図を呼び出す7</li> <li>ち.呼び出した地図の操作7</li> <li>表示した地図の操作7</li> <li>施設内容の表示7</li> <li>周辺住所の検索7</li> </ul>                  | 78023344556678                                           |

# ナビゲーション案内

1.目的地設定・ルート探索

について .....80

2.目的地を設定して

ルート探索 ……82

| 目的地の設定82           |
|--------------------|
| ワンタッチで設定する82       |
| 地図の呼び出し方法から        |
| 設定する84             |
| ルート探索85            |
| 全ルート図表示86          |
| 季節規制区間の表示・回避88     |
| 季節規制区間を回避する88      |
| 季節規制区間メッセージ表示を     |
| 設定する 88            |
| ルート情報(案内道路情報)      |
| の表示89              |
| 5ルート同時表示90         |
| 3.探索ルートの変更         |
| 目的地の追加             |
| 探索条件の変更            |
| 目的地の並び替え           |
| 目的地の消去             |
| ルート変更から消去する96      |
| 目的地から消去する          |
| 出入口インターチェンジ(IC)    |
| の指定98              |
|                    |
| インターチェンジ ( IC ) 指定 |
| の解除99              |
| 通過道路の指定100         |
| 全ルート図画面で指定する…100   |
| ルート変更から指定する101     |
| 通過道路指定の修正102       |
| 通過道路指定の解除103       |
| ルートのショートカット学習 …104 |
| ルートのショートカット学習を     |
| 設定する104            |
| 4.目的地案内の開始・        |
| 中止・再開105           |
| 客内の開始              |

| 案内の中止・再開105       |
|-------------------|
| デモンストレーション(デモ)106 |
| 5.目的地案内について107    |
| 交差点案内107          |
| 分岐しない交差点107       |
| 分岐する交差点           |
| ( 交差点案内画面 )107    |
| 立体的な案内画面108       |
| 3 D 交差点案内画面108    |
| 3D交差点拡大図を         |
| 設定する …108         |
| レーン(車線)リスト図表示109  |
| レーンリスト図表示を        |
| 設定する …109         |
| 交差点案内画面・          |
| レーンリスト図表示の解除 109  |
| 道路形状警告110         |
| 道路形状警告を設定する110    |
| フェリー航路の案内110      |
| 到着予想時刻の表示111      |
| 到着予想時刻表示を設定する111  |
| 平均車速を設定する112      |
| 料金案内              |
| 料金案内を設定する113      |
| 車両情報を設定する114      |
| 高速分岐案内115         |
| 高速分岐案内画面を解除する115  |
| 都市高速マップ116        |
| 都市高速マップ表示を        |
| 設定する …116         |
| 音声案内117           |
| 他モードでの案内119       |
| 音声設定から他モードでの      |
| 案内を設定する …119      |
| ナビ設定から他モードでの      |
| 案内を設定する …119      |

| 6.案内ルートの操作120  |
|----------------|
| 全ルート図の再表示120   |
| 残距離表示の切り替え120  |
| オンルートスクロール121  |
| オンルートスクロールを    |
| 開始する …121      |
| オンルートスクロールの    |
| 施設を設定する …121   |
| オンルートスクロール画面の  |
| 操作について …122    |
| 7.ルートの再探索123   |
| ルートの再探索について123 |
| ルートの再探索125     |
| 自動再探索126       |
| 自動再探索を設定する126  |
|                |

### 地点の登録

| 1.地点の登録とは128  |
|---------------|
| 2.自宅の登録129    |
| 自宅の登録・消去129   |
| 自宅を登録する129    |
| 自宅を消去する130    |
| 3.メモリ地点の登録・   |
| 修正・消去 …131    |
| メモリ地点の登録131   |
| ワンタッチ登録する131  |
| 離れた場所を登録する131 |

| メモリ地点の位置修正134   |
|-----------------|
| メモリ地点の記号変更135   |
| メモリ地点の電話番号入力136 |
| メモリ地点の名称入力137   |
| ひらがな・漢字を        |

| 入力するには …138     |
|-----------------|
| メモリ地点の名称読み入力139 |
| メモリ地点の名称表示140   |

| メモリ地点の消去140   |
|---------------|
| 4.特別メモリ地点の登録・ |
| 修正・消去 …141    |
| 特別メモリ地点の登録141 |
| 特別メモリ地点の修正142 |
| 特別メモリ地点の消去143 |

#### 5.迂回メモリ地点の登録・

修正・消去 …144 迂回メモリ地点の登録 ………144 迂回メモリ地点の修正 ………146 迂回メモリ地点の消去 ………146 6.目的地履歴について ………147 目的地履歴の消去 ………147 履歴を消去する ………147

### VICS機能

| 1. VICS情報について148   |
|--------------------|
| VICSとは148          |
| VICSのメディア概要149     |
| VICS特有の事項149       |
| FM多重放送特有の事項 …149   |
| 電波ビーコン特有の事項…150    |
| 光ビーコン特有の事項150      |
| VICS情報提供内容と        |
| 表示について…151         |
| レベル1151            |
| レベル2151            |
| レベル3151            |
| 2.放送局の受信152        |
| VICS提供放送局の選択152    |
| 自動で選択する152         |
| エリアで選択する152        |
| 周波数を手動で選択する153     |
| 3. VICS情報の表示・案内154 |

|     | VICS情報の表示設定15                    | 54         |
|-----|----------------------------------|------------|
|     | VICS情報の表示15                      | 54         |
|     | VICS情報を地図表示する …15                | 55         |
|     | 渋滞情報15                           | 55         |
|     | 規制情報15                           | 55         |
|     | 駐車場、SA・PA情報15                    | 55         |
|     | VICS記号の内容表示に                     |            |
|     | ついて …15                          | 56         |
|     | VICS情報を消去する15                    | 56         |
|     | 渋滞・規制音声案内15                      | 56         |
|     | 渋滞・規制の案内を                        |            |
|     | 再音声する …15                        | 56         |
|     | VICS文字情報の表示15                    | 57         |
|     | VICS図形情報の表示15                    | 58         |
|     | 割り込み情報(ビーコン即時案内)                 |            |
|     | の表示…15                           | 59         |
|     | 割り込み情報の表示を                       |            |
|     | 設定する …15                         | 59         |
|     | 割り込み情報を呼び出す16                    | 60         |
|     | 渋滞考慮探索16                         | 61         |
|     | 渋滞考慮探索を設定する16                    | 51         |
|     | VICS記号16                         | 62         |
|     | 凡例1 6                            | 62         |
|     | VICSの用語説明16                      | 63         |
|     | VICSの問い合わせ先16                    | 63         |
|     |                                  |            |
| 1   | ンフォメーション機能                       | 5          |
| 1.1 | ンフォメーション(情報)                     |            |
|     | 画面について16                         | : <b>Δ</b> |
|     | 山田に 2010 …10                     | -1         |
|     | (情報)画面 16                        | 3.4        |
|     | ( 同報 ) 画面… 16                    | <br>       |
|     | 個本面面を設定する                        | 20         |
|     | 度ル凹凹で改たりる」で<br>場作両面・効甲辛た設守すて 4 6 | 20         |
|     | 1本11-回回・2014日で改たりる10             | 0          |

| 小音時の低・高音調整167           |
|-------------------------|
| ノンフェーダ出力の設定をする 167      |
| 8.デモ機能168               |
| デモの操作168                |
| 3.FM多重放送169             |
| FM多重放送の番組について…169       |
| F M多重放送の表示169           |
| 放送局の切り替え169             |
| 番組の切り替え170              |
| 独立情報番組のページ送り170         |
| 連動情報番組の文字情報を            |
| 繰り返し見る…171              |
| 文字情報の記録・                |
| 呼び出し・消去 …171            |
| 記録する171                 |
| 呼び出す171                 |
| 消去する172                 |
| 4.メンテナンス機能173           |
| メンテナンスメニュー画面173         |
| メンテナンス時期の設定174          |
| メンテナンス案内の設定176          |
| メンテナンスの案内176            |
| メンテナンス時期の更新177          |
| メンテナンス時期の解除178          |
| 販売店の設定178               |
| 販売店の修正・消去179            |
| 5.電話帳機能180              |
| 電話帳の検索180               |
| 6. レジャーインフォメーション        |
| (レジャー <b>さ</b> )の検索…181 |
| レジャーインフォメーション           |
|                         |

(レジャー i)の検索・表示 …181

| 7.カレンダー機能 |  |
|-----------|--|
| カレンダー画面   |  |
| メモの登録     |  |

| メモの案内183          |
|-------------------|
| メモの修正183          |
| メモの削除184          |
| メモマーク色・日付色の変更…184 |
| メモー覧の表示185        |
| 情報付施設の検索186       |
| 情報付施設の検索・         |

8.

表示・編集 ……186 施設情報画面を操作する ……186 施設情報画面を登録する ……187 施設情報画面を呼び出す ……187 施設情報画面を消去する ……188

### 音声操作

| 1.音声操作システムについて …19 | 0 |
|--------------------|---|
| 音声操作システムの構成19      | 0 |
| 音声を正しく認識するために…19   | 0 |
| 音声操作の切り替え・解除19     | 1 |
| 音声操作を切り替える19       | 1 |
| 音声操作を解除する19        | 1 |
| 2.音声操作システムの操作例 …19 | 2 |
| 基本操作19             | 2 |
| メニュー画面を表示する19      | 2 |
| 音量を設定する19          | 3 |
| 現在地を表示する19         | 3 |
| 地図の縮尺を切り替える19      | 3 |
| 市街図を表示する19         | 4 |
| 地図の向きを切り替える19      | 5 |
| 2画面表示に切り替える19      | 5 |
| 3D表示に切り替える19       | 6 |
| 施設ランドマークを表示する19    | 6 |
| 地図の呼び出し方法19        | 7 |
| 施設で地図を呼び出す19       | 7 |
| 電話番号で地図を呼び出す…19    | 8 |
| 住所で地図を呼び出す19       | 9 |

| マップコードで地図を呼び出す 200  |
|---------------------|
| メモリ地点で地図を呼び出す 201   |
| 目的地の案内              |
| 目的地を設定する202         |
| 登録されている地点へ          |
| ルートを探索する202         |
| 目的地を追加する202         |
| 音声案内を再度聞く202        |
| 地点の登録               |
| メモリ地点を登録する203       |
| 音声付きメモリ地点を          |
| 登録する 203            |
| 方向付きメモリ地点を          |
| 登録する 203            |
| VICS204             |
| 知りたインフォ機能205        |
| カレンダー機能について205      |
| 地図に関して205           |
| 目的地案内に関して205        |
| VICS情報に関して205       |
| タクシーモード             |
| タクシーモードで目的地を        |
| 設定する 206            |
| 自動タクシーモードを          |
| 設定する 206            |
| ハンズフリー機能208         |
| ダイヤル発信で電話をかける 208   |
| メモリダイヤルから電話をかける 208 |
| 3.音声認識コマンド一覧209     |
| ナビゲーション画面を          |
| 切り替えるコマンド…209       |
|                     |
| 操作のヒントを             |
| 表示するコマンド 209        |

ナビゲーションの各機能を

実行するコマンド 210

地点を検索・表示する

設定する …232

| コマンド …212      | 4. |
|----------------|----|
| ナビゲーションの設定を    |    |
| 変更するコマンド…213   |    |
| 知りたインフォコマンド214 |    |
| ハンズフリーで使用できる   |    |
| コマンド …215      |    |

# オプション機能

| 1.電話機の接続             |
|----------------------|
| 電話機の取り付け216          |
| 電話機の取りはずし216         |
| 2.接続先の設定             |
| 通信モードの設定218          |
| 3.インターネットの操作220      |
| インターネットとは220         |
| インターネット情報について…220    |
| インターネットメニューの表示・221   |
| インターネットを初めて          |
| 使うときは…223            |
| ホームページの表示223         |
| Bookmark224          |
| Bookmarkを登録する224     |
| Bookmarkを呼び出す224     |
| Bookmarkを編集する225     |
| Bookmarkを削除する226     |
| インターネット接続(URL入力)…227 |
| 履歴228                |
| メール                  |
| ブラウザ設定               |
| (インターネット専用)…229      |
| 接続設定                 |
| 登録済みのプロバイダから         |
| 設定する …230            |
| 希望のプロバイダを入力して        |

| 4.iモードの操作235           |
|------------------------|
| iモードとは235              |
| iモードのご利用について236        |
| iモードメニュー画面の表示237       |
| サイト ( 番組 ) の接続238      |
| iモードによる施設検索240         |
| Bookmark241            |
| Bookmarkを登録する241       |
| Bookmarkを呼び出す241       |
| メール・メッセージとは242         |
| メールやメッセージの受信242        |
| iモードメール243             |
| 受信メールを表示する244          |
| メールを返信する246            |
| メールを転送する248            |
| メールを作成する249            |
| 位置を添付する251             |
| アドレスを表示する252           |
| アドレスを登録する253           |
| アドレスを修正する254           |
| アドレスを削除する254           |
| メッセージの表示255            |
| インターネットの接続256          |
| ブラウザ設定 ( iモード専用 ) …257 |
| 5. ハンズフリー機能の操作258      |
| ハンズフリーの概要258           |
| 操作画面の概要259             |
| 電話をかける260              |
| 番号を入力して電話をかける …260     |
| 着信履歴から電話をかける…261       |
| メモリダイヤルから              |
| 電話をかける …262            |
| リダイヤルから電話をかける …263     |
| 電話を受ける263              |
| 電話番号の登録                |

| メモリダイヤル発信画面<br>から登録する…265<br>携帯電話の登録メモリを<br>登録する…266<br>メモリダイヤルの変更・削除…267<br>メモリダイヤルを変更する…267<br>設定268<br>電話番号を転送する…268<br>電話番号を転送する…268<br>登録されている電話番号を<br>消去する…268<br>ペルプネットの操作272<br>緊急通報272<br>緊急通報272<br>緊急通報273<br>各部の名称とはたらき274<br>マイク274<br>会員登録するとき274<br>会員登録するとき274<br>会員登録を解約するとき…274<br>マイク274<br>会員登録を解約するとき…276<br>ジステムの点検280<br>自動保守点検280<br>自動保守点検280<br>自動保守点検281<br>一般電話を使うとき284<br>ヘルプネットの緊急通報が<br>できない場合について…286<br>廃車/転売について…286<br>廃車/転売について…288<br>ETCの操作289<br>ETC車載器を初めて使う289<br>車両情報などを<br>ETC車載器に登録する…289<br>車両情報などを                                                                                                    | ダイヤル発信画面から登録する ・265 |
|----------------------------------------------------------------------------------------------------|---------------------|
| から登録する …265<br>携帯電話の登録メモリを<br>登録する …266<br>メモリダイヤルの変更・削除 …267<br>メモリダイヤルを変更する …267<br>設定268<br>電話番号を転送する268<br>登録されている電話番号を<br>消去する …268<br>ペルプネットの操作269<br>ヘルプネットとは272<br>緊急通報の主な流れ273<br>各部の名称とはたらき274<br>マイク274<br>会員登録するとき274<br>会員登録するとき274<br>会員登録するとき274<br>会員登録するとき276<br>道報するとき276<br>ジステムの点検280<br>自動保守点検280<br>手動保守点検280<br>手動保守点検281<br>一般電話を使うとき281<br>一般電話を使うとき281<br>できない場合について …286<br>廃車 / 転売について …286<br>廃車 / 転売について …286<br>廃車 / 転売について …286<br>尾丁Cの操作289<br>尾丁C車載器を初めて使う289<br>尾丁C車載器を初めて使う289<br>尾丁C本具器に登録する …289<br>尾丁C本」本目の一、289<br>尾丁C本」の一、289                                                                                                    | メモリダイヤル発信画面         |
| 携帯電話の登録メモリを<br>登録する…266<br>メモリダイヤルの変更・削除…267<br>メモリダイヤルを変更する…267<br>設定268<br>電話番号を転送する268<br>登録されている電話番号を<br>消去する…268<br>ヘルプネットの操作269<br>ヘルプネットとは272<br>緊急通報の主な流れ273<br>各部の名称とはたらき274<br>マイク274<br>会員登録するとき274<br>会員登録するとき274<br>会員登録を解約するとき274<br>システムの点検280<br>自動保守点検280<br>自動保守点検280<br>自動保守点検280<br>毛動保守点検280<br>毛動保守点検280<br>名がとしたらき280<br>毛動保守点検280<br>名がとたき280<br>毛動保守点検280<br>名がとたき280<br>名称とについて…286<br>廃車/転売について…286<br>廃車/転売について…286<br>廃車/転売について…289<br>こての操作289<br>こての操作289<br>こてた車載器を初めて使う289<br>こてた声載器に登録する…289<br>こてとは290<br>こくとは291<br>履歴の表示291<br>履歴の表示291                                                                                                    | から登録する …265         |
| 登録する … 266<br>メモリダイヤルの変更・削除 … 267<br>メモリダイヤルを変更する … 267<br>設定 268<br>電話番号を転送する … 268<br>電話番号を転送する … 268<br>登録されている電話番号を<br>消去する … 269<br>ヘルプネットの操作 … 269<br>ヘルプネットとは … 272<br>緊急通報 272<br>緊急通報の主な流れ … 273<br>各部の名称とはたらき … 274<br>マイク 274<br>会員登録するとき … 274<br>会員登録するとき … 274<br>会員登録を解約するとき … 276<br>システムの点検 … 280<br>自動保守点検 … 280<br>自動保守点検 … 280<br>自動保守点検 … 280<br>目動保守点検 … 280<br>目動保守点検 280<br>目動保守点検 … 280<br>目動保守点検 280<br>目動保守点検 280<br>目動保守点検 280<br>目動保守点検 280<br>目動保守点検 280<br>目動保守点検 280<br>目動保守点検 280<br>目動保守点検 280<br>目動保守点検 280 | 携帯電話の登録メモリを         |
| メモリダイヤルの変更・削除…267<br>メモリダイヤルを変更する…267<br>メモリダイヤルを削除する…267<br>設定                                                                                                    | 登録する …266           |
| メモリダイヤルを変更する267<br>メモリダイヤルを削除する267<br>設定                                                                                                    | メモリダイヤルの変更・削除 …267  |
| メモリダイヤルを削除する…267<br>設定                                                                                                    | メモリダイヤルを変更する …267   |
| 設定                                                                                                    | メモリダイヤルを削除する …267   |
| 電話番号を転送する                                                                                                    | 設定268               |
| 登録されている電話番号を<br>消去する …268<br>ペルプネットの操作                                                                                                    | 電話番号を転送する268        |
| 消去する…268<br>ペルプネットの操作                                                                                                    | 登録されている電話番号を        |
| <ul> <li>ヘルプネットの操作 269</li> <li>ヘルプネットとは 272</li> <li>緊急通報 272</li> <li>緊急通報の主な流れ 273</li> <li>各部の名称とはたらき 274</li> <li>マイク 274</li> <li>会員登録するとき 274</li> <li>会員登録を解約するとき 276</li> <li>逆私するとき 280</li> <li>自動保守点検 280</li> <li>手動保守点検 281</li> <li>一般電話を使うとき 284</li> <li>ヘルプネットの緊急通報が できない場合について … 286</li> <li>廃車 / 転売について … 288</li> <li>ETCの操作 289</li> <li>ETC車載器を初めて使う 289</li> <li>車両情報などを</li> <li>ETC車載器に登録する … 289</li> <li>ETCカードを入手する … 289</li> <li>ETCメニュー画面 … 291</li> <li>履歴の表示 … 292</li> </ul>                                                                                                    | 消去する …268           |
| ヘルプネットとは                                                                                                    | .ヘルプネットの操作269       |
| 緊急通報の主な流れ 272<br>緊急通報の主な流れ 273<br>各部の名称とはたらき 274<br>マイク 274<br>会員登録するとき 274<br>会員登録を解約するとき 274<br>会員登録を解約するとき 276<br>システムの点検 280<br>自動保守点検 280<br>手動保守点検 280<br>手動保守点検 280<br>手動保守点検 280<br>手動保守点検 281<br>一般電話を使うとき 284<br>ヘルプネットの緊急通報が<br>できない場合について 286<br>廃車 / 転売について 288<br>ETCの操作 289<br>ETC車載器を初めて使う 289<br>ETC車載器を初めて使う 289<br>ETC本載器を初めて使う 289<br>ETC本載器に登録する 289<br>ETCカードを入手する 289<br>ETCメニュー画面 291<br>履歴の表示 292                                                                                                    | ヘルプネットとは272         |
| 緊急通報の主な流れ                                                                                                    | 緊急通報                |
| 各部の名称とはたらき                                                                                                    | 緊急通報の主な流れ273        |
| マイク                                                                                                    | 各部の名称とはたらき274       |
| 会員登録するとき                                                                                                    | マイク274              |
| <ul> <li>会員登録を解約するとき</li></ul>                                                                                                    | 会員登録するとき274         |
| <ul> <li>通報するとき</li></ul>                                                                                                    | 会員登録を解約するとき276      |
| <ul> <li>システムの点検</li></ul>                                                                                                    | 通報するとき              |
| 自動保守点検                                                                                                    | システムの点検             |
| <ul> <li>手動保守点検</li></ul>                                                                                                    | 自動保守点検              |
| <ul> <li>一般電話を使うとき</li></ul>                                                                                                    | 手動保守点検              |
| ヘルプネットの緊急通報が<br>できない場合について …286<br>廃車 / 転売について …288<br>ETCの操作289<br>ETC車載器を初めて使う289<br>車両情報などを<br>ETC車載器に登録する …289<br>ETCカードを入手する289<br>ETCとは290<br>ETCメニュー画面291<br>履歴の表示292                                                                                                    | 一般電話を使うとき284        |
| できない場合について …286<br>廃車 / 転売について …288<br>.ETCの操作289<br>ETC車載器を初めて使う289<br>車両情報などを<br>ETC車載器に登録する …289<br>ETCカードを入手する289<br>ETCとは290<br>ETCメニュー画面291<br>履歴の表示292                                                                                                    | ヘルプネットの緊急通報が        |
| <ul> <li>廃車/転売について</li></ul>                                                                                                    | できない場合について …286     |
| .ETCの操作                                                                                                    | 廃車/転売について288        |
| ETC車載器を初めて使う289<br>車両情報などを<br>ETC車載器に登録する …289<br>ETCカードを入手する289<br>ETCとは290<br>ETCメニュー画面291<br>履歴の表示292                                                                                                    | .ETCの操作289          |
| 車両情報などを<br>ETC車載器に登録する…289<br>ETCカードを入手する289<br>ETCとは290<br>ETCメニュー画面291<br>履歴の表示292                                                                                                    | ETC車載器を初めて使う289     |
| ETC車載器に登録する…289<br>ETCカードを入手する289<br>ETCとは290<br>ETCメニュー画面291<br>履歴の表示292                                                                                                    | 車両情報などを             |
| ETCカードを入手する289<br>ETCとは290<br>ETCメニュー画面291<br>履歴の表示292                                                                                                    | ETC車載器に登録する …289    |
| ETCとは                                                                                                    | ETCカードを入手する289      |
| ETCメニュー画面291<br>履歴の表示292                                                                                                    | ETCとは290            |
| 履歴の表示                                                                                                    | ETCメニュー画面291        |
|                                                                                                    | 履歴の表示292            |

6

7

| 登録情報の表示            |
|--------------------|
| ETCの設定293          |
| ETCの各項目を設定する293    |
| ETC割り込み案内について …293 |
| .バックモニターの操作294     |
| バックモニターの映像294      |

### こんなときは

1.ナビゲーションの補正が

8

| 必要なとき | ·296 |
|-------|------|
|       | 000  |

| 現在地の修正                   |
|--------------------------|
| 距離の補正                    |
| 自動補正するとき298              |
| 手動補正するとき298              |
| 2.車両情報の表示300             |
| 車両情報の表示300               |
| 3.地図DVD-ROMの情報 ······301 |
| 地図DVD-ROMの情報表示301        |
|                          |

#### 4.知っておいて

いただきたいこと …302 こんなメッセージが

表示されたときは …302

ナビゲーション全般に

関係するメッセージ…302 VICSに関係するメッセージ…304

- 通信全般に関係する
  - メッセージ…305
- iモードに関係するメッセージ…306
- 故障とお考えになる前に ……307

ナビゲーション全般に

- 関係すること …307
- VICSに関係すること ......309
- ハンズスリーに関係すること …310
- ヘルプネットに関係すること…311

音声操作に関係すること……312 こんなトークバックのとき……313 ヘルプネットの表示灯について .314 ヘルプネットサービス会員規約 .316

### ご参考に

| 1.精度と誤差について3  | 26    |
|---------------|-------|
| 測位精度について      | 326   |
| GPS衛星の電波の性質と  |       |
| 受信状態について…     | 326   |
| 現在地表示の誤差      | 327   |
| タイヤによる誤差      | 327   |
| マップマッチングによる   |       |
| 自車位置検出の補正…3   | 327   |
| 現在地の精度について    | 328   |
| 道路、地名データについて3 | 329   |
| ルート案内について     | 329   |
| 2 田迺道阳        | 30    |
| 2. 万品のの       | 20    |
| データ通信全船       | 120   |
| ) - ) 通信主版    | ) J Z |
|               | ) 3 Z |
|               | ) 3 3 |
| 3.目的別索引3      | 35    |
| 地図に関して        | 335   |
| 目的地案内に関して3    | 37    |
| VICS          | 38    |
| 情報            | 39    |
| オプション機能       | 39    |
| その他           | 340   |
| 4.索引3         | 41    |

目的別索引は各機能の説明ページを簡単に検索できます。 操作でお困りのときは、目的別索引から該当の操作を検索 してお使いください。

l

1.本書の見方

#### セクションタイトル セクションタイトルを表示しています。 息点の登録 項目タイトル €メモリ地点の登録・修正・消去 項目ごとにNo. とタイトル が付けられています。 メモリ地点(目印にする場所)は、地図に100箇所まで登録することができます。(100箇 所を超えて登録するときは、不要なメモリ地点を消去してから登録してください。) メモリ地点を登録しておくと、 地図に記号および名称が表示されます。 近づいたときに音が鳴るようにすることができます。 目的地の設定のときなどに、メモリ地点の地図を呼び出すことができます。(73ページ 参照) 操作タイトル 操作目的ごとにタイトルが 付けられています。 ワンタッチ登録する 離れた場所を登録する 現在、表示させている地図にメモリ地点を メニュー画面で、 メモリ地点 にタッチ 登録することができます。 します。 操作手順 メモリ地点を登録する位置の地図にタッ メモリ地点の 登録 にタッチします。 2 →します。(現在地に登録するときは、地 操作の内容です。 図をスクロールする必要はありません。) ?ヒント メモリ地点 番号の順に操作して 地点登録 にタッチすると、 🔍 また メモリ地点 2 は の 位置に メモリ 地点が 記号 で 修正 ください。 特別メモリ地点の~⑤ 残り: 5件 表示されます。 ラザホテル の JR輪 登録 UFJRA 自宅登録 目的地履歷消去 ンホテル木綿 满品 周辺施設和小 地点登録 应 800mスケール図より詳細な地図で登録することができます。(ワンタッチ登録を ワンポイント () 72/8-22-1-除く) 表示されるメモリ地点の住所は、場所により隣接の地名が表示されることがあります。 操作に関連することなどを 登録したメモリ地点は、付近の名称、または住所が表示されます。 登録する場所、地図の呼び出し方法によっては名称、電話番号が同時に入力される 記述しています。 ことがあります。 高速道路を走行中に 地点登録 にタッチすると 🖨 記号で登録され、確認音がなり ます。 132

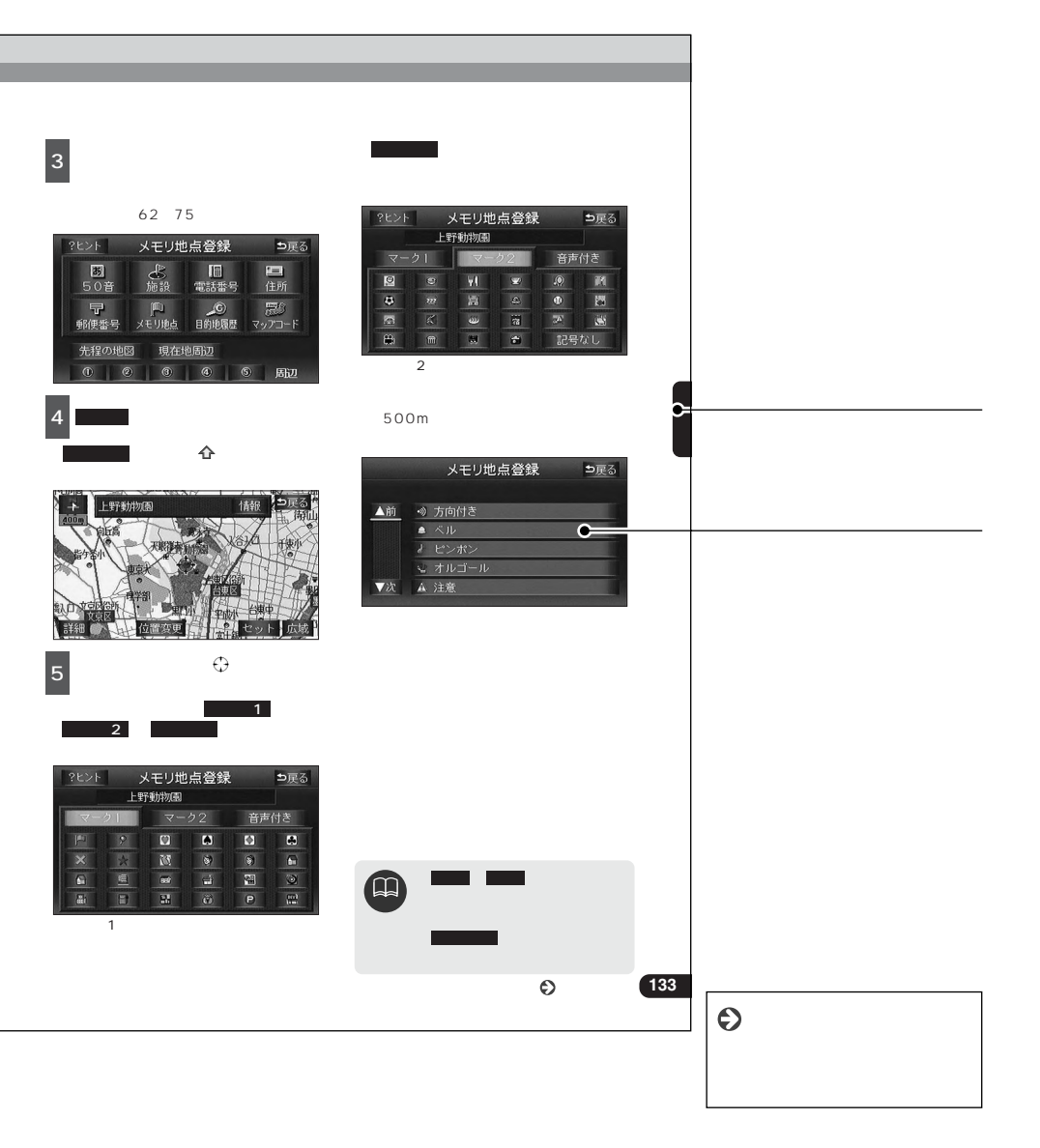

# 2.特長

### 高精度ハイスピードレスポンス、 データ書き込みを可能にしたDVD (デジタルビデオディスク)

大容量のDVD-ROMナビゲーション大幅な スピードアップを実現。

### 住所エリアをカラフルな色彩で色分け した見やすい地図表示

都道府県や市区町村などの境ごとに塗り分 けして地図を見やすく表示します。

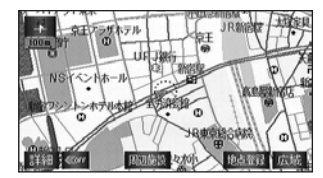

**タッチスイッチを説明する** ヒント機能(26ページ)

操作や機能について困ったときに画面上 (ナビゲーション)のタッチスイッチの機能 を説明します。

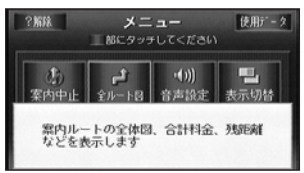

### 上下左右のスクロール先を 表示するスクロール方面表示

(35ページ)

地図のスクロール中は画面の上下左右方向 にある市区町村名、または都道府県名(ス ケールによって)を表示します。

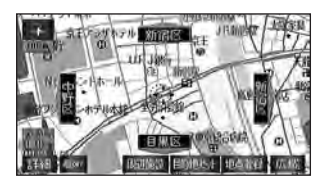

# ビルの向こう側まで透過して表示する バーチャタウンマップ(47ページ)

ドライバーの視点から現実の風景を3D画面 で表現した市街図で案内をすることができ ます。また、視点の高さ、角度、地図の回 転や表示する建物の高さを設定することが できます。

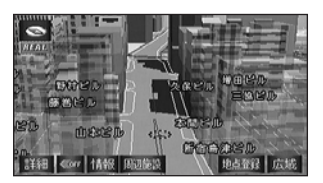

3D地図表示のまま、好きな方向へ自由自在 にスクロールができます。また、地図を見 る位置を360°回転させたり、見下ろす角 度を変えることができます。

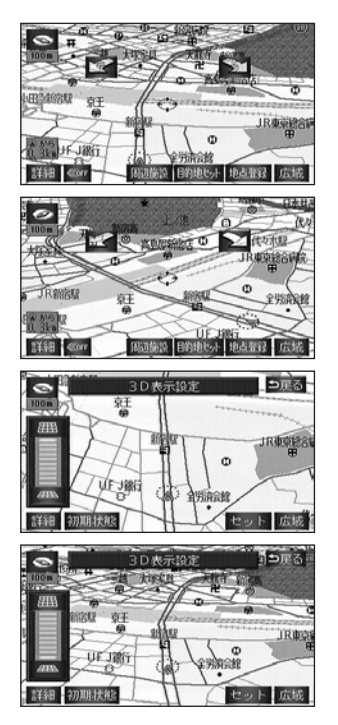

音声のみで設定・操作する 音声操作システム(190ページ)

走行中に操作できなかったナビゲーション の操作が音声によって可能になります。ま た、オーディオ機能も操作できます。

#### 道幅や道路種類などを表現する リアルワイドマップ(52ページ)

全国の道幅データにより、細街路、1車線、 2車線、3車線以上の道路を高速道路、国道、 主要道、県道、その他の道路で色分け表示し、 広い道は太く、狭い道は細く、実際の道路状 況をナビゲーション画面にリアルに再現して います。また、学校や駅などの施設マークを 立体的に表示します(VICS情報表示中は、 対象道路が専用色になります)。

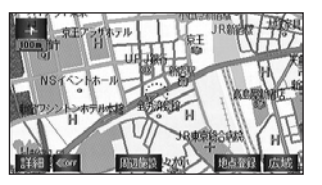

### **全国の主要な観光地を表示する** 観光地名称表示(54ページ)

全国の代表的な観光地名称を表示すること ができます。また、均一区間有料道路の料 金も地図上に表示することができます。

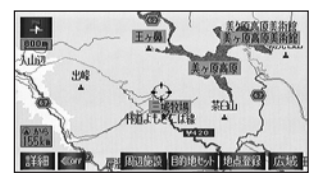

### **必要な道路だけを表示する** 都市高速マップ(44ページ)

ルート案内中に都市高速道路を走行中、周 囲の道路表示を省略して都市高速道路の情 報のみを表示できます。

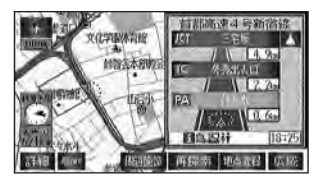

# 2.特長

#### 今いる場所を明確に把握できる ポップアップ名称表示(55ページ) 交差点、高速道路のICの名称をわかりやす くプレートでポップアップ表示することが できます。また、同時に市区町村(または 都道府県)名も表示することができるので 現在地やスクロール位置などが明確に把握 することができます。

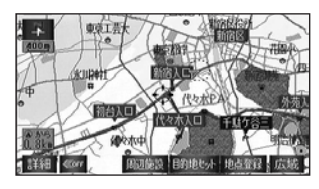

### 交差点までの車線を案内する

レーンリスト表示(109ページ)

ルート案内中に分岐する交差点(手前約700m から)までの走行車線をリスト表示できます。

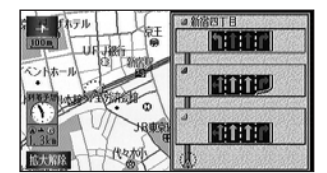

### 渋滞などの情報を表示する

VICS機能(148ページ)

VICSセンターから提供される交通情報を受 信し、その情報を文字(レベル1)・簡易 図形(レベル2)・地図(レベル3)で表示 します。また、ビーコン/3レベル対応 VICSユニットでは、光・電波ビーコンを受 信し、渋滞情報を考慮したルート探索やリ アルタイムな割り込み情報を表示できます。

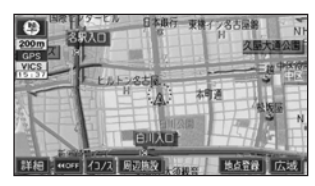

# 多様な情報を検索・表示・操作する

インフォメーション(情報)機能(164ページ)

メンテナンス機能

ナビゲーションで使用するGPSカレンダ ーと距離情報を基に、車のオイルや消耗 品の交換、各種点検時期あるいは車検な どがきたことをナビゲーションの画面と 音声でお知らせします。

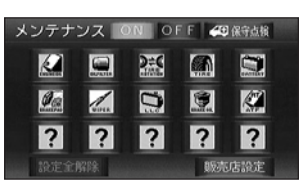

#### 電話帳検索機能

JAFや道路交通情報センターなどの電話 番号を検索します。

| JAF        |
|------------|
| 道路交通情報t>9= |
|            |
| 目的地        |

#### 情報付施設検索機能

主要な施設をジャンルから検索し、施設 の情報・住所・料金・写真などを見るこ とができます。また、地図に表示したラ ンドマークからも施設の情報を見ること ができます。

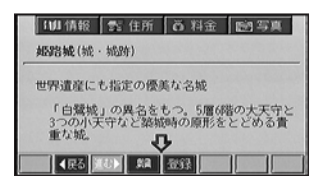

はじめに

レジャーインフォメーション

(レジャー**じ**)検索機能

観光エリアからレジャー施設まで、多彩 なスポットやコースを検索します。

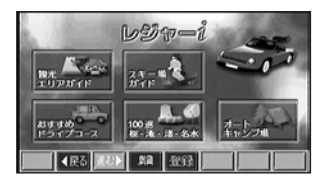

カレンダー機能

GPSのカレンダー機能でメモ(会議や用 事など)などを登録し、当日にお知らせ します。

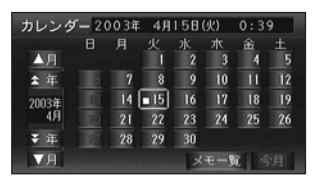

FM多重放送表示機能 FM多重で放送される一般文字情報(見え るラジオ)を表示します。

#### 各操作を確認できるデモ機能

(168ページ)

よく使われる機能の一連操作を確認するこ とができます。

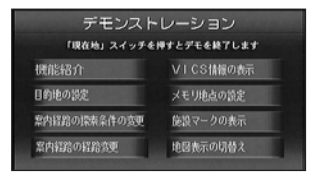

オプション機器を接続する システムアップ(216ページ)

通信機能

携帯電話接続ケーブルを使って本機と携 帯電話を接続し、インターネット、ヘル プネットなどの通信機能を利用できます。 ETC

ETC(Electronic Toll Collection System)は、有料道路の通過をスムーズ に行うために、自動で料金を精算するシス テムです。料金所に近づくと、ナビゲーシ ョン画面と音声で案内します。

#### はじめに

# 3.GPSナビゲーションについて

目的地を設定することによって、自動的にルートを探索し、音声と画面表示によるルート案内を行います。

#### ナビゲーション画面の見方

ナビゲーションの地図表示には現在地画面と検索またはスクロールさせた地図画面があります。

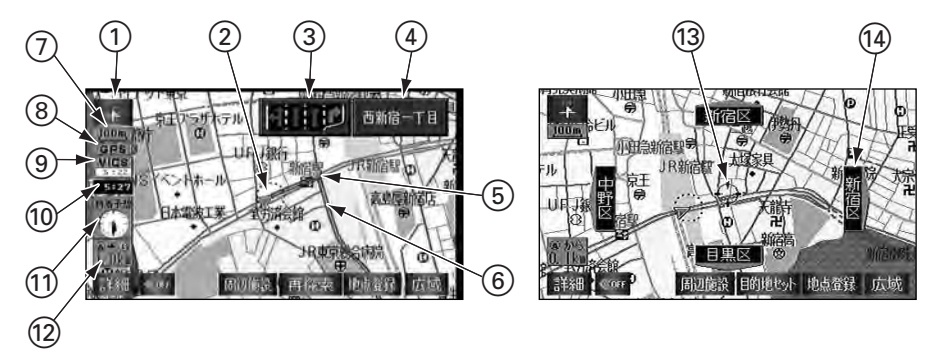

①方位マーク(ヘディングアップ時は
 ○

 地図の方角が表示されます。

地図向き(ノースアップ/ヘディングア ップ)の切り替えについては、40ページ を参照してください。

②自車位置マーク

現在位置と車が向いている方角が表示されます。 ③レーン(車線)表示

目的地案内中、通過・分岐する交差点の車 線が表示されます。(地図DVD-ROMに情 報のある交差点のみ)

分岐する交差点の手前では、走行する車 線が青色(推奨)で表示されます。

④名称表示

目的地案内中、次のものが表示されます。(地図DVD-ROMに情報のある地点のみ)

通過・分岐する交差点の名称 走行している道路の名称 出口インターチェンジ(IC)の名称、 ジャンクション(JCT)の方面名称 (高速道路を走行しているとき) ⑤案内ポイント

目的地案内中、交差点案内(車線表示・交 差点名称表示・交差点案内画面)が表示さ れる交差点に表示されます。

交差点案内については、107ページを参 照してください。

⑥ルート表示

目的地を設定したとき、目的地までのルートが表示されます。

案内が行われるのは、濃い青( ——— ) の表示上に現在地があるときのみです。

⑦スケール表示

表示させている地図の縮尺が表示されます。

□□□の長さがこの場合は100mになります。

⑧GPSマーク

- 状況により次のマークが表示されます。
  - GPSについては、20ページを参照して ください。

GPSマーク CPE

人工衛星からの絶対位置情報が利用されて いるときに、表示されます。

ただし、GPSマークが表示されていると きでも、人工衛星の状態などにより誤差が 生じることがあります。 ⑨ V I C S タイムスタンプ 12:34

∨ I C S 情報が発信されている地域で、 ∨ I C S 情報が提供された時刻が表示され

ます。

(目的地案内中のルート上に情報があるとき は、タイムスタンプが、渋滞:赤、混雑: 橙、規制:黄になります。)

VICS情報の表示については、154ペ ージを参照してください。

⑩時計表示

現在の時刻が表示されます。

表示については、29ページを参照してく ださい。

①到着予想時刻表示 / 目的地方向マーク 状況により次のマークが表示されます。

到着予想時刻表示 🕒

目的地案内中、目的地への到着予想時刻が 表示されます。

到着予想時刻については、111ページを 参照してください。 目的地方向マーク 🕼

ルートからはずれたとき、目的地の方向が 表示されます。

⑫残距離表示

現在地から目的地までの距離が表示されま す。

目的地案内中は、表示されているルート を通っての距離が表示されます。

ルートからはずれたときは、直線距離が 表示されます。

残距離表示の切り替えについては、120 ページを参照してください。

13カーソルマーク

検索した地図やスクロールさせた地図に表 示されます。

スクロールするには地図(タッチスイッチ 以外の場所)に直接タッチします。

- (4)スクロール方面名称表示
- スクロール先の方面名称が表示されます。 スクロール方面名称については35ページ を参照してください。

本書では一部の操作説明を除き、ノースアップ表示・2D表示の通常地図(ビジュアルシティマップ表示を しない)画面で説明しています。 また、「地図にタッチ」は直接、地図(タッチスイッチ以外の場所)をタッチすることを示しています。

#### はじめに

### 4.GPSについて

GPS(Global Positioning System:汎地球測位システム)は米国が開発・運用している システムで、通常4個以上、場合により3個のGPS衛星から地球に放射される電波を利用し て現在地(緯度・経度など)を知ることができるシステムです。本機では、GPSの各情報や 各種センサー、道路地図データなどを利用してナビゲーションを行っています。

#### GPSを利用できないとき

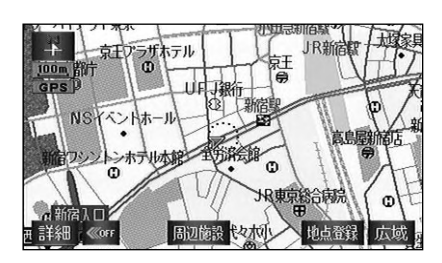

GPS受信中画像

次のようなときはGPSを利用できないこと があります。

ビル、トンネル、高架道路などでGPS衛 星からの電波が遮断されるとき GPSアンテナの付近や上にものを置くな どして電波が遮断されるとき GPS衛星が電波を出していないとき(米 国の追跡官制センターで信号をコントロ ールしているため改良・修理などで電波 が止まることがあります。)

デジタル式携帯電話(1.5GHz)をGPS アンテナ付近で使用したとき

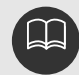

GPSアンテナの取り扱いについて GPSアンテナにワックスがけや塗装をしないでください。電波の受信感度低下や 受信不能の原因になります。 GPSアンテナの上に雪などが積もった場合は受信感度が低下しますので、取り除 いてください。 GPSアンテナを取りはずしたり動かしたりする場合は、コードを引っ張らないで ください。ショートや断線の原因となります。

# 5.VICS (FM), FM多重放送 (一般文字情報)の切り替えについて

内蔵のFM多重受信機能は、VICS情報または一般文字情報を受信することができます。

VICS情報・一般文字情報の受信については、次の条件により操作できます。 [内蔵のFM多重機能]

| オーディオ       | 機能        | VICS情報 | 一般文字情報 <sup>*1</sup> |
|-------------|-----------|--------|----------------------|
| OFF         | VICS情報未表示 | ×      | ×                    |
| OFF         | VICS情報表示中 | ×      | ×                    |
|             | VICS情報未表示 | ×      | ×                    |
| AM父迪惰報      | VICS情報表示中 | ×      | ×                    |
|             | VICS情報未表示 | ×      |                      |
|             | VICS情報表示中 |        |                      |
|             | VICS情報未表示 | ×      | *2                   |
| FM(NHK以外)   | VICS情報表示中 | ×      | *2                   |
| CD、 MD、 CD・ | VICS情報未表示 | ×      | *3                   |
| MDチェンジャー    | VICS情報表示中 |        | *3                   |
| MDO         | VICS情報未表示 | ×      | *3                   |
| MP3         | VICS情報表示中 | ×      | *3                   |
| T.V.        | VICS情報未表示 | ×      | *3                   |
| IV          | VICS情報表示中 |        | *3                   |

\*1:一般文字情報の受信については、選局操作を行う前の受信状況について説明しています。

\*2:一般文字情報を放送しているFM放送を受信しているとき。

\*3:FMのラスト周波数が一般文字情報対応局の場合は、一般文字情報を表示します。

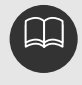

VICS、FM多重放送の受信について

FM多重放送で提供される一般文字情報およびVICS情報をポール式のラジオアンテ ナで受信する場合は、必ずアンテナを伸ばした状態で使用してください。 VICS情報およびFM多重放送(一般文字情報)を同時に受信することができます。

# 1.メニュー画面・リスト画面について

### メニュー画面

- 1 MENU を押すと、メニュー画面が表 示されます。
- 2 メニュー画面から次の操作を行うこと ができます。

タッチスイッチにタッチして、項目を決 定します。

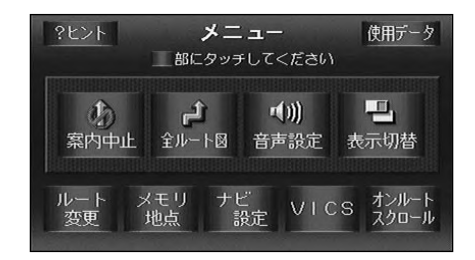

| 項目(タッチスイッチ) | 機能                  | ページ         |
|-------------|---------------------|-------------|
| 案内中止 / 案内再開 | 目的地案内の中止・再開         | 105         |
| 全ルート図       | 全ルート図の表示            | 86          |
|             | 音量の設定               | 30          |
| 音声設定        | 操作説明音声の設定           | 31          |
|             | 他モードでの音声案内の設定       | 119         |
|             | 自動音量切り替えの設定         | 30          |
|             | 2画面表示の設定            | 42          |
|             | 3D表示の設定             | 46          |
| 主一切恭        | 3D表示の角度の設定          | 48          |
| 衣小切皆        | 立体ランドマーク表示の設定       | 56          |
|             | ハイウエイモード画面の設定       | 44          |
|             | 都市高速マップの設定          | 116         |
|             | 目的地の追加・並び替え・消去      | 92、95、96    |
| ルート変更       | インターチェンジ(IC)の指定・解除  | 98、99       |
|             | 通過道路の指定・修正・解除       | 100、102、103 |
|             | 探索条件の変更             | 94          |
|             | メモリ地点の登録・修正・消去      | 131、134、140 |
| メモリ地点       | 特別メモリ地点の登録・修正・消去    | 141、143     |
|             | 迂回メモリ地点の登録・修正・消去    | 144、146     |
|             | 自宅の登録・消去            | 129、130     |
|             | 目的地履歴の消去            | 147         |
| ナビ設定        | 現在地の修正・距離の補正・車速情報表示 | 296、298、300 |
| ノビ設定        | 車両情報の設定             | 114         |

| 項目(タッチスイッチ) | 機能                  | ページ     |
|-------------|---------------------|---------|
|             | フロントワイド表示の設定        | 4 1     |
|             | 3D時ルート方向アップの設定      | 50      |
|             | 3D交差点案内画面の設定        | 108     |
|             | レーンリスト図表示の設定        | 109     |
|             | ビジュアルシティマップ表示の設定    | 52      |
|             | 自動再探索の設定            | 126     |
|             | ルートのショートカットの学習の設定   | 104     |
|             | 季節規制区間メッセージの設定      | 88      |
|             | 到着予想時刻表示の設定         | 111     |
|             | 平均車速の設定             | 112     |
|             | 料金案内の設定             | 113     |
|             | 立体ランドマーク表示の設定       | 56      |
| ナビきや        | シーズンレジャーランドマーク表示の設定 | 53      |
| ノニ設定        | 他モードでの音声案内の設定       | 119     |
|             | 県境お知らせの設定           | 57      |
|             | 道路形状警告の設定           | 110     |
|             | 操作説明音声の設定           | 31      |
|             | ハートフル音声の設定          | 32      |
|             | 自動タクシーモードの設定        | 206     |
|             | 地図の表示色の切り替え         | 28      |
|             | スケーラブルフォント表示の設定     | 50      |
|             | 3Dビル表示の設定           | 49      |
|             | スクロール方面表示の設定        | 35      |
|             | 観光地名称 / 均一区間料金表示の設定 | 54      |
|             | ポップアップ表示の設定         | 55      |
|             | 時計表示の設定             | 29      |
|             | VICS情報の表示・消去        | 154、156 |
| VICS        | VICS提供放送局の選択        | 152     |
| VICS        | VICS情報の表示設定         | 154     |
|             | VICS文字情報・図形情報の表示    | 157、158 |
| オンルートスクロール  | 目的地近くの施設までの地図移動     | 121     |
| ヒント         | ヒント機能の表示            | 26      |
| 使用データ       | 地図DVD-ROMの情報の表示     | 301     |

目的地が設定されていないときは、タッチスイッチの色が反転します。

基本操作

基本操作

# 1.メニュー画面・リスト画面について

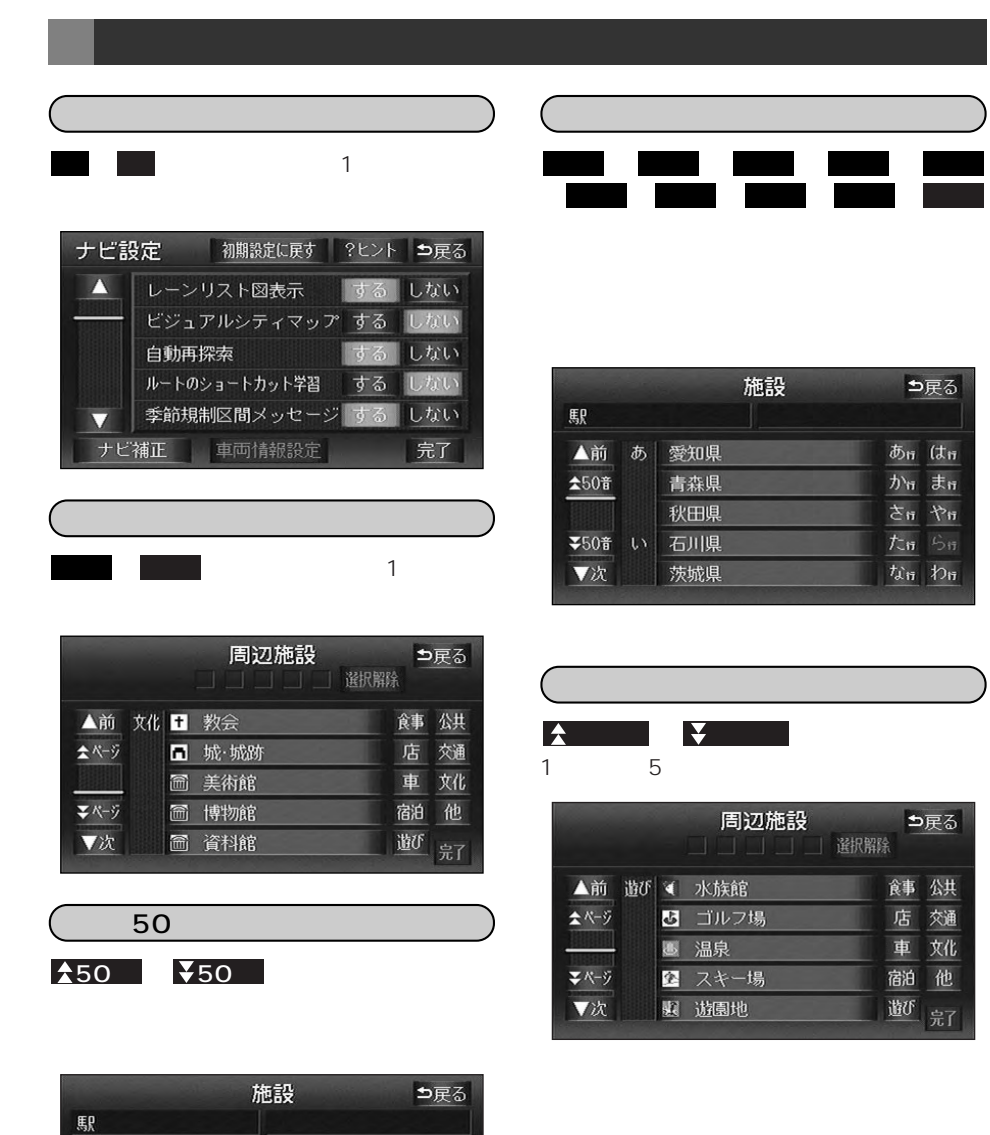

あっはっ

かっまっ

されやれ

tri Si

なっわっ

⇒戸る

あっ はっ

かっまっ されやれ

tan Si

なっわっ

⇒戻る

食事 公共

店 交通

車 文化

宿泊他

遊び

▲前 あ 愛知県

₹50音 い 石川県

茨城県

青森県

秋田県

★50音

√次

#### 記号の切り替え表示

▲記号 ・ ¥記号 にタッチすると、次の記 号に飛ばして、リストが動きます。

| 登録順に並べる       ▲前     ● *****付近       ▲記号     ● 如路城       ● 東京邦新客区西新客部客即付近 | 3 |
|---------------------------------------------------------------------------|---|
| ▲前 P ****(付近<br>☆記号 P 妞路城<br>■ 東京邦新定区西新定新定即(付近                            |   |
| ▲記号 ● 姫路城<br>● 東京都新客区西新客新客駅付近                                             |   |
| ▶ 東京北新安区西新安新安静分析                                                          |   |
|                                                                           |   |
| ➡記号 新宿区西新宿UFJ銀行付近                                                         |   |
| ▼次 新宿区西新宿UFJ銀行付近                                                          |   |

地域の切り替え表示

 北海道・東北・関東・中部・近畿

 ・中四国・九州

 にタッチすると、地域

 ごとにリストが動きます。

| 全エリ          | 7    |                  | を変更で       | きます      | ⊅戻る |
|--------------|------|------------------|------------|----------|-----|
| 鷌            | 見別で探 | す                | Jłł        | 域で探す     | F   |
| ▲前           | 全    | 全ェリア             |            | 北海道      | 近畿  |
| <b>☆</b> べ-ÿ | 北海道  | 道北               |            | 南北       | 山四田 |
|              |      | 道南               |            |          |     |
| <b>₹</b> ベ-ジ |      | 道東               |            | 関東       | 九州  |
| ▼次           |      | 道央               |            | 中部       |     |
| 19212120     |      | <b>homenance</b> | HIGH STORE | libaaaaa |     |

#### 施設項目の切り替え表示

食事 · 店 · 車 · 宿泊 · 遊び · 公共 · 交通 · 文化 · 他 にタッチ すると、施設項目ごとにリストが動きます。 リストがない施設項目のタッチスイッチ は色がトーンダウンし、タッチしても操 作できません。

全てにタッチすると、その項目の すべての施設が選ばれます。

**全ジャンル** にタッチすると、すべての 施設が選ばれます。

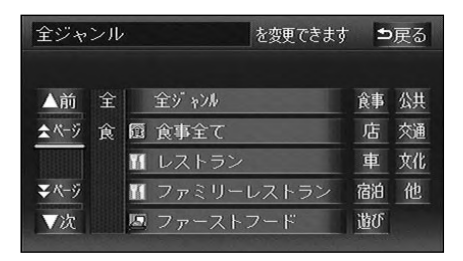

### ヒント機能の操作

ナビゲーションの画面上に表示される各スイッチの機能説明を表示することができます。 下記の説明はヒント機能の一例です。

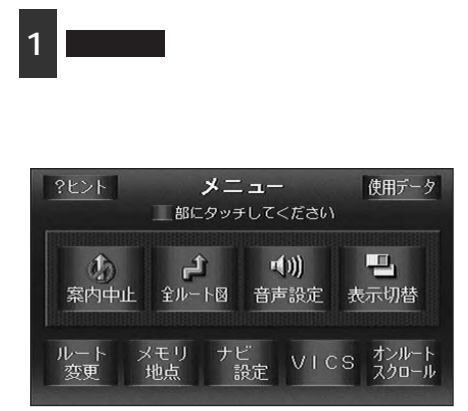

2 赤枠で囲まれているスイッチにタッチ します。

**?**解除 にタッチするとヒント機能を解 除します。

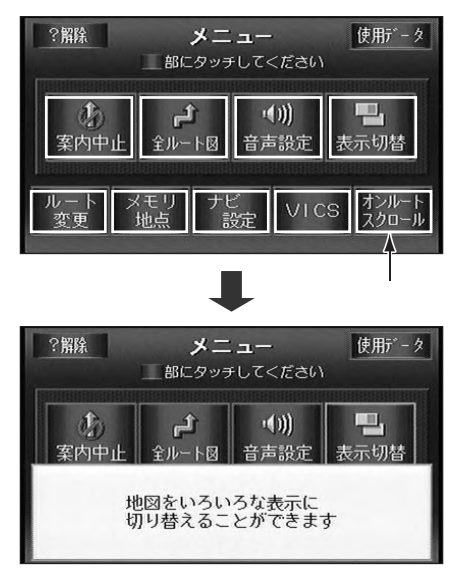

タッチしたスイッチの機能概要が数秒間 表示され、元の画面に戻ります。 再度、機能概要を表示するときは、赤い 枠で囲まれているスイッチにタッチしま す。

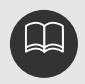

ヒント機能中は通常の操作はできませんので ? 解除 にタッチしてから操作してください。

## 2.画面の調整・音声の設定

#### 画面の調整

画面を見やすくするため、ライト(車幅灯、尾灯、番号灯)の点灯・消灯により 昼画表示 と 夜画表示 に切り替わります。

(初期状態) ライト消灯時… 昼画表示

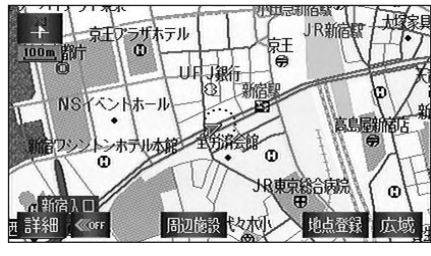

昼画表示 ライト消灯時

画質調整画面を表示するには

- 1
   ナビゲーション画面で、 DISP

   を押すと、画質調整画面になります。
- 2 調整が終了したら、 調整完了にタッ チする、または約20秒以上操作しなか ったときは、画質調整画面にする前に 表示させていた画面に戻ります。

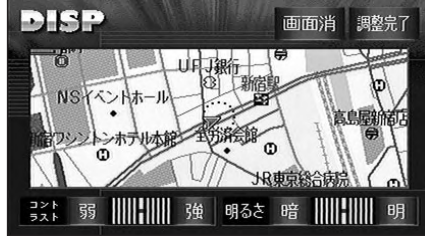

画質調整画面

(コントラスト(鮮明度) / 明るさ調整 )

- コントラスト
- 強くするときは 強、弱くするとき は 弱にタッチします。
  - 明るさ
- 2 明るくするときは 明、暗くするとき は暗にタッチします。

ライト点灯時... 夜画表示

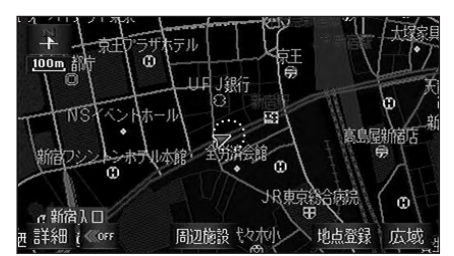

夜画表示 ライト点灯時

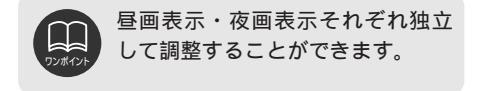

#### (ライト点灯時に昼画表示にするには)

ライト点灯時、 昼回面 にタッチする ごとに、昼画表示と夜画表示が切り替 わります。

昼画表示のときは、 <u>昼画面</u> が選択色に なります。

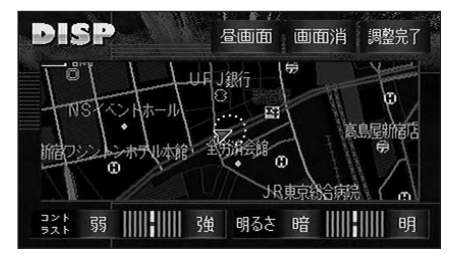

### 2.画面の調整・音声の設定

#### 画面を消すときは

1 画面消 にタッチします。

再度、画面を表示させるには各モードの スイッチ(<u>NAVI</u>、<u>MENU</u>など)を押 します。

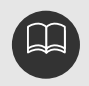

画面を消しても、GPSによる 現在地測位は継続されています。 昼画表示・夜画表示それぞれ独 立して調整することができます。

### 地図の表示色の切り替え

昼画・夜画それぞれの地図表示色を切り替 える(5種類)ことができます。

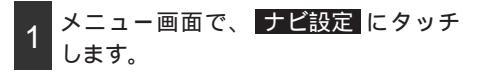

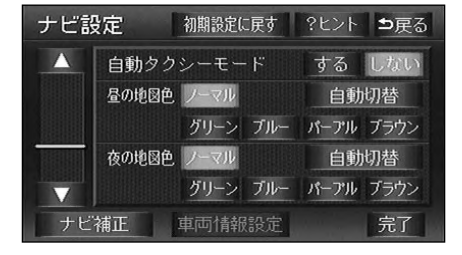

2 昼の地図色・夜の地図色それぞれ で、 ノーマル ・ グリーン ・ ブルー ・ パープル ・ ブラウン にタッチします。

**自動切替**にタッチすると、3カ月ごとに、 地図表示色が切り替わります。 タッチしたタッチスイッチが選択色にな ります。

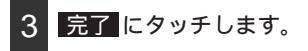

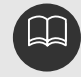

画面を消しても、GPSによる現在地測位は継続されています。 初期設定に戻す いタッチすると、すべてのナビ設定の項目が初期設定の状態に戻 ります。 地図表示色の自動切り替えは、以下のような設定になっています。 3月~5月…グリーン 6月~8月…プルー 9月~11月…パープル 12月~2月…プラウン

### 時計表示の切り替え

地図画面に表示している現在時刻の表示を 切り替えることができます。

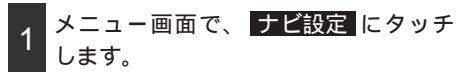

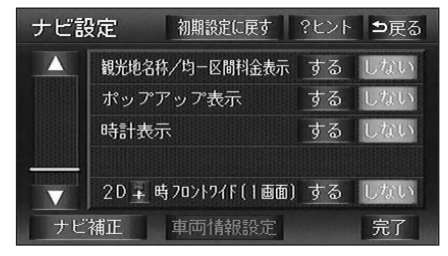

2 時計表示の する 、 しない にタッチ します。

タッチしたタッチスイッチが選択色にな ります。

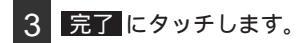

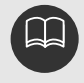

時計表示の時刻はGPS電波を利用して自動調整します。(操作することはできません) 初期設定に戻すにタッチすると、すべてのナビ設定の項目が初期設定の状態に戻ります。

# 2.画面の調整・音声の設定

### 音声の設定

ナビゲーションの音声を設定します。

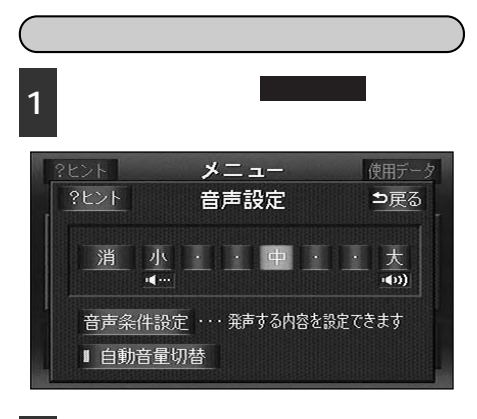

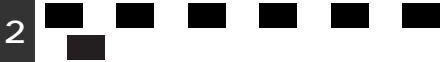

タッチしたタッチスイッチが選択色になります。

消にタッチすると、音声がOFFになり ます。

音声がOFFのとき、いずれかの音量のタ ッチスイッチにタッチすると、音声がON になります。

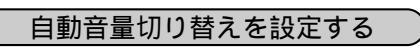

高速走行中は、設定した音量が自動的に 1段階上がるようにすることができます。 自動音量切り替えをON(自動で上がる)に するか、OFF(上がらない)にするか、選 ぶことができます。

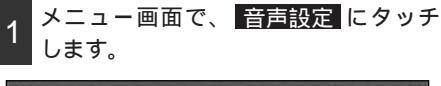

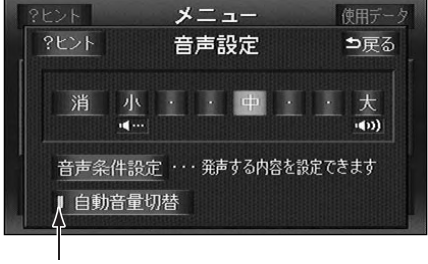

作動表示灯

2 自動音量切替 にタッチします。

ONにしたときは、作動表示灯が緑色になります。

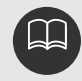

車速が約80km/h以上になると、音量が自動的に1段階上がり、車速が約70km/h 以下になると元の音量に戻ります。

### 操作説明音声の設定

ナビゲーションの操作の手引きとなる説明音声を出力させることができます。

設定方法1

( 音声設定 から操作説明音声を設定する )

操作説明音声をON(発声する)にするか、 OFF(発声しない)にするか、選ぶことが できます。

1 メニュー画面で、 音声設定 にタッチ します。

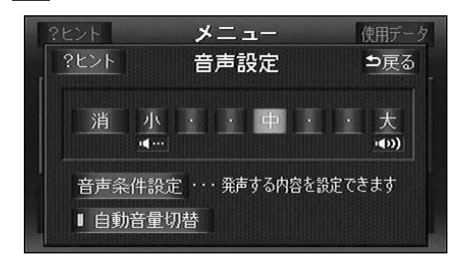

- 2 音声条件設定 にタッチします。
- 3 操作説明 にタッチします。

ONにしたときは、作動表示灯が緑色になります。

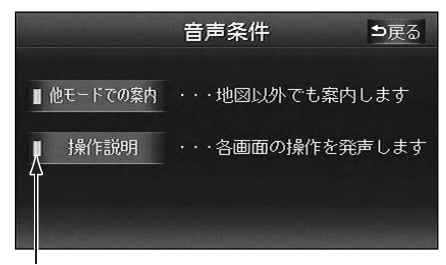

設定方法2

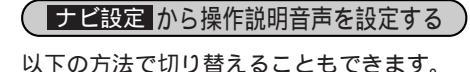

1 メニュー画面で、 ナビ設定 にタッチ します。

| ナビ言      | 安定 初期設定に戻す | ?ヒント | ⊅戻る |
|----------|------------|------|-----|
| $\wedge$ | 合流警告       | する   | しない |
|          | カーブ警告      | する   | しない |
|          | 操作説明音声     | する   | しない |
|          | ハートフル音声    | する   | しない |
| $\nabla$ | 自動タクシーモード  | する   | しない |
| ナビ       | 補正車両情報設定   |      | 完了  |

2 操作説明音声の する、または しない にタッチします。

タッチしたタッチスイッチが選択色にな ります。

3 完了 にタッチします。

作動表示灯

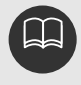

他モードでの案内…他モードに切り替えたときの音声案内の出力を設定します。 (119ページ参照) 初期設定に戻す。にタッチすると、すべてのナビ設定の項目が初期設定の状態に戻

ります。

### 2.画面の調整・音声の設定

### ハートフル音声の設定

今日の日付、曜日などをナビゲーションの音声案内とは、違った目的の音声を出力させるこ とができます。また、ナビゲーションを立ち上げると、本日の記念日などを音声(アニバー サリー音声)でお知らせします。

〔ハートフル音声の例〕

ナビゲーション画面が表示されるとき、 「おはようございます。今日は5月25日日 曜日です。」 (ハートフル音声を設定する)

ハートフル音声をON(発声する)にするか、 OFF(発声しない)にするか、選ぶことが できます。

1 メニュー画面で、 ナビ設定 にタッチ します。

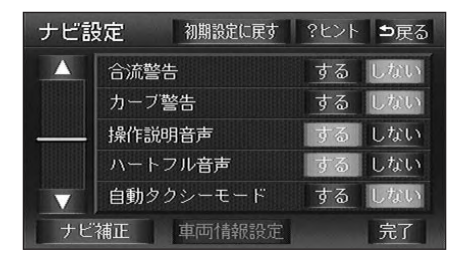

2 ハートフル音声の する、または しない にタッチします。

タッチしたタッチスイッチが選択色になります。

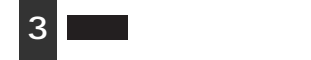

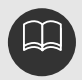

〔ハートフル音声の例〕は一般的なものであり、状況などにより異なった音声が出 力されることがあります。

初期設定に戻すにタッチすると、すべてのナビ設定の項目が初期設定の状態に戻 ります。 3.地図の表示

#### 現在地の表示

エンジンスイッチをACCまたは、ONの位置にし、 NAVI を押すと、現在地画面になりま す。

地図に現在の車の位置(自車位置)が表示されます。

現在地以外の地図やメニュー画面などを表示させているときは、 NAVI を押すと、現在 地画面に戻ります。

走行中は道路の表示が制限されます。(細街路などは表示されません)

ただし、細街路を走行したときなどは、必要に応じて表示されます。

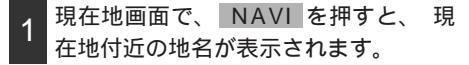

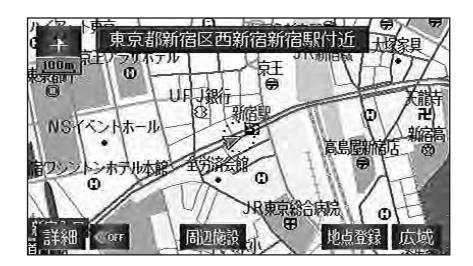

ワンポイント

なる場所に自車位置マーク か が表示されている(自車位置マーク か がずれている) ことがあります。 ただし、地図の自車位置マーク がずれても、しばらく走行すると、マップマッチ ングやGPS情報が利用されて、現在地が自動的に修正されます(場合によっては、 数分程度かかることがあります)。 GPS情報が利用されず、現在地が自動的に修正されないときは、安全な場所にいっ たん停車して、現在地の補正を行ってください。(296ページ参照)

本機の取り付け直後、およびバッテリーターミナルを脱着した後、実際の現在地と異

基本操作

### 3.地図の表示

### 地図の移動(ワンタッチスクロール)

地図を表示させているときに、地図(タッチスイッチ以外の場所)に直接タッチすると、タ ッチした地点が画面の中心となり、地図を動かすこと(スクロール)ができます。また、ス クロール中は、画面の上下、左右方向の市区町村名(または都道府県名)のスクロール方面 名称を表示することができます。

#### 地図の移動

1 地図にタッチ(タッチスイッチがある 以外の場所)します。

画面の端にタッチすると、隣の地図に動きます。

地図左下に現在地からの直線距離が表示 されます。

画面の中心付近にタッチし続けるとゆっ くりと地図が移動します。

画面の端付近にタッチし続けると高速で 地図が移動します。

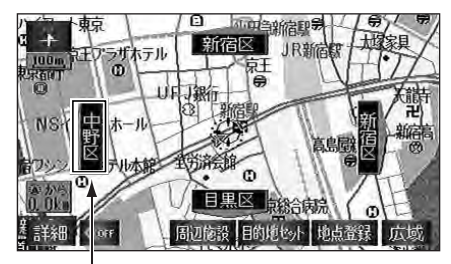

スクロール方面名称

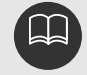

走行中は安全のため、地図を連続して移動させることはできません。また、走行中 の市街図は地図を移動させることができません。 ワンタッチスクロールで地図を動かすと、地図が固定され、現在地を移動させても 地図は動きません。 NAVI を押すと、元の状態(地図が動く)に戻ります。 地図を移動させたときは、地図向きの切り替え(40ページ参照)ができないことが あります。
#### スクロール方面名称の表示を設定する

画面にタッチしたとき、画面の中心から上 下左右方向にあたる方面の名称を表示させ ることができます。

スクロール方面名称の表示をON(表示する) にするか、OFF(表示しない)にするか、 選ぶことができます。

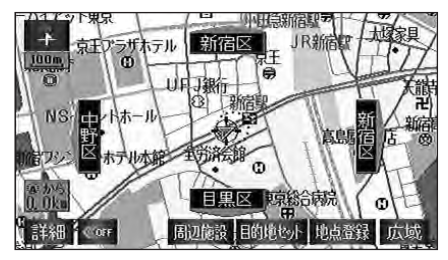

スクロール方面名称表示

| ナビ診 | として、 初期設定に戻す ?ヒント | ⊅戻る |
|-----|-------------------|-----|
| Δ   | スケーラブルフォント地図表示 する | しない |
|     | 3Dビル表示 設定 する      | しない |
|     | スクロール方面名称表示 する    | しない |
|     | 観光地名称/均一区間料金表示する  | しない |
|     | ポップアップ表示 する       | しない |
| ナビ  | 補正 車両情報設定         | 完了  |

- 1 メニュー画面で、 ナビ設定 にタッチ します。
- 2 スクロール方面名称表示の する、 または しない にタッチします。

タッチしたタッチスイッチが選択色にな ります。

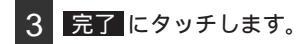

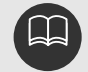

スクロール方面名称は地図の縮尺によって、市区町村名、または都道府県名に切り替わります。 市区町村表示...50m~800mスケール図

都道府県表示...1km~3kmスケール図

スクロール方面名称は市街図(38ページ)および3kmスケールより広域な地図では表示されません。

## タッチスイッチの表示

地図を表示させているときに、画面(下部) のタッチスイッチを表示させないようにす ることができます。

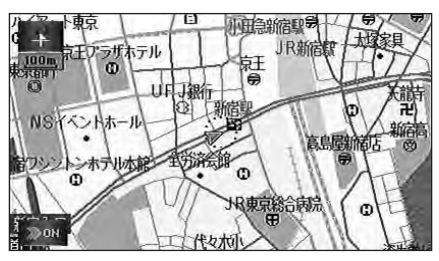

タッチスイッチがない表示

1 タッチスイッチがない表示にするとき は ≪OFF、タッチスイッチがある表示 に戻すときは、 ≫ON にタッチします。

タッチスイッチがない表示では、タッチ スイッチによる操作をすることはできま せん。 2011 にタッチして、タッチスイ ッチを表示させてください。

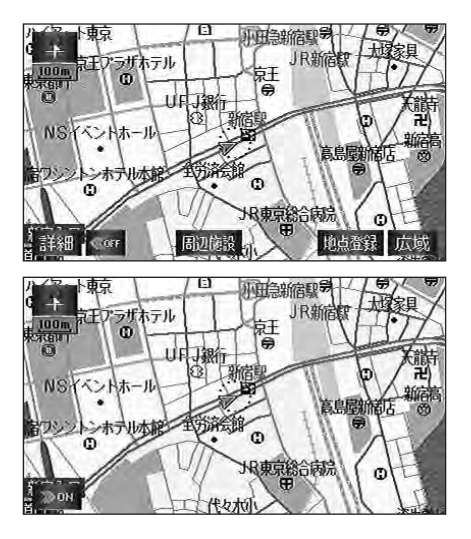

## 地図縮尺の切り替え

地図を1/2048万図~1/2500図までの希望の縮尺(地図の範囲)に切り替えることがで きます。

| タッチスイッチ | 縮尺     | スケール表示 | タッチスイッチ | 縮尺      | スケール表示 |
|---------|--------|--------|---------|---------|--------|
| 市街図     | 1/2500 | 25m    |         | 1/32万   | 3 k    |
| 詳細      | 1/5000 | 50m    |         | 1/64万   | 6 k    |
|         | 1/1万   | 100m   |         | 1/128万  | 1.0 k  |
|         | 1/2万   | 200m   |         | 1/256万  | 20 k   |
|         | 1/4万   | 400m   |         | 1/512万  | 50 k   |
|         | 1/8万   | 800m   | ▼       | 1/1024万 | 100 k  |
|         | 1/16万  | 1 k    | 広域      | 1/2048万 | 200 k  |

1 地図の範囲を広くするときは 灰域 狭くするときは 詳細 にタッチします。 (13段階に切り替えることができます)

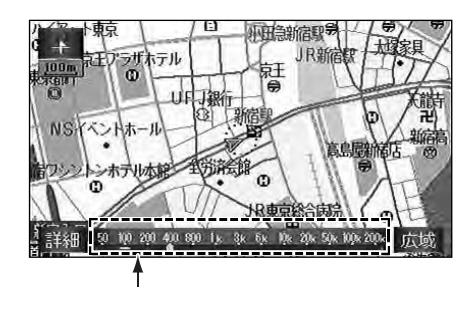

タッチスイッチにタッチするごとに、1 段階ずつ切り替わります。

広域、または詳細にタッチした後、 スケールバーの数字にタッチすると、タ ッチした数字の縮尺に切り替わります。

広域、または詳細を約1秒以上タッチ し続けると、縮尺を無段階に切り替える ことができます。

新たに切り替えた縮尺が 🗋 で表示されます。

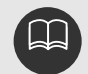

最大範囲(200kmスケール図)にすると「広域」が消去されます。また、最小範囲 (50mスケール図)にすると「詳細」が「市街図」(次ページ参照)に切り替わります。 (市街図が収録されている地域のみです。市街図が収録されていない地域は「詳細」 が消去されます) 走行中は安全のため、縮尺を無段階に切り替えることはできません。

## 市街図の表示

市街図が収録されている地域では、市街図表示1/2500図(25mスケール図)に切り替え ることができます。

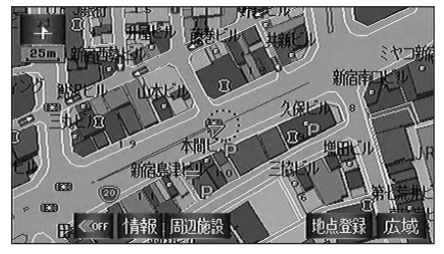

市街図表示

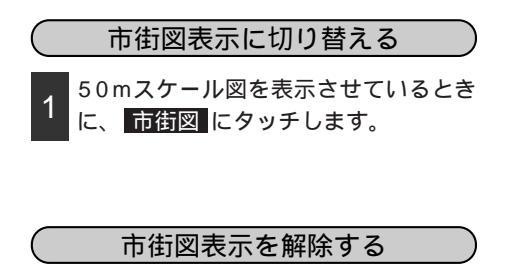

市街図を表示させているときに、 広域にタッチします。

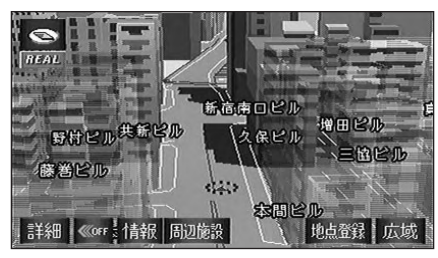

3D表示中(バーチャルタウンマップ表示)

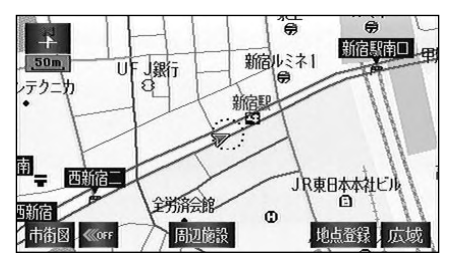

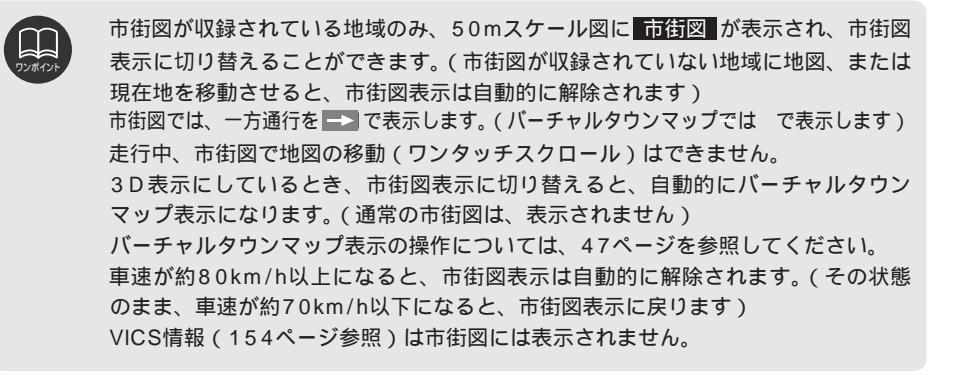

## 施設の内容を表示する

市街図を表示させているときに、 情報にタッチします。

リアル市街図・2画面表示の場合は解除 され、通常の市街図になります。

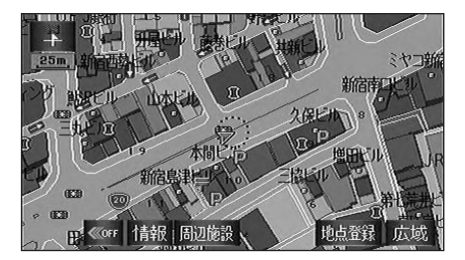

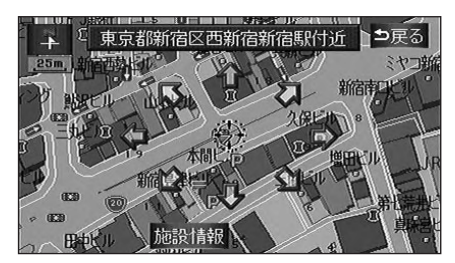

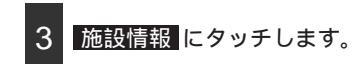

選んだ建物の名称・件数・形状(建物が 立ち上がり、立体表現されます)・階 数・件数・店名・会社名などが表示され ます。

建物形状は実際とは異なることがありま す。

リスト最上段の施設位置を建物に表示します。

選んだ建物に1つしか施設がないとき は、施設情報にタッチすると、施設の 内容が表示されます。

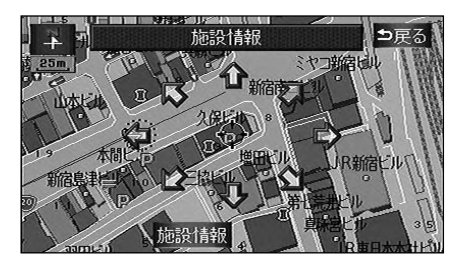

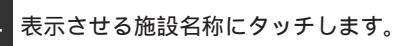

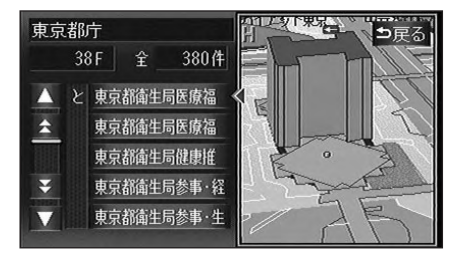

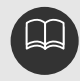

基本操作

# 地図向きの切り替え

表示させている地図の向きを切り替えることができます。

ノースアップ表示 車の進行方向に関係なく、常に北が上にな るように地図が表示されます。(本書はノー スアップ表示で説明しています)

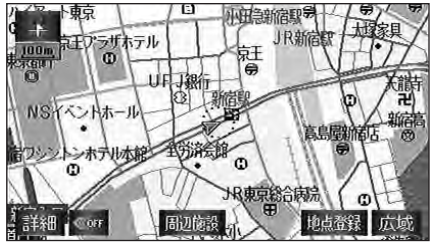

ノースアップ表示

ヘディングアップ表示

小北を示します

車の進行方向が常に上向きになるように地 図が表示されます。

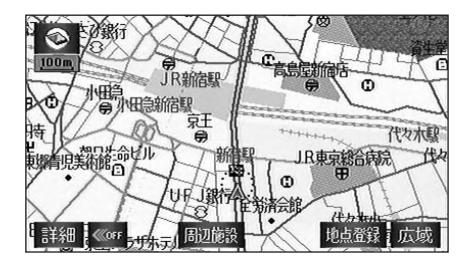

## 地図の向きを切り替える

1 ↓ (または ⓒ) にタッチすると、 ノースアップ表示とヘディングアップ 表示が切り替わります。(↓ また は ⓒ が反転しているときは選択でき ません)

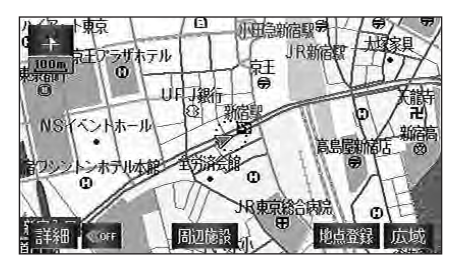

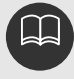

ヘディングアップ表示のとき目的地の設定で呼び出した地図・全ルート図表示画面な どは、ノースアップ表示になりますが、現在地画面にすると、ヘディングアップ表示 に戻ります。

## フロントワイド表示の切り替え

通常は、画面の中心に表示される自車位置マーク 🍙 を、中心からずれて表示させることに より、進行方向の地図を広く表示させることができます。

次のそれぞれの条件で、フロントワイド表示にさせることができます。

ノースアップ表示(1画面表示)のとき、車の進行方向の地図を広く表示させる。

ヘディングアップ表示のとき、車の進行方向の地図を広く表示させる。

2回面表示(次ページ参照)の右画面が、ヘディングアップ表示のとき、車の進行方向の 地図を広く表示させる。

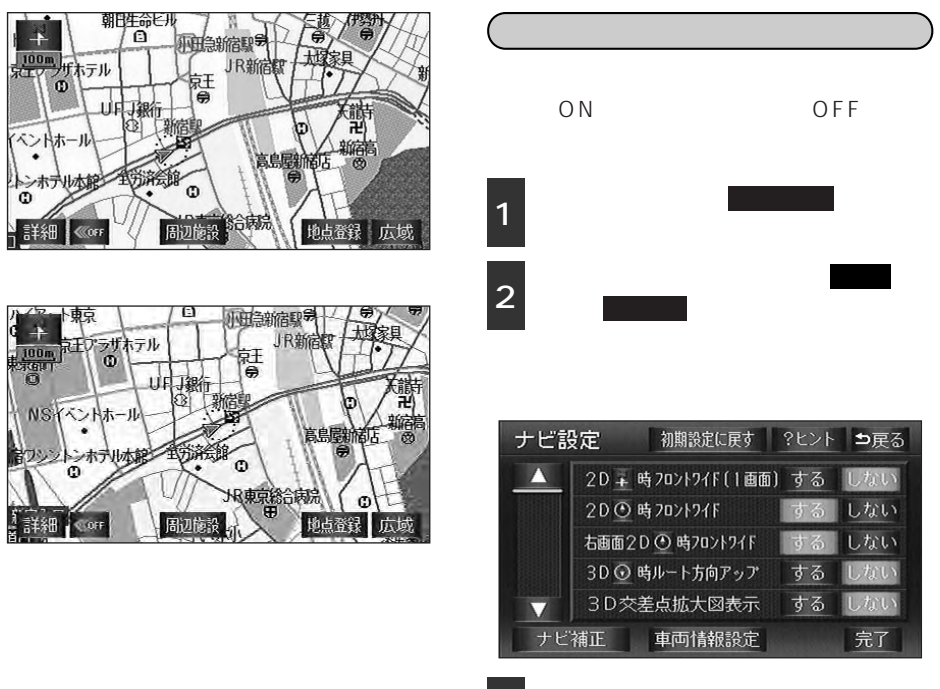

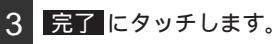

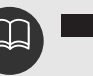

初期設定に戻す。にタッチすると、すべてのナビ設定の項目が初期設定の状態に戻り ます。 基本操作

## 2画面表示の切り替え

地図を表示させているときに、画面を左右 に2分割して次のような表示をさせること ができます。

〔例〕

左右異なる縮尺で表示・ヘディングアップ 表示とノースアップ表示・施設表示のON とOFF・3D表示のONとOFFに分割 して表示できます。

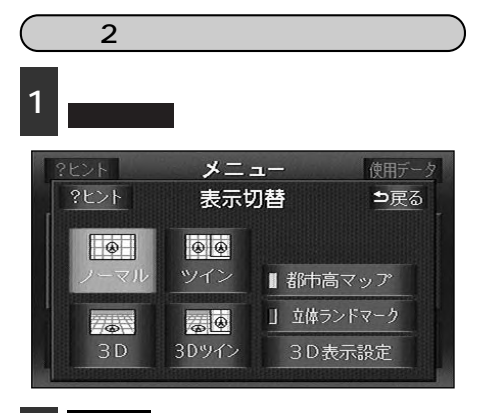

2 (通常の2画面表示)、または 3Dツイン (2画面3D表示)にタッ チすると、2画面表示に切り替わりま す。

タッチしたタッチスイッチが選択色にな ります。

左側の画面は1画面表示のときと同じ方 法で操作できます。

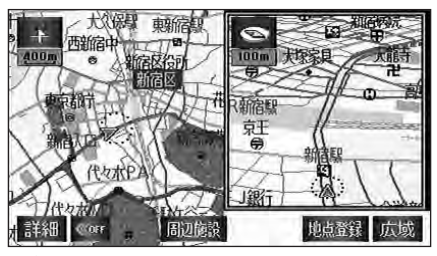

2画面表示

右画面を操作する

右画面内の地図にタッチします。

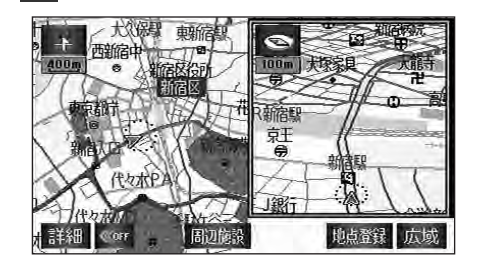

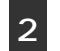

各タッチスイッチにタッチすると次の 操作ができます。

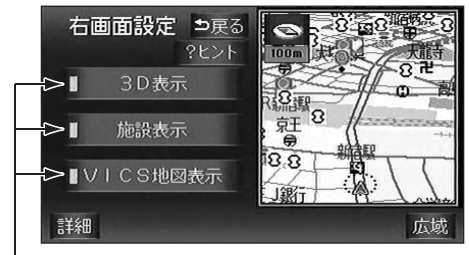

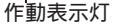

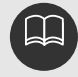

2画面表示にさせているときは、左画面のみワンタッチスクロールで地図を動かす ことができます。

目的地の設定で呼び出した地図・全ルート図表示画面などは、2画面表示が解除されますが、現在地画面にすると、2画面表示に戻ります。

地図縮尺を切り替える(37ページ参照) 詳細、または広域にタッチします。

3D表示に切り替える(46ページ参照) 3D表示をON(する)にするか、OFF (しない)にするか、選ぶことができます。 3D表示 にタッチします。

ONにしたときは、作動表示灯が緑色になります。

施設の表示を設定する(58ページ参照) 左画面に施設を表示させているとき、施 設をON(表示する)にするか、OFF (表示しない)にするか、選ぶことができ ます。

施設表示にタッチします。

ONにしたときは、作動表示灯が緑色になります。

VICS情報の表示を設定する

(154ページ参照) 左画面にVICS情報を表示させていると き、VICS情報をON(表示する)にする か、OFF(表示しない)にするか、選 ぶことができます。

VICS地図表示 ONにしたときは、作動表示灯が緑色にな ります。

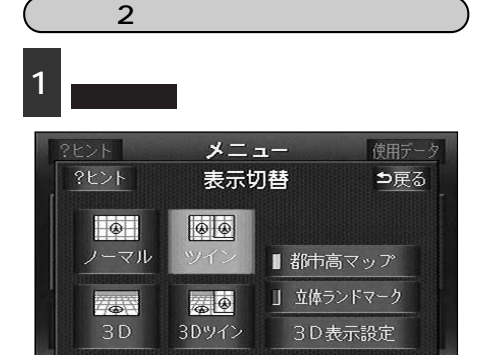

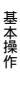

2 ノーマル (通常の表示) または 3D (通常の3D表示)にタッチします。

タッチしたタッチスイッチが選択色にな ります。

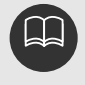

施設の表示・VICS情報の表示は、左画面と同じ表示設定で、右画面にも表示されま す。また、左画面に表示させていないときは、右画面に表示できません。 再度、2画面表示にさせたときは、前回、2画面表示にさせていたときの縮尺で地図 が表示されます。

## ハイウェイモード画面

高速道路走行中(東名高速道路、名神高速道路など)、自動的に画面左右に2分割して右側に ハイウェイモード画面を表示します。

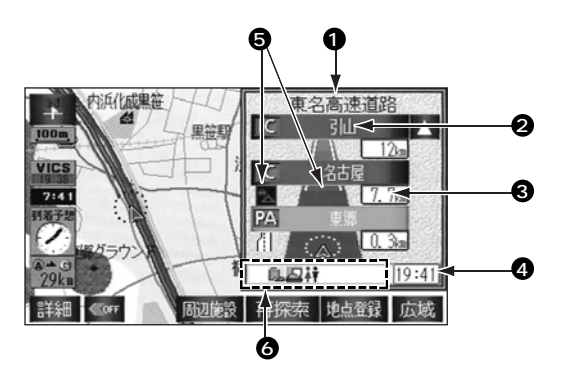

道路名称表示 現在走行中、または選んだ施設のある道路名称が表示されます。

施設名称表示 施設の名称が表示されます。

3 距離表示 現在地からの距離が表示されます。

④ 通過予想時刻表示 選んだ施設の通過予想時刻が表示されます。

♥ VICS記号・表示 VICS情報が受信されたとき、表示されます(VICS記号・表示については、154、162ページを参照してください)。

 ③ 設備マーク表示 選んだ施設 [サービスエリア(SA)・パーキングエリア(PA)] に ある設備が最大7つまで表示されます(ガソリンスタンドは常に先頭 に表示され、以下下表の番号順に最大6つまで表示します。設備が多 い場合、表示されないマークもあります)。

設備マーク表示

| マーク | 内容           | マーク           | 内容         | マーク        | 内容       |
|-----|--------------|---------------|------------|------------|----------|
| 1   | ガソリンスタンド     |               | ショッピングコーナー | F          | 郵便ポスト    |
| ية. | 身障者用施設       | $( \bullet )$ | ドラッグストア    | 4          | ベビーベッド   |
| -é  | インフォメーション    | Fax           | ファックスサービス  | 5 <b>۵</b> | 身障者用電話   |
| i   | ハイウェイ情報ターミナル | ¥             | キャッシュコーナー  |            | 公衆電話     |
| 5   | スナックコーナー     |               | コインランドリー   | 2<br>2     | 授乳室      |
| 14  | 休憩所          | ß             | 自動販売機      | 0          | 軽食       |
| ۳1  | レストラン        | Ĩ             | コイン洗車機     |            | コーヒーショップ |
| ŧ   | お風呂          | Q             | 仮眠室        |            |          |
| 1   | コインシャワー      | ι.            | お手洗        |            |          |

ガソリンスタンドは、系列のロゴマークが表示されます。

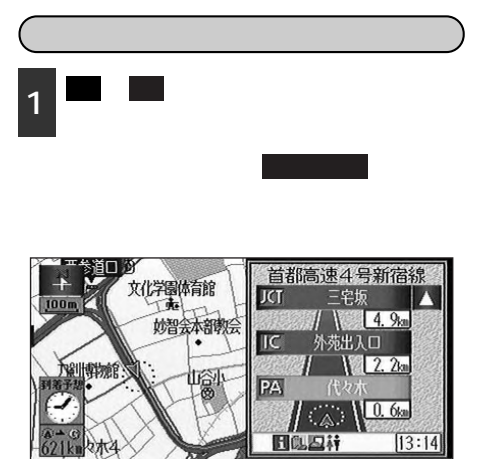

参照 周辺施設 再探索 地点登録 広域

#### ハイウェイモードを解除する

ハイウェイモード画面をON(表示する)に するか、OFF(表示しない)にするか、選 ぶことができます。

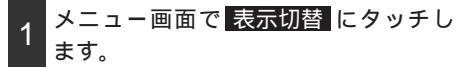

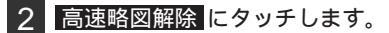

再度、ハイウェイモードを表示させるに はこの画面で、<mark>高速略図表示</mark> にタッチ します。

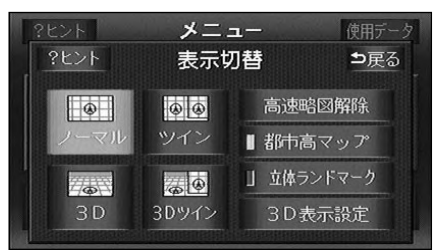

**WOFF** 

目的地案内中は、都市高速でも自動でハイウェイモード画面を表示することができ ます。

高速道路にVICS情報が表示されているときのみハイウェイモードにVICS情報を表 示させることができます。

反対車線の情報は表示されません。

通過予想時刻は設定した平均車速(112ページ参照)から計算しているため、走行 条件などにより、多少の誤差が生じることがあります。

サービスエリア(SA)・パーキングエリア(PA)に入るなど、高速道路の本線からはずれたときは、ハイウェイモード表示が解除されることがあります。

目的地案内中、出口インターチェンジ(IC) または分岐するジャンクション(JCT) の手前では、高速分岐案内画面(115ページ参照)が自動的に表示され、ハイウェ イモードが解除されます。ジャンクション(JCT)のときは高速分岐案内画面が終 了すると、自動的にハイウェイモードに戻ります。

# 3D表示の設定

地図を立体的に表示させることができます。

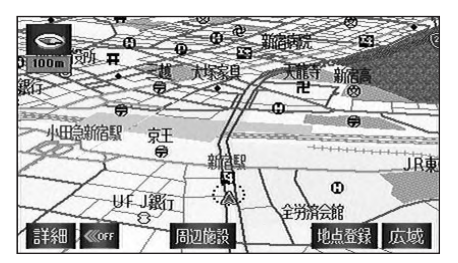

3D表示

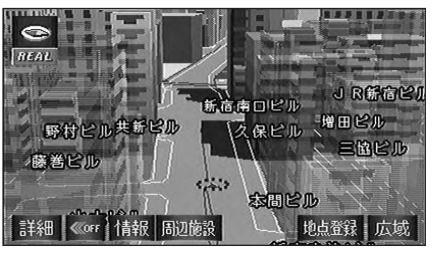

バーチャルタウンマップ

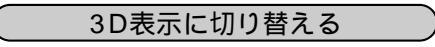

1 メニュー画面で、 表示切替 にタッチ します。

2 3D (通常の3D表示)、または 3Dツイン (2画面3D表示)にタッ チすると、3D表示に切り替わります。

タッチしたタッチスイッチが選択色にな ります。

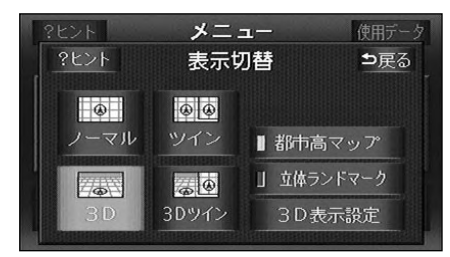

(バーチャルタウンマップを表示する) 3D表示にさせていたとき、市街図表示に 切り替えると、自動的にバーチャルタウ ンマップ表示になります(通常の市街図)

は、表示されません)。 市街図表示については、38ページを参照 してください。

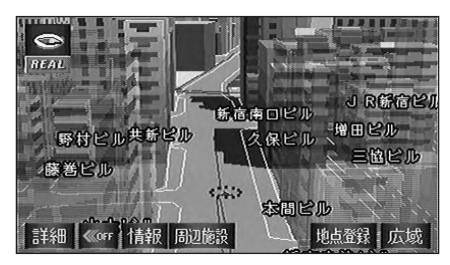

リアル市街図

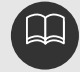

3D表示は、ヘディングアップ・フロントワイド表示になります。 目的地の設定で呼び出した地図・全ルート図表示画面などは、3D表示が解除され ますが、現在地画面にすると、3D表示に戻ります。 市街図表示中に3D表示に切り替えてもバーチャタウンマップ表示になります。 高速道路上ではバーチャルタウンマップを表示することができません。

#### バーチャルタウンマップの視点を調整する

視点(角度と高さ)を切り替えることがで きます。

1 視点を上げるときは広域、下げるときは は詳細にタッチします。

タッチスイッチにタッチして、すぐに手 を離したとき…3段階

タッチスイッチに約1秒以上タッチし続けたとき…9段階に切り替えることができます。

広域、または詳細にタッチした後、ス ケールバーにタッチすると、タッチした 視点に切り替わります。

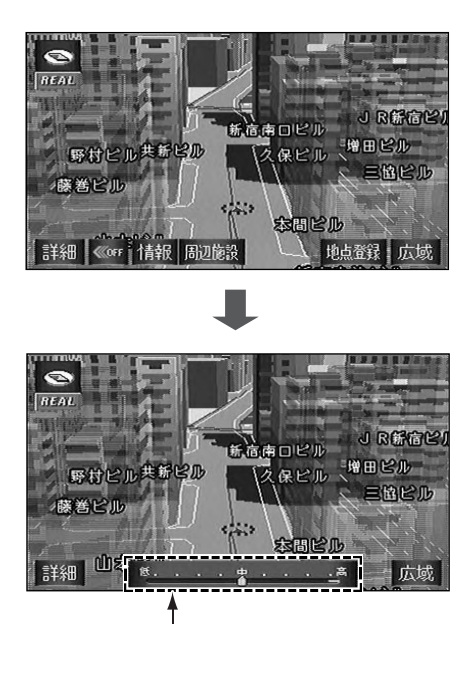

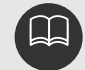

最低角度の地図にすると詳細は表示されません。また、自車マークは表示されません。 せん。 最高角度の地図にさせているとき、広域にタッチすると、バーチャルタウンマッ プ表示が解除されます。 走行中は安全のため、縮尺を9段階に切り替えることができません。

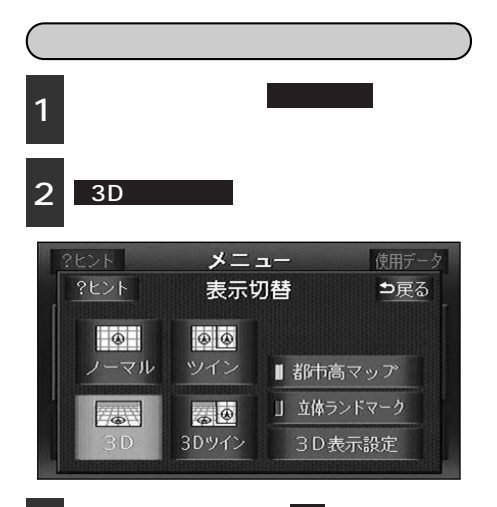

3 は
二にタッチして角度を設定します。

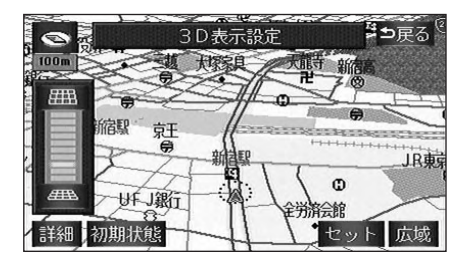

セットにタッチします。

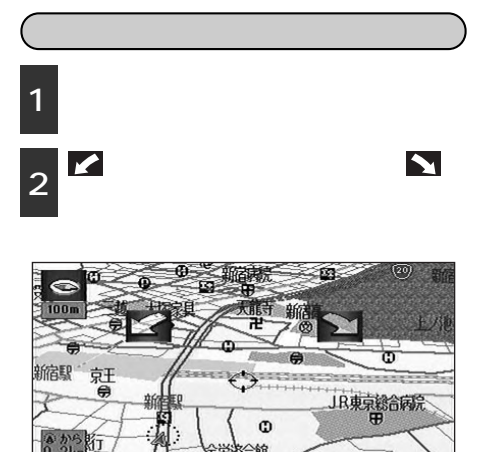

儲会館

周辺施設 目的地也小 地点登録 広域

≣¥\$⊞ **≪**off

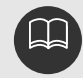

最高角度(約70°)にすると 🛲、最低角度(約18°)にすると 🛲 の色が反転し、 タッチしても操作できません。 初期状態にタッチすると、角度が初期設定の状態(約23°)に戻ります。 初期設定に戻すにタッチすると、すべてのナビ設定の項目が初期設定の状態に 戻ります。

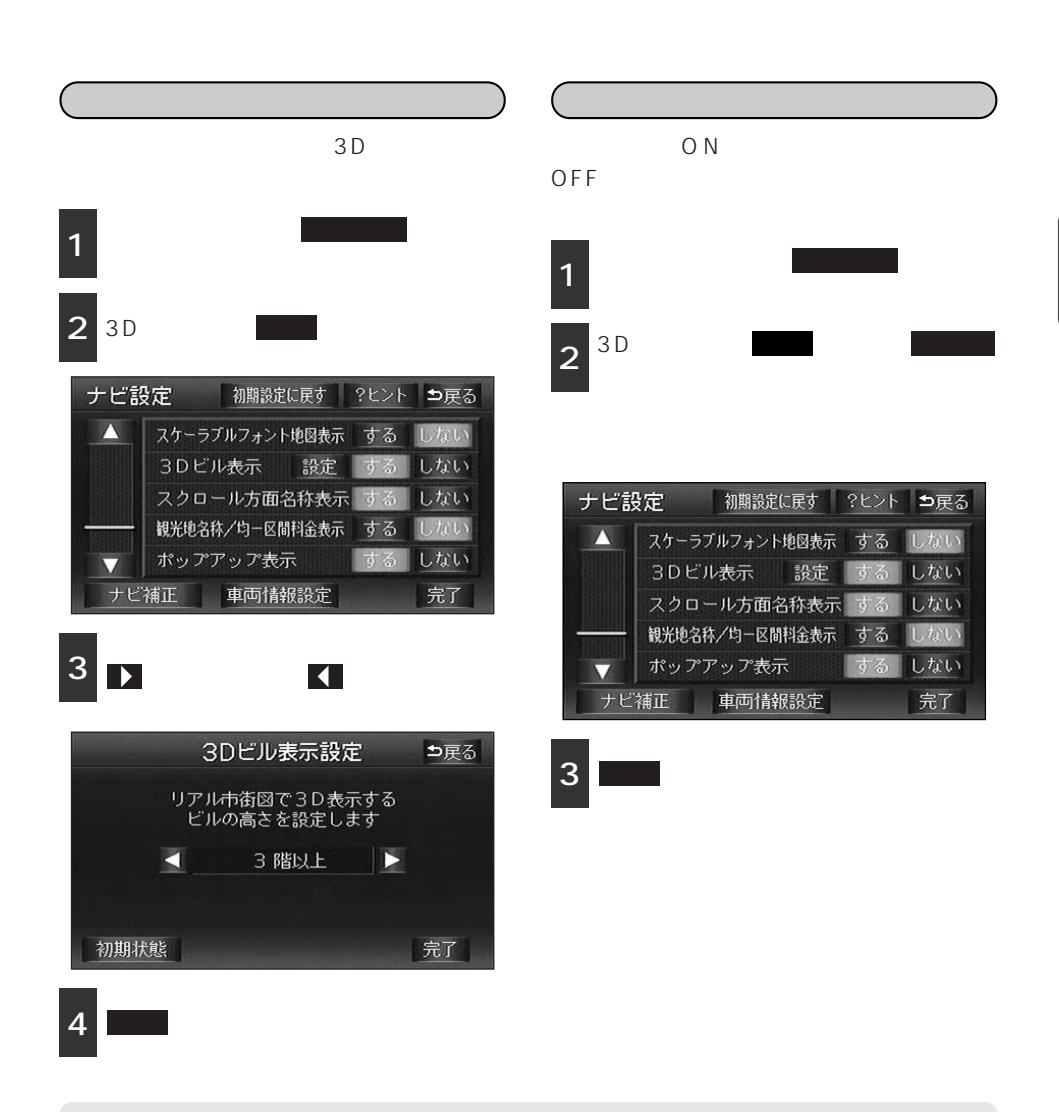

 3Dビル表示の項目をしない に設定したときは、ビルの高さを設定してもビルは 立体表示されません。
 ビルの高さを設定すると、設定した高さ以上のビルのみが表示されます。
 最大高さ(20階以上)にすると ▲ 最小高さ(全て)にすると ▲ の色が反転し、 タッチしても操作できません。
 高さ:全て、3階以上~20階以上(1階単位)
 初期状態 にタッチすると、高さが初期設定の状態(3階以上)に戻ります。
 走行中は操作できません。
 NAVI を押すと、元の表示状態(回転前の状態)に戻ります。

、ルート方向アップ表示を設定する

3D表示画面で目的地案内中は、ルートが表 示されている方向の地図を広く表示させる ことができます。

ONのときは、方位マークが ●になります。

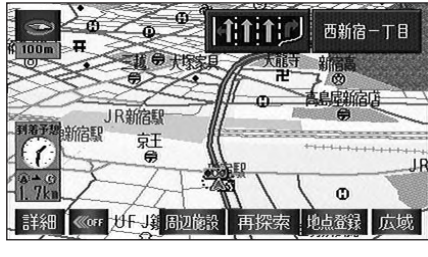

ルート方向アップ表示

ルート方向アップをON(表示する)にす るか、OFF(表示しない)にするか、選 ぶことができます。

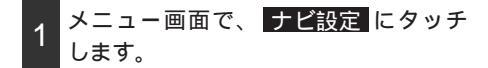

2 3 D <sup>(1</sup>) 時ルート方向アップの する、 または しない にタッチします。

タッチしたタッチスイッチが選択色になります。

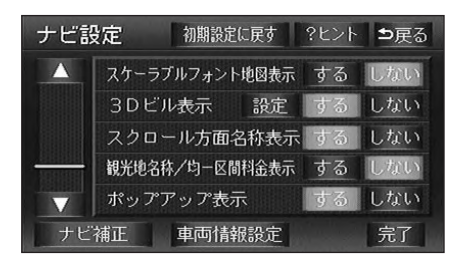

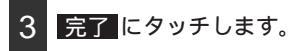

ワンポイント

初期設定に戻すにタッチすると、すべてのナビ設定の項目が初期設定の状態に 戻ります。

(スケーラブルフォント地図表示を設定する)

3D表示画面の地図上の文字を画面下側の文 字は大きく、画面上側の文字は小さく表示 させることができます。

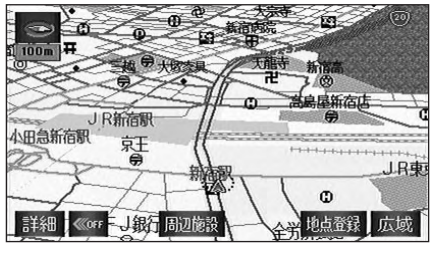

スケーラブルフォント地図表示

スケーラブルフォント地図表示をON(表 示する)にするか、OFF(表示しない) にするか、選ぶことができます。

- 1 メニュー画面で、 ナビ設定 にタッチ します。
- 2 スケーラブルフォント地図表示の する、またはしないにタッチします。

タッチしたタッチスイッチが選択色にな ります。

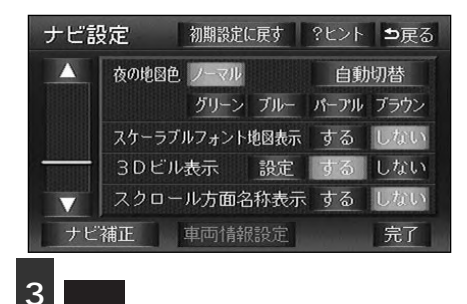

| $\square$ | 3D表示を解除する                                                   |
|-----------|-------------------------------------------------------------|
| 1         | メニュー画面で、 <mark>表示切替</mark> にタッチ<br>します。                     |
| 2         | <b>ノーマル</b> (通常の表示)または<br><b>ツイン</b> (通常の2画面表示)にタッチ<br>します。 |

タッチしたタッチスイッチが選択色にな ります。

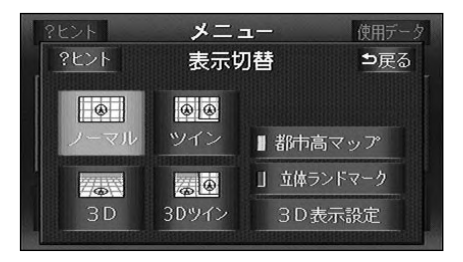

## ビジュアルシティマップ(リアルワイドマップ)の表示

地図記号・表示を立体的に表示させることができます。(全ルート図表示画面を除く) また、道路の太さをより実際に近づけて表示します。(初期状態は表示する設定になってい ます)

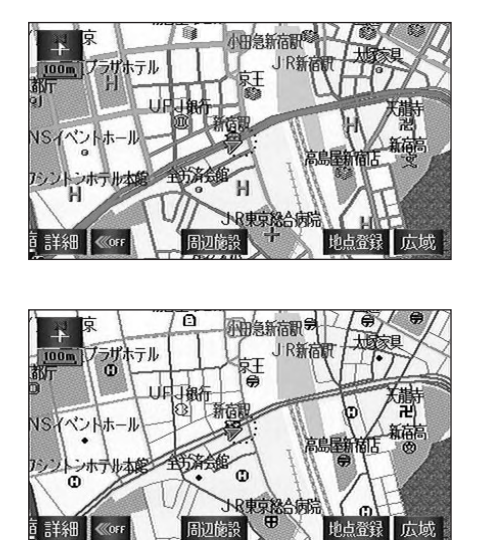

通常地図表示

( ビジュアルシティマップ表示を設定する )

ビジュアルシティマップ表示をON(する) にするか、OFF(しない)にするか、選 ぶことができます。

- 1 メニュー画面で、 ナビ設定 にタッチ します。
- 2 ビジュアルシティマップのする、ま たはしないにタッチします。

タッチしたタッチスイッチが選択色にな ります。

| ナビ設 | 定初期設定に戻す      | ?ヒント | ⊅戻る |
|-----|---------------|------|-----|
|     | レーンリスト図表示     | する   | しない |
|     | ビジュアルシティマップ   | 'する  | しない |
|     | 自動再探索         | する   | しない |
|     | ルートのショートカット学習 | する   | しない |
|     | 季節規制区間メッセージ   | する   | しない |
| ナビ  | 補正車両情報設定      |      | 完了  |

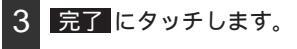

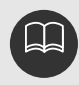

# シーズンレジャーランドマークの表示

桜などの季節になると地図にシーズンレジャーランドマークを表示させることができます。

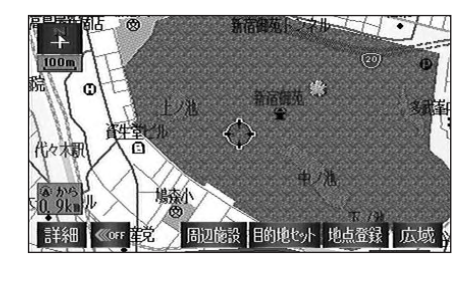

(例)

| マーク | 内容    |
|-----|-------|
| -   | 桜の名所  |
| *   | 紅葉の名所 |

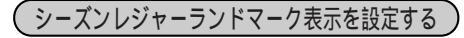

シーズンレジャーランドマークをON (表示する)にするか、OFF(表示しない) にするか、選ぶことができます。

- 1 メニュー画面で、 ナビ設定 にタッチ します。
- 2 シーズンレジャーランドマークの 2 する、またはしないにタッチします。

タッチしたタッチスイッチが選択色にな ります。

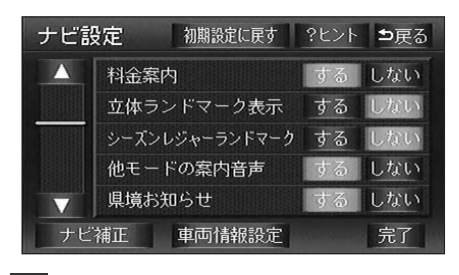

3 完了 にタッチします。

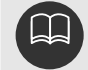

800mスケール図より詳細な地図で表示させることができます。(全ルート図表示 画面を除く)

市街図画面では表示することができません。

マークの表示は、季節・場所(名所)によって異なります。

## 観光地名称 / 均一区間料金の表示設定

全国の主要な観光地の名称を黄色、有料道路の均一区間料金を紫色の枠で囲った文字で表示 させることができます。

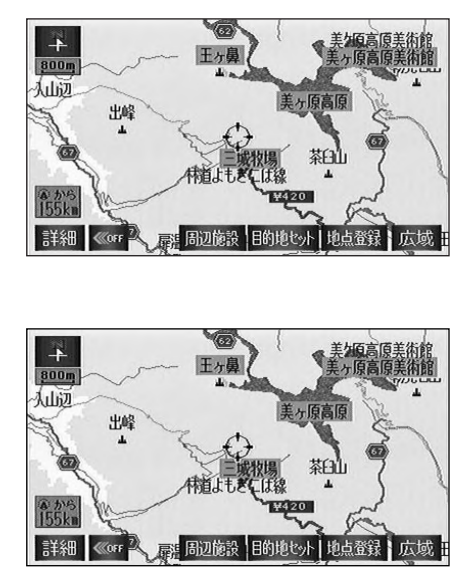

均一区間料金表示

#### (観光地名称 / 均一区間料金の表示を設定する)

観光地名称 / 均一区間料金の表示をON (表示する)にするか、OFF(表示しない) にするか、選ぶことができます。

- 1 メニュー画面で、 ナビ設定 にタッチ します。
- 2 観光地名称 / 均一区間料金表示 の する、または しない にタッチし ます。

タッチしたタッチスイッチが緑色になり ます。

| ナビ該               | 淀     | 初期設定( | こ戻す  | ?ヒント | <b>5</b> 戻る |
|-------------------|-------|-------|------|------|-------------|
|                   | 3Dビル  | 表示    | 設定   | する   | しない         |
|                   | スクロー  | ル方面を  | a称表示 | する   | しない         |
|                   | 観光地名称 | /均一区間 | 料金表示 | する   | しない         |
| 199999            | ポップア  | ップ表示  |      | する   | しない         |
| $\mathbf{\nabla}$ | 時計表示  |       |      | する   | しない         |
| ナビ                | 補正    | 車両情報  | 設定   |      | 完了          |

3 完了 にタッチします。

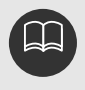

# ポップアップ表示の設定

高速道路インターチェンジ(IC)名称や交差点名称を吹き出しで表示させることができます。

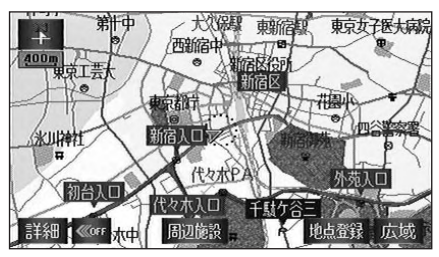

ポップアップ表示

## ポップアップ表示を設定する

ポップアップ表示をON(表示する)にす るか、OFF(表示しない)にするか、選 ぶことができます。

- 1 メニュー画面で、 ナビ設定 にタッチ します。
- 2 ポップアップ表示のする、または しないにタッチします。

タッチしたタッチスイッチが選択色にな ります。

| ナビ設     | 淀     | 初期設定    | に戻す  | ?ヒント | ⊅戻る |
|---------|-------|---------|------|------|-----|
| Δ       | 3Dビ)  | し表示     | 設定   | する   | しない |
|         | スクロー  | ール方面に   | 名称表示 | する   | しない |
|         | 観光地名和 | \$/均−区降 | 開金表示 | する   | しない |
| 1999991 | ポップフ  | マップ表示   | 치    | する   | しない |
|         | 時計表示  | ₹       |      | する   | しない |
| ナビ      | 補正    | 車両情     | 報設定  |      | 完了  |

3 完了 にタッチします。

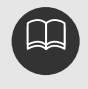

10kmスケール図より詳細な地図で表示させることができます。 初期設定に戻すにタッチすると、すべてのナビ設定の項目が初期設定の状態に戻ります。 基本操作

## 立体ランドマークの表示

地図に立体的な施設マーク(立体ランドマーク)を表示させることができます。

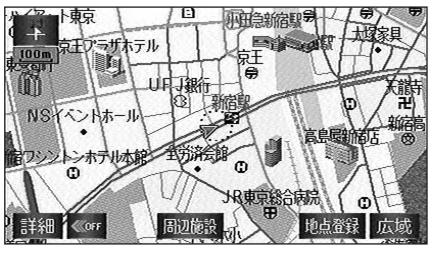

立体ランドマーク表示

設定方法1

(表示切替 から立体ランドマークを表示する)

立体ランドマークをON(表示する)にす るか、OFF(表示しない)にするか、選 ぶことができます。

- 1 メニュー画面で、 表示切替 にタッチ します。
- 2 立体ランドマーク にタッチします。

ONにしたときは、作動表示灯が緑色にな ります。

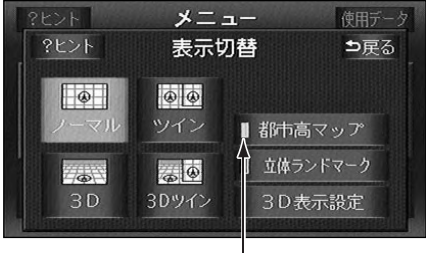

作動表示灯

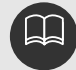

800mスケール図より詳細な地図で表示させることができます。(全ルート図表示 画面を除く) 初期設定に戻すにタッチすると、すべてのナビ設定の項目が初期設定の状態に戻

ります。

設定方法2

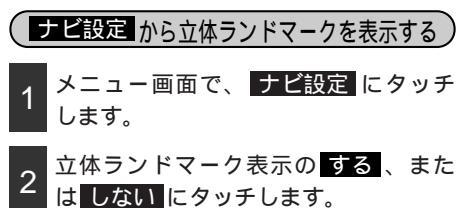

タッチしたタッチスイッチが選択色にな ります。

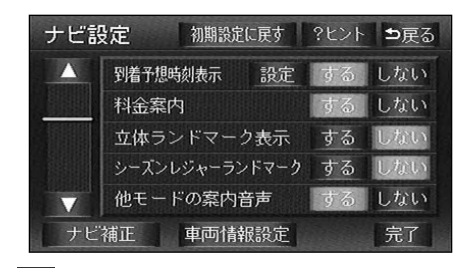

3 完了 にタッチします。

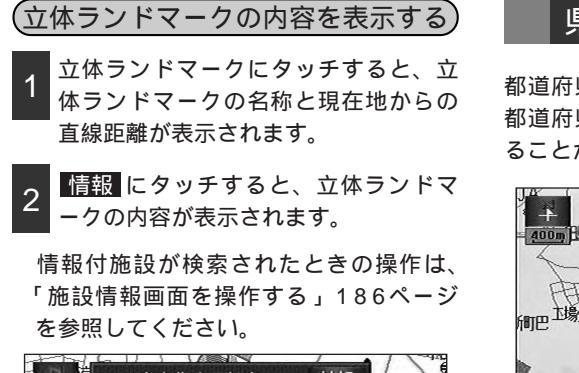

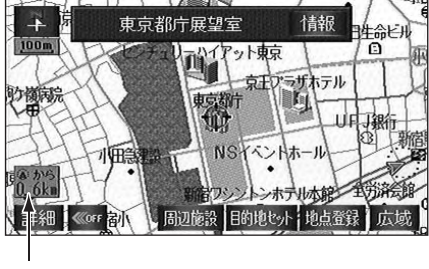

直線距離表示

## 県境お知らせの設定

都道府県境を越えたとき、地図右上にその 都道府県のマークを表示させ音声で案内す ることができます。

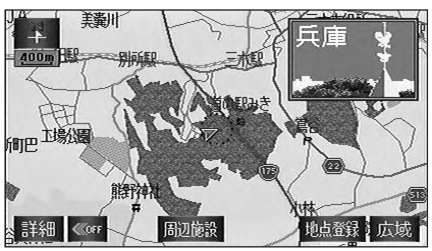

県境お知らせ表示

県境お知らせ表示を設定する

県境お知らせをON(表示する)にするか、 OFF(表示しない)にするか、選ぶこと ができます。

1 メニュー画面で、 ナビ設定 にタッチ します。

2 県境お知らせの する、また はしない にタッチします。

タッチしたタッチスイッチが選択色にな ります。

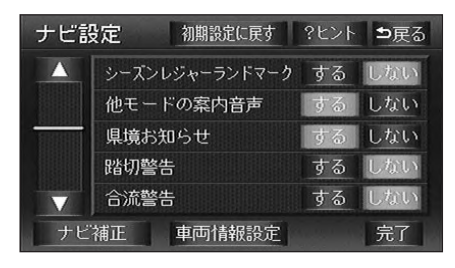

3 完了 にタッチします。

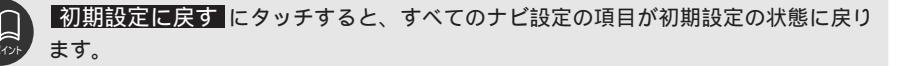

## 施設の表示

地図に施設ランドマークを表示させること ができます。

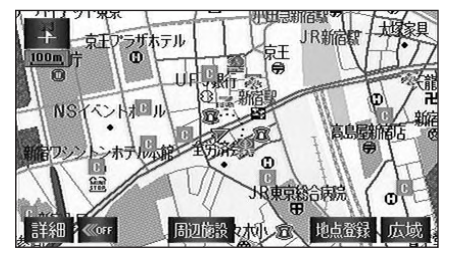

施設表示

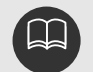

800mスケール図より詳細な地 図で表示させることができま す。(全ルート図表示画面を除く) 表示させることができる施設ラ ンドマークは、 なまたは (分か ら半径約10km以内にある施設 のみです。(最大200件まで) なまたは(分が移動すると施設 ランドマークの表示も切り替わ ります。

| 施 | 食   | 食事全て          |   |   | 薬        |    | 公営娯楽      |
|---|-----|---------------|---|---|----------|----|-----------|
| 設 | 事   | レストラン         |   |   | 化粧品      |    | 劇場        |
| 表 |     | ファミリーレストラン    |   |   | 衣料品      | 48 | 公共全て      |
| 示 |     | ファーストフード      |   |   | スポーツ用品   | 田田 | 役所        |
| シ |     | うどん・そば        |   |   | 靴・鞄      |    | 警察署       |
| P |     | すし            |   |   | 宝石・貴金属   |    | 図書館       |
| ン |     | ラーメン          |   |   | カメラ・時計   |    | 総合病院      |
| ν |     | カレー・スパゲティ     |   |   | めがね      |    | 医療機関      |
|   |     | とんかつ          |   |   | 電化製品     |    | 公園        |
|   |     | 焼肉・ホルモン       |   |   | 食料品      | ᅕ  | 交通全て      |
|   |     | お好み焼          |   |   | 本        | 通  | 駅         |
|   |     | フランス料理        |   |   | CD・ビデオ   |    | 空港        |
|   |     | イタリア料理        |   |   | 家具・インテリア |    | 港         |
|   |     | 割ぽう・懐石        |   |   | ガラス・陶磁器  |    | 高速IC      |
|   |     | 和食            | Ī | 审 | 車全て      |    | 有料IC      |
|   |     | 洋食            |   | - | ガソリンスタンド |    | SA·PA     |
|   |     | 中華            |   |   | 駐車場      |    | 道の駅       |
|   |     | 持ち帰り弁当        |   |   | カー用品     | Ý  | 文化全て      |
|   |     | 喫茶店           |   |   | カーディーラー  | 化  | 名所・旧跡     |
|   | 店   | 店全て           |   |   | レンタカー    |    | 神社        |
|   | 111 | コンビニエンスストア    |   |   | 自転車・バイク  |    | 寺         |
|   |     | スーパー・ディスカウント店 | 1 | 宿 | 宿泊全て     |    | 教会        |
|   |     | デパート          | 3 | 泊 | ホテル・旅館   |    | 城・城跡      |
|   |     | ショッピングモール     | ì | 游 | 遊び全て     |    | 美術館       |
|   |     | アウトレットモール     | i | び | 旅行       |    | 博物館       |
|   |     | ホームセンター       |   |   | スポーツ施設   |    | 資料館       |
|   |     | CD・ビデオレンタル    |   |   | カラオケボックス |    | ホール       |
|   |     | レンタルショップ      |   |   | パチンコ店    | 7  | その他全て     |
|   |     | リサイクルショップ     |   |   | ゲームセンター  | ō  | 美容院・理容店   |
|   |     | ケーキ・菓子・パン     |   |   | 動植物園     | 他  | エステティック   |
|   |     | 酒             |   |   | 水族館      |    | クリーニング    |
|   |     | *             |   |   | ゴルフ場     |    | 写真        |
|   |     | 花             |   |   | 温泉       |    | 銀行        |
|   |     | 日用雑貨          |   |   | スキー場     |    | 郵便局       |
|   |     | 文具            |   |   | 遊園地      |    | 式場        |
|   |     | おもちゃ          |   |   | キャンプ場    |    | バリアフリートイレ |

選択できる施設は地図ディスクによって変わることがあります。

| (1)       | ジャンルのる                                         | りを表示する                                                                                                    | る(簡易操作))                                                                                                    |  |
|-----------|------------------------------------------------|----------------------------------------------------------------------------------------------------|----------------------------------------------------------------------------------------------------|--|
| 1         | 地図を表示<br>周辺施設                                  | させていると<br>こタッチしま                                                                                                    | こきに、<br>ます。                                                                                                    |  |
| 2         | 表示させる)<br>レストラン<br>駐車場<br>た施設ラン                | 施設( <mark>GS</mark><br>【、 <mark>喫茶店</mark><br>にタッチす・<br>ドマークが₹                                                                                                    | 、 <b>コンビニ</b> 、<br>、銀行、<br>ると、タッチし<br>気示されます。                                                                                                    |  |
| アマ        | その他 / 複数<br>イッチ以外<br>?ークを同時                    | <u>枚表示</u> にタ<br>の施設や複<br>に表示するこ                                                                                                    | ッチすると上記<br>数の施設ランド<br>ことができます。                                                                                                    |  |
|           | アンド<br>マビント<br>GS<br>喫茶店<br>その他/複数表<br>その他/複数表 | <ul> <li>「同辺施設</li> <li>コンビニ</li> <li>銀行</li> <li>読売 最</li> <li>(別単準約本 深秋)</li> </ul>                                                                                                    | <ul> <li>第回第二十三次</li> <li>予戻る</li> <li>予戻る</li> <li>表示解除</li> <li>加速</li> <li>レストラン</li> <li>駐車場</li> <li>寄り施設検索</li> <li>*2511117</li> <li>*2511117</li> <li>*2511117</li> <li>*2511117</li> <li>*2511117</li> <li>*2511117</li> <li>*2511117</li> </ul> |  |
| $\square$ | 施設ラン                                           | ドマークを                                                                                                    | 消去する                                                                                                    |  |
| 1         | 地図を表示<br>周辺施設                                  | させていると<br>こタッチしま                                                                                                    | こきに、<br>ます。                                                                                                    |  |
| 2         | 表示解除                                           | こタッチしま                                                                                                    | きす。                                                                                                    |  |
|           | 13 97 報家<br>?ヒント                               | 周辺施設                                                                                                    |                                                                                                    |  |
|           |                                                |                                                                                                    | 表示解除<br>                                                                                                    |  |
|           | GS                                             | <br>コンビニ                                                                                                    | <ul> <li>表示解除</li> <li>ルストラン</li> <li>協議</li> </ul>                                                                                                    |  |
| Hate I    | GS<br>                                         | ローレビニ<br><u> またして</u><br>またして<br>またして<br>またし<br>またして<br>またし<br>またして<br>またして<br>またして<br>またして<br>またして<br>またして<br>またして<br>またして<br>またして<br>またして<br>またして<br>またして<br>またして<br>またして<br>またして<br>またして<br>またして<br>またして<br>またして<br>またして<br>またして<br>またして<br>またし<br>ま<br>またし<br>こ<br>ま<br>こ<br>こ<br>こ<br>こ<br>こ<br>こ<br>こ<br>こ<br>こ<br>こ<br>こ<br>こ<br>こ | 表示解除     調       レストラン     酸       財車場     1                                                                                                    |  |

#### 複数ジャンルを表示する

GS(ガソリンスタンド)、コンビニ、レス トラン、喫茶店、銀行、駐車場以外の施設 ランドマークを表示させることができます。 また、複数(5ジャンル)の施設ランドマ ークを表示させることもできます。

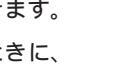

1 地図を表示させているときに、 周辺施設 にタッチします。

2 その他 / 複数表示 にタッチします。

|              |   | 周辺施設     | <b>⊅</b> 戻る<br>紙解除 |
|--------------|---|----------|--------------------|
| ▲前           | 店 | 圖 化粧品    | 食事 公共              |
| <b>☆</b> ぺ-ÿ |   | 窗 衣料品    | 店交通                |
| 100000       |   | 😰 スポーツ用品 | 車 文化               |
| ₹^~ÿ         |   | 🛃 靴·鞄    | 宿泊他                |
| ▼次           |   | 😸 宝石·貴金属 | 遊び完了               |

<sup>3</sup> 表示させる施設名称にタッチします。

5つのジャンルまでの施設ランドマーク を同時に表示させることができます。

**全て** にタッチすると、その項目の すべての施設が選ばれます。

間違えたときは 選択解除 にタッチする と、1施設ずつ解除されます。

選んだ施設にタッチすると、選んだ施設 ランドマークが解除されます。

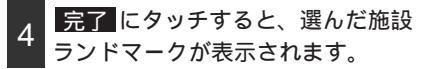

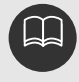

各ジャンルの**全て**を複数選択すると、より多くの施設ランドマークを表示させ ることができます。

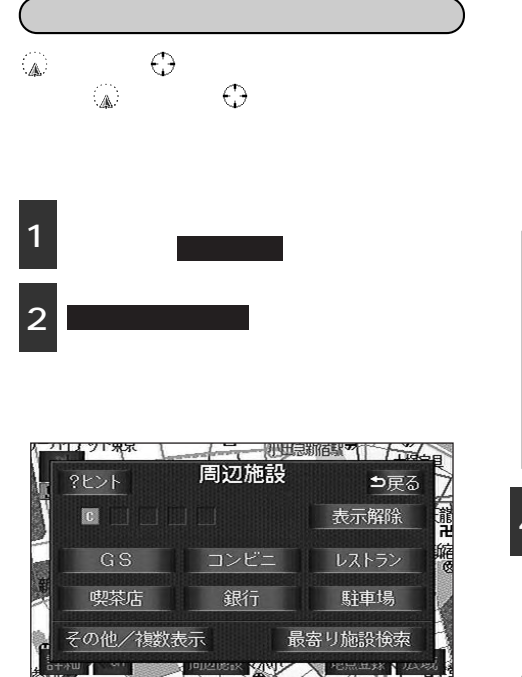

表示させる施設名称にタッチします。選 3 んだ施設を中心にした地図が表示され、 施設の名称と現在地からの直線距離が表 示されます。

前方に施設がある場合は 🕋 (矢印上) で 表示されます。(車の進行方向から見える 位置)

目的地が設定されているときは、ルート に連動したリストを表示することができ ます。「ルートを考慮したリスト表示」 (次ページ参照)

| ?ヒント         | 最寄り施設検索          | ⊅戻る    |
|--------------|------------------|--------|
|              | 記号順に並べる リルート沿い考慮 | 直線距離   |
| ▲前           | ◎ 新宿警察署          | 619n   |
| <b>☆</b> ページ | ◎ 原宿警察署          | 1. 2ku |
|              | ☑ 代々木警察署         | 1. 8kn |
| <b>₹</b> ^-ÿ | ⊠ 四谷警察署          | 2. Oku |
| ▼次           | ◎ 中野警察署          | 2. 2km |

4

情報 が表示されたときは、 情報 にタ ッチすると、施設の内容が表示されます。

情報付施設が検索されたときの操作は、 「施設情報画面を操作する」186ページ を参照してください。

| 10000         | CT7773454 4444 1 |          |               |
|---------------|------------------|----------|---------------|
| 4 + /         | 新宿警察署            | 情報       | 一天の           |
| 100m -051 AT  | TTALL            | The Kart | - HILLEH      |
| Astent 1      | HIMY             | 常明寺 电人   | C 7           |
| S L           | Hart             | 10/15    | あさり銀行         |
| T BER         | いと               | UER INT  | M87           |
|               | 日亦化成丁業           | •        | WV            |
| 11日21年        | There            | 朝日生命ビル   | R L           |
| 10.7km + 10-1 | 17/2010 1        |          | 新宿 <b>里</b> 号 |
| 詳細 《orr G     | 東王75世目的          | わわト 地点登録 | 広域            |

検索させることができる施設ランドマークは、 🕼 または 🕀 から半径約10km以内 にある施設のみです。(最大200件まで) 施設のリストは、 🔍 または 🗇 から距離の近い施設の順と、施設の記号の種類別の2 種類の並べ方をさせることができます。

#### 距離順表示

| 2621 | 最寄り施設検索          | ●戻る    |
|------|------------------|--------|
|      | 記号順に基代る コルート沿い考慮 | 直線網    |
| ▲前   | 5 排原纪念病院         | 75     |
| ±K-9 | 圓 朝日生命成人病研究所引属   | 📚 291m |
| 1000 | 🔁 JR東京総合統統       | 324    |
| ₹K-9 | 🛛 東京都庁           | 🥝 550m |
| Vit  | o marks          | 670    |

#### 記号順表示

| ?ヒント  | 最寄り施設検索          | ⇒戻る      |
|-------|------------------|----------|
|       | 后就明に基本る コルート日いち肉 | 0.69560  |
| ▲前    | 圆 東京都行           | 550      |
| ▲記号   | 🔄 新宿区役所          | 844      |
|       | 國 法谷区役所          | 💿 2.7km  |
| \$12号 | 🔄 中野区役所          | 🥥 3.7km  |
| ₩次    | 🖻 千代田区役所         | 🙆 5. 0km |

記号順に並べるにタッチすると、 施設の記号の種類別に並びかわり ます。

距離順に並べるにタッチする と、▲または⇔から近い施設の 順に並びかわります。

基本操作

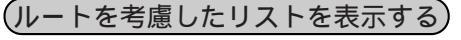

目的地が設定されているとき、距離・方向 をルートに連動したリストを表示すること ができます。(距離の表示は道なり距離、マ ークの表示は施設がルートの左右どちらか を表示しています)

1 ルート沿い考慮 にタッチします。

ルートを考慮したリスト表示がされてい るときは、作動表示灯が緑色になります。 施設名称にタッチすると、選んだ施設を 中心にした地図が表示され、施設名称と 現在地からの道なり距離が表示されます。

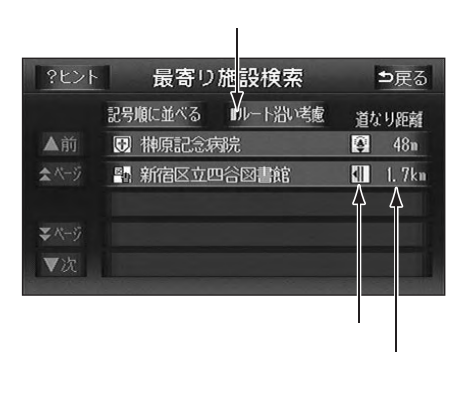

## 施設の情報を表示する 施設ランドマークにタッチすると、施 設の名称と現在地からの直線距離が表 示されます。

2 **情報**が表示されたときは、 情報に タッチすると、施設の内容が表示され ます。

情報付施設が検索されたときの操作は、 「施設情報画面を操作する」186ページ を参照してください。

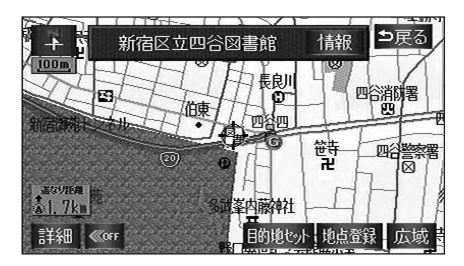

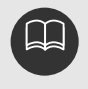

表示させていた地図にルートが表示されていないときは、ルートを考慮したリスト は表示できません。

施設によっては、内容が表示されない施設もあります。

# 4.地図の呼び出し方法

目的地の設定・目的地の追加・自宅の登録・メモリ地点の登録・特別メモリ地点の登録・迂 回メモリ地点の登録・販売店の設定のときには、設定・登録する場所を、さまざまな方法に より地図を呼び出し、表示させることができます。

地図の呼び出し方法を選ぶまでの手順については、各項目の該当ページを参照してください。

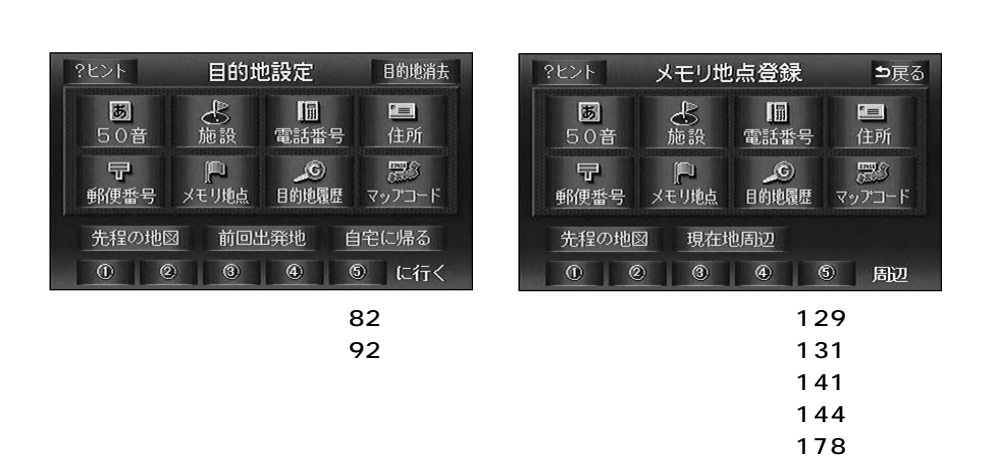

上の画面は、目的地設定・メモリ地点登録のときの画面を代表として記載しています。 表示された画面で、地図の呼び出し方法にタッチして項目を選択します。

| 項目(タッチスイッチ)    | 機能                                                                                                 |
|----------------|----------------------------------------------------------------------------------------------------|
| 50音            | 施設の名称を入力することで、その施設周辺の地図を表示さ<br>せることができます。また、住所の名称を入力すると、その<br>地域の地図を表示させることができます。(次ページ参照)          |
| 施設             | さまざまなジャンルから施設を選び、その施設周辺の地図を<br>表示させることができます。(68ページ参照)                                              |
| 電話番号           | 電話番号を入力することで、その番号の施設・個人宅周辺の<br>地図を表示させることができます。また、その番号が使用さ<br>れている地域の地図を表示させることができます。(70ペー<br>ジ参照) |
| 住所             | 住所を入力することで、その地点(または地域)の地図を表<br>示させることができます。(72ページ参照)                                               |
| 郵便番号           | 郵便番号を入力することで、その番号が使用されている地域<br>の地図を表示させることができます。(73ページ参照)                                          |
| メモリ地点          | メモリ地点周辺の地図を表示させることができます。(73ペ<br>ージ参照)[メモリ地点が登録されているときのみ。メモリ<br>地点については、131ページ参照。]                  |
| 目的地履歴          | 過去に設定された目的地から、その地点周辺の地図を表示さ<br>せることができます。(74ページ参照)[目的地履歴が登録さ<br>れているときのみ。目的地履歴については、147ページ参照。]     |
| マップコード         | マップコードを入力することで、その場所を特定し、地図を<br>表示させることができます。(74ページ参照)                                              |
| 先程の地図          | メニュー、目的地設定画面にする前の地図を表示させること<br>ができます。                                                              |
| 前回出発地          | 前回、目的地案内をさせた出発地の地図を表示させることが<br>できます。[一度目的地案内を行ったときのみ。]                                             |
| 現在地周辺          | 現在地周辺の地図を表示させることができます。                                                                             |
| 自宅に帰る          | 登録されている地点を目的地としてルート探索が開始されま<br>す。[それぞれの地点が登録されているときのみ。]                                            |
| / / / /<br>に行く | 目宅の登録…自宅(129ページ参照)<br>~ …特別メモリ地点の登録(141ページ参照)                                                      |
| / / / / / 周辺   | 登録されている地点の地図を表示させることができます。<br>[それぞれの地点が登録されているときのみ。]<br>~ …特別メモリ地点の登録(141ページ参照)                    |

基本操作

4.地図の呼び出し方法

## 50音で地図を呼び出す

部分的にわかっている施設の名称を50音入力し、ジャンル・地域や市区町村名などで候補 を絞り込んで地図を呼び出すことができます。また、住所の名称を入力すると、その地域の 地図を呼び出すことができます。

候補数が少なくリスト画面にあるときは直接選びます。

目的の地点をエリアから絞り込む エリア変更

県別で探すから、都道府県、市区町村の順に絞り込み、リストを呼び出します。 地域で探すから、地方および地域を絞り込み、リストを呼び出します。

目的の地点を施設ジャンルから絞り込む ジャンル変更 ジャンル変更から、施設ジャンルを絞り込み、リストを呼び出します。

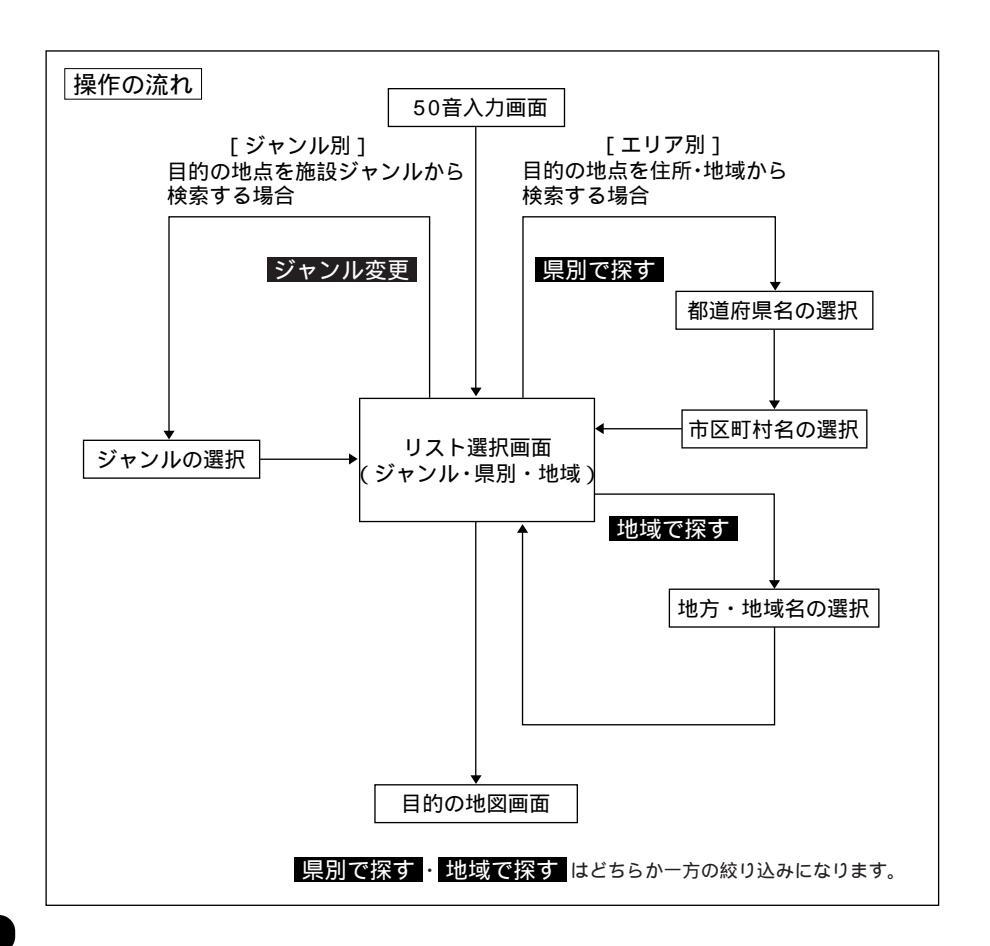

1 施設の名称(または住所)を1文字ず つタッチして入力します。

12文字まで入力できます。

小文字のっ、ゃ、ゅ、ょは **つ**、や、ゆ、 よ、で入力します。

間違えたときは 修正 にタッチすると、 1文字ずつ消去されます。

検索先の候補がない文字のタッチスイッ チは色が反転し、タッチしても入力でき ません。

1文字ずつタッチするごとに、検索され る施設名称の件数が表示されます。

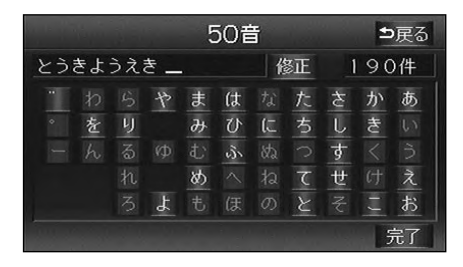

- 2 完了にタッチすると、その時点で入 力した文字から検索された施設名称の 全国施設リスト画面が表示されます。
- 3 表示させる施設名称にタッチすると、地 図が表示されます。候補数が多いときは 前ページの[操作の流れ]にしたがって [エリア別]または[ジャンル別]で絞 り込みます。

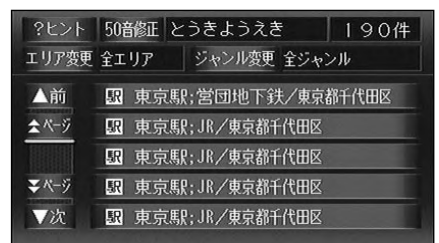

全国施設リスト画面に表示させる施設の エリアを指定するときは エリア変更に、 施設のジャンルを指定するときは ジャンル変更にタッチします。

住所を入力したときは、表示させる住所 にタッチすると、地図が表示されます。 住所一覧にタッチすると住所を検索す ることができます。(78ページ参照)

# エリア別で絞り込みする場合 【県別から絞り込むとき】 1 全国施設リスト画面で、エリア変更にタッチします。 2 県別で探すにタッチします。

 3 施設のある都道府県(一部市)名にタ ッチします。

全エリア にタッチすると、全国施設リ スト画面 ( 左記 <mark>3</mark> ) に戻ります。

| 全エリア  |   | を変更できます | •   | 戻る              |      |
|-------|---|---------|-----|-----------------|------|
| Ļ     | 則 | で探す     | 地域で | 探す              |      |
| ▲前    | 全 | 全ェリア    |     | கா              | (tri |
| \$50音 | あ | 愛知県     |     | ታኑ፣             | ŧ۱   |
|       |   | 名古屋市    |     | 5 <sup>11</sup> | 节    |
| ₹50音  |   | 青森県     |     | たゎ              |      |
| ▼次    |   | 秋田県     |     | ねい              | わぉ   |

都道府県指定画面

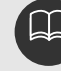

入力中に検索先の候補が5件以下になり、約10秒以上操作しなかったときは、自動的に その時点で入力した文字から検索された施設名称の全国施設リスト画面が表示されます。 5

# 4.地図の呼び出し方法

4 表示させる施設の市区町村名にタッチ します。

<u>
 全域</u>にタッチすると、指定した都 道府県(一部市)別施設リスト画面が表 示されます。

| 全エリア |    | を変更できます | •   | 戻る            |      |
|------|----|---------|-----|---------------|------|
| ļļ   | 見別 | で探す     | 地域で | 探す            |      |
| ▲前   | 全  | 東京23区全域 |     | கா            | (ま!! |
| ★50音 | あ  | 足立区     |     | ከካ            | まゎ   |
|      |    | 荒川区     |     | ţu            |      |
| ₹50€ | U  | 板橋区     |     | たい            |      |
| ▼次   | え  | 江戸川区    |     | $t_{\rm lin}$ |      |

表示させる施設名称にタッチすると、 地図が表示されます。

50音修正 にタッチすると、50音入力 の画面に戻ります。

ジャンル変更 にタッチすると、施設リ スト画面に表示させる施設のジャンルを 指定することができます。(次ページ参照)

| ?ヒント         | 50音修正 とうきようえき 126件  |
|--------------|---------------------|
| エリア変更        | 千代田区 ジャンル変更 全ジャンル   |
| ▲前           | 駅 東京駅;営団地下鉄/東京都千代田区 |
| ★ページ         | 駅 東京駅;JR/東京都千代田区    |
|              | 眼東京駅;JR/東京都千代田区     |
| <b>₹</b> ぺ-9 | 駅 東京駅;JR/東京都千代田区    |
| ▼次           | 图 東京駅; JR/東京都千代田区   |

#### 【地域から絞り込むとき】

- 1 全国施設リスト画面で、 エリア変更 にタッチします。
- 2 地域で探す にタッチします。

3 施設のある地域名にタッチします。

| 千代田                                     | x   |      | を変更で | きます | ⊅戻る        |
|-----------------------------------------|-----|------|------|-----|------------|
| 県別で探す                                   |     | 地    | 域で探す | F.  |            |
| ▲前                                      | 全   | 全ェリア |      | 北海道 | 近畿         |
| ★ページ                                    | 北海道 | 道北   |      | 宙北  | 山四田        |
|                                         |     | 道南   |      |     |            |
| マページ                                    |     | 道東   |      | 関東  | 九州         |
| ▼次                                      |     | 道央   |      | 中部  |            |
| 100000000000000000000000000000000000000 |     |      |      |     | 1232131133 |

地域指定画面

4

表示させる施設名称にタッチすると、 地図が表示されます。

**50音修正**にタッチすると、50音入力の 画面に戻ります。

ジャンル変更 にタッチすると、施設リ スト画面に表示させる施設のジャンルを 指定することができます。(次ページ参照)

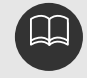

1エリアの設定になります。

エリアを選択する場合は、 県別で探す または 地域で探す のどちらか1つのみの 設定になります。また、 県別で探す と 地域で探す は最後に設定したエリアが有 効になります。 設定したエリアに該当する施設がない場合、リストは表示されません。 別のエリアを設定してください。

#### 施設ジャンル別で絞り込みする場合

施設ジャンルの中から絞り込む方法です。目的の地点の施設でジャンルがわかっている場合 に便利です。候補数が多いときは<mark>エリア変更</mark>による絞り込みで候補数を減らしてから検索 します。

1 施設リスト画面で、ジャンル変更に タッチします。

2 表示させる施設のジャンルにタッチし ます。

<u>全ジャンル</u>にタッチすると、施設リス ト画面(前ページ 5)に戻ります。

<u>全て</u>にタッチすると、その項目す べての施設が設定されます。

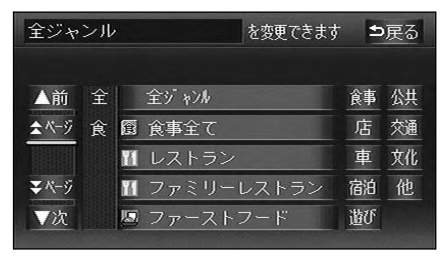

ジャンル指定画面

3 表示させる施設名称にタッチすると、 地図が表示されます。

<u>50音修正</u>にタッチすると50音入力の 画面に戻ります。

**エリア変更**にタッチすると、施設リス ト画面に表示させる施設のエリアを指定 することができます。(前ページ参照)

| ?ヒント         | 50音修正 とうきようえき    | 13件  |
|--------------|------------------|------|
| エリア変更        | 全エリア ジャンル変更 駅    |      |
| ▲前           |                  | 沂代田区 |
| <b>☆</b> べ-ジ | 駅 東京駅;JR/東京都千代田区 |      |
|              | 駅 東京駅;JR/東京都千代田区 |      |
| ∓ぺ-ジ         | 駅 東京駅;JR/東京都千代田区 |      |
| ▼次           | 駅 東京駅;JR/東京都千代田区 |      |
| ▼次           | 题 東京駅;JR/東京都千代田区 |      |

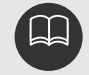

施設ジャンルの選択は、1ジャンルの設定になります。また、ジャンル変更で設 定後、**エリア変更**もできます。 設定したジャンルに該当する施設がない場合、リストは表示されません。別のジャ ンルを設定してください。 施設によっては、表示された地点が必ずしも正確な所在地となっているとは限らず、 所在地の住所を代表する地点が表示されることがあります。

# 4.地図の呼び出し方法

## 施設で地図を呼び出す

施設名がわかっている場合は、施設ジャン ルから選んで、地図を呼び出すことができ ます。

|         | 施設        | Ð  | 戻る |
|---------|-----------|----|----|
| ▲前 店    | デパート      | 食事 | 公共 |
| ★ページ    | ショッピングモール | 店  | 交通 |
|         | アウトレットモール | 車  | 文化 |
| ▼ベージ 宿泊 | ホテル       | 宿泊 | 他  |
| ▼次 遊び   | ゴルフ場      | 遊び |    |

施設ジャンル

| 加設シャンル |                                |    |                            |
|--------|--------------------------------|----|----------------------------|
| 項目     | ジャンル                           | 項目 | ジャンル                       |
| 店      | デパート<br>ショッピングモール<br>アウトレットモール |    | 駅           空港           港 |
| 宿泊     | ホテル                            | 交通 | 高速IC・SA・PA                 |
|        | ゴルフ場                           |    | 有料IC                       |
|        | 温泉                             |    | 道の駅                        |
|        | 遊園地                            |    | 交差点                        |
|        | 動植物園                           | -  | 名所・旧跡                      |
|        | 水族館                            |    | 城・城跡                       |
|        | スキー場                           |    | 神社・寺                       |
|        | キャンプ場                          | 文化 | 美術・博物館                     |
|        | マリーナ                           |    | 資料館                        |
|        | 競技場                            |    | ホール                        |
|        | 公営娯楽                           |    | 国際展示場                      |
|        | 役所                             | 他  | 式場                         |
| 公共     | 警察署                            |    |                            |
| 47     | 病院                             |    |                            |
|        | 公園                             |    |                            |

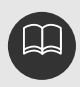

施設名称の中でも、登録されていない施設があります。その際は、50音、電話番号 もしくは住所による検索で周辺の地図を呼び出すことができます。(64、70、72 ページ参照)

高速インターチェンジ(IC)・サービスエリア(SA)・パーキングエリア(PA) は、路線別のリストがあります。

高速インターチェンジ(IC)・サービスエリア(SA)・パーキングエリア(PA) 以外は、都道府県別のリストがあります。

駅、有料インターチェンジ(IC)は、都道府県別のリストの後に路線別のリストが あります。

交差点は、都道府県別のリストの後に市区町村別のリストがあります。 選択できるジャンルは地図ディスクにより、変わることがあります。

- 1 表示させる施設のジャンルにタッチし ます。
- **2** 施設のある都道府県名(路線名)にタ ッチします。

さらに市区町村名(路線名)が表示され ることがあります。このとき、同様に市 区町村名(路線名)にタッチします。 施設のジャンルによっては、全国施設リ ストがあります。

このとき、全国施設リスト画面から、施 設名称を選び、地図を表示させることが できます。

全国の にタッチすると、全国施設 リスト画面になり、全国の施設名称が50 音順に表示されます。

|      |    | 施設  | E     | 戻る   |
|------|----|-----|-------|------|
| 動植物  | 園  |     |       |      |
| ▲前   | 全  | 全国  | கா    | (ま17 |
| ★50音 | あ  | 愛知県 | かっ    | まぉ   |
|      |    | 青森県 | 511   | ヤロ   |
| ₹50音 |    | 秋田県 | tan   |      |
| ▼次   | ιv | 石川県 | 71 ii | われ   |

3

#### 表示させる施設名称にタッチすると、 地図が表示されます。

|      |    | 施設        | ⊅戻る    |  |
|------|----|-----------|--------|--|
| 動植物園 |    | 東京都       |        |  |
| ▲前   | Э  | 上野動物園     | あぇ (はぇ |  |
| ★50音 | え  | 江戸川区自然動物園 | かっ まっ  |  |
|      | († | 京王百花苑     | さぃ やぃ  |  |
| ₹507 |    | 京王百草園     | ta Si  |  |
| ▼次   | -  | 国分寺万葉植物園  |        |  |

4.地図の呼び出し方法

#### 電話番号で地図を呼び出す

電話番号がわかっている場合、電話番号を入力すると、登録されている施設・個人宅の場合 は、施設・個人宅周辺の地図を、それ以外はその局番を使用している周辺の地図を呼び出す ことができます。また、メモリ地点や特別メモリ地点に電話番号が設定してある場合(「メ モリ地点の電話番号入力」136ページ参照、「特別メモリ地点の修正」142ページ参照)は、 メモリ地点や特別メモリ地点が呼び出せます。

1 数字を1番号ずつタッチして入力します。

市外局番から入力します。 間違えたときは 修正 にタッチすると、 1番号ずつ消去されます。

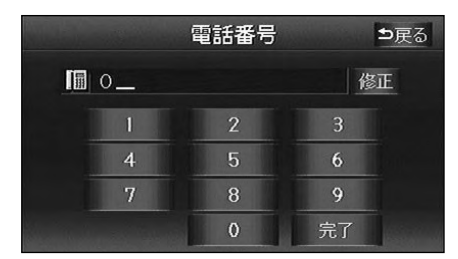

2 完了にタッチすると、入力した番号 から検索された地図が表示されます。

9桁目を入力すると、完了にタッチしな くても、約10秒後、自動的に検索が開始 されます。(10桁目を入力すると、約3 秒後、自動的に検索が開始されます) 入力した番号に該当する施設があるとき は、その施設付近の地図が表示されます。 入力した番号に該当する個人宅があると きは4の画面になります。 入力した番号に該当する施設・個人宅が

へ力した留号に該当9 る施設・個人もか ないときは、入力した市外・市内局番が 使用されている地域の地図が表示されま す。

住所一覧にタッチすると住所を検索することができます。(78ページ参照)

3 同じ電話番号で複数の地点があるとき は、施設名称・個人宅を選ぶ画面が表 示されます。

個人宅 にタッチするすると、4 の画面 になります。

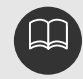

市外局番から入力してください。 市内局番までで検索する場合は 6桁(一部地域は5を

市内局番までで検索する場合は、6桁(一部地域は5桁)入力した後、完了にタッ チします。 局番が変更になった場合は検索できません。また、一部地域では検索できない場合 があります。検索できない場合は、他の方法で地図を呼び出してください。

個人宅周辺の地図を呼び出すには、個人宅の氏名の入力が必要です。 携帯電話番号は検索できません。
間違えたときは 修正 にタッチすると、 1文字ずつ消去されます。

|   |   |   |    | 偱 | 人  | 名利            | ī   |   |   | 5  | 戻る |
|---|---|---|----|---|----|---------------|-----|---|---|----|----|
|   |   |   | க_ |   |    |               |     |   | 1 | 劉正 |    |
| * | あ | わ | ら  | や | ŧ  | は             | な   | た | さ | か  | あ  |
| φ |   | を |    |   | дэ | $\mathcal{O}$ | に   | ち |   | き  |    |
| አ |   | h | る  | ¢ | む  |               | න්ඩ |   | す |    |    |
| 2 | ż |   | れ  |   | න් |               | ね   | τ | せ | け  | え  |
| - | お |   | 3  | አ | ŧ  | ほ             | Ф)  | と | そ |    | お  |
|   |   |   |    |   |    |               |     |   |   | 氕  | 了  |

5 完了にタッチすると、その時点で入 力した電話番号と姓から検索された個 人宅周辺の地図が表示されます。

施設によっては、表示された地点が必ずしも正確な所在地となっているとは限りません。また、以下のようなケースで一般情報誌などとは異なった検索が行われることがあります。

デパートの美術館、アミューズメントパークなどでは、問い合わせ先の場所と所 在地が離れていることがあります。このとき、電話番号を入力すると、問い合わ せ先の所在地の地図が表示されます。

ー般情報誌などではホールなどの電話番号として、管理会社の電話番号を記載していることがあります。このとき、電話番号を入力すると、ホール名ではなく、 管理会社名が検索され、その管理会社の所在地周辺の地図が表示されます。

施設の電話番号や所在地、名前などは1年間で数万件が変化(追加・変更・削除) するため、実際と異なる場合があります。

地図に表示される住所は、隣接する地名が表示されることがあります。また、表示 される住所は途中で切れていることや省略されていることがあります。

収録されていない電話番号を入力して表示させた地図の地点は、目的地の設定などをした時点で自動的に記憶されます。次回、同じ番号を入力すると記憶された地図 が表示されます。

収録されていない電話番号を入力して表示させた地図の地点は、最大100箇所まで 記憶されます。100箇所を超えたときは、古いものから自動的に消去されます。

複数の読み方が可能な「氏名」については、実際とは異なる読み方でデータ収録されている場合があります。このため正確な氏名では検索できないことがあります。

個人宅電話番号データに収録されている住所データにより、個人宅の周辺地点の地 図を表示する場合があります。

個人宅電話番号データは、株式会社ダイケイのテレデータを使用しています。

4.地図の呼び出し方法

## 住所で地図を呼び出す

住所がわかっている場合は、住所から選んで地図を呼び出すことができます。

都道府県名・市区町村名・町名・丁目 (字)の順で、表示させる地名にタッチ すると、地図が表示されます。

|      |   | 住所  | <b>⊅</b> 戻る        |
|------|---|-----|--------------------|
| ▲前   | に | 新潟県 | க <sub>ர</sub> (tr |
| ★50音 | ひ | 兵庫県 | かっ まっ              |
|      |   | 神戸市 | さぃやゎ               |
| ₹50音 |   | 広島県 | たもらい               |
| ▼次   |   | 広島市 | なっわ                |

地名を選んだ後、詳細がわからないとき は 主要部 にタッチすると、タッチ した地名の広域図が表示されます。

地名を選んだ後、 番地を指定する にタ ッチすると、番地・号数を入力すること ができます。

|      |      | 住所        | <b>⊅</b> 戻る |
|------|------|-----------|-------------|
| 神    | ⊇µ⊉è | 兵庫区御所通1丁目 |             |
| ▲前   | ŧ    | 1丁目主要部    | あっ はっ       |
| ★50音 |      | 番地を指定する   | かゖまゖ        |
|      |      |           |             |
| ₹50音 |      |           |             |
| ▼次   |      |           | ないわら        |

番地を指定するにタッチしたときは、 2 数字、または-を1つずつタッチして 入力します。

間違えたときは修正にタッチすると、 1つずつ消去されます。

|         | 住所    | <b>5</b> 戻· | 3 |
|---------|-------|-------------|---|
| 神戸市兵庫区御 | 所通门丁目 |             |   |
| 1_      |       | 修正          |   |
| 1       | 2     | 3           |   |
| 4       | 5     | 6           |   |
| 7       | 8     | 9           |   |
|         | 0     | 完了          |   |

完了 にタッチすると、入力した番地 3 から検索された地図が表示されます。

入力した番地に該当する住所があるとき は、その住所付近の地図が表示されます。 入力した番地に該当する住所がないとき は、その丁目(字)の広域図が表示され ます。 周辺住所 にタッチすると周辺住 所を検索することができます。(78ペー ジ参照)

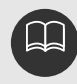

## 郵便番号で地図を呼び出す

郵便番号がわかっている場合は、郵便番号 から地図を呼び出すことができます。

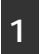

数字を1番号ずつタッチして入力しま す。

間違えたときは<mark>修正</mark>にタッチすると、 1番号ずつ消去されます。

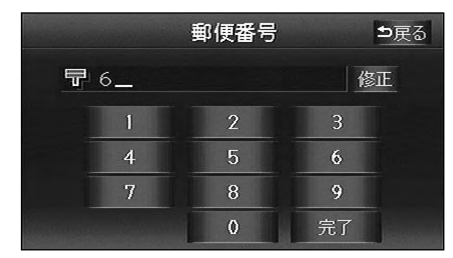

2 完了 にタッチすると、入力した郵便 番号から検索された地図が表示されま す。

7桁目を入力すると、 完了 にタッチしな くても、約3秒後、自動的に検索が開始 されます。

地図が表示された後、 住所一覧 にタッ チすると周辺住所を検索することができ ます。(78ページ参照)

## メモリ地点で地図を呼び出す

メモリ地点をあらかじめいくつか登録して おけば、(「メモリ地点の登録」131ページ 参照)メモリ地点から地図を呼び出すこと ができます。

1 リストから表示させるメモリ地点にタ ッチすると地図が表示されます。

|               | メモリ地点 ⊅戻る      | 5 |
|---------------|----------------|---|
|               | 記号順に並べる        |   |
| ▲前            | 新宿区西新宿UFJ銀行付近  |   |
| <b>☆</b> ぺ-9  | 新宿区西新宿UFJ銀行付近  |   |
|               | ▶ 姫路城          |   |
| ₹ <i>K</i> -ÿ | 東京都新宿区西新宿新宿駅付近 |   |
| ▼次            | ▶ 上野動物園        |   |

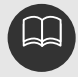

## 4.地図の呼び出し方法

### 目的地履歴で地図を呼び出す

以前に設定した目的地を最新20件まで自動 的に記憶し、もう一度すばやく同じ地点の 地図を呼び出すことができます。

リストから表示させる目的地履歴にタ ッチすると地図が表示されます。

| -                                      | 目的地履歷        | ⊅戻る   |
|----------------------------------------|--------------|-------|
|                                        |              | B B   |
| ▲前                                     | 文京区後楽都営飯田橋駅付 | 4. 16 |
| <b>☆</b> ベージ                           | 千代田区二番町麹町駅付近 | 4. 16 |
|                                        | 代々ホJR東京総合病院付 | 4. 16 |
| <b>₹</b> ベ-ジ                           | 野口英世記念会館展示室付 | 4. 16 |
| ▼次                                     | 新宿区歌舞伎町東新宿駅付 | 4. 16 |
| 1000 1000 1000 1000 1000 1000 1000 100 |              |       |

## マップコードで地図を呼び出す

マップコードから地図を呼び出すことがで きます。

1 数字を1番号ずつタッチして入力します。

間違えたときは 修正 にタッチすると、 1番号ずつ消去されます。

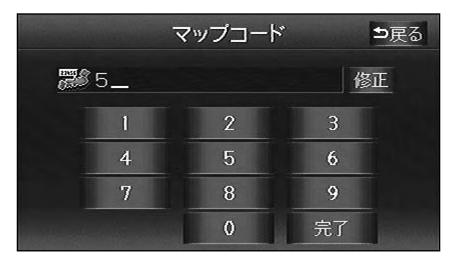

2 完了にタッチすると、入力したマッ プコードから検索された地図が表示さ れます。

10桁目を入力すると、 <u>完了</u>にタッチし なくても、約3秒後、自動的に検索が開 始されます。

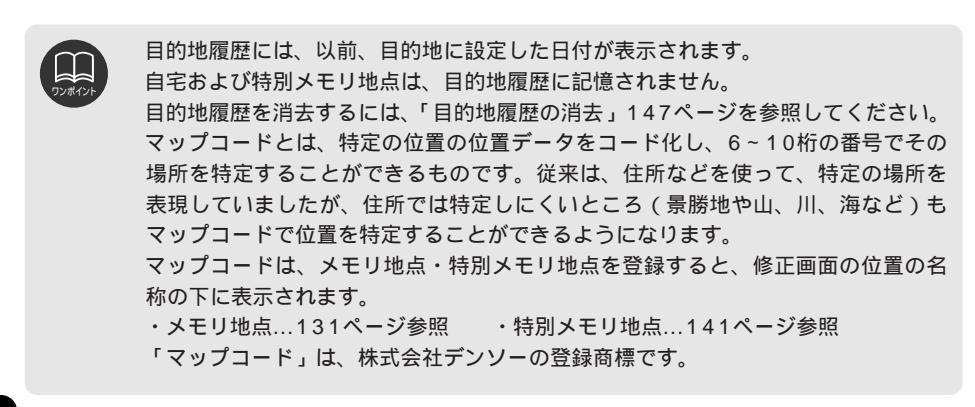

## 5.呼び出した地図の操作

50音・施設・電話番号・住所・郵便番号から地図を呼び出すと、ピンポイントで検索でき た地図、またはピンポイントで検索できない地図(周辺)のどちらかが表示されます。これ らの呼び出した地図からさらに検索などをすることができます。

## 表示した地図の操作

ピンポイント検索できた地図には 2マーク が表示されます。

ピンポイントで地図を表示するには次の条件 になります。

- 「50音で地図を呼び出す」で施設名称を 入力したとき
- 「施設で地図を呼び出す」とき

「電話番号で地図を呼び出す」で該当する 施設のとき

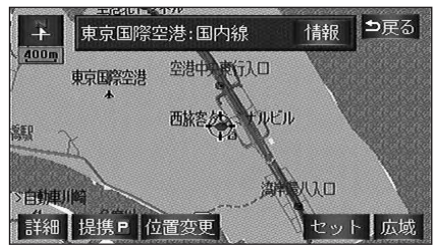

ピンポイントで検索できたとき

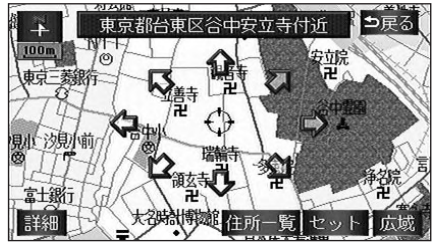

ピンポイントで検索できないとき

呼び出した地図から次の操作ができます。

- < ピンポイントで検索できたとき > 位置の変更 スクロールして位置を変更します。 施設内容の表示 左記 ~ の条件で表示した施設情報を表 示します。 提携駐車場の検索 左記 ~ の条件で表示した施設の提携駐 車場を検索します。
- < ピンポイントで検索できないとき > 周辺住所の検索 呼び出した地図周辺(ピンポイントで該当 しない)の住所から検索します。(「50音 で地図を呼び出す」で住所を入力、「電話 番号で地図を呼び出す」、「郵便番号で地図

を呼び出す」から呼び出したときは 住所一覧が表示されます。また、「住所で 地図を呼び出す」および住所一覧から番 地入力で検索できないときは<u>周辺住所</u>が 表示されます)

# 5.呼び出した地図の操作

ピンポイント検索された地図で

## 位置の変更

位置変更にタッチします。

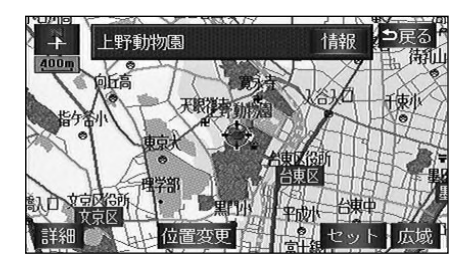

2

◆ にタッチして地図を動かします。

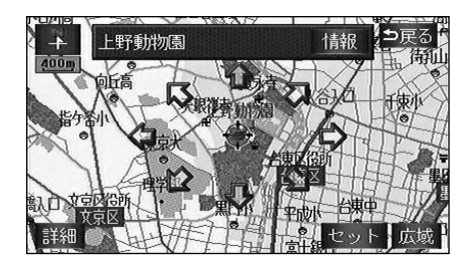

## 施設内容の表示

1 情報 にタッチすると、施設の内容が 表示されます。

情報付施設が検索されたときの操作は、 「施設情報画面を操作する」186ページ を参照してください。

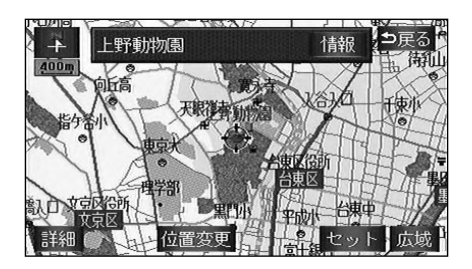

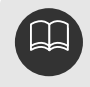

施設の内容を表示させることができるのは、前ページの ・ ・ の方法で、地図 を呼び出したときのみです。 施設によっては、内容が表示されない施設もあります。

## 提携駐車場の検索

検索した施設(デパート・ホテルなど) と提携している駐車場を表示させるこ とができます。

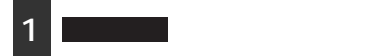

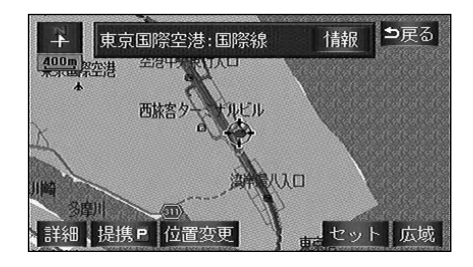

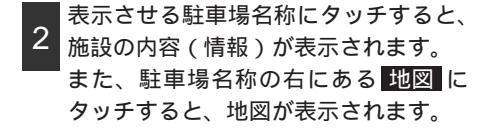

情報付施設が検索されたときの操作は、 「施設情報画面を操作する」186ページ を参照してください。

| 提携駐          | 主車場 東京国際空港:国際線   | ⊅戻る  |
|--------------|------------------|------|
|              | 距離順 🕒:専用 P:提携    | ?ヒント |
| ▲前           | ■東京国際空港第1駐車 394m | 地図   |
| <b>☆</b> ぺ-ÿ | ■東京国際空港第2駐車 658m | 地図   |
|              |                  |      |
| <b>₹</b> <-ÿ |                  |      |
| ▼次           |                  | 地図   |
|              |                  |      |

提携駐車場を表示させることができるのは、75ページの ・ ・ の方法で、地 図を呼び出したときのみです。また、 提携 PMが表示されても検索できない場合 があります。

提携駐車場は車両情報の設定(112ページ参照)によって検索される駐車場が異なります。

駐車場のリストは、 <sup>♀</sup> から近い距離の施設の順と、駐車場の記号の種類別の2種類 の並べ方をさせることができます。

記号順 にタッチすると、 P < 青色 > (専用駐車場)と P < 緑色 > (提携駐車場) 別に並びかわります。

距離順 にタッチすると、 🎗 から近い距離の駐車場の順に並びかわります。

距離順表示

| 提携駐     | 車場 高島屋東京店         | ⊅戻る  |
|---------|-------------------|------|
|         | 記号順 🔳 : 専用 🖻 : 提携 | ?ヒント |
| ▲前      | 日本橋高島屋屋上駐車 0m     | 地図   |
| \$ <<-ÿ | 日本橋高島屋南駐車場 59m    | 地図   |
|         | P 日本橋プラザビル駐車 149m | 地図   |
| \$ ぺ-ジ  | P東京都八重洲駐車場 223m   | 地図   |
| ▼次      | ■日本橋高島屋北駐車場 277m  | 地図   |

記号順表示

| 提携駐          | 車場 高島屋東京店          | ⊅戻る  |
|--------------|--------------------|------|
|              | 距离卸原 🗈 : 専用 🖻 : 提携 | ?ヒント |
| ▲前           | B日本橋高島屋屋上駐車 0m     | 地図   |
| <b>☆</b> ページ | E日本橋高島屋南駐車場 59m    | 地図   |
|              | ■日本橋高島屋北駐車場 277m   | 地図   |
| <b>₹</b> ペ-ジ | ■日本橋プラザビル駐車 149n   | 地図   |
| ▼次           | ■東京都八重洲駐車場 223m    | 地図   |

## 5.呼び出した地図の操作

## 周辺住所の検索

「50音で地図を呼び出す」で、住所を入 力したとき。

「郵便番号で地図を呼び出す」とき。

「電話番号で地図を呼び出す」で、検索 できる施設がなかったとき。

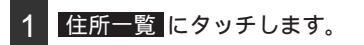

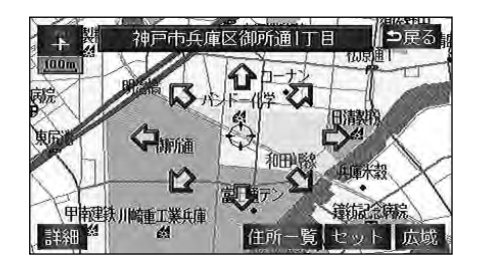

表示させる住所にタッチすると、地図 が表示されます。

住所一覧から番地を入力して検索できないときは周辺住所が表示されます。

|      |    | 住所       | ⊅戻る                             |  |
|------|----|----------|---------------------------------|--|
| 神疗   | ■市 |          |                                 |  |
| ▲前   | V  | 兵庫区北逆瀬川町 | க்ர <b>(</b> ‡ர                 |  |
| ★50音 |    | 兵庫区切戸町   | か <sub>17</sub> ま <sub>17</sub> |  |
|      |    | 兵庫区金平町   | さっやっ                            |  |
| ₹50音 |    | 兵庫区御所通   | tan Sii                         |  |
| √次   |    | 兵庫区小松通   | ないわい                            |  |

「住所で地図を呼び出す」から番地入力 で検索できないとき。

住所一覧から番地を入力して検索できないとき。

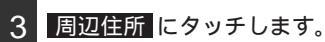

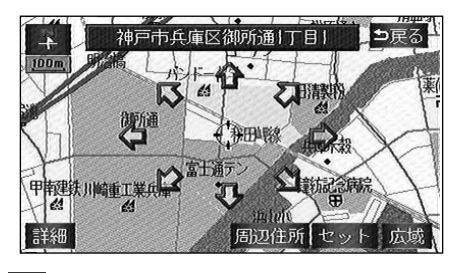

表示させる住所にタッチすると、地図 が表示されます。

リストの最上段の住所を Pで表示します。

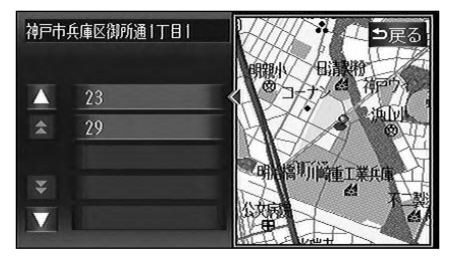

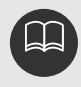

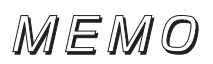

#### ナビゲーション案内

# 1.目的地設定・ルート探索について

目的地や目的地の追加、ルート探索の条件などを設定して目的地へ案内するまでのルート探 索の流れを説明します。

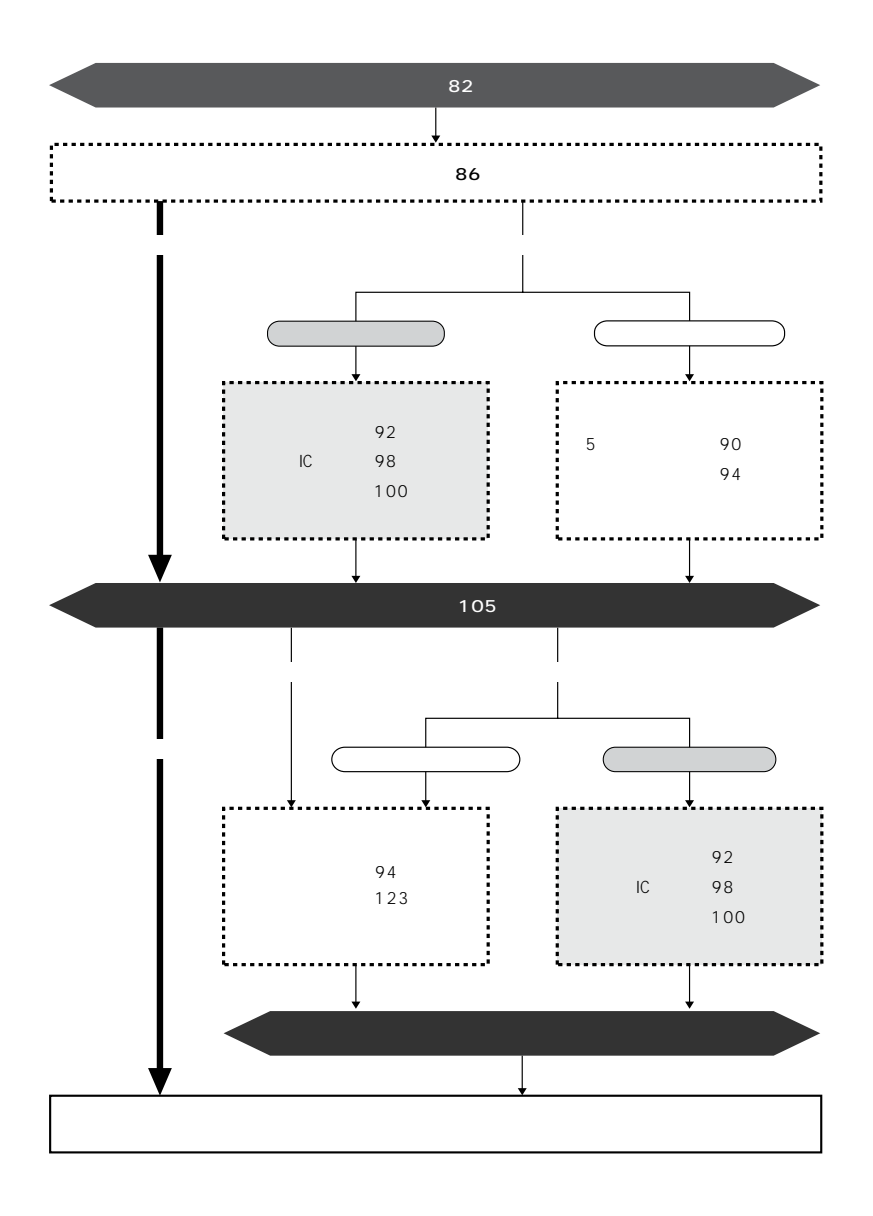

目的地案内(ルート案内)を行うには、目的地を設定することから始めます。

目的地を設定するには以下の方法があります。

ワンタッチで設定

登録地点(自宅、特別メモリ地点)から設定

地図の呼び出し方法から設定

| 項目                | 設定方法                                                                               |
|-------------------|------------------------------------------------------------------------------------|
| ワンタッチで設定          | 地図をスクロールさせて設定します。                                                                  |
|                   | 自宅を登録してある地点を設定します。自宅を登録していないと使<br>用できません。(「自宅の登録」129ページ参照)                         |
| 豆銾地点から設定          | 特別メモリ地点(5箇所)に登録してある地点を設定します。特別メ<br>モリ地点を登録していないと使用できません。(「特別メモリ地点の<br>登録」141ページ参照) |
| 地図の呼び出し<br>方法から設定 | 地図の呼び出し方法から検索して設定します。<br>(「地図の呼び出し方法」62ページ参照)                                      |

目的地を設定すると、自動的に推奨ルートの探索が始まります。

推奨ルート以外のルートや目的地を追加したり、インターチェンジ・通過道路を設定すると きは、ルート探索後に設定します。

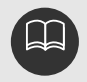

目的地を設定する場合は800mスケール図以下の詳細な地図で設定してください。 目的地を設定した地図の地点は、自動的に記憶(最大20箇所まで)され、目的地 の設定のときなどに、地図を呼び出すことができます。20箇所を超えたときは、 古いものから自動的に消去されますが、不要な目的地は消去することもできます。 (「目的地履歴の消去」147ページ参照)

# 2.目的地を設定してルート探索

## 目的地の設定

ワンタッチで設定する

現在、表示させている地図に目的地を設定 することができます。

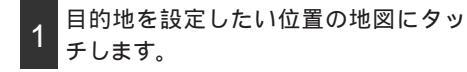

2 目的地セット にタッチします。

1つ目の目的地を設定するときは、 4の 画面になります。

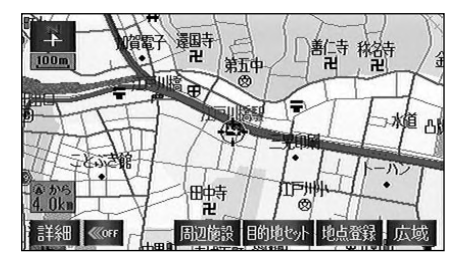

3 すでに目的地が設定されているときは、 設定する にタッチすると、設定され ていた目的地を消去して、新しく目的 地が設定されます。

追加するにタッチすると、目的地が追加されます。

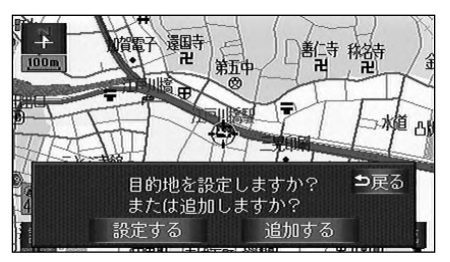

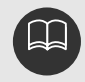

目的地が高速道路上や進入できない地 点などの場合、「高速道路上に目的地 を設定しますか?」が表示されます。 該当項目にタッチします。

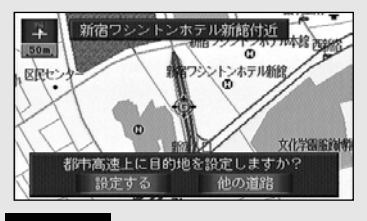

設定する。にタッチすると、高速道路 上を目的地に設定します。 他の道路。にタッチすると、他の道路 を目的地に設定します。 進入できない地点などや目的地周辺に 河川などの障害がある場合、「目的地 周辺に河川などの水域があります 目的地を移動しますか?」が表示され る場合があります。

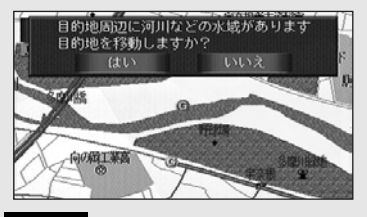

いいえ 目的地に設定します。 はい にタッチすると、目的地を移動 することができます。 4 セット にタッチすると、 ⊕ の位置に 目的地が ⑥ 記号で表示され、ルート探 索が開始されます。

位置変更 にタッチし、 **企**にタッチして、 地図を動かすことができます。

3 で 追加する にタッチした場合は、現 在地から次に行く目的地として追加され ます。

設定した目的地を消去するときは、「目的 地の消去」96ページを参照してください。

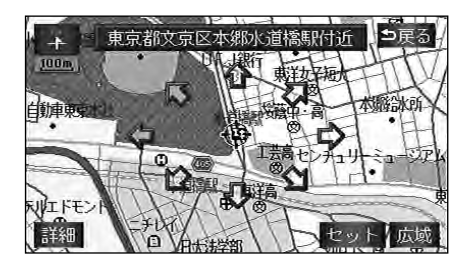

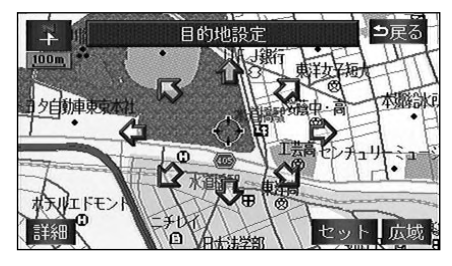

# 2.目的地を設定してルート探索

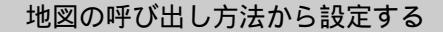

目的地設定画面から目的地を設定します。

目的地 を押します。

2 地図の呼び出し方法を選び、目的地を 設定する地点の地図を表示させます。

「地図の呼び出し方法」、「呼び出した地 図の操作」(62、75ページ参照)

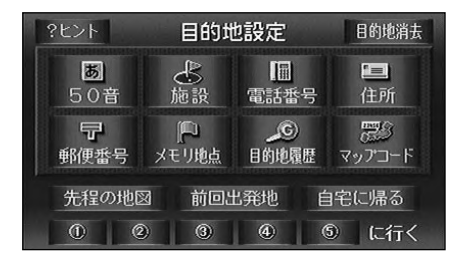

3 セット にタッチすると、 ⊕ の位置に 目的地が ⑥ 記号で表示され、ルート探 索が開始されます。

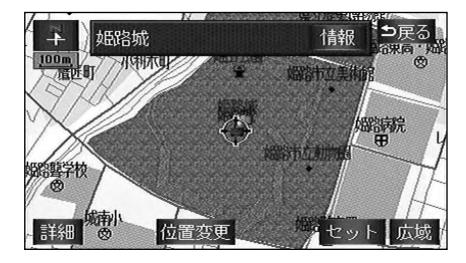

4 すでに目的地が設定されているときは、 設定するにタッチすると、設定され ていた目的地を消去して、新しく目的 地が設定されます。

<u>追加する</u>にタッチすると、目的地が追加されます。(「目的地の追加」92~94 ページ**5**~**6**参照)

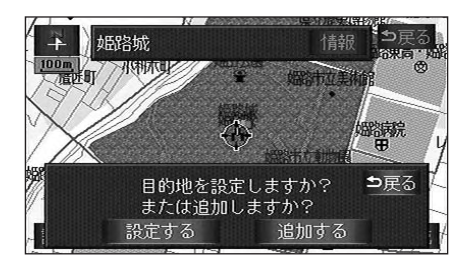

ルート探索

目的地を設定すると自動でルート探索を開 始します。

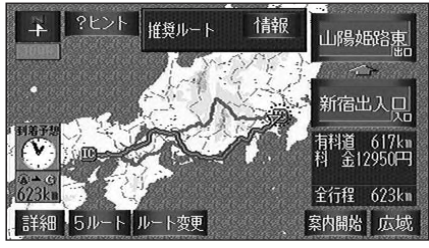

ルート探索終了(全ルート図)画面

ルート探索中に、ほかの画面に切り替え ても探索は続けられています。

目的地までの距離が近すぎるときは、ル ートは表示されません。

ルート探索が終了すると、全ルート図表 示画面(現在地から目的地までの全体ル ート)になります。 ナビゲー ション

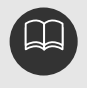

高速道路や有料道路のインターチェンジ(IC)・サービスエリア(SA)・パーキン グエリア(PA)内などでルート探索が行われると、その周辺の一般道から開始する ルートが探索されることがあります。このときは、ルートの再探索(125ページ参 照)を行ってください。

# 2.目的地を設定してルート探索

## 全ルート図表示

ルート探索が終了すると、全ルート図表示 画面になります。

全ルート図が表示された後、 NAVI を 押したとき、または走行して約3秒以上 操作しなかったときは、自動的に目的地 案内が開始されます。

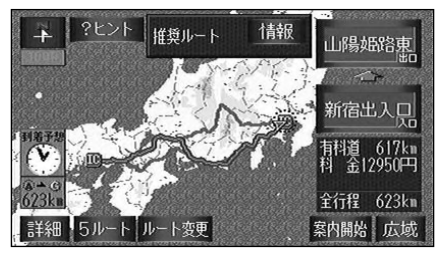

ルート探索終了(全ルート図)画面

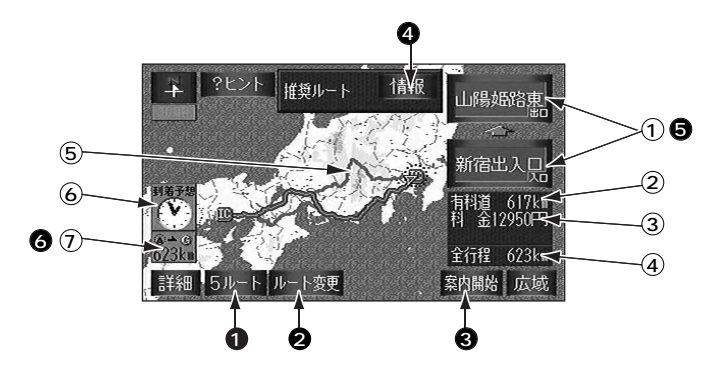

表示について

最終目的地までの表示になります。

- インターチェンジ(IC)名称表示 有料道路を通るときは、一番最初に入るイ ンターチェンジ(IC)の名称が下に、一番 最後に出るインターチェンジ(IC)の名称 が上に表示されます。
- ② 有料道路距離表示 目的地までに通るすべての有料道路の距離 が表示されます。
- ③ 料金案内 目的地までに通るすべての有料道路の料金 が表示されます。

- ④ 距離表示
   目的地までの距離が表示されます。
- ⑤ ICマーク 有料道路を通るときは、一番最初に入るイ ンターチェンジ(IC)と、一番最後に出る インターチェンジ(IC)の位置に表示され ます。
- ⑥ 到着予想時刻表示
   目的地への到着予想時刻が表示されます。
- ⑦ 残距離表示 目的地まで、表示されているルートを通っ ての距離が表示されます。

タッチスイッチについて

全ルート図表示画面で、タッチスイッチにタッチすると、次のことができます。

#### 1 5ルート

別のルートを表示させ、選ぶことができま す。(90ページ参照)

#### 2 ルート変更

探索条件の変更をすることができます。 また、目的地の追加、インターチェンジ (IC)・通過道路の指定をすることができ ます。(92、98、100ページ参照)

#### 3 案内開始

(目的地案内開始後は、 案内に戻る) 目的地案内、またはデモンストレーション を開始させることができます。(106ペー ジ参照)目的地案内開始後は、現在地画面 に戻ります。

#### 4 情報

ルート情報(案内道路情報)を表示させる ことができます。(89ページ参照)

インターチェンジ(IC)名称
 インターチェンジ(IC)名称表示にタッチ
 すると、表示されている出入口インターチ
 ェンジ(IC)を指定(すでに指定されている場合は変更)することができます。(98
 ページ参照)

#### 6 残距離表示

目的地が2箇所以上設定されているときは、 残距離表示にタッチすると、残距離表示が 表示される目的地を切り替えることができ ます。(120ページ参照)

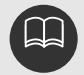

次のときは、5ルートを表示させることはできません。 目的地が2箇所以上設定されているとき 出入口インターチェンジ(IC)・通過道路が指定されているとき 目的地案内が開始された後 探索されるルートは目的地周辺までの参考ルートです。必ずしも最短ルート・早く 行けるルート・渋滞していないルートではありません。 料金は設定した車両情報(114ページ参照)から計算していますが、通行料金の 変更などにより、実際の料金と異なることがあります。 高速道路上に目的地を設定したとき、および高速道路走行中にルートを変更したと きは、料金案内は行いません。 到着予想時刻は設定した平均車速(112ページ参照)から計算しているため、走 行条件などにより、多少の誤差が生じることがあります。 目的地案内開始後にも全ルート図を表示させることができます。(120ページ参照)

# 2.目的地を設定してルート探索

### 季節規制区間の表示・回避

長期間に渡り規制される区間(冬期通行止めになる道路など)を含むルートが探索されたときは、全ルート図表示画面にルートが (橙色)で表示されます。 このとき、画面にメッセージを表示させる ことができます。

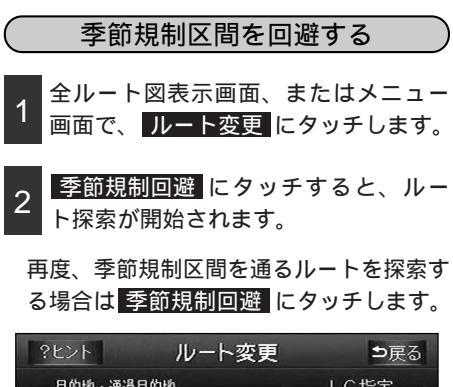

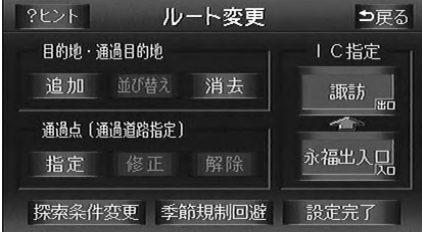

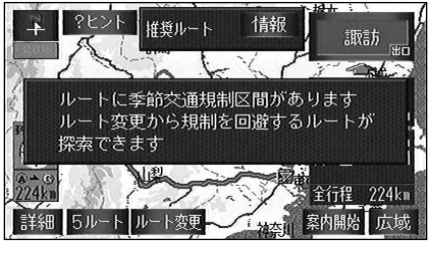

季節規制区間表示

(季節規制区間メッセージ表示を設定する)

季節規制区間を含むルートが探索されたときに表示されるメッセージをON(表示する)にするか、OFF(表示しない)にするか、選ぶことができます。

1 メニュー画面で、 ナビ設定 にタッチ します。

2 季節規制区間メッセージの する、 しない にタッチします。

タッチしたタッチスイッチが選択色にな ります。

| ナビ診 | 定              | 初期設定   | に戻す  | ?ヒント | ⊅戻る |  |  |  |
|-----|----------------|--------|------|------|-----|--|--|--|
|     | 自動再拶           | 瀮      |      | する   | しない |  |  |  |
|     | ルートのシ          | ·ョートカッ | ト学習  | する   | しない |  |  |  |
|     | 季節規制           | 同国メ    | ,セージ | する   | しない |  |  |  |
|     | 到着予想明          | 刻表示    | 設定   | する   | しない |  |  |  |
|     | 料金案内           | 9      |      | する   | しない |  |  |  |
| ナビ  | ナビ補正 車両情報設定 完了 |        |      |      |     |  |  |  |

3 完了 にタッチします。

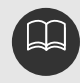

初期設定に戻すにタッチすると、すべてのナビ設定の項目が初期設定の状態にもど ります。

### ルート情報 (案内道路情報)の表示

目的地までのルートを、出入口インターチェンジ、通る国道、一般道などに区分し、区間の 距離、高速道路などの料金または出入口インターチェンジ(IC)の通過予想時刻を一覧で表 示することができます。また、出発した地点・目的地などの周辺地図を表示することもでき ます。

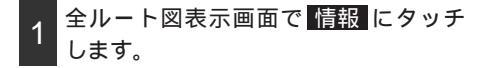

入口インターチェンジ(IC)・出口イン ターチェンジ(IC)・ジャンクション (JCT)・目的地・通過道路・道路の種別 の変わり目でルート情報が分割されて表示されます。

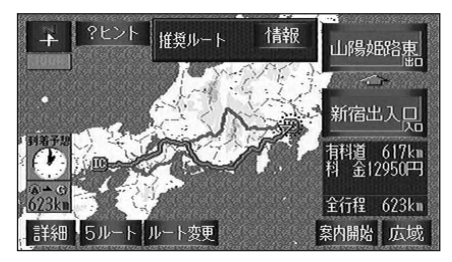

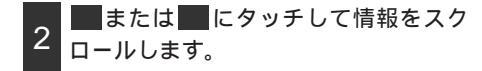

分割されたそれぞれのルート情報は、道路 名称・距離・有料道路の料金・分割された 地点への通過予想時刻が表示されます。

|   | ルート        | 情報     | E     | Þ戻る |
|---|------------|--------|-------|-----|
|   | JCT 三宅坂JCT |        | 5:12頃 |     |
|   | 首都高速4号新宿線  | 5. 5km |       |     |
|   | IC 新宿出入口   | 700円 🏵 | 5:08頃 |     |
|   | 一般道        | 0. 8km |       |     |
|   | 20 国道20号   | 0. 2km |       |     |
| ▼ | ▲ 現在地      |        |       | 地図  |

3 地図 にタッチすると、設定したそれ ぞれの地点の地図が表示されます。

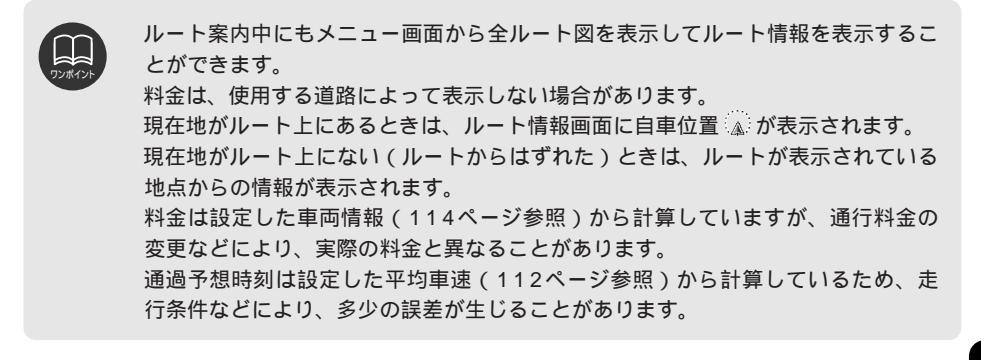

# 2.目的地を設定してルート探索

## 5ルート同時表示

目的地を設定すると推奨ルートが探索され、現在地から目的地までの全ルート図が表示され ます。推奨ルート以外に有料道路優先ルート、一般道路優先ルート、距離優先ルート、別ル ートの合計5ルートを同時に表示させて選ぶことができます。探索が終了したルートから 次々と表示されます。

- 1 全ルート図表示画面で、 5ルート に タッチします。
  - 5つのルートが5色に色分けされて表示されます。

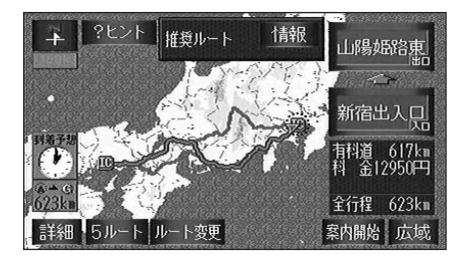

2 ルートの種別にタッチすると、タッチ したルートが表示された全ルート図表 示画面になります。

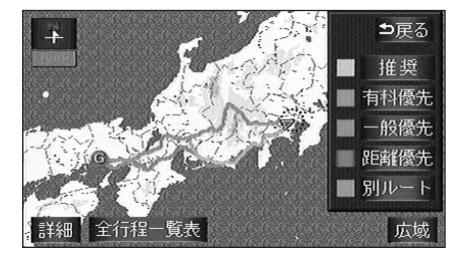

- 3 全行程一覧表 にタッチします。
  - 5つのルートの距離・料金・所要時間が 表示されます。
- 4 ルートの種別にタッチすると、タッチ したルートが表示された全ルート図表 示画面になります。

|      | 全行程    | 一覧表   | ⊅戻る     |
|------|--------|-------|---------|
| 探索条件 | 料金     | 全行程   | 所要時間    |
| 推奨   | 12950円 | 623kn | 8時間01分  |
| 有料優先 | 13300円 | 615km | 7時間52分  |
| 一般優先 |        | 636km | 21時間13分 |
| 距離優先 | 12350円 | 612km | 8時間33分  |
| 別ルート | 12900円 | 615km | 7時間56分  |

次のときは、5ルート同時表示させることはできません。 目的地が2箇所以上設定されているとき 通過する地点[出入口インターチェンジ(IC)・通過道路]が指定されているとき 目的地案内が開始された後 5つのルートの特長については、125ページを参照してください。 料金は設定した車両情報(114ページ参照)から計算していますが、通行料金の 変更などにより、実際の料金と異なることがあります。 所要時間は設定した平均車速(112ページ参照)から計算しているため、走行条 件などにより、多少の誤差が生じることがあります。

# 3.探索ルートの変更

ここで説明する操作は目的地が設定されているときに操作することができます。 ルートを探索した後、目的地を追加したり、インターチェンジ(IC)・通過道路の指定など、 ルートを変更することができます。ルートを変更するには次の方法があります。

全ルート図表示画面から変更する。 メニュー画面から変更する。 ルート変更にタッチすると、ルート変更画面になります。

ルート変更画面から各設定を行います。

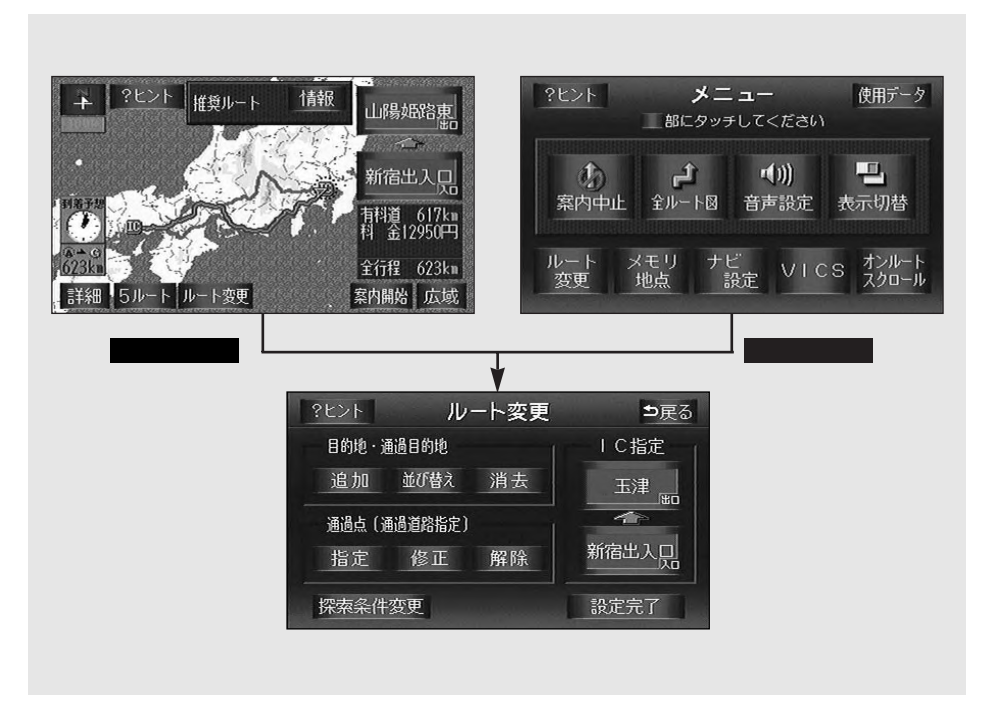

| 次ページ    |
|---------|
| 94ページ   |
| 95ページ   |
| 96ページ   |
| 98ページ   |
| …99ページ  |
| .100ページ |
| .102ページ |
| .103ページ |
|         |

3.探索ルートの変更

### 目的地の追加

目的地を設定した後、さらに追加して目的地を設定することができます。 以下のようなときに、追加して目的地を設定します。

設定した目的地と現在地のあいだで、通過する地点を設定するとき

設定した目的地を通過する地点に変更し、新しく目的地を設定するとき

目的地の設定と同じ方法で <mark>追加する</mark> にタッチして、追加することもできます。(「ワンタッ チで設定する」82~83ページ <mark>1</mark> ~ <mark>4</mark> 参照、「地図の呼び出し方法から設定する」84ペー ジ <mark>1</mark> ~ <mark>4</mark> 参照)

1 全ルート図表示画面、またはメニュー 画面で<u>ルート変更</u>にタッチします。

2 目的地・通過目的地の 追加 にタッチ します。

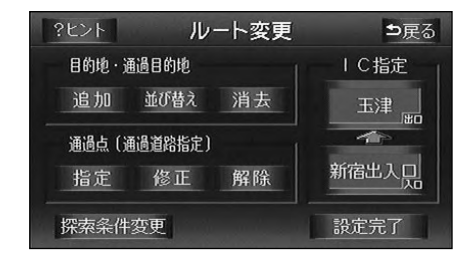

3 地図の呼び出し方法を選び、目的地を 設定する地点の地図を表示させます。

「地図の呼び出し方法」、「呼び出した地 図の操作」(62、75ページ参照)

| ?ヒント             | 複数目的            | 的地設定        | ⊅戻る            |
|------------------|-----------------|-------------|----------------|
| <b>勝</b><br>50音  | ●<br>施設         | III<br>電話番号 | <b>三</b><br>住所 |
| <b>7</b><br>郵便番号 | ↓<br>●<br>メモリ地点 | <br>目的地履歴   | 課約<br>マップコード   |
| 先程の地区            | 团 現在地           | 也周辺         | 自宅周辺           |
| 0 0              | 3               | 4           | 5 周辺           |

アンポイント

800mスケール図より詳細な地図で、目的地の設定をすることができます。 目的地を設定した地図の地点は、自動的に記憶され、目的地の設定のときなどに、 地図を呼び出すことができます(最大20箇所まで)。20箇所を超えたときは、古 いものから自動的に消去されますが、不要な目的地は、消去することもできます。 (「目的地履歴の消去」147ページ参照) インターチェンジ(IC)や通過道路(98、100ページ参照)が指定されていると き 目的地を追加すると 指定されている地点によっては IC・通過道路の指定が

き、目的地を追加すると、指定されている地点によっては、IC・通過道路の指定が 解除されることがあります。 \_\_\_\_\_

2箇所以上目的地が設定されているときに 並び替え が表示されます。

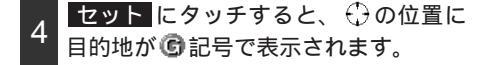

位置変更 にタッチし、 介にタッチして、 地図を動かすことができます。 最大5箇所まで設定することができます。 すでに5箇所設定されているときは、設 定されている目的地を消去してから設定し直してください。(目的地を消去すると きは、「目的地の消去」96ページを参照

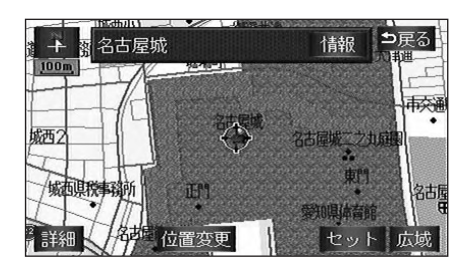

してください)

5 設定する区間の設定にタッチします。

| ?t | >> 複数目的地設定 | <b>⊅</b> 戻る |
|----|------------|-------------|
|    |            |             |
|    | 62 明石城跡    |             |
|    | G1 姫路城     | 初史          |
| ▼  | 1 高速道路     |             |
|    | ▲ 現在地      |             |

(例)「現在地」と「姫路城」の間に目的 地を追加する場合、ここにタッチし ます。

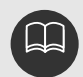

目的地が高速道路上や進入できない地 点などの場合、「高速道路上に目的地 を設定しますか?」が表示されます。 該当項目にタッチします。

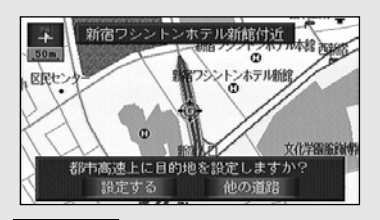

設定する にタッチすると、高速道路上を 目的地に設定します。 他の道路 にタッチすると、他の道路を 目的地に設定します。 進入できない地点などや目的地周辺に 河川などの障害がある場合、「目的地 周辺に河川などの水域があります 目的地を移動しますか?」が表示され る場合があります。

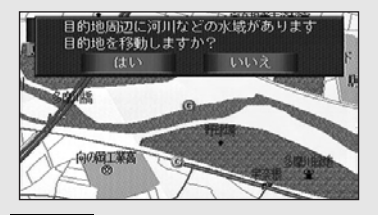

いいえ 目的地に設定します。 はい たタッチすると、目的地を移動 することができます。 3.探索ルートの変更

6 インターチェンジ(IC)・通過道路が 指定されているときは、 まいにタッ チすると、インターチェンジ(IC)の 指定を解除します。

<u>いいえ</u>にタッチすると、ルート変更画 面が表示されます。

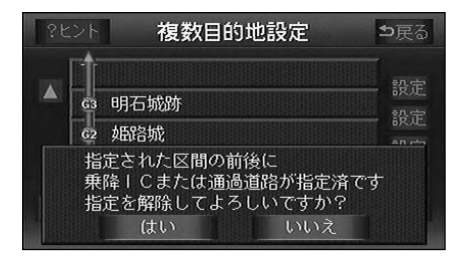

<u>設定完了</u>にタッチすると、ルート探 索が開始されます。

目的地を設定した後、この画面から、次 のことができます。

- ・探索条件の変更(右記)
- ・目的地の並び替え(次ページ)
- ・目的地の消去(96ページ)
- ・出入口インターチェンジ(IC) の指定(98ページ)
- ・インターチェンジ(IC)
   指定の解除(99ページ)
- ・通過道路の指定(100ページ)
- ・通過道路指定の修正(102ページ)
- ・通過道路指定の解除(103ページ)

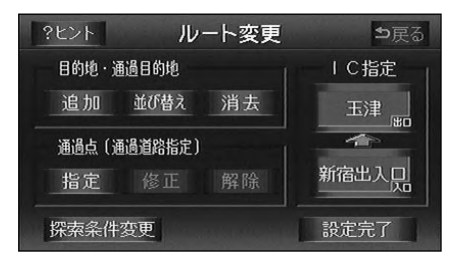

さらに追加して、目的地を設定するとき は、 追加 にタッチすると、92ページ 3 の画面が表示されますので、 3 ~ 6 を繰り返します。

## 探索条件の変更

探索条件を変更して、再探索することがで きます。

- 全ルート図表示画面、またはメニュー 画面で
   ルート変更
   にタッチします。
- 2 探索条件変更 にタッチします。

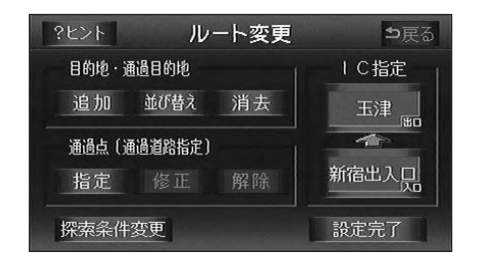

3 それぞれの区間の探索条件 (ルート種 別)にタッチします。

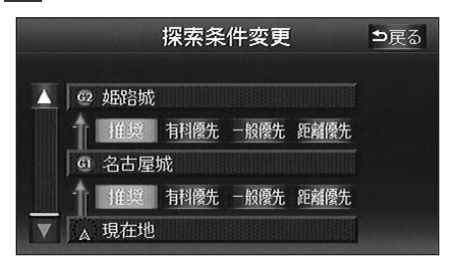

4 探索開始 にタッチすると、ルート探 索が開始されます。

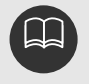

探索条件の特長については、 125ページを参照してください。 目的地が1つの場合は、 別ルートが表示されます。

## 目的地の並び替え

複数設定した目的地を並び替えて再探索することができます。

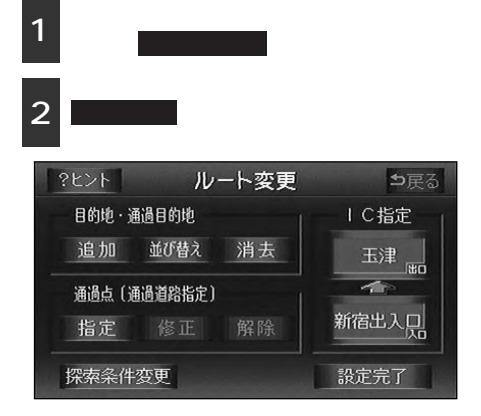

 インターチェンジ(IC)・通過道路が 指定されているときは、【はい】にタッ チすると、インターチェンジ(IC)・ 通過道路の指定を解除します。

<u>いいえ</u>にタッチすると、元の画面にも どります。

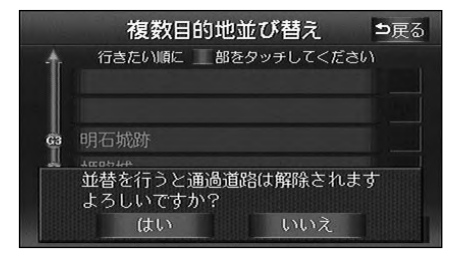

4 次に行く目的地から順に、目的地名称 にタッチします。

タッチした目的地名称の右側に、新しい 順番が表示されます。

間違えたときは 解除 にタッチすると、 選ばれていた目的地名称の順番が解除さ れます。

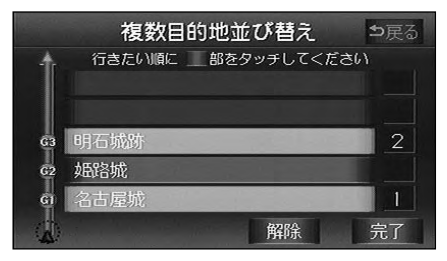

5 完了 にタッチします。

すべての目的地名称の順番が決定される と、完了にタッチしなくても、約3秒 後、自動的にのの画面が表示されます。 すべての目的地名称にタッチしないで、 並び替えたい目的地のみにタッチしてか ら完了にタッチしたときは、タッチし た目的地のみが手前になった順番になり ます。

6 設定完了 にタッチすると、ルート探 索が開始されます。

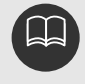

インターチェンジ(IC)・通過道路(98、100ページ参照)が指定されているとき に並び替えをすると、インターチェンジ(IC)・通過道路の指定が解除される場合が あります。

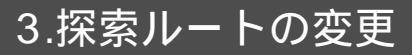

## 目的地の消去

複数設定した目的地の1つを消去することができます。また、すべての目的地を同時に消去 することもできます。

設定方法1

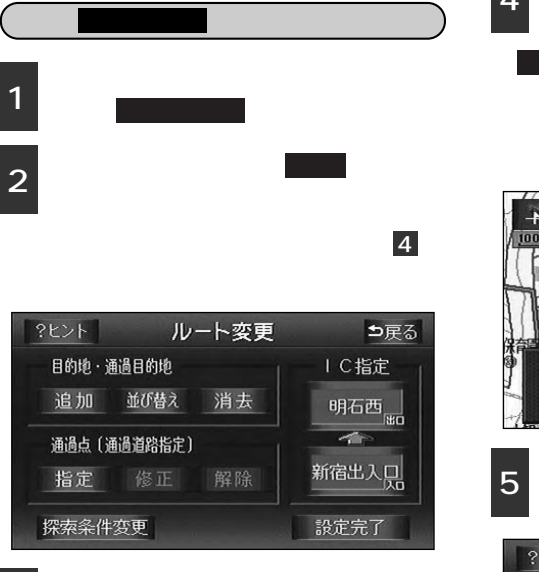

3 消去したい目的地名称にタッチします。

すべての目的地を消去するときは、 全消去 にタッチします。

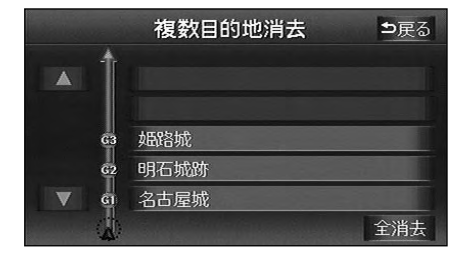

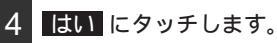

**いいえ**にタッチすると、元の画面に戻 ります。

すべての目的地を消去したときは、現在 地画面になります。

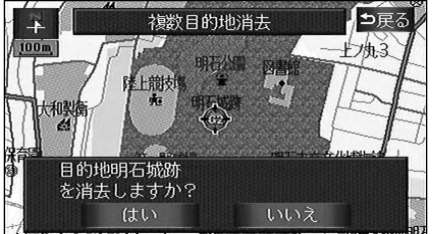

5 設定完了 にタッチすると、ルート探 索が開始されます。

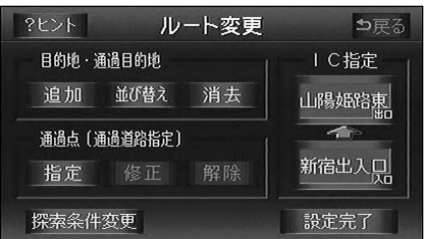

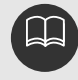

すべての目的地を消去すると、目的地案内を再開させることはできません。目的地案 内を行わせるには再度、目的地を設定してください。 設定方法2

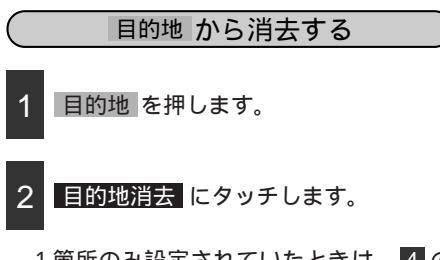

1箇所のみ設定されていたときは、 4の 画面が表示されます。

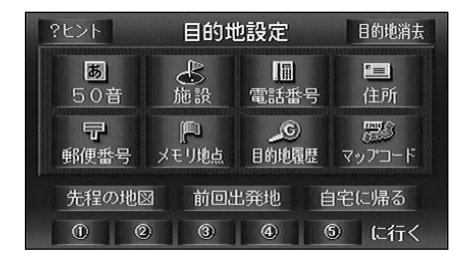

3 消去したい目的地名称にタッチします。

すべての目的地を消去するときは、 全消去 にタッチします。

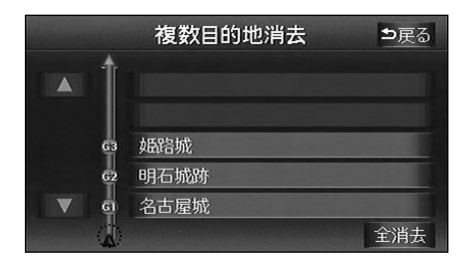

4 <u>はい</u>にタッチします。

いいえ います。 います。

すべての目的地を消去したときは、現在 地画面になります。

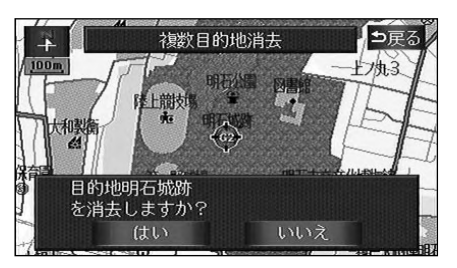

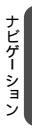

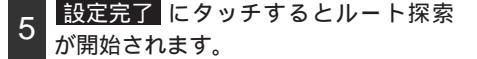

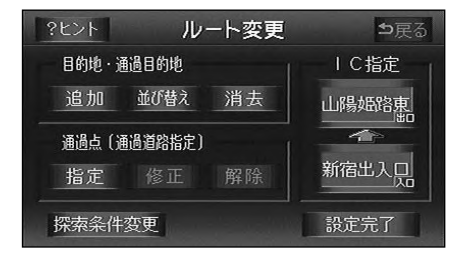

3.探索ルートの変更

## 出入口インターチェンジ(IC)の指定

目的地を設定した後、全ルート図表示画面に表示されている出入口インターチェンジ(IC) を指定することができます。

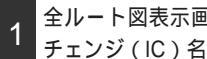

全ルート図表示画面で、変更するインター チェンジ(IC)名称表示にタッチします。

ルート変更 にタッチしても指定するこ とができます。

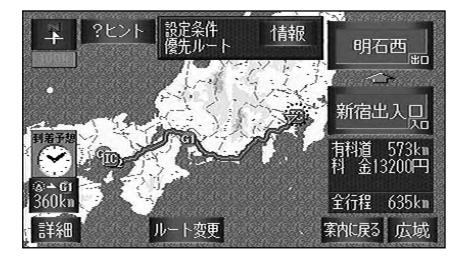

インターチェンジ(IC)名称にタッチ します。

道路名称にタッチすると、次のインター チェンジ (IC)を表示します。

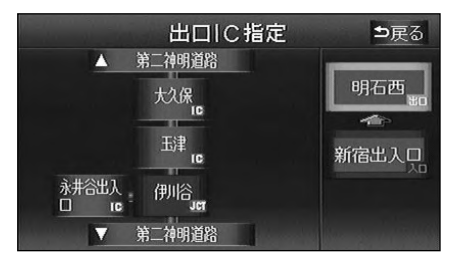

指定したインターチェンジ(IC)に出口 (または入口)が2箇所以上あるときは、 選択する画面が表示されます。

次候補 にタッチして、出口(または 3 入口)を選びます。

表示されている出口(または入口)を指 定するときは、 セット にタッチします。

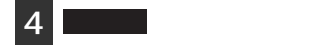

指定されたインターチェンジ(IC)が III 記号で指定されます。

全ルート図表示画面から操作を行ったと きは、ルート探索が開始されます。

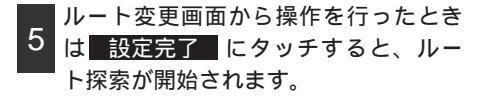

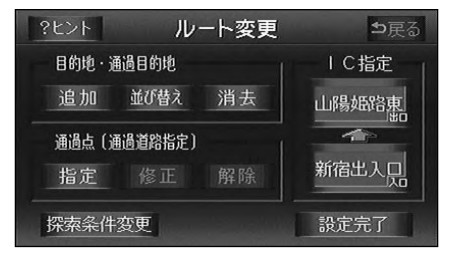

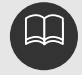

探索ルートに高速道路などの使用がないときは、インターチェンジ(IC)の指定は できません。 指定できるインターチェンジ(IC)は、現在表示されているインターチェンジ(IC) を中心に前後3つまでです。また、ジャンクション(JCT)があり、分岐する場合 は、両方の道路のインターチェンジ(IC)が表示されます。 目的地(現在地)が高速道路上の場合は、出口(入口)の指定はできません。 指定できるインターチェンジ(IC)は入口、出口とも各1箇所になります。

## インターチェンジ (IC)指定の解除

- 1 全ルート図表示画面で、解除するイン ターチェンジ(IC)名称表示にタッチ します。
  - **ルート変更** にタッチしても解除するこ とができます。
- 2 出口指定解除 (または 入口指定解除) にタッチすると、ICの指定が解除され、ル ート探索が開始されます。

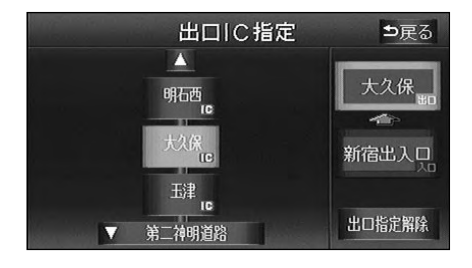

3.探索ルートの変更

## 通過道路の指定

全ルート画面で指定する

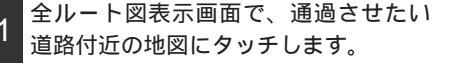

2 通過道路指定 にタッチします。

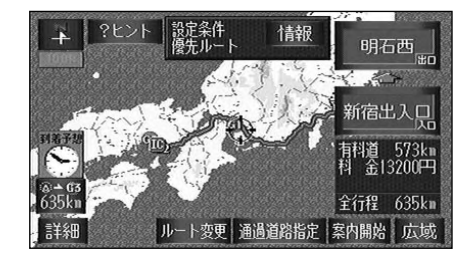

3 次候補 にタッチして、通過道路を選 びます。

表示されている道路を指定するときは、 セット にタッチします。

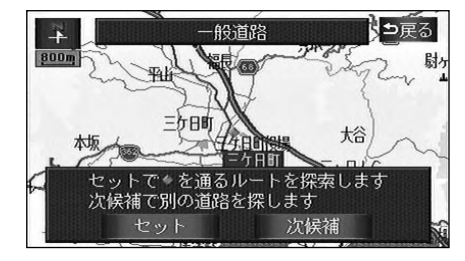

最大2箇所まで指定することができます。

すでに通過道路が2箇所指定されているときは、指定されている通過道路を解除し てから指定し直してください(通過道路を解除するときは、「通過道路指定の解除」 103ページを参照してください)。

インターチェンジ(IC)が指定(98ページ参照)されているとき、通過道路を指 定すると、指定されている地点によっては、インターチェンジ(IC)の指定が解除 されることがあります。

800mスケール図より広域な地図を表示させていたときは、800mスケール図に 切り替わります。

表示されている地図に道路情報が少ないときは、 次候補 にタッチしても、道路が 選べないことがあります。

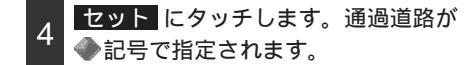

目的地が1箇所のみ設定されていて、イ ンターチェンジ(IC)・通過道路が指定 されていなかったときは、ルートが探索 され、全ルート図表示画面になります。

5 目的地が2箇所以上設定されていると き、またはインターチェンジ(IC)・通 過道路が指定されているときは、指定 する区間の 設定 にタッチします。

ルートが探索され、全ルート図表示画面 になります。

| ?t | ント 通過道路指定             | ∍戻る |
|----|-----------------------|-----|
|    |                       |     |
|    | <ul> <li>G3</li></ul> | 設定  |
|    | G 名古屋城                |     |
|    | ▲ 現在地                 |     |

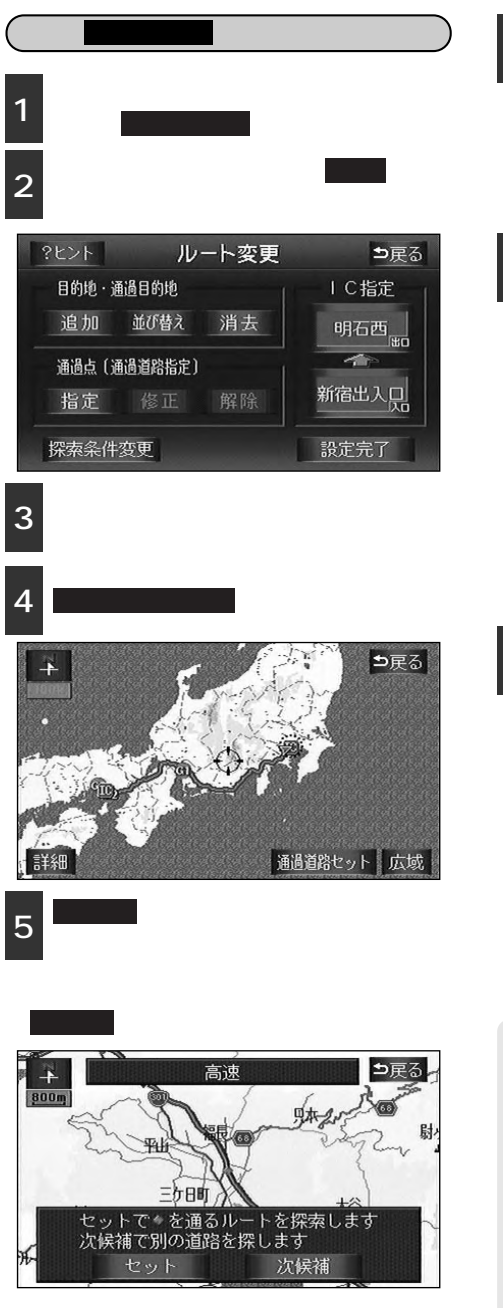

6 セット にタッチします。通過道路が
 ◆ 記号で指定されます。

目的地が1箇所のみ設定されていて、イ ンターチェンジ(IC)・通過道路が指定 されていなかったときは、全ルート図表 示画面になります。

目的地が2箇所以上設定されているとき、またはインターチェンジ(IC)・通過道路が指定されているときは、指定する区間の設定にタッチします。

 ?ヒント
 通過道路指定
 ⇒戻る

 ▲
 ●
 ●

 G
 班路城
 ●

 G
 明石城跡
 ●

 G
 名古屋城
 ●

 A
 現在地
 ●

8 
 設定完了にタッチすると、ルート探索が開始されます。

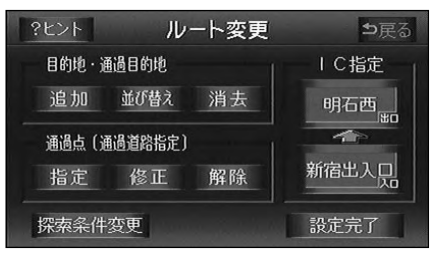

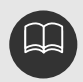

修正・解除 は、すでに通過 道路が指定されているときのみ 表示されます。 800mスケール図より広域な地図 を表示させていたときは、800m スケール図に切り替わります。 表示されている地図に道路情報が 少ないときは、次候補 にタッ チしても、道路が選べないことが あります。 3.探索ルートの変更

## 通過道路指定の修正

1 全ルート図表示画面、またはメニュー 画面で ルート変更 にタッチします。

2 通過点(通過道路指定)の 修正 に タッチします。

1箇所のみ設定されていたときは、 4 の 画面になります。

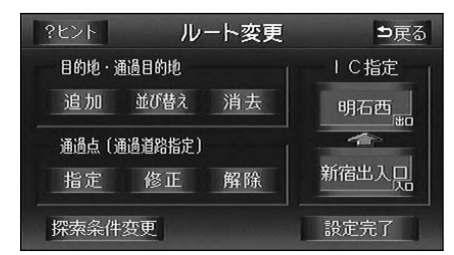

3 道路名称にタッチすると、地図が表示 されます。

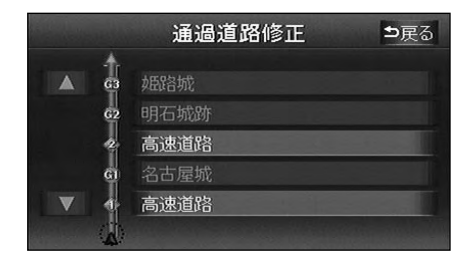

4 通過道路を修正する位置に地図を動かします。

道路の種類を変更するだけのときは、地図を動かす必要はありません。

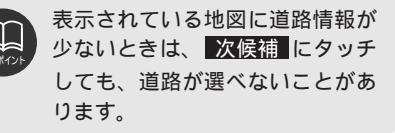

5 通過道路セット にタッチします。

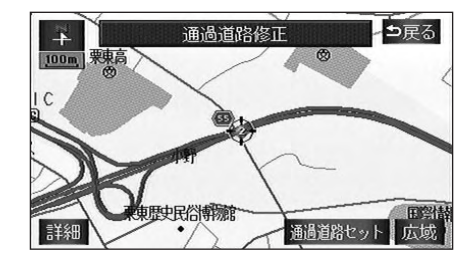

6 次候補 にタッチして、通過道路を選 びます。

表示されている道路を指定するときは、 セット にタッチします。

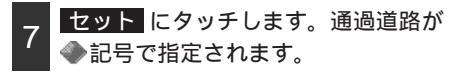

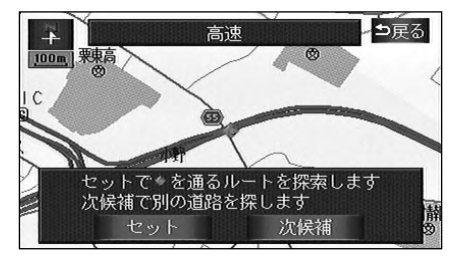

8 <br />
設定完了<br />
にタッチすると、ルート探<br />
索が開始されます。

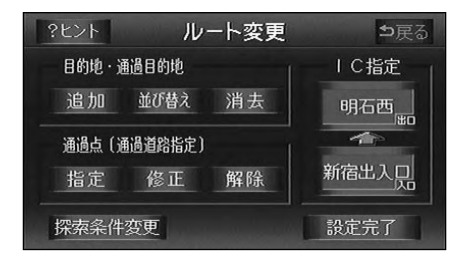

## 通過道路指定の解除

1 全ルート図表示画面、またはメニュー 画面で ルート変更 にタッチします。

2 通過点(通過道路指定)の 解除 に タッチします。

1箇所のみ設定されていたときは、 4 の 画面になります。

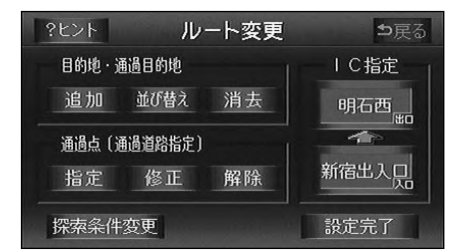

3 解除したい通過道路の道路名称にタッ チします。

すべての通過道路を解除するときは、 全解除 にタッチします。

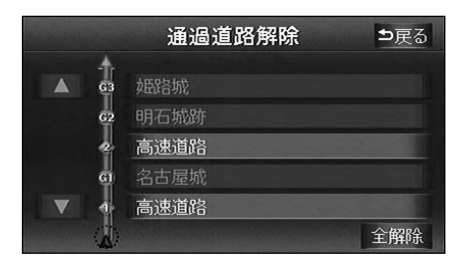

4 はい にタッチします。

いいえ にタッチすると、元の画面にも どります。

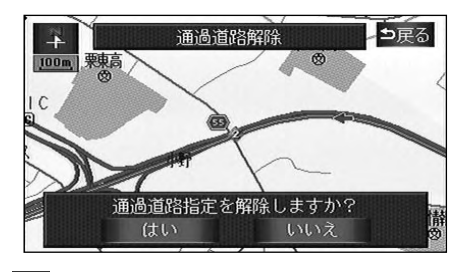

5 <mark>設定完了</mark>にタッチすると、ルート探 索が開始されます。

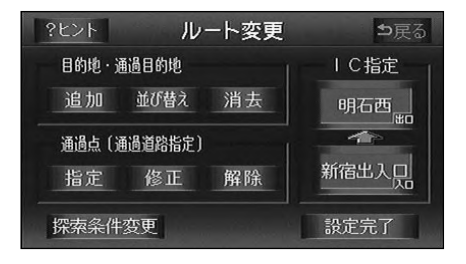

ナビゲーション案内

3.探索ルートの変更

## ルートのショートカット学習

探索したルートを外れてショートカットし た区間のルートを次のルート探索に反映し ます。

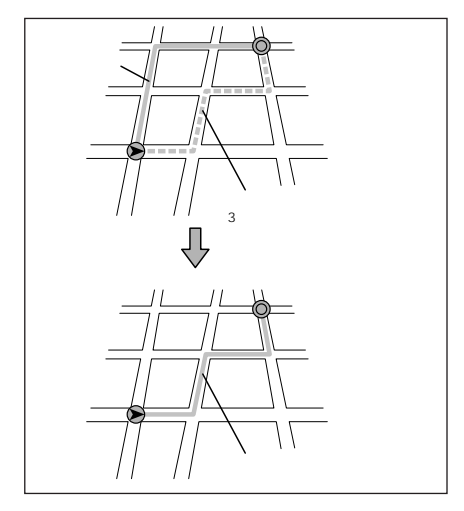

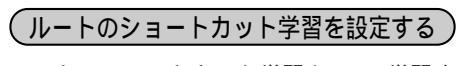

ルートのショートカット学習をON(学習す る)にするか、OFF(学習しない)にする か、選ぶことができます。

- 1 メニュー画面で ナビ設定 にタッチし ます。
- 2 ルートのショートカット学習の のする、またはしないにタッチし ます。

タッチしたタッチスイッチが選択色にな ります。

| ナビ記     | 役定 初期設定に戻す ?ヒン   | ト ち戻る |
|---------|------------------|-------|
| $\land$ | ビジュアルシティマップ する   | しない   |
| BEER    | 自動再探索する          | しない   |
|         | ルートのショートカット学習 する | しない   |
|         | 季節規制区間メッセージ する   | しない   |
|         | 到着予想時刻表示 設定 する   | しない   |
| ナビ      | 補正車両情報設定         | 完了    |

3 完了 にタッチします。

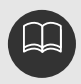

初期設定に戻すにタッチすると、すべてのナビ設定の項目が初期設定の状態にもどります。

## 4.目的地案内の開始・中止・再開

## 案内の開始

ルートの探索が終了すると、全ルート図が 表示されます。全ルート図表示画面で

案内開始 始まります。

また、目的地案内を途中で中止したり、再 開することができます。

 1
 全ルート図表示画面で、
 案内開始

 にタッチすると、目的地案内が開始されます。

全ルート図が表示された後、NAVI を押したとき、または走行して約3秒以 上操作しなかったときも、自動的に目的 地案内が開始されます。

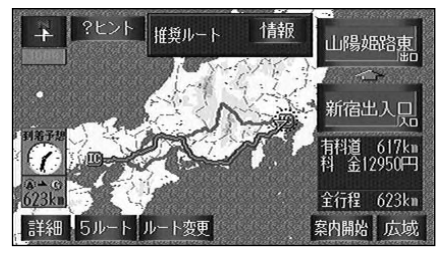

## 案内の中止・再開

1 メニュー画面で、 案内中止 にタッ チします。

目的地案内を中止しても、目的地は消去 されません。

中止した目的地案内を再開させるときは、 再度メニュー画面で、 案内再開 にタ ッチします。

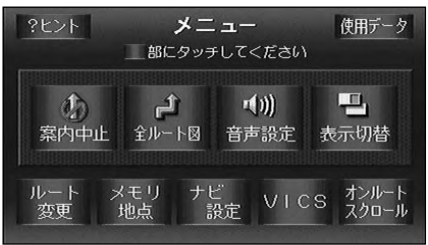

# 4.目的地案内の開始・中止・再開

## デモンストレーション (デモ)

ルート探索終了後、目的地案内が開始され る前に、目的地案内のデモを見ることがで きます。

1 全ルート図表示画面で、 案内開始 に約3秒以上タッチし続けます。

 デモ中に NAVI (または MENU・ 目的地)を押すと、デモが終了し、 現在地画面になります。

デモ中に走行したときも、デモが終了し、 目的地案内が開始されます。

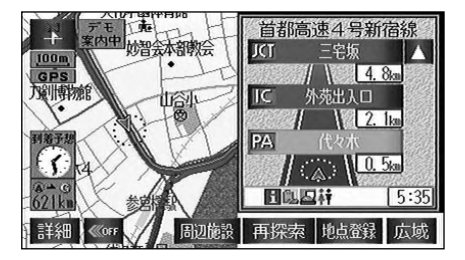

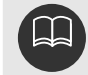

ここで説明する操作は、目的地設定後のルート探索終了時(案内開始前)に表示される全ルート図画面で行うことができます。 また、走行中はデモンストレーション機能は使用できません。 デモンストレーションの速度を速くしたいときは、縮尺を広域にしてください。 デモンストレーションの速度を遅くしたいときは、縮尺を詳細にしてください。 (「地図縮尺の切り替え」37ページ参照)
ルート探索が終了すると、希望ルートの案内を開始することができます。 目的地に向かって走行すると、目的地までのルートを案内します。

### 交差点案内

目的地案内中の現在地画面(現在地がルート上にあるとき)で、案内ポイントが表示されて いる交差点が近づくと、交差点案内が行われます。また、分岐する交差点が近づく(約 300m以内)と、交差点案内画面が自動的に表示されます。

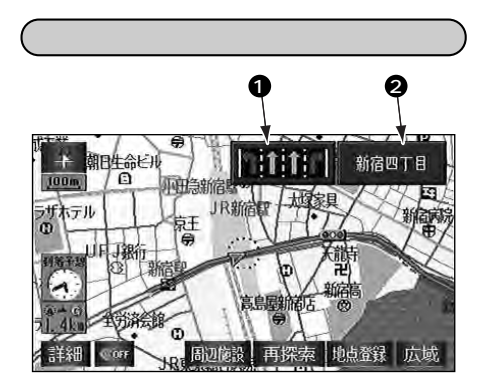

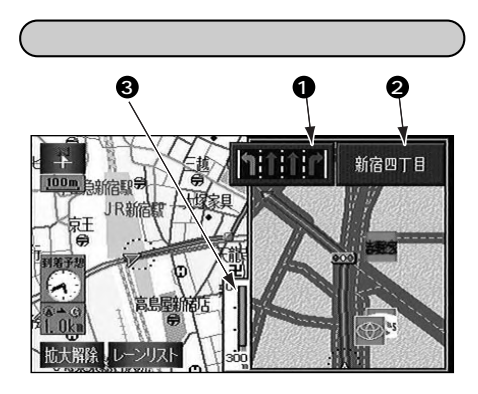

● レーン(車線)表示

通過・分岐する交差点の車線が表示されます。

2 交差点名称表示

通過・分岐する交差点の名称が表示されます。

3 残距離表示

交差点までの距離が表示されます(交差点に近づくとともに が短くなります)。

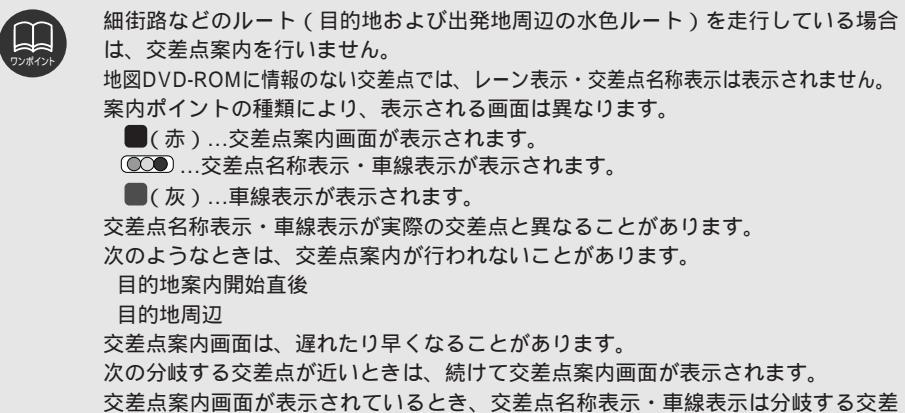

父差点条内画面が表示されているとさ、父差点名称表示・単線表示は分岐する父差 点のものが表示され、分岐する交差点より手前の交差点案内は行われません。

### 立体的な案内画面

立体情報のある交差点・都市高速のインターチ ェンジ(IC)入口では、立体的な案内画面が表 示されます。

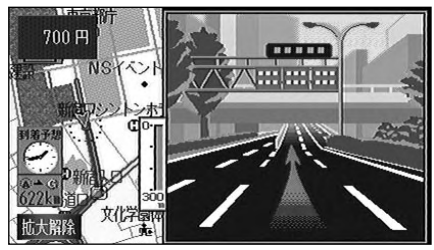

立体的な案内画面

3D交差点案内画面

交差点拡大図案内画面を立体的(3D)に 表示させることができます。

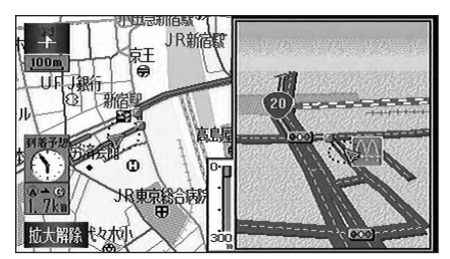

3D交差点案内画面

3D交差点拡大図を設定する

3D交差点案内図をON(表示する)にす るか、OFF(表示しない)にするか、選 ぶことができます。

1 メニュー画面で、 ナビ設定 にタッチ します。

2 <sup>3 D 交差点拡大図表示の、 する また は しない にタッチします。</sup>

タッチしたタッチスイッチが選択色にな ります。

| ナビ設 | 定初期設定に戻す       | ?ヒント | ⊅戻る |
|-----|----------------|------|-----|
|     | 3D 🖸 時ルート方向アップ | する   | しない |
|     | 3 D 交差点拡大図表示   | する   | しない |
|     | レーンリスト図表示      | する   | しない |
|     | ビジュアルシティマップ    | する   | しない |
|     | 自動再探索          | する   | しない |
| ナビ  | 補正 車両情報設定      |      | 完了  |

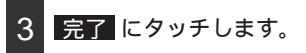

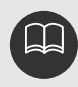

| レーン | (車線) | リスト図表示 |
|-----|------|--------|
|     |      |        |

分岐する交差点の手前(約700m以内)で は、走行する交差点の名称と車線のレーン リスト図を表示させることができます。

案内交差点...赤色

案内ポイント…桃色、緑色、水色 地図上の案内ポイント■とレーンリスト の ■は同じ色で表示されます。

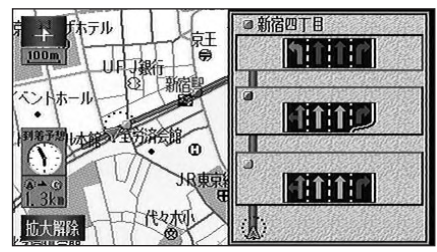

レーン(車線)リスト図表示

交差点案内画面が表示されているときに、 レーンリスト図を表示させるには、 レーンリスト にタッチします。

再度、交差点案内画面を表示させるには、 交差点にタッチします。

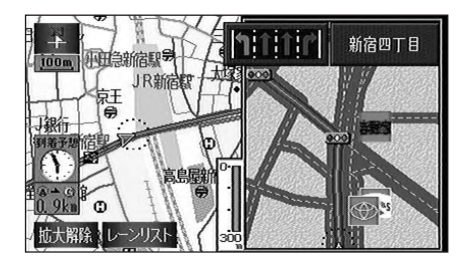

ワンポイント

レーンリスト図が表示されてい ても、分岐する交差点の約 300m手前では、交差点案内画 面が自動的に表示されます。 初期設定に戻す にタッチする と、すべてのナビ設定の項目が 初期設定の状態にもどります。 レーンリスト図表示を設定する

レーンリスト図表示をON(表示する)に するか、OFF(表示しない)にするか、 選ぶことができます。

1 メニュー画面で、 ナビ設定 にタッチ します。

2 レーンリスト図表示の する、または しない にタッチします。

タッチしたタッチスイッチが選択色にな ります。

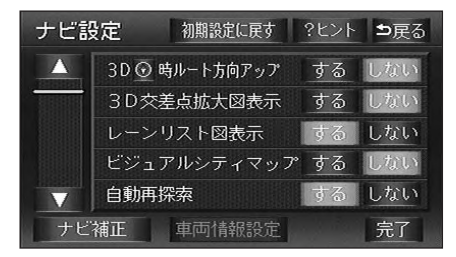

完了にタッチします。 3

(交差点案内画面・レーンリスト図表示の解除)

拡大解除 にタッチします。

再度、交差点案内画面(レーンリスト図 表示)を表示させるには、 NAVI を押します。

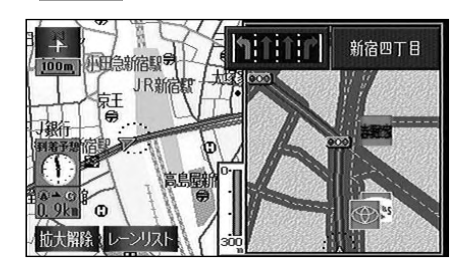

### 道路形状警告

目的地案内中の現在地画面(現在地がルート上にあるとき)で、道路形状警告地点 (下図参照)が近づくと、地図右上に道路形 状警告をマークで表示し、音声で案内 (117ページ)します。

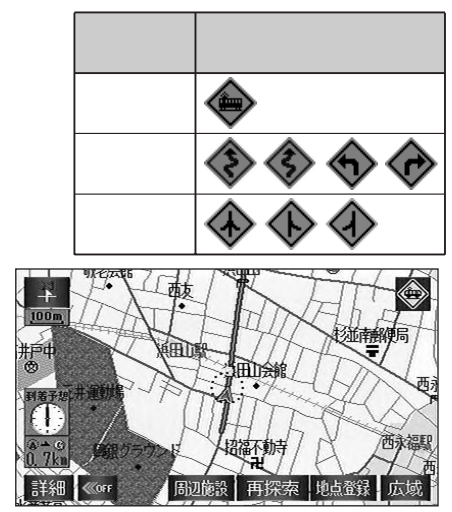

道路形状警告

### フェリー航路の案内

フェリーの航路は ーーー(破線)で表示 されます。

フェリーターミナルまで音声案内が行われます。

フェリー利用後、しばらく走行すると目 的地案内が再開されます。

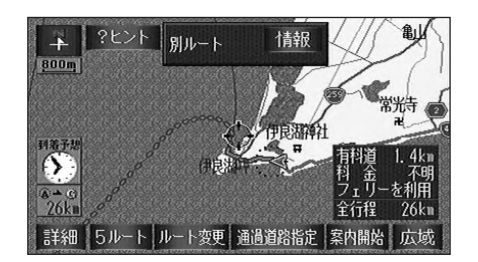

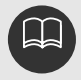

地図DVD-ROMに情報のない地点では、道路形状警告は行われません。
 次のようなときは、道路形状警告が行われないことがあります。
 目的地案内開始直後 目的地周辺
 道路形状警告は、遅れたり早くなることがあります。
 次の道路形状警告が近いときは、続けて案内が行われます。
 初期設定に戻す にタッチすると、すべてのナビ設定の項目が初期設定の状態にもどります。

道路形状警告を設定する

踏切警告、合流警告、カーブ警告をON (警告する)にするか、OFF(警告しない) にするか、選ぶことができます。

1 メニュー画面で、 ナビ設定 にタッチ します。

2 道路形状警告の する 、または しない にタッチします。

タッチしたタッチスイッチが選択色にな ります。

| ナビ記    | 設定     | 初期設定に戻す | ?ヒント   | ⊅戻る |
|--------|--------|---------|--------|-----|
|        | 他モー    | ドの案内音声  | する     | しない |
|        | 県境お知らせ |         | する     | しない |
| 198989 | 踏切警告   | 5       | する     | しない |
|        | 合流警告   | 5       | する     | しない |
|        | カーブ    | 警告      | する     | しない |
| ナビ補正   |        | 車両情報設定  | Sec. 1 | 完了  |

3 完了 にタッチします。

### 到着予想時刻の表示

目的地案内中の現在地画面(現在地がルート 上にあるとき)で、地図左に到着予想時刻を 表示させることができます。

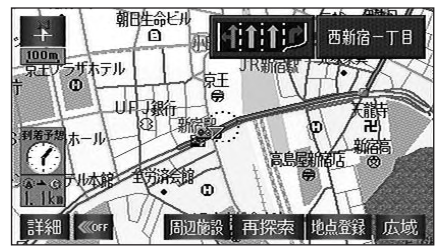

到着予想時刻表示

#### 到着予想時刻表示を設定する

到着予想時刻をON(表示する)にするか、 OFF(表示しない)にするか、選ぶこと ができます。

- 1 メニュー画面で、 ナビ設定 にタッチ します。
- 2 到着予想時刻表示の する、または しない にタッチします。

タッチしたタッチスイッチが選択色にな ります。

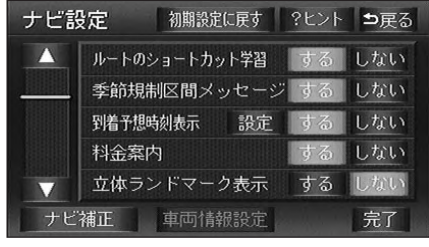

3 完了 にタッチします。

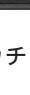

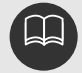

到着予想時刻は設定した平均車速(次ページ参照)から計算しているため、走行条件などにより、多少の誤差が生じることがあります。 ルートからはずれたときは、目的地方向マーク @ になります。 初期設定に戻すにタッチすると、すべてのナビ設定の項目が初期設定の状態にも どります。

#### 平均車速を設定する

以下の時刻・時間を計算する基準として平 均車速を設定することができます。 ハイウェイモード画面の通過予想時刻 (44ページ参照) 全ルート図表示画面の到着予想時刻 (86ページ参照) ルート情報の通過予想時刻 (89ページ参照) 全行程一覧表(5ルート同時表示)の 所要時間(90ページ参照) 現在地画面の到着予想時刻 (19ページ参照)

#### 1 メニュー画面で、 ナビ設定 にタッチ します。

2 到着予想時刻表示の 設定 にタッチし ます。

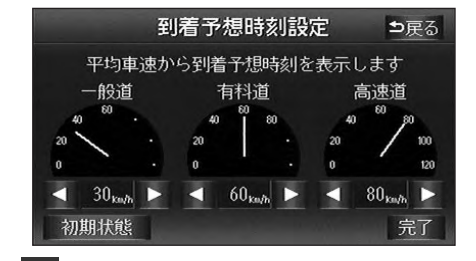

3 それぞれの道路の設定速度を入力します。

速度を上げるときは
】、下げるときは
【■にタッチします。(タッチするたびに、
5km/hずつ変更されます)。

4 完了 にタッチします。

最高速度(高速道120km/h・有料道80km/h・一般道60km/h)にすると 最低速度(5km/h)にすると **初期状態** にタッチすると、初期設定の状態(高速道80km/h・有料道 60km/h・一般道30km/h)に戻ります。

### 料金案内

目的地案内中の現在地画面(現在地がルート 上にあるとき)で、料金所に近づくと、地図 左上に料金を表示し、音声で案内します。

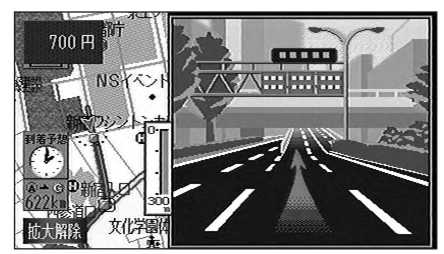

料金案内表示

料金案内を設定する 料金案内をON(案内する)にするか、

のFF(案内しない)にするか、選ぶこと ができます。

1 メニュー画面で、 ナビ設定 にタッチ します。

2 料金案内の する、または しない に タッチします。

タッチしたタッチスイッチが選択色にな ります。

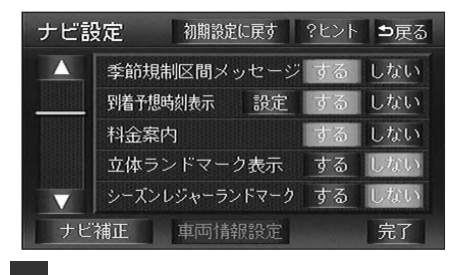

3 完了 にタッチします。

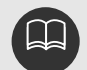

料金は設定した車両情報(次ページ参照)から計算していますが、通行料金の変更 などにより、実際の料金と異なることがあります。 高速道路上に目的地を設定したとき、および高速道路走行中にルートを変更したと きは料金案内は行いません。 地図DVD-ROMに情報のない料金所では、料金案内は表示されません。 初期設定に戻す にタッチすると、すべてのナビ設定の項目が初期設定の状態にも どります。

#### 車両情報を設定する

以下のときの検索および料金を計算する基 準として車両情報を設定することができま す。

提携駐車場の検索(77ページ参照) 全ルート図表示画面の料金表示 (86ページ参照) ルート情報の料金表示(89ページ参照) 全行程一覧表(5ルート同時表示)の 料金表示(90ページ参照)

目的地案内中の料金案内(前ページ参照)

1 メニュー画面で、 <mark>ナビ設定</mark> にタッチ します。

2 車両情報設定 にタッチします。

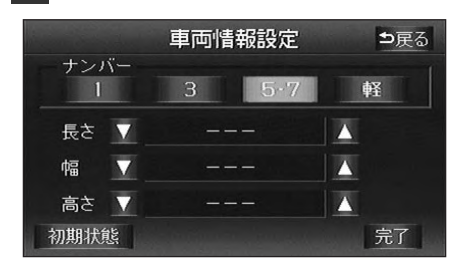

- 3 3 3 (1・3・5・7・軽)にタッチ します。
- 4 車両寸法(長さ・幅・高さ)を入力し ます。

寸法を大きくするときは ▲、小さくす るときは ▼ にタッチします。

5 完了 にタッチします。

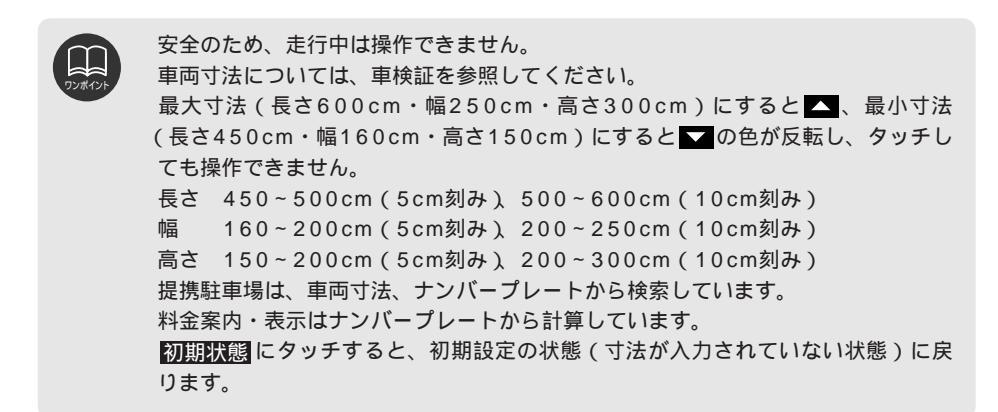

### 高速分岐案内

目的地案内中の現在地画面(現在地がルート上にあるとき)で、高速道路を走行していると き、分岐点[出口インターチェンジ(IC)・ジャンクション(JCT)]が近づくと、高速分 岐案内画面が自動的に表示されます。

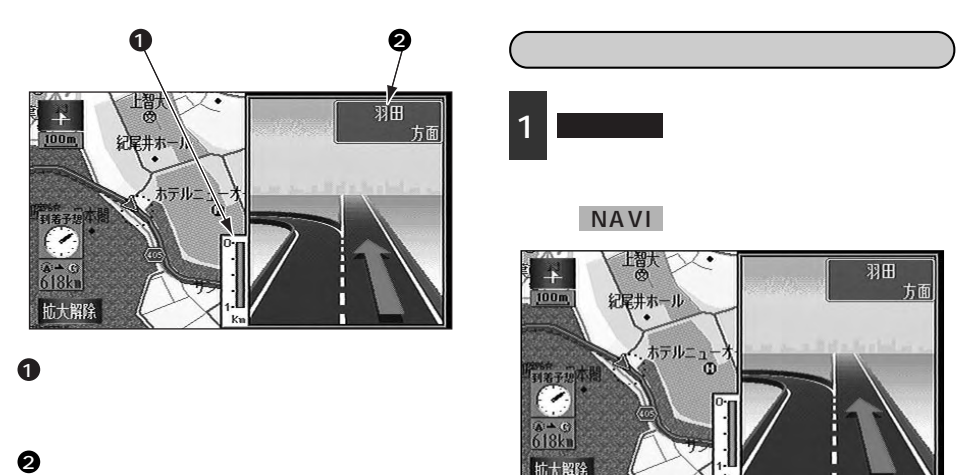

インターチェンジ(IC)の出口名称、また はジャンクション(JCT)の方面名称が表 示されます。

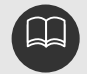

地図DVD-ROMに情報のない分岐点では、高速分岐案内は表示されません。また、 高速分岐案内が表示されても、分岐点名称表示が表示されないことがあります。 分岐点名称表示が実際の分岐点と異なることがあります。 次のようなときは、高速分岐案内が行われないことがあります。 目的地案内開始直後 目的地周辺 高速分岐案内画面は、遅れたり早くなることがあります。 次の分岐点が近いときは、続けて高速分岐案内画面が表示されます。

### 都市高速マップ表示

目的地案内中の現在地画面(現在地がルート上にあるとき)で、都市高速に入ると、自動的 に都市高速マップを表示させることができます。

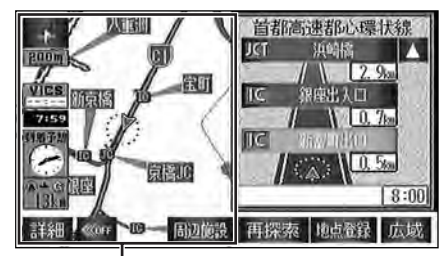

都市高速マップ表示

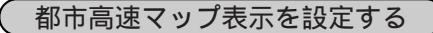

都市高速マップをON(自動で切り替える) にするか、OFF(切り替えない)にする か、選ぶことができます。

1 メニュー画面で 表示切替 にタッチします。

2 都市高マップ にタッチします。

ONにしたときは、作動表示灯が緑色に なります。

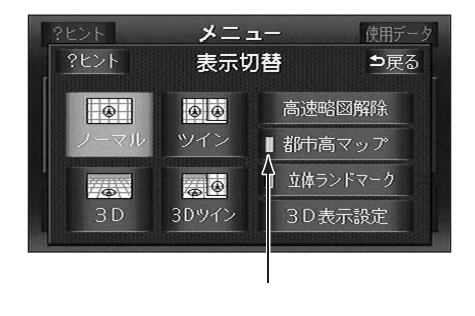

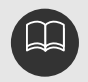

200m~800mスケール図の地図で表示させることができます。 都市高速マップが表示されるのは、都市高速のみです。(地図DVD-ROMに情報が ある道路のみ) サービスエリア(SA)・パーキングエリア(PA)に入るなど、都市高速道路の本 線からはずれたときは、都市高速マップが解除されることがあります。

### 音声案内

目的地案内中は、交差点、分岐点、通過点、インターチェンジ(ランプ)の入口、出口、ジャン クション、目的地に近づくと、残りの道のりと曲がる方向を10方向(右、左、ナナメ右、ナナメ 左、右に戻る、左に戻る、右手前、左手前、戻る、直進)で音声案内します。音声案内はPCM音 声(肉声)で案内します。

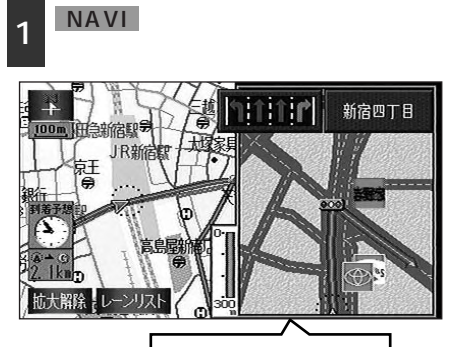

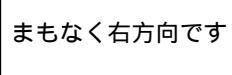

カーブ・合流・踏切の音声案内

目的地案内中、カーブ・踏切などを事前 に音声で案内します。(ただし、分岐案内 と重なった場合は、分岐案内が優先され ます。カープによっては案内しない場合 もあります)

また、高速道路のルート走行中に合流点 がある場合、音声にて合流を知らせます (合流手前1km以内に分岐点などがある 場合では案内しません)。

音声案内例

- ・この先カーブがあります。
- ・この先、踏切です。
- ・この先、右からの合流があります。

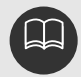

音声案内はあくまでも参考としてください。

たとえば「およそ700m先左方向です。」の音声案内の後、しばらく走行した後に、 NAVI を押すと、「およそ600(500)m先左方向です。」というように音声 案内が刻々と状況に合わせて変化します。 目印の音声案内は、交差点目印音声案内をするにすると案内します。(119ページ 参照)

カーブ・合流・踏切の音声案内は各道路形状警告を する にすると案内します。 (110ページ参照)

高速分岐音声案内

高速道路のルート走行中は、分岐点で拡 大表示を行い、音声で進行方向を案内し ます。

音声案内例

・およそ km先、 方向、 方面
 です。

高速料金音声案内

ルート走行中に高速道路料金所手前で高 速道路の料金を案内します。

音声案内例

- ・この先 mで料金所です。
   料金は です。その先 方面です。
- 〔目的地に到着したときの音声案内の例〕

音声案内例

・目的地周辺です。音声案内を終了します。

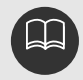

高速道路の料金案内は、料金案内をするにすると案内します。(113ページ参照) ( 音声案内の例)は一般的なものであり、道路の接続状況などにより異なった 音声案内が行われることがあります。 自車位置が正確に特定できないときなどに、音声案内が行われなかったり、まれに遅 れたり、誤った音声案内が行われることがあります。 音声案内の音量は調節することができます。(30ページ参照) 初期設定に戻すにタッチすると、すべてのナビ設定の項目が初期設定の状態にもど ります。

### 他モードでの案内

他モード (ナビゲーション画面以外の画面)に切り替えたときでも、音声案内を出力させること ができます。

設定方法2

設定方法1

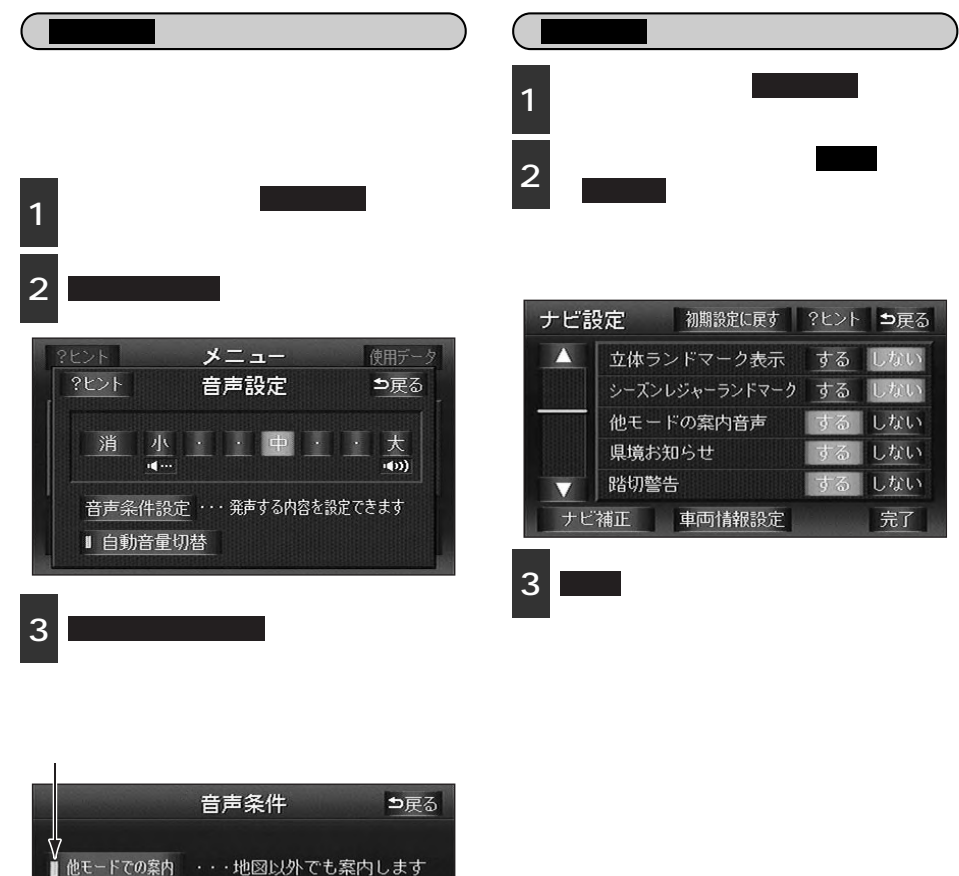

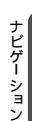

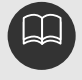

操作説明 ・・・各画面の操作を発声します

初期設定に戻すにタッチすると、すべてのナビ設定の項目が初期設定の状態にも どります。 ナビゲーション案内

# 6.案内ルートの操作

## 全ルート図の再表示

1 メニュー画面で、 全ルート図 にタッ チします。

全ルート図表示画面になります。

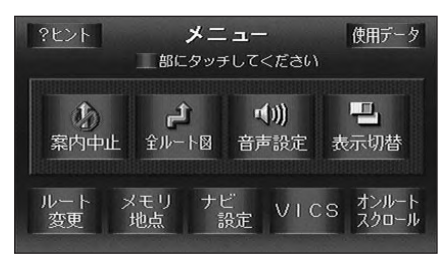

全ルート図表示画面の詳しい内容について は、「全ルート図の表示」86ページを参照 してください。

### 残距離表示の切り替え

目的地案内中の現在地画面(現在地がルート上にあるとき)で、目的地が2箇所以上 設定されているとき、切り替えることができます。

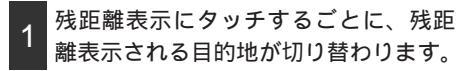

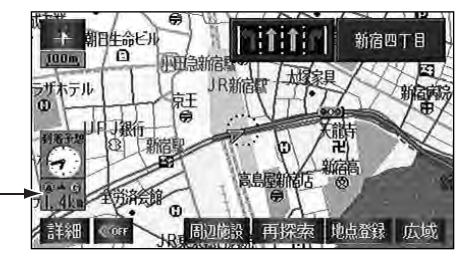

一残距離表示

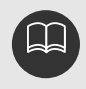

### オンルートスクロール

目的地案内中のとき、出発地または目的地 までルートに沿って自動で地図をスクロー ル表示させることができます。また、ルー ト沿いの施設まで地図をスクロール表示さ せることもできます。

オンルートスクロールを開始する

- 1 メニュー画面で、 オンルートスクロールにタッチします。
- 2 スクロールのタッチスイッチ ( ▶ @ ・ ◎ ◀ ・ ▶ @ ・ ◎ ◀ ) にタッチします。

設定 にタッチすると目的地またはルー ト沿いの施設までの移動を設定すること ができます。

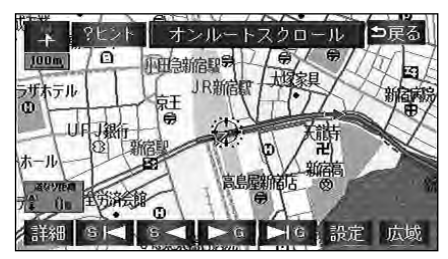

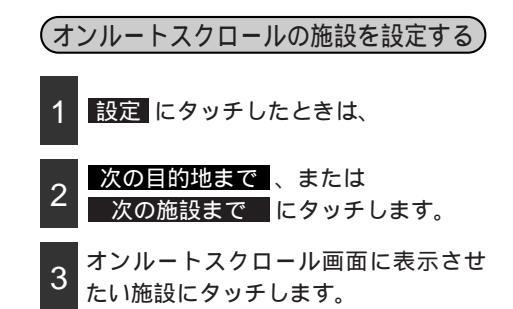

設定できる施設は1つのみです。

その他 にタッチすると、GS(ガソリン スタンド)、コンビニ、レストラン、喫茶 店、銀行、駐車場以外の施設の記号も表 示させることができます。 間違えたときは 選択解除 にタッチします。

| ?ヒント オン | ルートスク    | ロール設定 ⇒戻る |
|---------|----------|-----------|
|         |          | 次の目的地まで   |
| 選択施設    |          | 選択解除      |
| GS      | コンビ      | ニレストラン    |
| 喫茶店     | 銀行       | 駐車場       |
| その他     | Part and | 完了        |

・ 完了 にタッチします。

# 6.案内ルートの操作

オンルートスクロール画面の操作について

■ **■** にタッチすると、地図の移動が 一時停止されます。

NAVI を押すとオンルートスクロール が終了します。

▶▶ **⑤** ・ **⑤ ◀◀** にタッチすると、移 動が早送りされます。

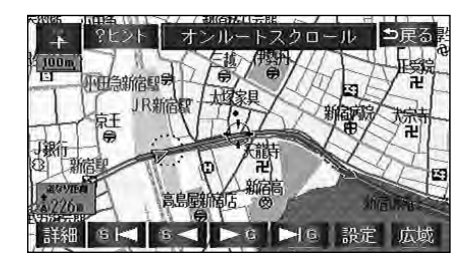

| <ul> <li>表示している地図にルートが表示されていないときは、オンルートスクロールをさせることができません。</li> <li>次の表示中は、オンルートスクロールを行うと表示が解除されますが、 NAVI を 押すと戻ります。</li> <li>2画面表示をさせているとき</li> <li>都市高マップを表示しているとき</li> <li>3D表示させているとき</li> <li>ま行中は操作できません。オンルートスクロール中に走行すると ● G ● ● ● ● ● ● ● ● ● ● ● ● ● ● ● ● ●</li></ul> |
|----------------------------------------------------------------------------------------------------|
| 施設ランドマークまで移動したときは、施設の情報を表示することができます。<br>(61ページ参照)<br>表示される地図によってオンルートスクロールが止まることがあります。                                                                                                    |

ナビゲーション案内

## 7.ルートの再探索

### ルートの再探索について

案内中のルートに目的地の追加などを設定したり、探索条件を変更して、ルートを再探索す ることができます。

ルートを変更するには、「MENU の 全ルート図 または ルート変更 から変更する方法」、 「目的地 から変更する方法」、または「案内中の 再探索 から簡易に変更する方法」があり ます。

以下の画面でルートを再探索することができます。

各画面のタッチスイッチについては次ページを参照してください。

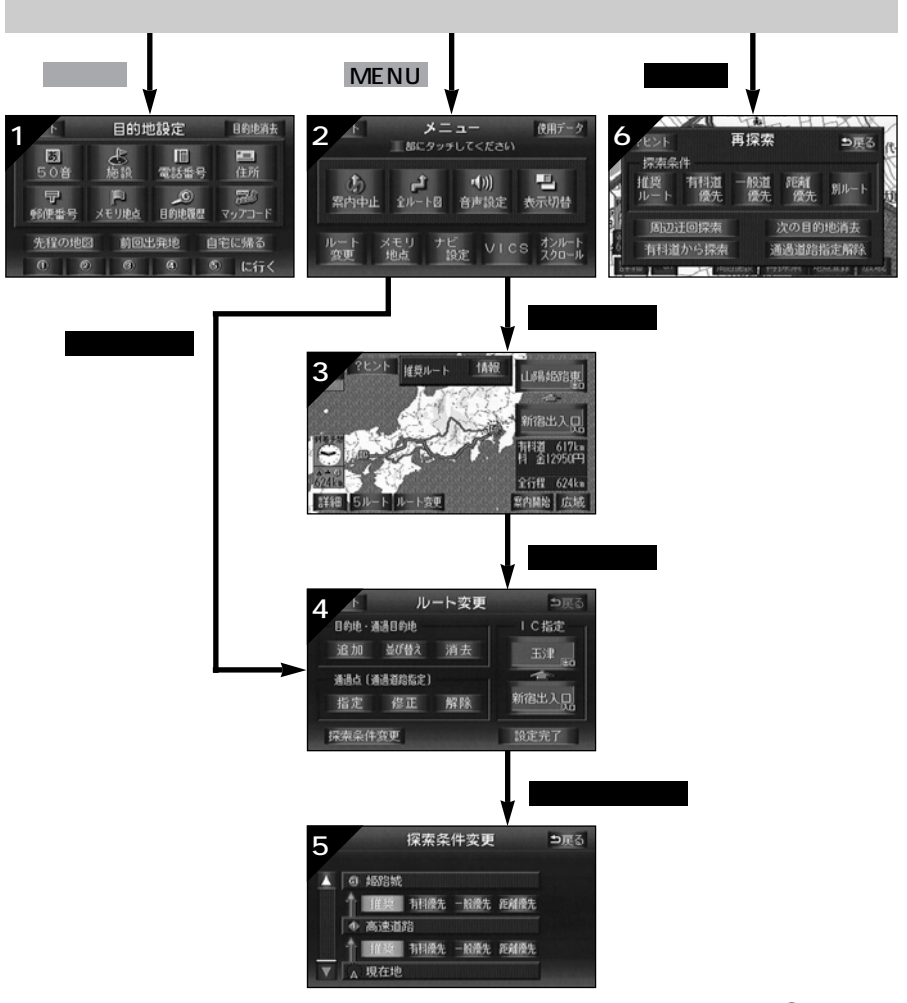

次ページに続く
 123

ナビゲーション案内

# 7.ルートの再探索

| 画面No. | タッチスイッチ                             | 機能                                                    | ページ                 |
|-------|-------------------------------------|-------------------------------------------------------|---------------------|
| 1     | 地図の呼び出し方法                           | 目的の地図を呼び出します。<br>目的地を設定・追加します。                        | 62                  |
| 2     | 全ルート図                               | 全ルート図を表示します。                                          | 86                  |
| 2     | ルート変更                               | ルート変更画面を表示します。                                        | 91                  |
| 3     | インターチェンジ(IC)<br>名称                  | 入口・出口のインターチェンジ(IC)を指定・<br>解除します。                      | 98、<br>99           |
|       | ルート変更                               | ルート変更画面を表示します。                                        | 91                  |
|       | 目的地・通過目的地<br>追加 ・ 並び替え ・<br>消去      | 目的地を追加・並び替え・消去します。                                    | 92、<br>95、<br>96    |
| 4     | 通過点(通過道路指定)<br>指定 ・ 修正 ・ 解除         | 通過道路を指定・修正・解除します。                                     | 100、<br>102、<br>103 |
|       | インターチェンジ(IC)<br>名称                  | 入口・出口のインターチェンジ(IC)を指定・<br>解除します。                      | 98、<br>99           |
|       | 探索条件変更                              | 探索条件設定画面を表示します。                                       | 94                  |
| 5     | 探索条件                                | 各区間の探索条件を設定します。                                       | 94                  |
|       | 探索条件                                | ルートの探索条件を変更します。                                       | 125                 |
|       | 周辺迂回探索 1                            | 周辺を迂回するルートを探索します。                                     | 125                 |
| 6     | 有料道から探索 <sup>2</sup><br>一般道から探索     | 高架道路の上下でルートを訂正して探索します。                                | 125                 |
|       | 次の目的地消去<br>インター指定解除<br>( 通過道路指定解除 ) | 次の目的地を消去・インターチェンジ(IC)の<br>指定を解除・通過道路指定を解除して探索しま<br>す。 | 125                 |

1 ルートからはずれたときは、表示されません。

2 有料道路と一般道が並行している場所のように、案内可能な別の道路があるときのみ表示されます。また、ルートからはずれたときは、表示されません。

| 画面No.         |       | タッチスイッチ                                                | 機能                                                     |
|---------------|-------|--------------------------------------------------------|--------------------------------------------------------|
| ル<br>6 ト<br>利 | 推奨ルート | 現在地から次の目的地 <sup>4</sup> のあいだで、一般的なルート<br>が探索されます。      |                                                        |
|               | 有料道優先 | 現在地から次の目的地 <sup>4</sup> のあいだで、有料道路を優先<br>してルートが探索されます。 |                                                        |
|               | 一般道優先 | 現在地から次の目的地 <sup>4</sup> のあいだで、一般道路を優先<br>してルートが探索されます。 |                                                        |
|               | 距離優先  | 現在地から次の目的地 <sup>4</sup> のあいだで、距離の短いルートが探索されます。         |                                                        |
|               |       | 別ルート <sup>3</sup>                                      | 現在地から次の目的地 <sup>4</sup> のあいだで、他のルートとは<br>別のルートが探索されます。 |

3 5ルート同時表示(90ページ)から選んだときは、推奨ルートとは別のルートが探索されます。
 4 現在地と次の目的地のあいだにインターチェンジ(IC)・通過道路が指定されているときは、現在地から指定されているインターチェンジ(IC)・通過道路の間で、ルートが探索されま

ルートの再探索 現在地画面で再探索にタッチします。 再探索させる項目にタッチすると、 ルート探索が開始されます。

|             | ・<br>・<br>・<br>・<br>・<br>・<br>・<br>・<br>・<br>・<br>・<br>・<br>・<br>・ | 件         | 再探索        | H         | <b>シ</b> 戻る  | 代代   |
|-------------|--------------------------------------------------------------------|-----------|------------|-----------|--------------|------|
|             | 推奨<br>ルート                                                          | 有料道<br>優先 | 一般道<br>優先  | 距離<br>優先  | 別ルート         | し、 な |
| 決<br>の<br>し | 周辺过                                                                | 王回探索      |            | 次の目的      | 地消去          |      |
| 6           | 有料道                                                                | から探索      | Ĩ          | 過道路打      | 旨定解除         |      |
| 0+          | 4W 1 000                                                           | - Thom    | 206aX   TT | שין איגאע | HLERK J JEAN | 26   |

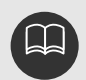

道路形状により再探索されないことや条件を変更しても同じルートを再探索するこ とがあります。

ルートを大きくはずれて走行したときは、走行していたルートへ戻るルートではなく、設定されている目的地[インターチェンジ(IC)・通過道路]に向かうルート が再探索されます。

「 優先」というのは、ルート探索のひとつの条件にすぎません。遠まわりに なるようなときは、 有料道優先 にタッチしても有料道路を利用しないルートが 探索されたり、有料道路を通らないと目的地に行けないようなときは、

- <u>般道優先</u>にタッチしても有料道路を利用するルートが探索されることがあり ます。

次の目的地消去・インター指定解除( 通過道路指定解除) にタッチすると、現 在地の次の目的地を消去して[インターチェンジ(IC)の指定・通過道路指定を解 除して] 再探索をさせることができます。

# 7.ルートの再探索

### 自動再探索

ルートからはずれたときに、自動的に再探索(周辺探索、または全ルート探索)させること ができます。

再探索されるルートは、ルートからはずれたときの状況により異なります。

周辺探索...元のルートへ復帰するルートが探索されます。

全ルート探索…現在地から目的地の間で、選ばれている条件でルートが探索されます。

現在地と次の目的地の間にインターチェンジ(IC)・通過道路が指定されているときは、現在 地から指定されているインターチェンジ(IC)・通過道路のあいだで、ルートが探索されます。

#### 自動再探索を設定する

自動再探索をON(する)にするか、OFF (しない)にするか、選ぶことができます。

- 1 メニュー画面で、 ナビ設定 にタッチ します。
- 2 自動再探索の する、または しない にタッチします。

タッチしたタッチスイッチが選択色にな ります。

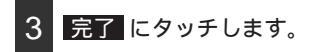

| ナビ診               | 設定 初期設定に戻す    | ?ヒント | ⊅戻る |
|-------------------|---------------|------|-----|
|                   | レーンリスト図表示     | する   | しない |
|                   | ビジュアルシティマップ   | する   | しない |
|                   | 自動再探索         | する   | しない |
|                   | ルートのショートカット学習 | する   | しない |
| $\mathbf{\nabla}$ | 季節規制区間メッセージ   | する   | しない |
| ナビ                | 補正車両情報設定      |      | 完了  |

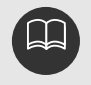

自動再探索は、目的地案内中にルートからはずれたときで、かつ案内可能な道路を 走行していると判断されたときに行われます。 初期設定に戻すにタッチすると、すべてのナビ設定の項目が初期設定の状態にも どります。

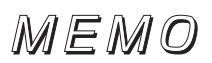

## 1.地点の登録とは

地図上に覚えておきたい地点を自宅、メモリ地点または特別メモリ地点として登録すること ができます。また、迂回メモリ地点を登録すると、ルート探索時にはその地点を迂回するル ートを探索することができます。

登録した自宅、メモリ地点および特別メモリ地点は地図上に呼び出したり、ルート探索時に 呼び出したりできるので、有効にご利用ください。

間違って登録した場合は、修正および消去を行ってください。

- 自宅は1箇所登録でき、地図上に自宅マークを表示します。また、ワン タッチで自宅に帰るルートを探索することができますので、最初に登録 することをおすすめします。
- メモリ地点は最大100箇所まで登録でき、46種類の記号で地点ごとに 変えて登録しておくことができます。また、すべてのメモリ地点には、 名称、名称読み、電話番号が設定でき、拡張機能として7種類の記号で、 次のような機能を持たせることができます。

音声付きメモリ地点に設定する.....近づくと音で知らせる設定 (6種類)

方向付き音声付きメモリ地点に設定する…近づく方向を限定して音で 知らせる設定(1種類)

- 特別メモリ地点は5箇所まで登録でき、地図を呼び出すときに使用する タッチスイッチ( ■ ~ ■ )に記憶させることができます。また、 特別メモリ地点ごとに名称、名称読み、電話番号が設定できます。目的 地の設定のときはワンタッチでルートを探索することができます。
- 迂回メモリ地点 ことができます。また迂回メモリ地点は10箇所まで登録でき、地点ごとに迂回範囲を設定す ることができます。また迂回メモリ地点には名称が設定できます。

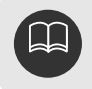

自宅、特別メモリ地点および迂回メモリ地点は、記号を変更することはできません。

#### 地点の登録

## 2.自宅の登録

自宅は、地図に1箇所登録することができます。

自宅を登録しておくと、目的地設定画面から、1回の操作でルート探索を開始させることが できます。(62ページ参照)

### 自宅の登録・消去

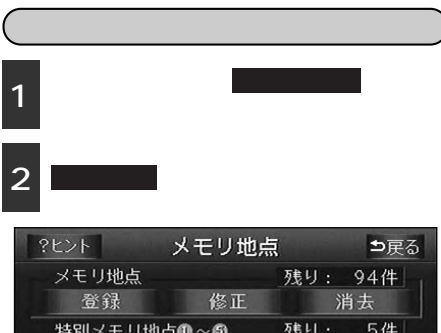

 特別メモリ地点①~⑤
 残り: 5件

 登録
 修正
 消去

 迂回メモリ
 残り: 10件

 登録
 修正
 消去

 自宅登録
 8正
 月的地園屋消去

- 3 地図の呼び出し方法を選び、自宅を登録する地点の地図を表示させます。
  - 「地図の呼び出し方法」、「呼び出した地 図の操作」(62、75ページ参照)

| ?ヒント               | 自宅              | 登録                  | ⊅戻る            |  |
|--------------------|-----------------|---------------------|----------------|--|
| <b>勝</b><br>50音    | ●<br>施設         | III<br>電話番号         | <b>三</b><br>住所 |  |
| - <b>戸</b><br>郵便番号 | ↓<br>■<br>メモリ地点 | <b>」</b> ⑥<br>目的地履歴 | 思め<br>マップコード   |  |
| 先程の地図 現在地周辺        |                 |                     |                |  |
| •                  | ) 3             | 4                   | 5) 周辺          |  |

4 セット にタッチすると、 ⊕の位置 に自宅が ▲ 記号で表示されます。

位置変更 にタッチし、 ☆ にタッチし
て地図を動かすことができます。

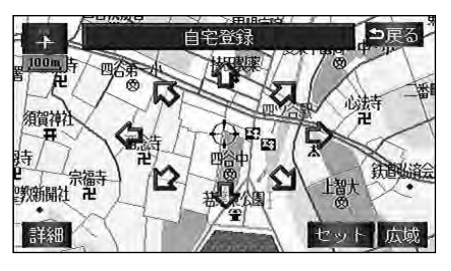

地点の登録

# 2.自宅の登録

| 自                | 宅を消去す                      | 13      |
|------------------|----------------------------|---------|
| 1 メニュー画<br>タッチしま | 面で、 <mark>メ</mark> モ<br>す。 | リ地点に    |
| 2 自宅消去           | にタッチし                      | ます。     |
| ?ヒント             | メモリ地点                      | ⊅戻る     |
| メモリ地点            |                            | 残り: 94件 |
| 登録               | 修正                         | 消去      |
| 特別メモリ地           | 点 <b>0~</b> 5              | 残り: 5件  |
| 登録               |                            | 消去      |
| 迂回メモリ            |                            | 残り: 10件 |
| 登録               |                            | 消去      |
| 自宅消去             |                            | 目的地履歴消去 |
| 3 はい にタ          | ッチします。                     |         |

**いいえ**にタッチすると、元の画面に戻 ります。

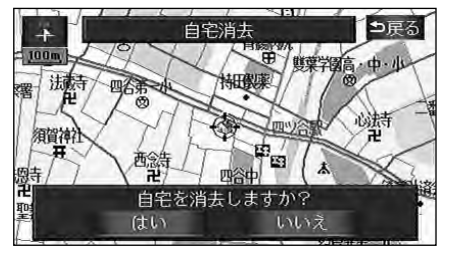

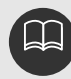

## 3.メモリ地点の登録・修正・消去

メモリ地点(目印にする場所)は、地図に100箇所まで登録することができます。(100箇 所を超えて登録するときは、不要なメモリ地点を消去してから登録してください。) メモリ地点を登録しておくと、

地図に記号および名称が表示されます。

近づいたときに音が鳴るようにすることができます。

北東京総合病院

地占登録

広域

周辺施設

目的地の設定のときなどに、メモリ地点の地図を呼び出すことができます。(73ページ 参照)

### メモリ地点の登録

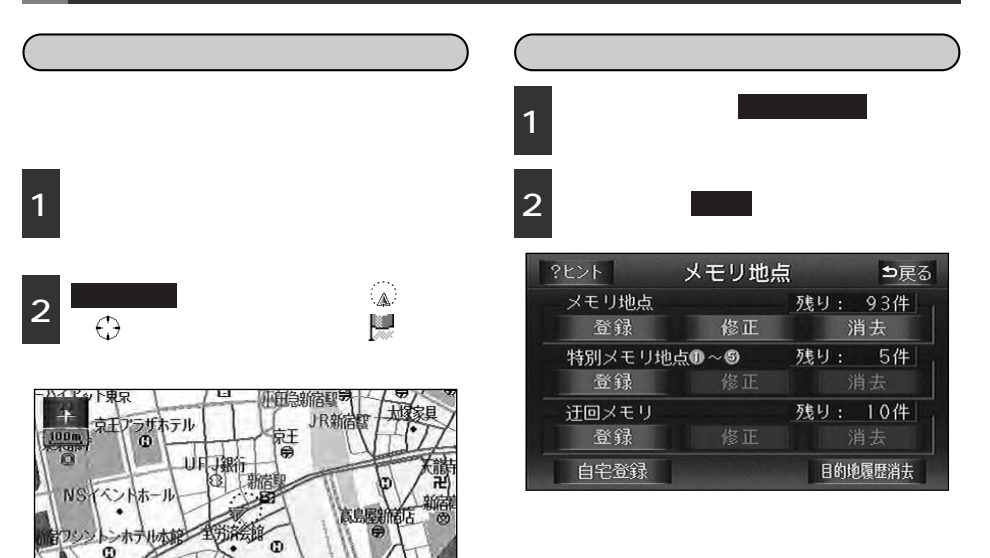

マンポイント

詳細(COFF

800mスケール図より詳細な地図で登録することができます。(ワンタッチ登録を 除く) 表示されるメモリ地点の住所は、場所により隣接の地名が表示されることがあります。 登録したメモリ地点は、付近の名称、または住所が表示されます。 登録する場所、地図の呼び出し方法によっては名称、電話番号が同時に入力される ことがあります。 高速道路を走行中に 地点登録 にタッチすると 記号で登録され、確認音がなり ます。

# 3.メモリ地点の登録・修正・消去

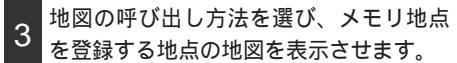

「地図の呼び出し方法」、「呼び出した地 図の操作」(62、75ページ参照)

| ?ヒント            | メモリ地            | !点登録        | ⊅戻る                 |  |
|-----------------|-----------------|-------------|---------------------|--|
| <b>あ</b><br>50音 | <b>●</b><br>施設  | III<br>電話番号 | <b>三</b> )<br>住所    |  |
| □<br>郵便番号       | ↓<br>●<br>メモリ地点 | <br>目的地履歴   | <i>思い</i><br>マップコード |  |
| 先程の地図 現在地周辺     |                 |             |                     |  |
| 0 0             | . 3             |             | 5 周辺                |  |

4 セット にタッチします。

位置変更 、または 合 にタッチして地 図を動かすことができます。

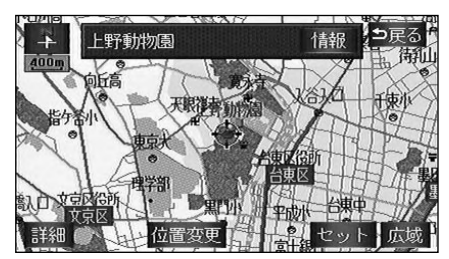

5 地点が選択した記号で表示されます。

メモリ地点の記号は、マーク1・ マーク2 ・ 音声付き にタッチして、 記号の種類を変更します。

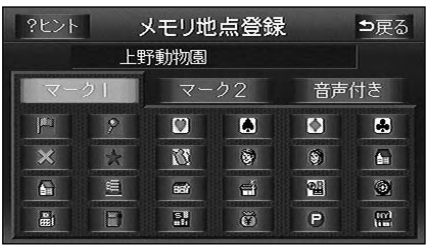

マーク1

記号なしにタッチすると、登録したメ モリ地点の記号を地図に表示されないよ うにすることができます。

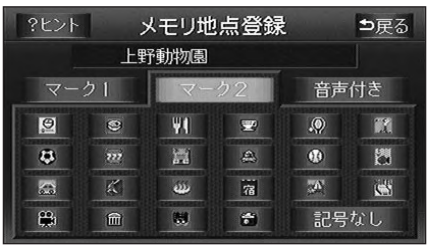

マーク2

音声付きの記号を選ぶと、メモリ地点に 約500mまで近づくと音が鳴るようにす ることができます。

|    | メモリ地点登録 | ∍戻る |
|----|---------|-----|
|    |         |     |
| ▲前 | •》 方向付き |     |
|    | ▲ ベル    |     |
|    | と ピンポン  |     |
|    | 🔮 オルゴール |     |
| ▼次 | ▲ 注意    |     |
|    |         |     |

音声付き

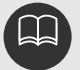

修正・ 消去 は、すでにメモ リ地点が登録されているときの み表示されます。 音声付き の記号を選択したと きは、確認音が鳴ります。

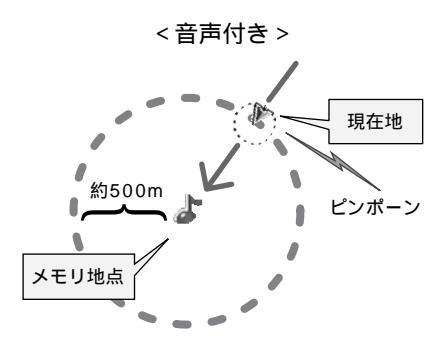

#### <方向付き>

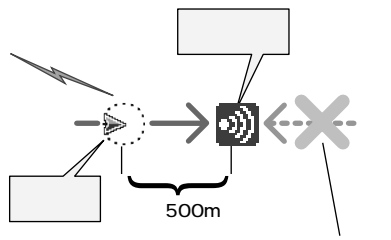

この方向から近づいたときは音が鳴りません

< 方向付きを設定する場合 >

方向付き にタッチすると、設定した方向からメモリ地点に約500mまで近づいたときのみ音が鳴るようにすることができます。

例えば、東西に走る道路では、西側から メモリ地点に近づいたときには音が鳴り、 東側から近づいたときには音が鳴りませ ん。 6 方向付き にタッチしたときは、方向を 設定します。

方向を反時計まわりに動かすときは 4時計 まわりに動かすときは 2にタッチします。 メモリ地点が 32記号で表示されます。

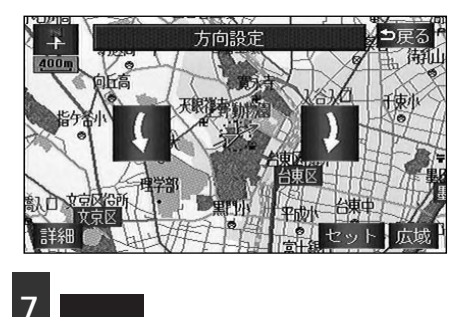

## 3.メモリ地点の登録・修正・消去

### メモリ地点の位置修正

1 メニュー画面で、 メモリ地点 にタッチ します。

メモリ地点の 修正 にタッチします。

3 修正するメモリ地点にタッチします。

|              |                | メモリ地点修正      | ⊅戻る |
|--------------|----------------|--------------|-----|
|              | 記              | 弓順に並べる       |     |
| ▲前           |                | 新宿区西新宿UFJ銀行付 | ம்  |
| ★ ページ        | 100            | 姫路城          |     |
| 88888        |                | 東京都新宿区西新宿新宿駅 | 付近  |
| <b>∓</b> べ-ジ | P <sup>a</sup> | 上野動物園        |     |
| ▼次           |                | 東京都新宿区西新宿新宿駅 | 付近  |

4 位置の 変更 にタッチします。

地図が表示されます。

| ?ヒント           | メモリ地点修正                 | ⊅戻る |
|----------------|-------------------------|-----|
| 記号             | P                       | 変更  |
| 54             | 上野動物園                   | 変更  |
| 治孙             | 地図上の名称表示 する しない         |     |
| 名称読み           |                         | 変更  |
| 位置<br>(マップコード) | 上野公園上野動物園付近<br>(767629) | 変更  |
| 電話番号           | 0338285171              | 変更  |

5 ① にタッチして、メモリ地点を修正 する位置に地図を動かします。

6 セット にタッチします。

⊕ の位置にメモリ地点が 4 で表示されている記号で表示されます。
 位置を修正すると、 4 で表示されている
 位置の名称も修正されます。

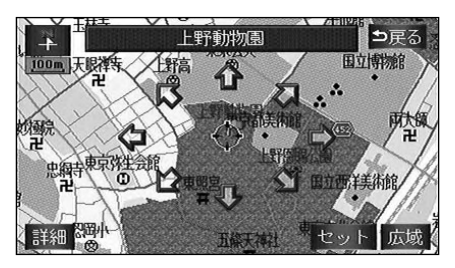

| 1 | メニしま  | ュー画面で、 <mark>メモリ地点</mark> にタッチ<br>す。 |
|---|-------|--------------------------------------|
| 2 | メモ    | リ地点の <mark>修正</mark> にタッチします。        |
| 3 | 変更    | するメモリ地点にタッチします。                      |
| - |       | メモリ地点修正 ⇒戻る                          |
|   |       | 記号順に並べる                              |
| 1 | ∖前    | 新宿区西新宿UFJ銀行付近                        |
| 1 | : ベージ | ▶ 姫路城                                |
|   | 8888  | 東京都新宿区西新宿新宿駅付近                       |
| - | K-5   | ● ト明予新社切(書)                          |

東京都新宿区西新宿新宿駅付近

▼次

メモリ地点の記号変更

4 記号の 変更 にタッチします。

| ?ヒント           | メモリ地点修正                 | ₽戻る |
|----------------|-------------------------|-----|
| 記号             | P                       | 変更  |
| 为纤             | 上野動物園                   | 変更  |
| 一   谷   朴      | 地図上の名称表示するしない           |     |
| 名称読み           |                         | 変更  |
| 位置<br>(マップコード) | 上野公園上野動物園付近<br>(767629) | 変更  |
| 電話番号           | 0338285171              | 変更  |

5 変更する記号にタッチします。

記号については、132ページを参照して ください。

| ?ヒント |            | 記号  | 変更 |    | ⊅戻る |
|------|------------|-----|----|----|-----|
|      | ▶ 上撃       | 動物園 |    |    |     |
| 2-   | <b>ク</b> 1 | マー  | ク2 | 音声 | 付き  |
| )mii | 8          |     | ۲  |    |     |
| ×    | 读          | 23  | 1  | ۲  |     |
|      | <u>#</u>   | 667 | É  | -  | ۲   |
| Ē    | Đ          |     | Ť  | P  | m   |

メモリ地点のリストは、メモリ地点を登録した順と、メモリ地点の記号の種類別の2 種類で並べることができます。 記号順に並べるにタッチすると、記号の種類別に並びかわります。 登録順に並べるにタッチすると、メモリ地点の登録順に並びかわります。 メモリ地点修正 メモリ地点修正 ⇒戻る ⇒戻る 記号順に並べる 登録順に並べる 新宿区西新宿UF J銀行付近 ▲前 ▲前 **☆**ページ ★記号 | 上野動物園 東京都新宿区西新宿新宿駅付近 ₹ ページ ¥記号 ▶ 上野動物園 ▼次 東京都新宿区西新宿新宿駅付近 ▼次 東京都新宿区西新宿新宿駅付近

登録順表示

記号順表示

## 3.メモリ地点の登録・修正・消去

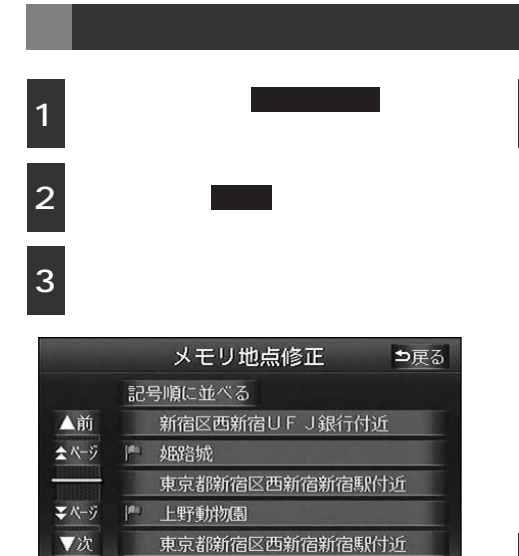

Л

電話記号の 変更 にタッチします。

| ?ヒント           | メモリ地点修正                 | ⊅戻る |
|----------------|-------------------------|-----|
| 記号             | j <sup>an</sup>         | 変更  |
| 54             | 上野動物園                   | 変更  |
| 治孙             | 地図上の名称表示 する しない         |     |
| 名称読み           |                         | 変更  |
| 位置<br>(マップコード) | 上野公園上野動物園付近<br>(767629) | 変更  |
| 電話番号           | 0338285171              | 変更  |

5 数字を1番号ずつタッチして入力します。

市外局番から入力します。

間違えたときは 修正 にタッチすると、 1番号ずつ消去されます。

|                            | 電話番号 | <b>⊅</b> 戻る |
|----------------------------|------|-------------|
| <b>₪</b> 03 <b>xxx&gt;</b> | xxxx | 修正          |
| 1                          | 2    | 3           |
| 4                          | 5    | 6           |
| 7                          | 8    | 9           |
|                            | 0    | 完了          |

6 完了 にタッチします。

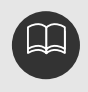

メモリ地点に電話番号を入力しておくと、そのメモリ地点は、電話番号で地図を呼び 出すことができます。(70ページ参照) 入力することができる桁数は最大10桁までです。

## メモリ地点の名称入力

メニュー画面で、 メモリ地点 にタッチ

- します。
   メモリ地点の修正にタッチします。
   入力するメモリ地点にタッチします。
   メモリ地点修正 シ戻る 記号順に並べる 新宿区西新宿UFJ銀行付近
  - ページ 姫路城
     東京者跡宿区西新宿新宿駅付近
     マページ 上野動切場
     マ次 東京者跡宿区西新宿新宿駅付近
  - 名称の変更にタッチします。

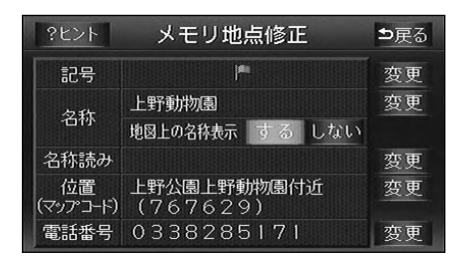

**5** ひらがなと漢字以外の文字を入力する ときは、カナ (カタカナ)・英字 ・数・記号 (数字・記号)にタッチ

して、入力画面を切り替えます。

ひらがな入力と漢字入力については次ペ ージを参照してください。

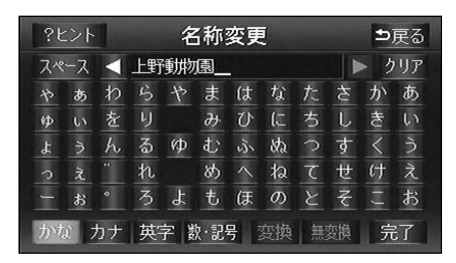

6 半角入力 (または 全角入力 )にタ ッチして、入力する文字の大きさを切 り替えます。

7 文字を1文字ずつタッチして入力しま す。

間違えたときは クリア にタッチすると、 1つずつ消去されます。

| ?t | ント  |    | 名称変更 |    |     |   |   |    |   | ⊅戻る |    |  |  |
|----|-----|----|------|----|-----|---|---|----|---|-----|----|--|--|
| スペ | ニス  |    | 上野   | 動物 | 園   |   |   |    |   | > 3 | リア |  |  |
| や  | 7   |    | ラ    | ヤ  | マ   |   | ナ | タ  | サ | カ   | ア  |  |  |
| а  |     | F  | IJ   |    |     | Ł |   | チ  |   | キ   |    |  |  |
| Э  | ゥ   |    | ル    | Ъ  | Д   |   | R | 5  | ス |     | ウ  |  |  |
| 2  | I   |    | V    |    |     |   | ネ | テ  | セ | ケ   | I. |  |  |
|    | オ   |    |      | Ξ  | Ŧ   | 朩 |   | 1  | 9 |     | オ  |  |  |
| かた | i 7 | カナ | 英    | 字数 | §∙2 | 号 | 半 | 角入 | h | 劳   | 了  |  |  |

8 完了 にタッチします。

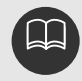

入力することができる文字数は最大12文字(半角文字は24文字)までです。

# 3.メモリ地点の登録・修正・消去

## ひらがな・漢字を入力するには

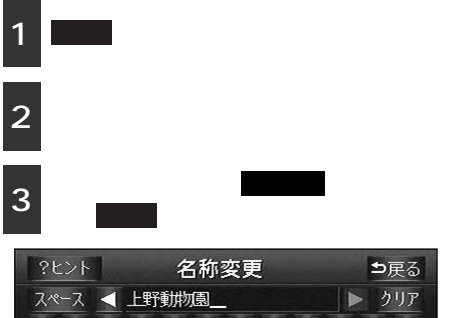

| 7.4 | ース  |    | 上野 | 動物  | 園_ |               |             |   |    | > 2 | リア |
|-----|-----|----|----|-----|----|---------------|-------------|---|----|-----|----|
| \$  | あ   | わ  | ら  | や   | ま  | (t            | <i>t</i> j; | た | ち  | か   | あ  |
| ゆ   | U)  | を  | IJ |     | д  | $\mathcal{O}$ | に           | ち | し  | ŧ   | £) |
| ደ   | 5   | h  | 3  | ф   | む  | is.           | ぬ           | 0 | す  |     | 5  |
|     | ż   |    | れ  |     | න් |               | ね           | τ | せ  | け   | え  |
|     | お   |    | 3  | よ   | ŧ  | Œ             | の           | と | 돈  |     | お  |
| かり  | i j | カナ | 英  | 字 菱 | れ記 | 号:            | 変換          | 無 | 変換 | 完   | 了  |

4 変換 にタッチしたときは、変換する 熟語リストで、入力する熟語にタッチ します。

変換する文字の範囲を変更するとき は、▲・●にタッチして、範囲を変更 し、再度変換にタッチします。

| 名称変更    | ⊅戻る                                              |
|---------|--------------------------------------------------|
| < 上野動物園 | > 変換                                             |
| 戸       |                                                  |
| ど       |                                                  |
| 動物園     |                                                  |
| どうぶつえん  | a second as                                      |
| 動物      |                                                  |
|         | 名称変更<br>▲ 上野郡源園<br>戸<br>ど<br>動物園<br>どうぶつえん<br>動物 |

### メモリ地点の名称読み入力

メモリ地点に名称読みを入力しておくと、そのメモリ地点は音声操作で地図を呼び出すことがで きます。

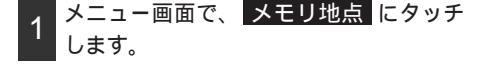

- 2 メモリ地点の 修正 にタッチします。
- 3 入力するメモリ地点にタッチします。

|              |     | メモリ地点修正      | ⊅戻る |
|--------------|-----|--------------|-----|
|              | 125 | 弓順に並べる       |     |
| ▲前           |     | 新宿区西新宿UFJ銀行付 | 近   |
| ★ページ         |     | 姫路城          |     |
| 10000        |     | 東京都新宿区西新宿新宿縣 | 付近  |
| <b>₹</b> ぺ-ジ | 120 | 上野動物園        |     |
| ▼次           |     | 東京都新宿区西新宿新宿縣 | 付近  |

↓ 名称読みの 変更 にタッチします。

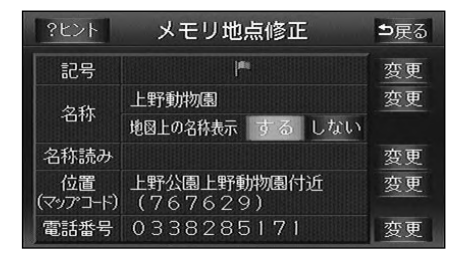

5 名称を1文字ずつタッチして入力しま す。

間違えたときは クリア にタッチすると、 1つずつ消去されます。

|    |   | ウエ/_ |   |   |   |   |   | > 2 | リア |
|----|---|------|---|---|---|---|---|-----|----|
| 'n | P |      |   |   | А |   | サ | h   | 7  |
| ı  |   | IJ   |   |   | Ł | Ŧ |   | ŧ   | 1  |
| 3  | 2 | k    |   | h |   |   | λ |     | 9  |
| "  |   | b    |   |   |   |   | ť | 5   | I  |
|    |   | 0    | Э |   | 赤 |   |   |     | オ  |

6 完了 にタッチします。

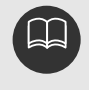

入力することができる文字数は最大24文字(半角のみ)までです。 言葉として、読めない文字(例:ラ、、ア。など)を入力すると音声操作で地図を 呼び出すことはできません。

# 3.メモリ地点の登録・修正・消去

### メモリ地点の名称表示

地図に入力したメモリ地点の名称を表示させ ることができます。

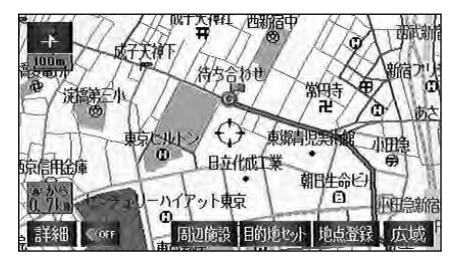

- 1 メニュー画面で、メモリ地点 にタッチ します。
- 2 メモリ地点の 修正 にタッチします。
- 3 表示するメモリ地点にタッチします。

|        | メモリ地点修正 ⇒戻る    | 5 |
|--------|----------------|---|
|        | 記号順に並べる        |   |
| ▲前     | ▶ 姫路城          |   |
| ★ページ   | 東京都新宿区西新宿新宿駅付近 |   |
| 100000 | 上野動物園          |   |
| ₹ページ   | 東京都新宿区西新宿新宿駅付近 |   |
| ▼次     | 🏴 待ち合わせ        |   |

地図上の名称表示の する 、または しない にタッチします。

タッチしたタッチスイッチが選択色にな ります。

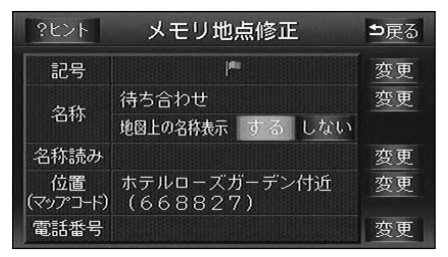

## メモリ地点の消去

 メニュー画面で、メモリ地点 にタッチ します。
 メモリ地点の 消去 にタッチします。
 消去するメモリ地点にタッチします。

すべてのメモリ地点を消去するときは、 全消去にタッチします。

|              |       | メモリ地   | 点消去   | ⊅戻る |
|--------------|-------|--------|-------|-----|
|              | 記号    | 順に並べる  | 全洋    | 街去  |
| ▲前           | lan i | 姬路城    |       |     |
| ★ ページ        | l     | 東京都新宿区 | 西新宿新宿 | 駅付近 |
| BIBBBB       | μ.    | 上野動物園  |       |     |
| <b>₹</b> べ-ÿ | j     | 東京都新宿区 | 西新宿新宿 | 駅付近 |
| ▼次           | 1 1   | 诗ち合わせ  |       |     |

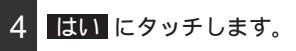

<u>いいえ</u>にタッチすると、元の画面に戻 ります。

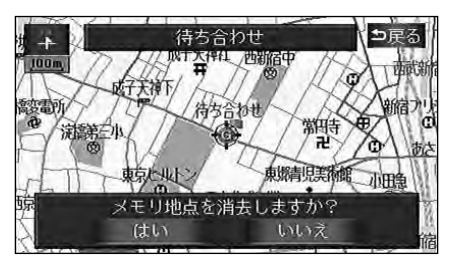

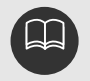

800mスケール図より詳細な地図 で表示させることができます。

4

# 4.特別メモリ地点の登録・修正・消去

特別メモリ地点は、地図に5箇所まで登録することができます。

特別メモリ地点を登録しておくと、地図を呼び出すときに、ほかのメモリ地点と異なり、地図の呼び出し画面からワンタッチで呼び出すことができます。また、目的地の設定のときは、目的地設定画面からワンタッチでルート探索を開始させることができます。(62ページ参照)

### 特別メモリ地点の登録

- 1 メニュー画面で、メモリ地点 にタッチ します。
- 2 特別メモリ地点の登録 にタッチしま

| ?ヒント ;  | メモリ地 | ۲.<br>۲ | ⊅戻る  |
|---------|------|---------|------|
| メモリ地点   |      | 残り:     | 93件  |
| 登録      | 修正   | )i      | 肖去   |
| 特別メモリ地点 | 0~5  | 残り:     | 4件   |
| 登録      | 修正   | ić i    | 肖去   |
| 迂回メモリ   |      | 残り:     | 10件  |
| 登録      |      |         |      |
| 自宅登録    |      | 目的堆     | 履歴消去 |

登録したい特別メモリ地点の番号にタ ッチします。

|   | 特別メモリ登録        | ⊅戻る                       |
|---|----------------|---------------------------|
|   | 니 뛰고 : 나사까 (코) |                           |
|   | 上町(明)(1)(1)    |                           |
| 2 | 木豆球            |                           |
| 3 | 未登録            |                           |
| 4 | 未登録            |                           |
| 9 | 未登録            | Contraction of the second |

4 3 ですでに登録されている特別メモリ 地点の番号を選んだときは、はいに タッチします。

**いいえ**にタッチすると、元の画面に戻 ります。

|        | 特別メモリ                        | 登録           | ⊅戻る               |
|--------|------------------------------|--------------|-------------------|
| 0      | 上野動物園                        |              |                   |
| 0      | 未登録                          |              |                   |
| す<br>現 | でに登録済みです<br>在の設定を消去して<br>(はい | 登録します<br>いいえ | ● <u>戻る</u><br>か? |

5 地図の呼び出し方法を選び、特別メモ リ地点を登録する地点の地図を表示さ せます。

「地図の呼び出し方法」、「呼び出した地 図の操作」(62、75ページ参照)

| ?ヒント             | 特別メモ       | リ登録                 | ⊅戻る                  |  |
|------------------|------------|---------------------|----------------------|--|
| <b>勝</b><br>50音  | ●<br>施設    | III<br>電話番号         | ■<br>住所              |  |
| <b>ワ</b><br>郵便番号 | ♪<br>メモリ地点 | <b>」</b> ⑥<br>目的地履歴 | <b>愛</b> ら<br>マップコード |  |
| 先程の地区            | 図 現在地      | 也周辺                 |                      |  |
| 0                | ) 3        | 4 0                 | 5) 周辺                |  |

800mスケール図より詳細な地図で登録することができます。 表示される特別メモリ地点の住所は、場所により隣接の地名が表示されることがあり ます。 登録した特別メモリ地点は、付近の名称、または住所が表示されます。 登録する場所、地図の呼び出し方法によっては名称、電話番号が同時に入力されるこ とがあります。 修正・消去は、すでに特別メモリ地点が登録されているときのみ表示されます。

## 4.特別メモリ地点の登録・修正・消去

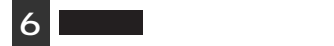

位置変更 、 合 にタッチすると地図を 動かすことができます。

↔の位置に特別メモリ地点が3 で選ん だ記号(番号)で表示されます。

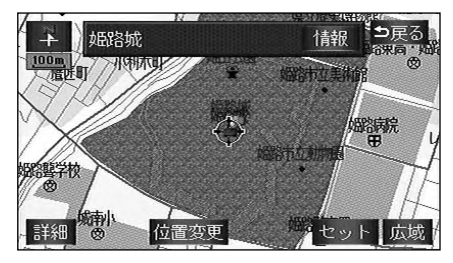

### 特別メモリ地点の修正

- メニュー画面で、 メモリ地点 にタッチ 1 します。
- 特別メモリ地点の 修正 にタッチしま 2 す。
- 修正・入力する特別メモリ地点にタッ 3 チします。

| 上野動物園      |                                   |
|------------|-----------------------------------|
| 野各城        |                                   |
| 绿登录        |                                   |
| 绿登录        |                                   |
| <b>天登録</b> |                                   |
|            | 上野動物團<br>臨路城<br>未登録<br>未登録<br>未登録 |

4

修正・入力する項目の右側にある 変更にタッチします。

修正・入力方法は、メモリ地点の修正・ 入力方法と同じです。

- ・位置(134ページ参照)
- ・電話番号(136ページ参照)
- ・名称(137ページ参照)
- ・名称読み(139ページ参照)
- ・地図上の名称表示(140ページ参照)

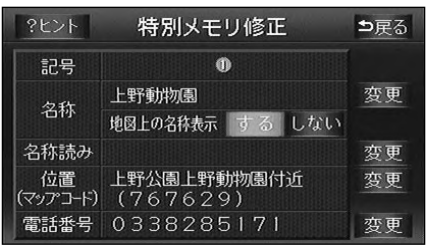
## 特別メモリ地点の消去

- 1 メニュー画面で、メモリ地点 にタッチ します。
- 2 特別メモリ地点の 消去 にタッチしま
- 3 消去する特別メモリ地点にタッチします。
  - すべての特別メモリ地点を消去するとき は、全消去にタッチします。

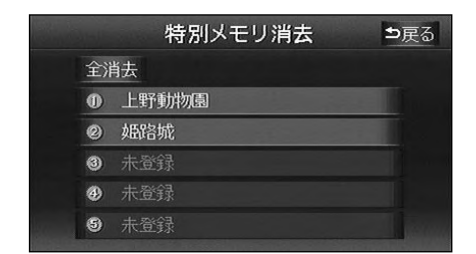

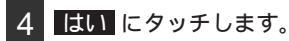

いいえ います。 います。

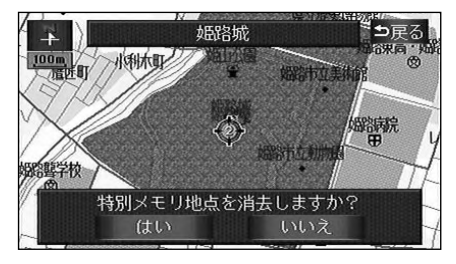

## 5.迂回メモリ地点の登録・修正・消去

迂回メモリ地点は、地図に10箇所まで登録することができます。(10箇所を超えて登録する ときは、不要な迂回メモリ地点を消去してから登録してください。)

迂回メモリ地点を登録しておくと、ルートを探索させるとき、登録したエリアを迂回するルートを探索させることができます。

工事や事故による通行止め・渋滞地点がわかっているときなどに便利です。

#### 迂回メモリ地点の登録

| 1 | メニュー画ī<br>します。 | 面で、 <mark>メモ</mark> | リ地点 | にタッチ | F |
|---|----------------|---------------------|-----|------|---|
| 2 | 迂回メモリ          | の登録に                | タッチ | します。 |   |
|   | ?ヒント           | メモリ地点               |     | ⊅戻る  |   |
|   | メモリ地点          |                     | 残り: | 93件  |   |
|   | 登録             | 修正                  | 洋   | 肖去   |   |
|   | 特別メモリ地         | ±0~9                | 残り: | 3件   |   |
|   | 登録             | 修正                  | 洋   | 与去   |   |
| _ | 迂回メモリ          |                     | 残り: | 9件   |   |
|   | 登録             | 修正                  | 洋   | 街去   |   |
|   | 百岁深色           |                     | 日的地 | 展展出土 |   |

3 地図の呼び出し方法を選び、迂回メモ リ地点を登録する地点の地図を表示さ せます。

「地図の呼び出し方法」、「呼び出した地 図の操作」(62、75ページ参照)

| ?ヒント             | 迂回火モ            | リ登録         | ⊅戻る            |
|------------------|-----------------|-------------|----------------|
| <b>あ</b><br>50音  | ●<br>施設         | III<br>電話番号 | <b>旦</b><br>住所 |
| <b>宁</b><br>郵便番号 | ↓<br>●<br>メモリ地点 | <br>目的地履歴   | たい<br>マップコード   |
| 先程の地区            | 团 現在地           | 也周辺         |                |
| 0 0              | ) 3             | 4 (         | 5 周辺           |

4 セット にタッチします。

位置変更 、 合 にタッチして地図を動 かすことができます。

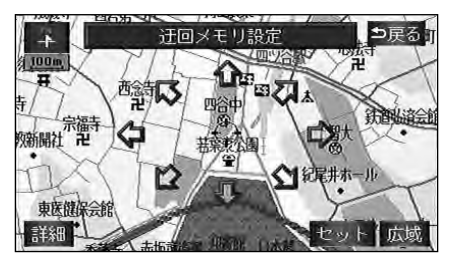

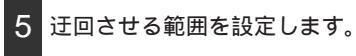

範囲を広くするときは<u>■</u>、狭くすると きは<mark>■</mark> にタッチします。

最大範囲にすると<mark>■■</mark>、最小範囲にする と■■の色が反転し、タッチしても操作 できません。

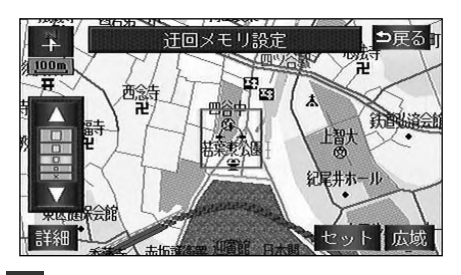

6 セット にタッチします。

⊕ の位置に迂回メモリ地点が 眞記号ま
 たは、□(範囲)で表示されます。

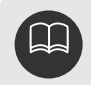

800mスケール図より詳細な地図で登録することができます。

表示される迂回メモリ地点の住所は、場所により隣接の地名が表示されることがあり ます。

登録した迂回メモリ地点は、付近の名称、または住所が表示されます。

修正・消去は、すでに迂回メモリ地点が登録されているときのみ表示されます。 設定される範囲は、表示させている地図の縮尺により異なります。

最小.....ポイント(点)

最小範囲...スケール表示されている長さの正方形

(例 100mスケール:100m)

最大範囲...スケール表示されている長さの4倍の正方形

(例 100mスケール:400m)

範囲について

単位:m

| スケール | 🧾 (最小) |     |      |      | (最大) |
|------|--------|-----|------|------|------|
| 50m  | ポイント   | 50  | 100  | 150  | 200  |
| 100m | ポイント   | 100 | 200  | 300  | 400  |
| 200m | ポイント   | 200 | 400  | 600  | 800  |
| 400m | ポイント   | 400 | 800  | 1200 | 1600 |
| 800m | ポイント   | 800 | 1600 | 2400 | 3200 |

目的地などを設定した位置、および現在地の位置などにより迂回しない場合があります。

地点の登録

法と同じです。

(前ページ参照)

?ヒント

記号

名称

位置

・位置(134ページ参照)

・名称(137ページ参照)

**迂回エリア変更**にタッチすると、迂回 させる範囲を変更することができます。

迂回メモリ修正

上野公園上野恩賜公園付近

## 5.迂回メモリ地点の登録・修正・消去

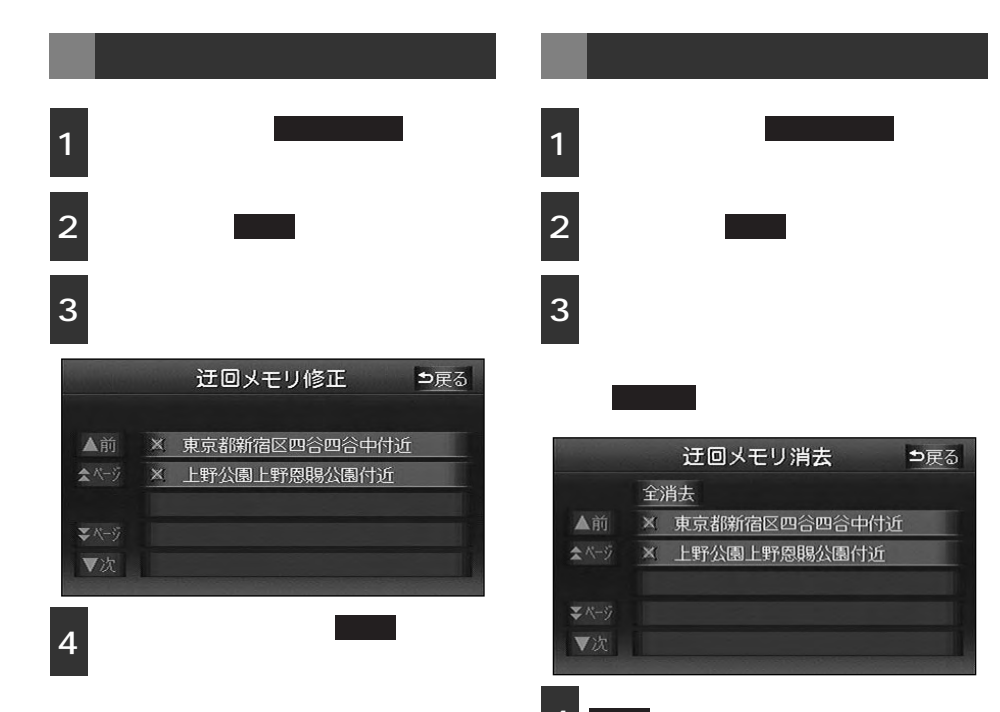

与戻る

変更

変更

迂回エリア変更

4 はい にタッチします。

いいえ いいえ います。

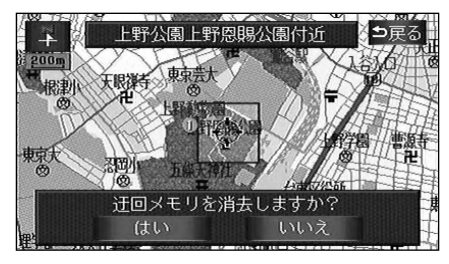

#### 地点の登録

## 6.目的地履歴について

目的地を設定した地図の地点は、自動的に記憶され、目的地の設定のときなどに、地図を呼び 出すことができます(最大20箇所まで)。20箇所を超えたときは、古いものから自動的に消 去されますが、不要な目的地は、消去することもできます。

## 目的地履歴の消去

#### 履歴を消去する メニュー画面で、 メモリ地点 にタッチ はい にタッチします。 します。 いいえ にタッチすると、元の画面に戻 目的地履歴消去にタッチします。 ります。 ⇒戸る 待ち合わせ + ?ヒント メモリ地点 ⇒戻る 4、他躺着中 100m メモリ地点 残り: 93件 修正 登録 消去 該電所 離 特別メモリ地点の~⑤ 残り: 3件 演講中 登録 惊<sub>些地</sub>上 東鄉青児美術創 加油 残り: 8件 迂回メモリ 目的地履歴を消去しますか? 登録 修正 自宅登録 目的地履歴消去

消去する地点名称にタッチします。

すべての目的地履歴を消去するときは、 全消去 にタッチします。

|              |      | 目的地履歴消去      | ⇒戻る   |
|--------------|------|--------------|-------|
|              | 全》   | 肖去           | 月. 日  |
| ▲前           | pro- | 待ち合わせ        | 4. 16 |
| <b>☆</b> べ-ジ |      | 明石城跡         | 4. 16 |
|              |      | 姫路城          | 4. 16 |
| ₹ ベ-ジ        |      | 東京都新宿区新宿伊勢丹付 | 4. 16 |
| ▼次           |      | 新宿区新宿マルイメン付近 | 4. 16 |

## 1.VICS情報について

## VICSとは

道路交通情報通信システム(VICS: Vehicle Information and Communication System) は渋滞や事故、工事、所要時間、駐車場の道路交通情報をリアルタイムに送信し、地図画面 などに表示するシステムです。また、道路交通情報の提供をとおして、安全性の向上、交通 の円滑による環境の保全などを促進することを目的としています。

VICSは大きく分けて、「情報収集」「情報処理・編集」「情報提供」「情報活用」の4つのプロックからなります。

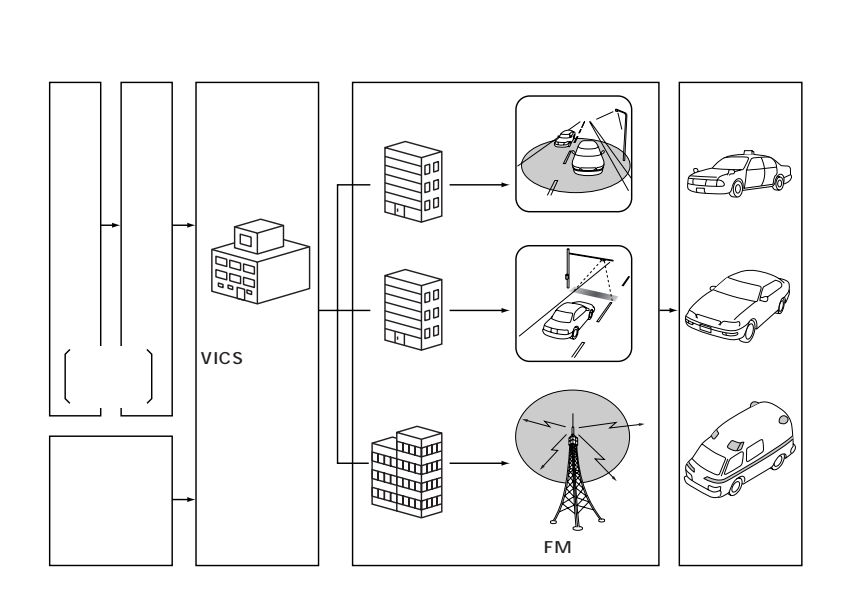

VICSリンクデータベースの著作権は(財)日本デジタル道路地図協会、(財)日本交通管理 技術協会が有しています。 VICSおよび本機に付与された のマーク・ロゴタイプは財団法人道路交通情報 通信システムセンターの登録商標です。

### VICSのメディア概要

VICSは、それぞれ特性の異なる3つのメデ ィアがあります。本書では、FM多重チュー ナーでFM多重放送を受信することができま す。また、2メディアVICSユニットによっ て、電波ビーコン、光ビーコンを受信する ことができます。

本書では、FM多重の操作機能は

FM多重、電波・光ビーコンの操作機能はビーコンで表しています。

FM多重(FMチューナー) FM多重は、放送局から広く電波の届く範囲の 車両に情報の提供を行います。

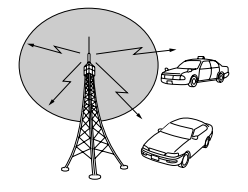

電波ビーコン(2メディアVICSユニット) 電波ビーコンは、主に高速道路の路側に設置 され、その地点を通過する車両に情報の提供 を行います。

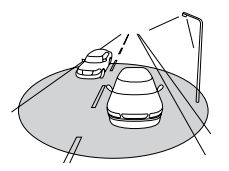

光ビーコン(2メディアVICSユニット) 光ビーコンは、主に一般道路上に各レーンご とに設置され、そのレーンを通過する車両に 情報の提供を行います。

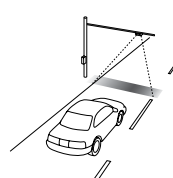

本機はFM多重、電波・光ビーコンの情報を受 信することができます。

#### VICS 特有の 事項

提供情報はあくまで参考情報としてご利 用ください。(提供される情報は最新でな い場合があります)

VICSの表示内容は、VICSセンターが提供していますので、本書の画面表示は、 実際の表示内容とは異なる場合があります。

#### FM多重放送特有の事項

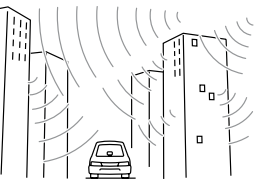

V | C S

高層ビルの間では電波が乱反射してうまく 受信できないことがあります。

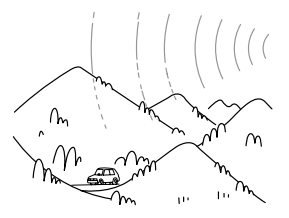

盆地のような所では、うまく受信できない ことがあります。

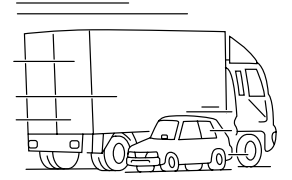

トラックとすれちがったりするとうまく受 信できないことがあります。

次ページに続く

# 1.VICS情報について

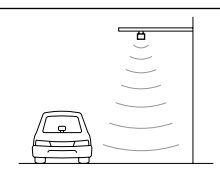

直線的にしか電波は届きま せん。

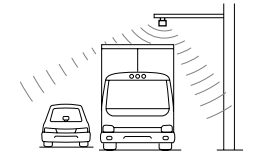

トラックの陰に入ると、う まく受信できないことがあ ります。

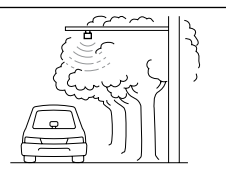

電波ビーコン特有の事項

水に吸収される性質がある ので、街路樹が繁っている とうまく受信できないこと があります。

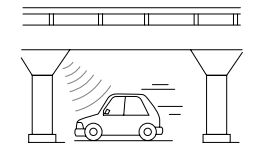

高架道路の下で電波を受信 すると誤った位置を判断す ることがあります。

光ビーコン特有の事項

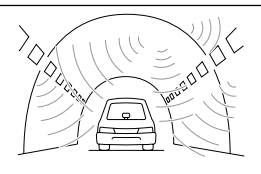

トンネルの中や高架道路の 所では乱反射して、うまく 受信できないことがありま す。

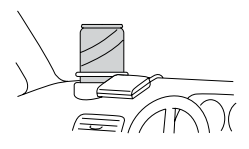

VICSのアンテナの上や近く に金属を置かないでくださ い。

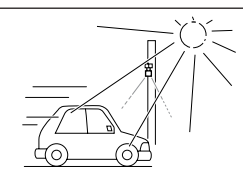

太陽と光ビーコンからの信 号が重なると、うまく受信 できないことがあります。

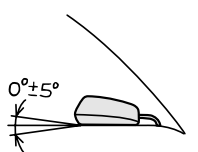

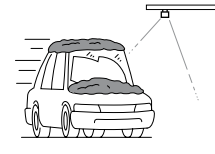

雪が積もっていたり、ウイン ドガラスが汚れていると、う まく受信できないことがあり ます。

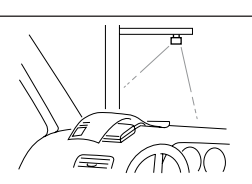

VICSのアンテナの上や近く に紙類など光を受信するの を妨げる物を置かないでく ださい。

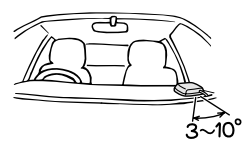

VICS のアンテナの取り付け角度は、取り付け底面が0°±5°でセットしてください。 これがずれると、うまく受信できないことがあります。 VICS のアンテナの取り付け方向は、車両進 行方向に対し少し内側に向けて(3~10°) セットしてください。これがずれると、うま く受信できないことがあります。

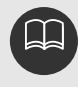

電波や光の信号がうまく受信できないときに一部表示が乱れる場合があります。新し い信号が正しく受信されれば正しい表示に更新されます。 FM多重放送で提供される一般文字情報およびVICS情報をポール式のラジオアンテナ で受信する場合は、必ずアンテナをのばした状態で使用してください。

## VICS情報提供内容と表示について

VICS情報は文字表示、簡易図形表示または地図表示から渋滞・交通規制などを表示します。

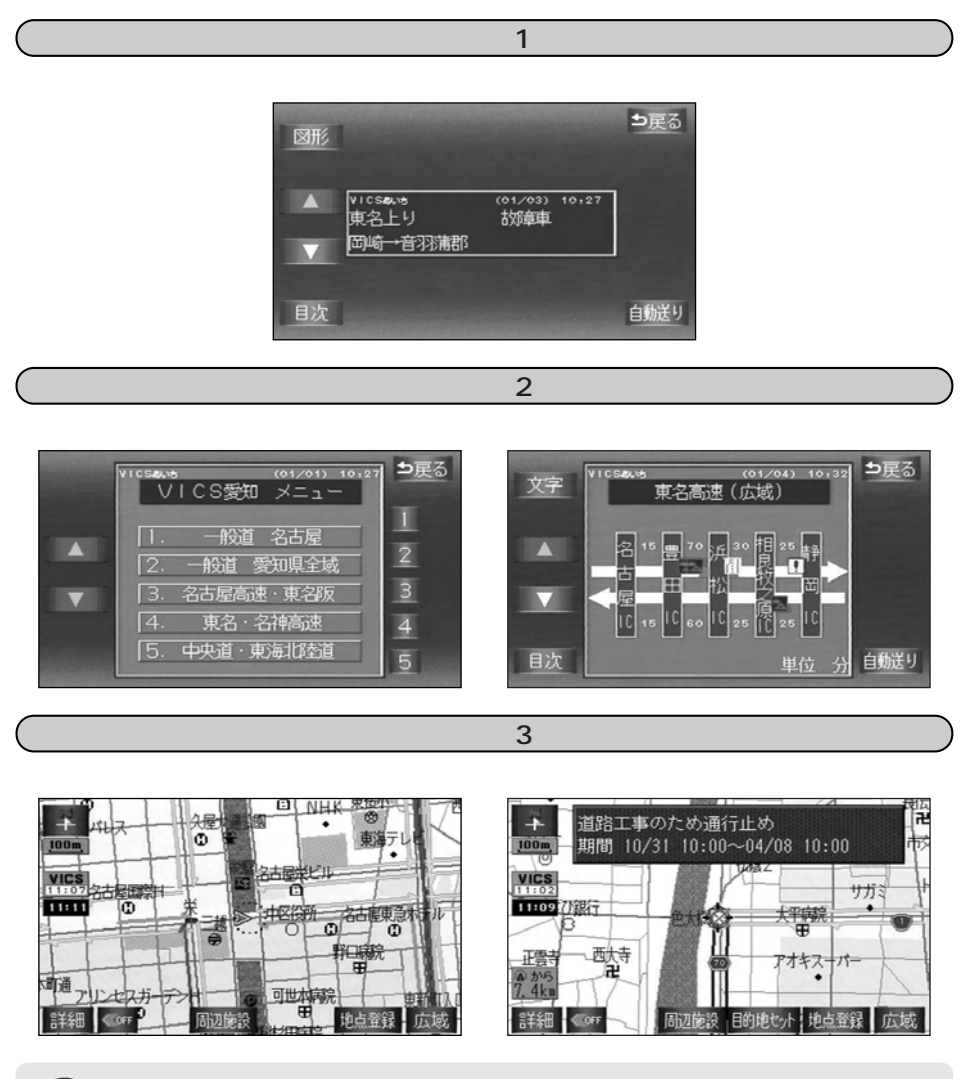

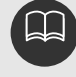

1/8万図より広域または、市街図ではVICS地図表示はされません。 レベル3の地図表示は新規エリアでは表示できないことがあります。 MP3を聞いているときは、VICS情報を受信することができません。

151

V I C S

## 2.放送局の受信

## VICS提供放送局の選択

VICS情報を提供しているFM放送局を選ぶことができます。

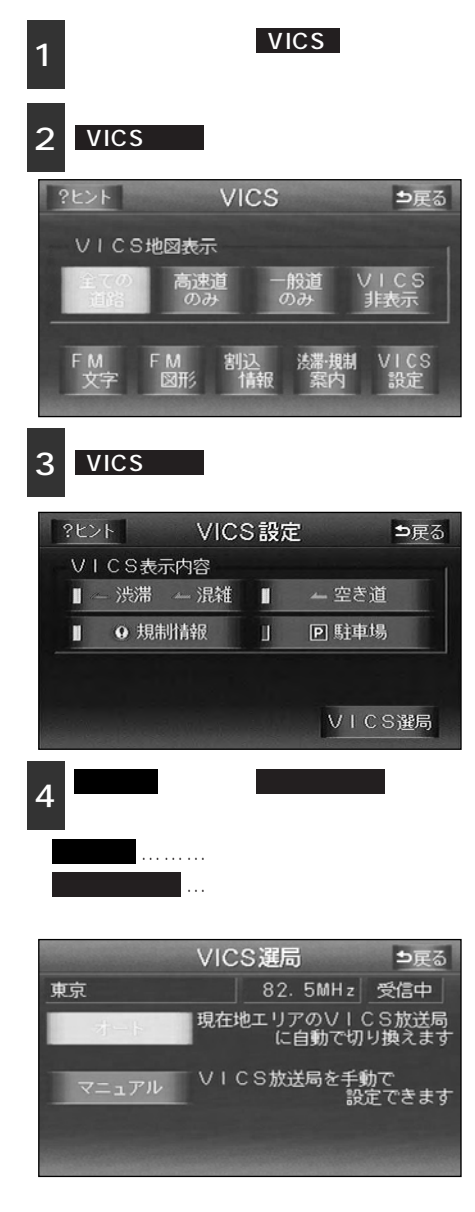

#### 自動で選択する

現在地がある都道府県の放送局が受信され、 現在地が移動すると、自動的に放送局が切 り替わります。

1 オート にタッチすると自動で受信し ます。

放送局が受信されると、「受信中」が表示 されます。

自動選択中は、タッチスイッチが選択色 になります。

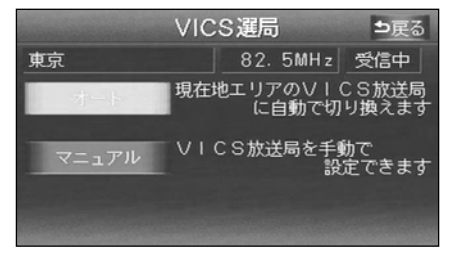

#### エリアで選択する

選んだ都道府県の放送局が受信されます。 受信状態がかわると、選んだ都道府県内で 自動的に放送局が切り替わります。

マニュアル にタッチします。

1

2 受信させる放送局のある都道府県名に タッチします。

放送局が受信されると、「受信中」が表示 されます。

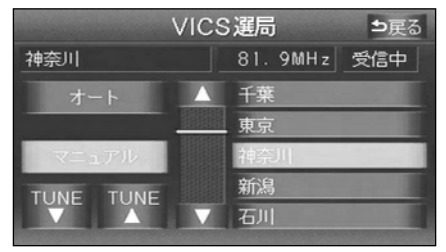

FM多重

#### 周波数を手動で選択する

選んだ周波数の放送局が受信されます。受 信状態がかわっても自動的に放送局は切り 替わりません。

1 マニュアル にタッチします。

2 **TUNE** または **TUNE** にタッチ して、放送局の周波数を選びます。 故送局が受信されると 「受信中・が表示

放送局が受信されると、「受信中」が表示 されます。

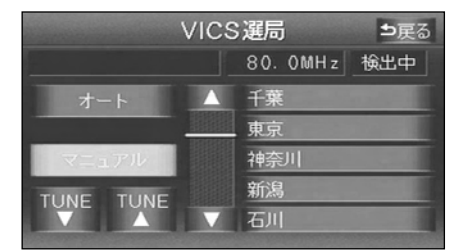

VICS提供放送局の選択は、走行中操作することができません。停止してから操作 してください。 オーディオがOFFまたはラジオ(VICS提供放送局以外)が選択されている場合ま たはMP3再生中は、VICSの放送局を受信できません。設定のみの選択になります。 通常はオートでご使用ください。 以前(前回)にVICSのFM多重放送局をマニュアル設定をしたときは、その放送局 の周波数が設定されています。 VICS情報が受信できる代表的な周波数(2003年3月現在) 北海道(旭川地区) 85.8MHz 北海道(札幌地区) 85.2MHz 北海道(釧路地区) 88.5MHz 北海道(函館地区) 87.0MHz 北海道(室蘭地区) 88.0MHz 北海道(帯広地区) 87.5 MHz 青森県 86.0MHz 秋田県 86.7MHz 山形県 82.1MHz 宮城県 82.5MHz 福島県 85.3MHz 新潟県 82.3MHz 茨城県 83.2MHz 栃木県 80.3MHz 群馬県 81.6MHz 埼玉県 85.1MHz 千葉県 80.7MHz 東京都 82.5MHz 神奈川県 81.9MHz 山梨県 85.6MHz 長野県 84.0MHz 岐阜県 83.6MHz 石川県 82.2MHz 富山県 81.5MHz 静岡県 88.8MHz 愛知県 82.5MHz 三重県 81.8MHz 滋賀県 84.0MHz 福井県 83.4MHz 京都府 82.8MHz 大阪府 88.1MHz 兵庫県 86.5MHz 奈良県 87.4MHz 和歌山県 84.7MHz 岡山県 88.7MHz 広島県 88.3MHz 山口県 85.3MHz 鳥取県 85.8MHz 島根県 84.5MHz 香川県 86.0MHz 愛媛県 87.7MHz 徳島県 83.4MHz 高知県 87.5MHz 福岡県 84.8MHz 大分県 88.9MHz 佐賀県 81.6MHz 長崎県 84.5MHz 熊本県 85.4MHz 宮崎県 86.2MHz 鹿児島県 85.6MHz 沖縄県 88.1MHz 自動およびエリアで受信した周波数は、その都道府県で受信できる周波数の中で電 波の一番強い放送局を選局します。 VICSによる交通情報(渋滞や混雑の矢印など)の地図上への表示は、毎年、追 加・更新・削除され、その削除された部分は経年により一部の情報が表示されなく なることがあります。 情報提供エリアの違いによって情報内容が異なります。 VICS FM多重放送の運用時間は24時間(第1、第3月曜日の午前1時~5時までは) 保守のため放送を休止します)です。休止時間については、VICS FM多重放送の 「お知らせ」でご案内します。

運用時間は予告なく変更されることがあります。

## 3.VICS情報の表示・案内

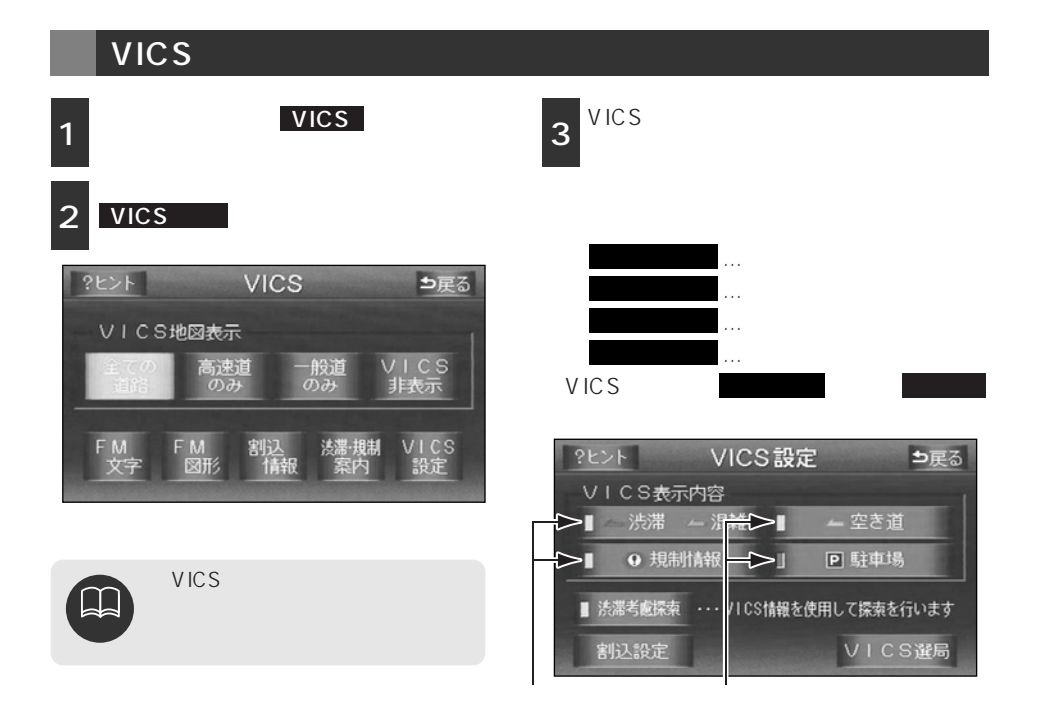

### VICS情報の表示

地図にVICS情報(VICS記号・表示)を表示させることができます。

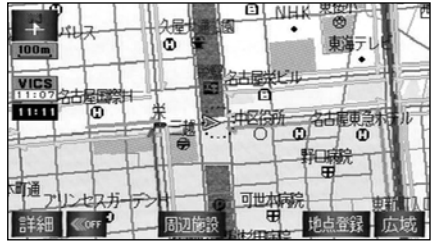

VICS情報表示

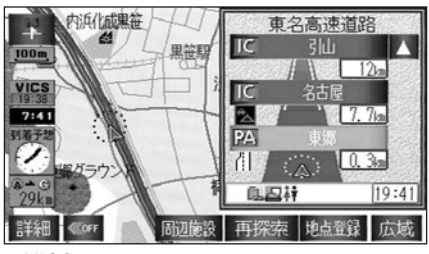

VICS情報表示(ハイウェイモード画面)

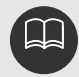

渋滞考慮検索を設定しておくと、ルート探索時に渋滞・規制を考慮したルートを探 索します。 割込設定を設定しておくと、VICS情報を受信したとき、画面にVICS情報が自動で 割り込んできます。 800mスケール図より詳細な地図で表示させることができます(市街図表示画面を 除く)が、VICS記号によっては、200mスケール図より詳細な地図で表示する記 号もあります。 高速道路にVICS情報が表示されているときハイウェイモードにVICS情報を表示さ せることができます。

VICS情報が流れていない地域では、情報を得ることはできません。

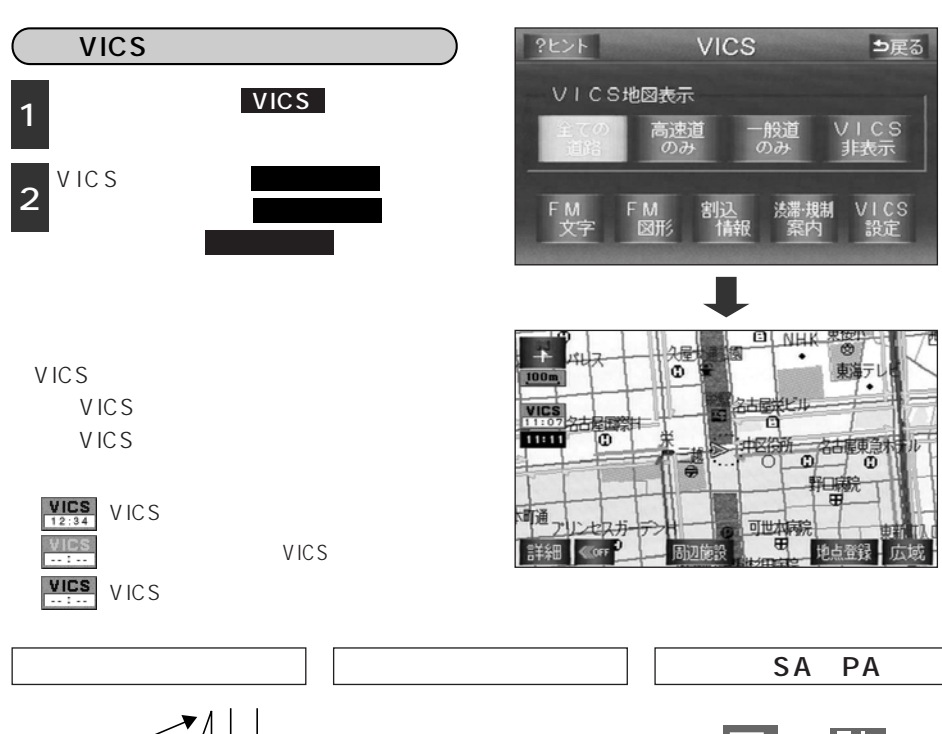

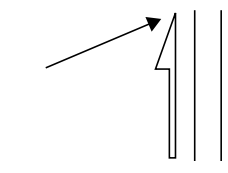

VICS情報を地図に表示すると道路(一般道)の色が変わります。

VICS対象一般道:緑 VICS対象高速道:紫

VICS対象道路は将来の計画も含めた情報提供の可能性のある道路です。したがって、 現時点では情報提供されていない道路もあります。

(黒色)

道

規制情報、駐車場、サービス

エリア(SA)・パーキングエ リア(PA)情報の詳細につい

ては「VICS記号」162ペー

ジを参照してください。

タイムスタンプは、VICS情報が提供された時刻を示しています。VICSが受信された 時刻ではありません。

タイムスタンプの時刻は、VICS情報が継続して受信されないと、約30分後に自動的 に消去されます。

約10km先までのルート上に渋滞・規制情報があるときは、タイムスタンプが渋滞: 赤、混雑:橙、規制:黄になります。

駐車場情報は一部のエリアでしか提供されていません。

## 3.VICS情報の表示・案内

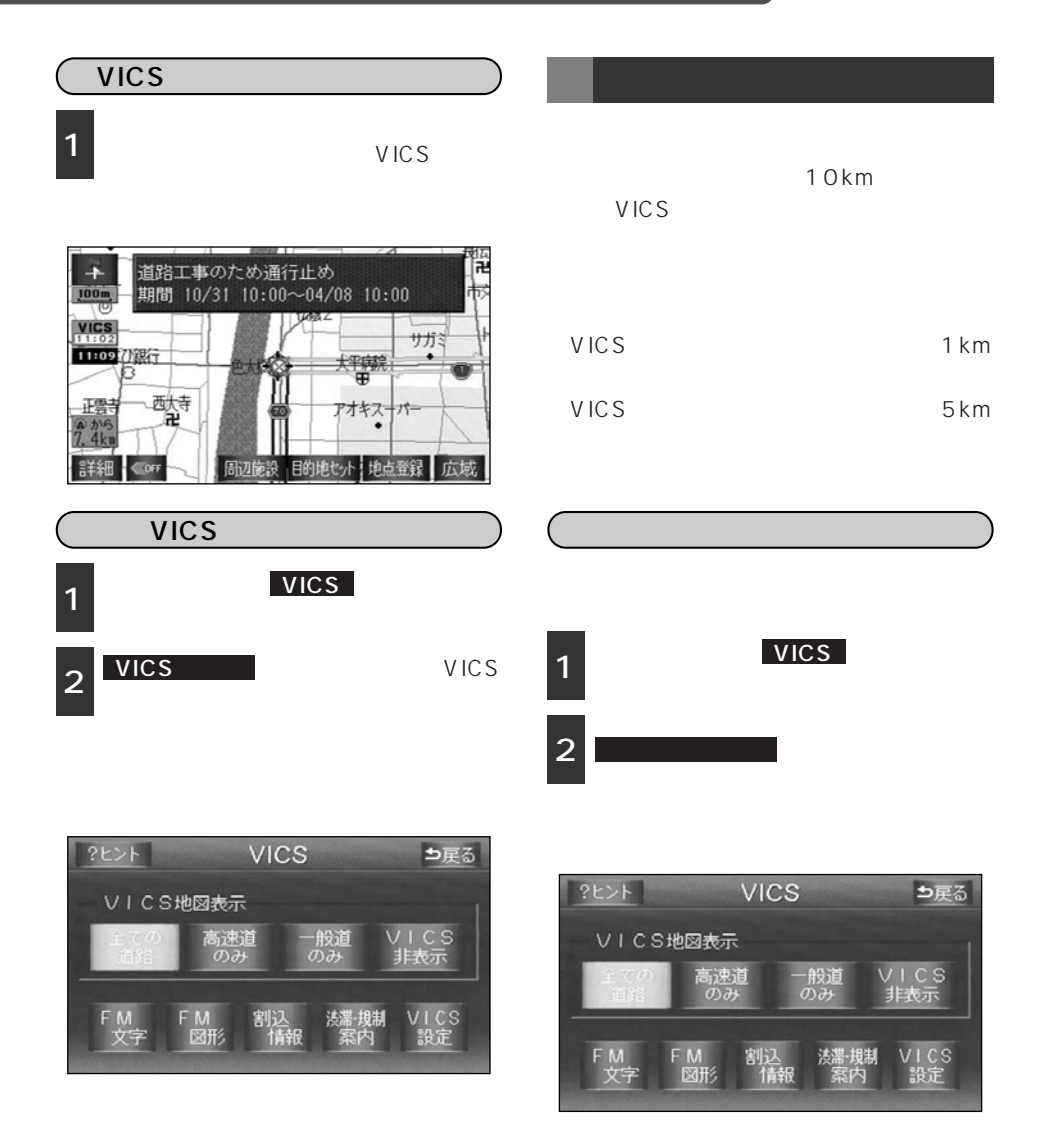

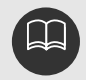

VICS記号によっては、内容が表示されないVICS記号もあります。 〔音声案内の例〕は一般的なものであり、状況などにより異なった音声案内が行われ ることがあります。 自車位置が正確に特定できないときなどに、音声案内が行われなかったり、まれに遅 れたり、誤った音声案内が行われることがあります。 音声案内の音量は調節することができます。(30ページ参照)

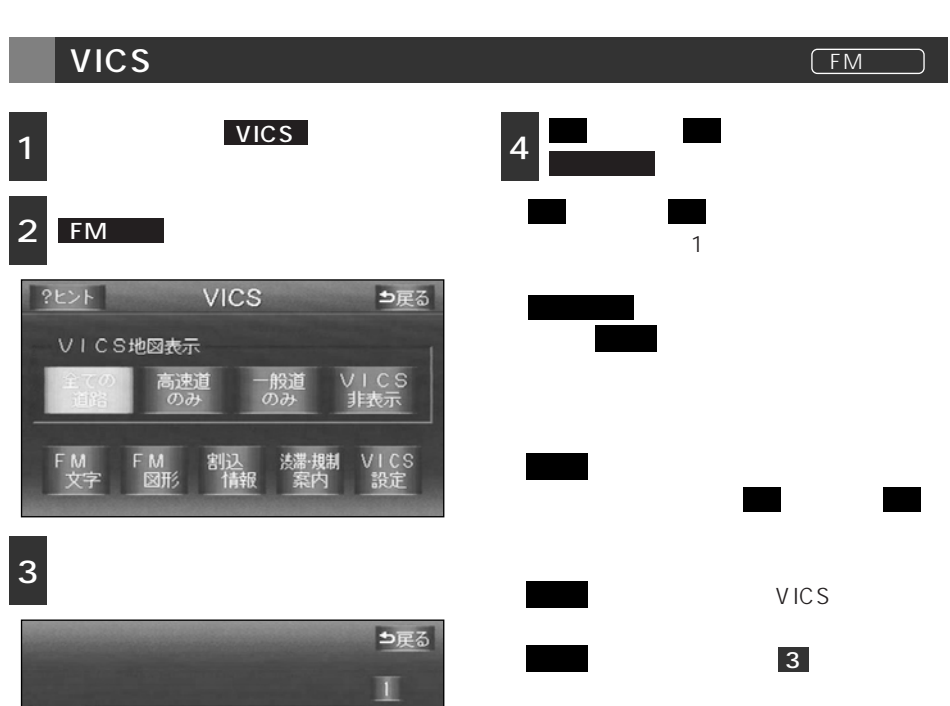

(01/01) 10:22 2. 規制·事故

4. お知らせ

2

4

VICS44.15

1. 渋滞

3. 旅行時間

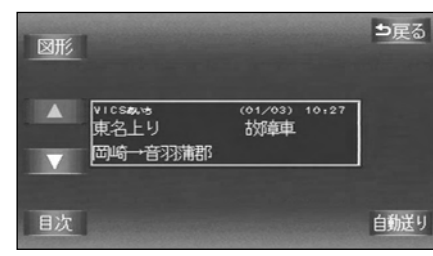

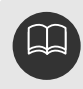

受信している放送局により、送られてくるメニューが異なる場合があります。

٧

ċ

3.VICS情報の表示・案内

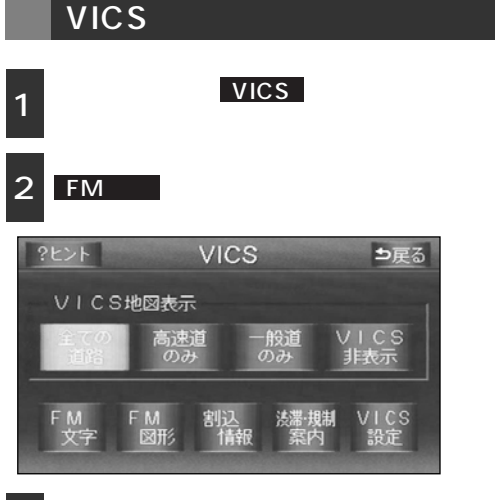

3 表示させる図形情報の番号にタッチします。

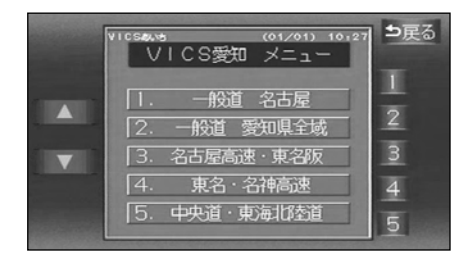

#### FM多重

、またはにタッチするか、 4 自動送りにタッチします。

■ 、または■ にタッチすると、図形 情報のページを1ページずつ送ることが できます。

自動送り にタッチすると(タッチスイ ッチが 停止 になります) 図形情報が自 動で送られます。すべての情報が表示され た後は、最初のページに戻ります。

図形情報の自動送りを停止するときは 停止 にタッチします。

また、自動送り中に ■■、または ■■に タッチして、図形情報を送ったときは、 自動送りは終了します。

文字 にタッチすると、VICS図形情報が 表示されます。

目次 にタッチすると、 3 の画面に戻り ます。

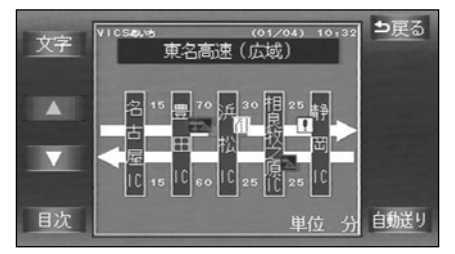

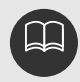

受信している放送局により、送られてくるメニューが異なる場合があります。

割り込み情報(ビーコン即時案内)の表示

ビーコンからVICS情報が受信されたとき、 VICS文字情報(または図形情報)を自動的 に表示させることができます。

割り込み情報が表示されたときの操作は、 「割り込み情報を呼び出す」次ページ を3参照してください。

VICS表示消 にタッチする、または約 15秒以上操作しなかったときは、元の画 面に戻ります。

#### 割り込み情報の表示を設定する

割り込み情報をON(表示する)にするか、 OFF(表示しない)にするか、選ぶこと ができます。

1  $\frac{\chi_{=1} - \min \sigma}{f_{o}}$  VICS にタッチしま

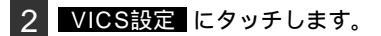

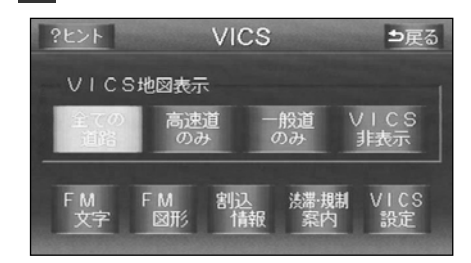

3 割込設定 にタッチします。

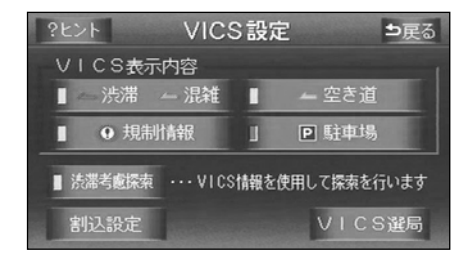

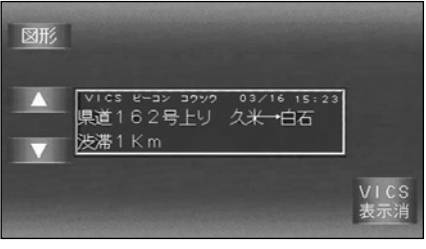

(ビーコン)

割り込み情報の表示

4 割り込み情報の項目の 自動割込 にタ ッチします。

・注意警戒情報…注意警戒情報の表示
 ・ビーコン割込(文字)…文字情報の表示
 ・ビーコン割込(図形)…図形情報の表示
 ONになったときは、作動表示灯が緑色になります。

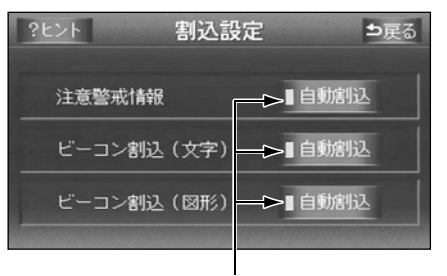

作動表示灯

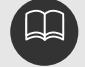

FM多重放送のみのVICS情報 では、割り込み情報の表示は行 われません。 ビーコンの運用時間は24時間

てす。 です。

運用時間は予告なく変更される ことがあります。

割り込み情報をOFFにしていて も、緊急情報が受信されたとき は、自動的に文字情報(または

図形情報)が表示されます。

## 3.VICS情報の表示・案内

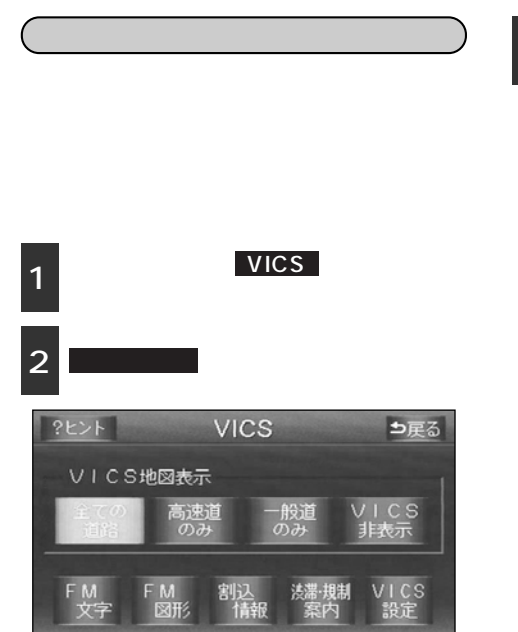

3 ■または にタッチして、表示さ せる割り込み情報を切り替えます。

文字情報と図形情報の両方の割り込み情報があるときは、図形(図形情報を表示させているときは文字)にタッチして、表示させる情報を切り替えます。

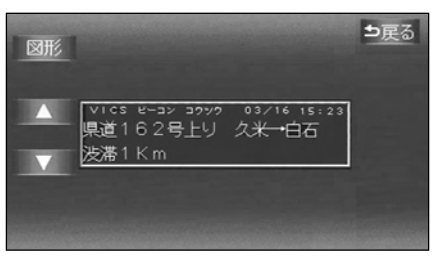

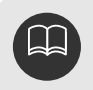

受信されてから約30分以上経過した割り込み情報は表示させることができません。 再表示した割り込み情報画面は自動的に地図画面には戻りません。 う戻るにタッチすると割り込み情報画面を解除します。

#### 渋滞考慮探索

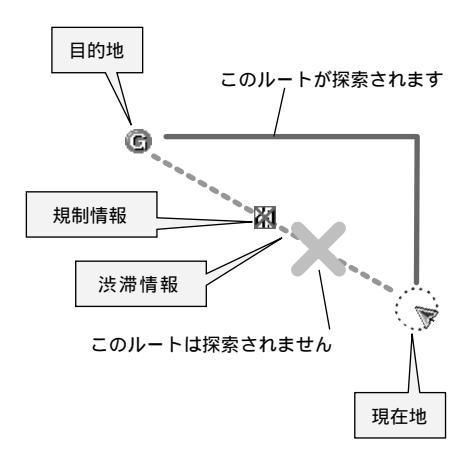

ビーコンからのVICS情報が受信されたと き、受信された渋滞・交通情報が考慮され てルート探索をさせることができます。 渋滞考慮探索を設定する
 渋滞考慮探索をON(する)にするか、OFF(しない)にするか、選ぶことができます。
 メニュー画面で VICS にタッチします。
 2 VICS設定 にタッチします。
 ?ヒント VICS ⇒戻る

(ビーコン)

## VICS地図表示 <u>全ての</u>高速道 一般道 VICS のみ のみ 非表示 FM FM 割込 法導規制 VICS 文字 図形 情報 案内 設定

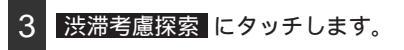

ONにしたときは、作動表示灯が緑色になります。

作動表示灯

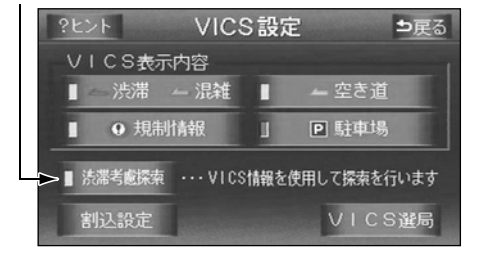

FM多重放送のみのVICS情報では、渋滞考慮探索は行われません。 現在地から約10km以内の渋滞・規制情報が考慮されます。したがって、遠方の渋 滞・規制情報は考慮しません。 ルート探索後に道路状況が変わり、別のルートの方が到着時間が早くなる場合があ ります。 3.VICS情報の表示・案内

## VICS記号

| 101/3                        |              |          |                    |  |  |  |  |  |  |
|------------------------------|--------------|----------|--------------------|--|--|--|--|--|--|
| VICS情報の中で使用される記号の代表的な例を示します。 |              |          |                    |  |  |  |  |  |  |
| 表 示                          | 情報内容         | 表示       | 情報内容               |  |  |  |  |  |  |
| $\times$                     | 事故           | Р        | 駐車場<br>空(青)        |  |  |  |  |  |  |
| $\mathbf{A}^{\bullet}$       | 故障車          | Ρ        | 駐車場<br>満( 赤 )      |  |  |  |  |  |  |
| •                            | 路上障害         | Ρ        | 駐車場<br>混雑( 橙 )     |  |  |  |  |  |  |
| ۲                            | 注意           | Ρ        | 駐車場<br>不明( 黒 )     |  |  |  |  |  |  |
| $\odot$                      | 注意( 地震警戒宣言 ) | X        | 駐車場<br>閉鎖          |  |  |  |  |  |  |
| X                            | 工事           | Ð        | 対面通行               |  |  |  |  |  |  |
| ۲                            | 火災           | 们        | 車線規制               |  |  |  |  |  |  |
| 9                            | 雨            | 3        | 徐行                 |  |  |  |  |  |  |
| Ì,                           | 凍結           | X        | 入口閉鎖               |  |  |  |  |  |  |
| ğ                            | 雪            | Ø        | 大型通行止め             |  |  |  |  |  |  |
| $\bullet$                    | 作業           | 2        | 入口規制               |  |  |  |  |  |  |
| 0                            | 通行止め         | K        | 出口規制               |  |  |  |  |  |  |
| ଷ                            | 右折禁止         | 8        | 速度規制 30km/h        |  |  |  |  |  |  |
| 0                            | 左折禁止         | SA<br>PA | SA PA情報<br>空( 青 )  |  |  |  |  |  |  |
| $\odot$                      | 直進禁止         | SA<br>PA | SA PA情報<br>満( 赤 )  |  |  |  |  |  |  |
| K                            | 片側交互通行       | SA<br>PA | SA PA情報<br>混雑( 橙)  |  |  |  |  |  |  |
| <b>4</b> 8                   | チェーン規制       | SA<br>PA | SA PA情報<br>不明( 黒 ) |  |  |  |  |  |  |
| 0                            | 進入禁止         | 55       | イベント               |  |  |  |  |  |  |

口仞

表示される記号は実際と異なることがあります。また、複数の規制を代表して1つの記号で 表示することがあります。

#### VICSの用語説明

より正しく有効に利用していただくために、次に出てくる用語の説明をご一読ください。

(1) 緊急情報

津波情報などの緊急に伝達される必要のある情報の場合、本機では、他の情報より優先 して表示提供されます。

(2) 交通情報関連の用語

渋滞:交通の流れが非常に悪い状態をいいます。

- 混雑:交通の流れがやや悪い状態をいいます。
- (3) 駐車場情報関連の用語

満車:駐車場において、ほぼ満車の状態をいいます。

混雑:駐車場において、利用率が高い状態をいいます。

空車:駐車場の利用が可能な状態をいいます。

不明:駐車場の情報が無い状態をいいます。

閉鎖:駐車場が閉鎖されている状態をいいます。

### VICSの問い合わせ先

VICSの車載機の調子、その他に関するもの

地図表示型の表示に関するもの

VICSのサービスエリアに関するもの

その他、上記に類するもの

これらの内容のお問い合わせは、お買い上げいただいた販売店にご相談ください。

簡易図形、文字情報の情報に関するもの VICS事業計画(サービスエリアの計画等)に関するもの これらの内容のお問い合わせは、VICSセンターまでご連絡ください。

電話番号 0570-00-8831(全国) (全国どこからでも市内通話料金でご利用になれます。) 携帯電話・PHSからはご利用できません。 携帯・PHS専用番号 03-3592-2033(東京) 06-6209-2033(大阪)

FAX番号 03-3592-5494(東京)

## 1.インフォメーション(情報)画面について

インフォメーション(情報)機能には、「デモ」、「画面設定」、「FM多重放送」、「メンテナン ス機能」、「電話帳検索」、「レジャーインフォメーション(レジャー)の **こ**検索」、「カレン ダー機能」、「情報付施設」があります。オプション品を接続することで操作可能となる機能 としては「インターネット」、「iモード」、「ハンズフリー機能」、「HELPNET」、「ETC機能」 があります。

### インフォメーション(情報)画面

1 INFO を押すと、インフォメーショ ン(情報)画面が表示されます。

前ページ、または次ページにタッチ するとページが切り替わります。 通信設定をタッチすると、通信モード を設定することができます。通信モードに ついては218ページを参照してください。

2 インフォメーション(情報)画面から 次ページの操作を行うことができます。

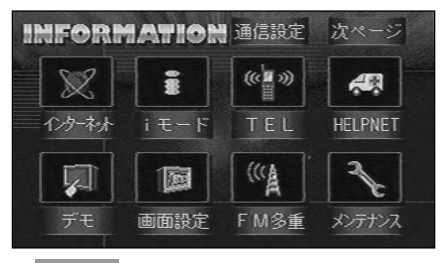

INFO を押したとき

| INFORT | IATION        |       | 前ページ  |
|--------|---------------|-------|-------|
| B      | also a        |       | 1     |
| 電話帳    | レジャ- <i>t</i> | カレンダー | 情報付施設 |
|        |               |       |       |

INFO を押した後、<u>次ページ</u>に タッチしたとき

| 表示順序 /<br>項目(タッチスイッチ) |               | 機能                       | ページ         |
|-----------------------|---------------|--------------------------|-------------|
| 1                     | インターネット       | インターネットへの接続・表示           | 220         |
| 2                     | iモード          | iモードへの接続・表示              | 235         |
| 3                     | TEL           | ハンズフリー機能の設定・通話           | 258         |
| 4                     | HELPNET       | ヘルプネットへの通報               | 269         |
| 5                     | デモ            | 機能紹介・操作デモ機能の表示           | 168         |
| 6                     | 画面設定          | 操作画面の設定                  | 次ページ        |
| 7                     | F M多重         | F M多重放送の表示               | 169         |
| 8                     | メンテナンス        | メンテナンス時期の<br>設定・更新・解除    | 174、177、178 |
|                       |               | 販売店の設定・修正・消去             | 178、179     |
| 9                     | 電話帳           | 施設の電話番号の検索               | 180         |
| 10                    | レジャー <b>i</b> | 観光スポットの表示                | 181         |
| 11                    | カレンダー         | カレンダーの表示、<br>メモの登録・修正・削除 | 182、183、184 |
| 12                    | 情報付施設         | 情報付施設の検索・表示              | 186、187、188 |
| 13                    | ETC           | ETC情報の設定・表示              | 289         |

タッチスイッチは、その機器が接続されていない場合は表示されません。

# 1.インフォメーション(情報)画面について

## 画面の設定

#### 優先画面を設定する

インフォメーション(情報)画面を表示させて、約20秒以上操作しなかったときの画面表 示を「継続表示する」、または「元の画面に戻す」のどちらかに選択することができます。

1 インフォメーション(情報)画面で、 画面設定 にタッチします。

2 優先画面設定の 自動解除 (元の画面 に戻す) または 継続表示 (継続表示 する)にタッチします。

タッチしたタッチスイッチが選択色にな ります。

3 設定完了 にタッチします。

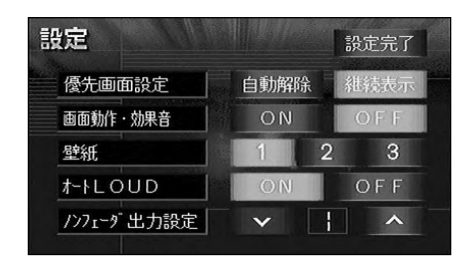

画面操作・効果音を設定する

現在地画面から目的地、MENU、または、目的地設定画面やメニュー画面から現在地画 面へ表示を切り替えるときに画面がスライドするような表示となり、流れるような音が鳴り ます。

- 1 インフォメーション(情報)画面で、 画面設定にタッチします。
- 2 画面動作・効果音の ON または OFF にタッチします。

タッチしたタッチスイッチが選択色にな ります。

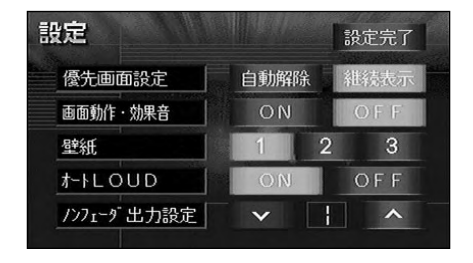

3 設定完了 にタッチします。

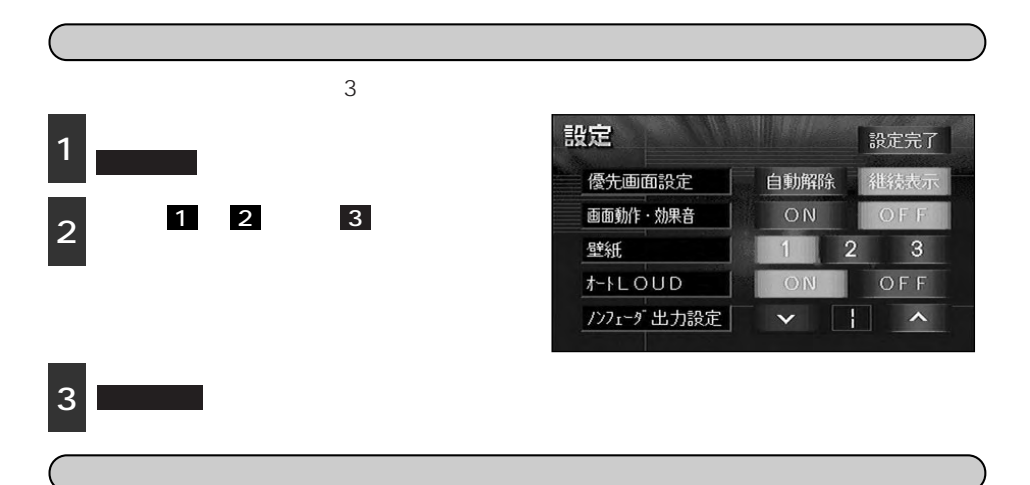

オーディオを小音量で聞いているときなどの低・高音の不足感を補正して、メリハリのある 音にすることができます。

- 1 インフォメーション(情報)画面で、 画面設定にタッチします。

タッチしたタッチスイッチが選択色になります。

| 設定         |      | 設定完了 |
|------------|------|------|
| 優先画面設定     | 自動解除 | 維続表示 |
| 画面動作·効果音   | ON   | OFF  |
| 壁紙         | 1 2  | 2 3  |
| t-ILOUD    | ON   | OFF  |
| /ンフェーダ出力設定 | ~    | ^    |

- 3 設定完了 にタッチします。
  - ノンフェーダ出力の設定をする

ウーファーを接続したときに、オーディオの音をお好みの出力レベルに調整することができ ます。

- インフォメーション(情報)画面で、

   画面設定

   にタッチします。
- 2 ノンフェーダ出力設定の または にタッチします。
- 3 設定完了 にタッチします。

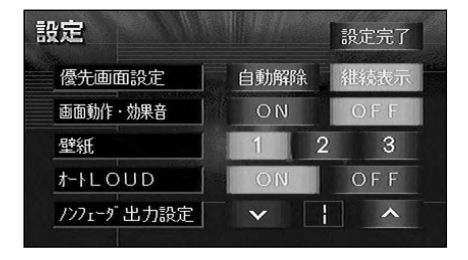

# 2.デモ機能

## デモの操作

ナビゲーションの機能の紹介や、各操作方法のデモを表示することができます。

インフォメーション(情報)画面で デモーにタッチします。

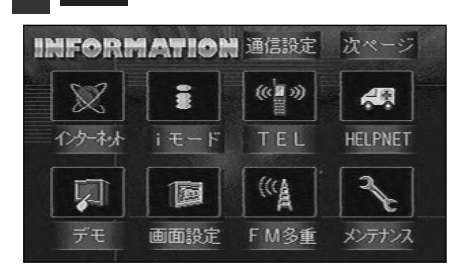

2 表示させるデモににタッチします。

デモが開始されます。

デモ中に NAVI (または MENU

・目的地)を押すとデモが終了します。

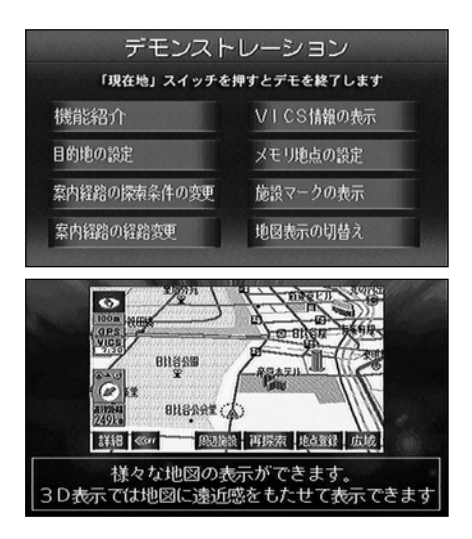

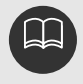

機能紹介 ではナビゲーションのいろいろな機能の紹介や、経路設定、経路案内 のデモをくり返して行います。 その他のデモは、ナビゲーションの各操作の手順を追って紹介しています。

## 3.FM多重放送

### FM多重放送の番組について

((()

FM多重

メンテナンス

高

画面設定

FM多重放送は1つの放送局から同時に複数の番組が放送されています。番組は連動情報番組と独立情報番組に区別され、それぞれの番組は表示の切り替え方が異なります。

連動情報番組

F M音声放送と連動した番組です。放送中の曲名やリクエストの受け付け番号など放送中 の音声放送に合わせた内容で放送される番組です。

独立情報番組

FM音声放送とは関連のないニュースや天気予報などの独立した内容で放送される番組です。

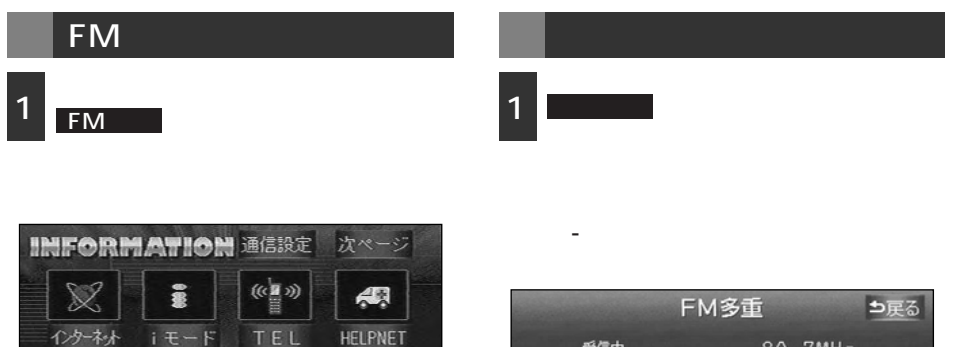

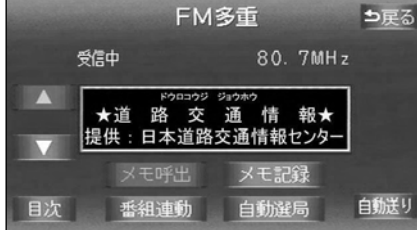

ワンポイント

走行中は表示させることができない番組もあります。また、FM多重放送局によっては、走行中、すべての番組を表示させることができない放送局があります。

オーディオの電源がOFFのとき、またはAM放送(交通情報放送を含む)を受信しているときやFM放送の電波が遮断されたり、受信できないときは、FM多重放送を表示させることはできません。

FM多重放送を表示させているときに、FM多重放送の緊急情報を受信したときは、 自動的に緊急情報に番組が切り替わります。

FM多重放送を表示させているときは、そのFM多重放送を放送している放送局の番組の音声のみ聞くことができます。

(文字情報を表示させている F M 多重放送局とは別の F M 放送局の番組の音声を聞く ことはできません。)

テレビの音声を聞いているときに、FM多重放送を受信すると雑音が入ることがあります。

## 3.FM多重放送

## 番組の切り替え

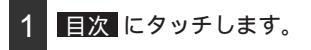

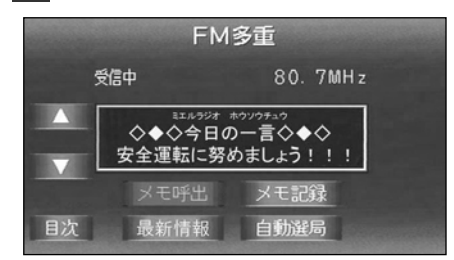

表示させる番組の番号にタッチします。

番組連動 にタッチすると、連動情報番 組に切り替わります。(連動情報番組を受 信しているときは、タッチスイッチが選 択色になります。)

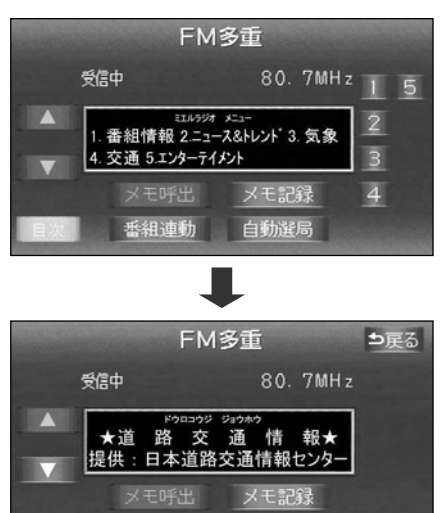

番組連動

### 独立情報番組のページ送り

連動情報番組の文字情報のページは情報が 発信されるたびに切り替わりますが、ニュ ース・天気予報など1回の発信で何ページ にもわたる情報( 🔜 ・ 🔜 が表示されま す)が送られる独立情報番組は受信側でペ ージを送ることが必要です。

、またはにタッチするか、 自動送りにタッチします。

、またはにタッチすると、文字 情報のページを1ページずつ送ることが できます。

自動送り にタッチすると (タッチスイ ッチが 停止 になります) 文字情報が自 動で送られます。すべての情報が表示さ れた後は、最初のページに戻ります。 文字情報の自動送りを停止するときは

停止にタッチします。

また、自動送り中に
、または
に タッチして、文字情報を送ったときは、 自動送りは終了します。

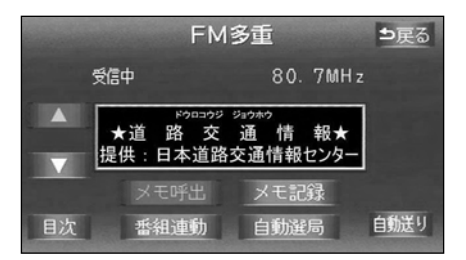

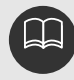

目次

自動送り

自動選局

### 連動情報番組の文字情報を繰り返し見る

連動情報番組の文字情報のページは情報が発信されるたびに自動的に切り替わります。情報 を見逃したときやもう-度見たいときは ■■ にタッチすると、過去に発信された情報を見る ことができます。

1 ■ 、または にタッチして、表示 させる文字情報を切り替えます。

タッチすると、文字情報の自動切り替え が中断されます。

自動切り替えを中断したとき、

最新情報にタッチすると、最新の文字 情報に戻り、元の状態(文字情報が発信 されるたびに自動的に切り替わる)にな ります。

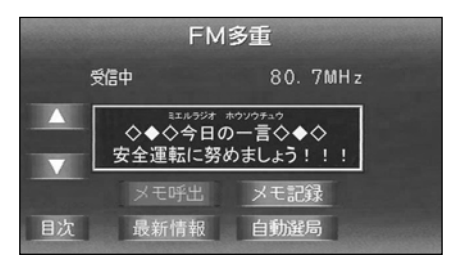

#### 文字情報の記録・呼び出し・消去 記録する 呼び出す 記録する文字情報を表示させ メモ呼出にタッチします。 メモ記録 にタッチします。 文字情報が記録されます。 記録されている文字情報が新しいものか 記録項目は最大20件です。 ら表示されます。 FM多重 ● 戻る 、または にタッチして、表示 2 させる文字情報を切り替えます。 受信中 80. 7MHz F00000 000000 ★ 高速道 工事情報 ★ FM多重 ● 雇る 4月5日(金) <雨天中止> メモ13/20 2002/04/05記録 メモ呼出 メモ記録 カワセジョウホウ 1/2 132.24 0.8783 116.14 02/04/05 香組連動 自動選局 自動送り 目次 USDJPY EURUSD EURJPY 11:17:49 目次

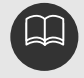

記録する内容によっては、20件記録できないこともあります。

## 3.FM多重放送

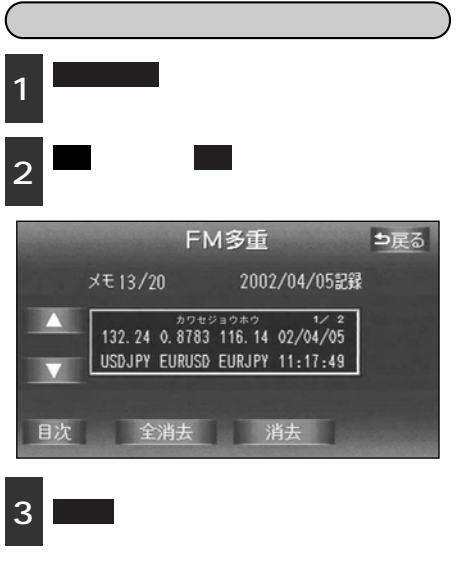

9へての又子情報を消去するとされ、 全消去にタッチします。

4 <u>はい</u>にタッチします。

いいえ います。 います。

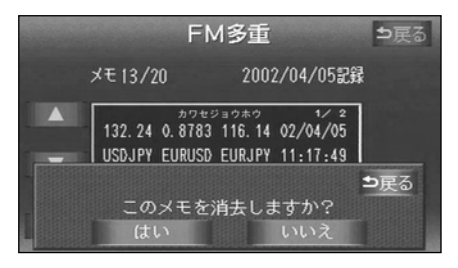

#### インフォメーション機能

## 4.メンテナンス機能

メンテナンス機能は、ナビゲーションのGPSカレンダー機能と車速信号を使用して、車のオ イルや消耗部品の交換、各種点検などの時期がきたことをナビゲーションの画面と音声(初 回)でお知らせします。

## メンテナンスメニュー画面

1 インフォメーション(情報)画面で メンテナンスにタッチします。 メンテナンスメニュー画面になります。

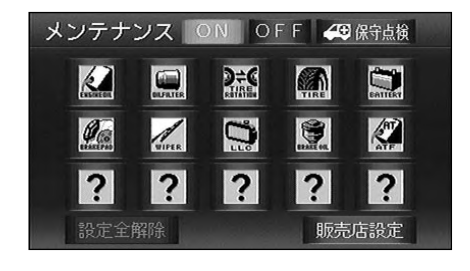

#### メンテナンス項目

| 項目        | 内容                      | 項目           | 内容                                |
|-----------|-------------------------|--------------|-----------------------------------|
| ENGINEDIL | エンジンオイル交換               | WIPER        | ワイパーゴム交換                          |
|           | オイルフィルター交換              | i <b>n</b> : | LLC( 冷却水 )交換                      |
|           | タイヤローテーション<br>(タイヤ位置交換) | BRAKE OIL    | ブレーキフルード交換                        |
|           | タイヤ交換                   | ATE          | ATF( オートマチックトランス<br>ミッションフルード )交換 |
| BATTERY   | バッテリー交換                 | C            | パーソナル項目                           |
| BRAKEPAD  | ブレーキパッド交換               |              | (その他の項目を5つまで設定する)<br>ことができます。)    |

インフォメー ション

ワンポイント

設定したメンテナンスまたは各種点検などの項目以外は時期をお知らせしません。 お知らせするメンテナンス時期は、事前に走行距離や年月日を基に設定した項目をお 知らせするものです。お車の使用状況により、お知らせするメンテナンス時期と実際 に必要なメンテナンス時期に誤差が生じる場合があります。

メンテナンス機能で計測される走行距離と実際の走行距離で誤差が生じる場合があり ます。

保守点検 は、ヘルプネット加入時に操作します。手動保守点検(281ページ参照) を行い、ヘルプネットオペレーションセンターとの会員登録の確認を行います。 未設定の項目は、 <sup>[4]</sup> (灰色)・すでに設定されている項目は、 <sup>[4]</sup> (緑色)・メンテ ナンス案内が行われる時期の項目は <sup>[4]</sup> (橙色)で表示します。

# 4.メンテナンス機能

パーソナル項目

| 項目               | 内容           | 項目   | 内容                      |
|------------------|--------------|------|-------------------------|
| <b>今</b><br>12点検 | 12ヵ月点検       | 空気清浄 | 空気清浄器交換                 |
| <b>今</b><br>車検   | 車検           | 保険   | 保険満了日                   |
| GLASSCOAT        | ガラスコート       | 免許   | 免許証更新日                  |
| POLYMER          | ハイポリマーメンテナンス | !    | 任意入力<br>(文字入力することができます) |

#### メンテナンス時期の設定

1 メンテナンスメニュー画面で、設定す る項目にタッチします。

? (パーソナル項目未設定)にタッチす ると、表示されている項目以外の項目を 設定することができます。

?(パーソナル項目未設定)以外にタッ チしたときは、5の画面になります。 設定済の項目にタッチすると、設定内容 を修正することができます。

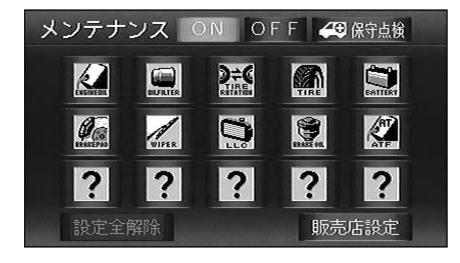

2 ? (パーソナル項目未設定)にタッチ したときは、設定する項目にタッチし ます。

(任意入力項目)にタッチすると、名称を入力することができます。

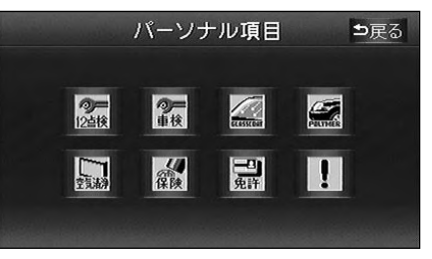

3 (任意入力項目)にタッチしたとき は、名称を1文字ずつタッチして入力 します。

文字の入力方法は、「メモリ地点の名称入力」137ページを参照してください。

| ?t  | ント  |    | 名称入力 |      |     |               |               |   |    | ⊅戻る |     |  |
|-----|-----|----|------|------|-----|---------------|---------------|---|----|-----|-----|--|
| スペ  | ース  |    | τh   | ,tth |     |               |               |   |    | > 5 | リア  |  |
| 44  | あ   | わ  | ら    | や    | ま   | は             | な             | た | さ  | か   | あ   |  |
| φ   | UN. | を  | IJ   |      | д   | $\mathcal{O}$ | C             | ち | U  | き   | ι.v |  |
| よ   | 3   | h  | る    | ¢Þ   | t   | 5             | න්ඩ           | 0 | す  | <   | う   |  |
|     |     |    | れ    |      | න්  |               | ね             | τ | せ  | け   | え   |  |
|     | お   |    | ろ    | よ    | ŧ   | Œ             | $\mathcal{O}$ |   | そ  |     | お   |  |
| カック | i 7 | カナ | 英    | 字数   | §∙2 | 号 :           | 变换            | 無 | 変換 | 氕   | 了   |  |

. 完了 にタッチします。

5 お知らせ日 または お知らせ距離 に タッチします。

日付・距離の両方、または日付のみ・距 離のみを設定します。

項目によっては日付のみの場合がありま す。

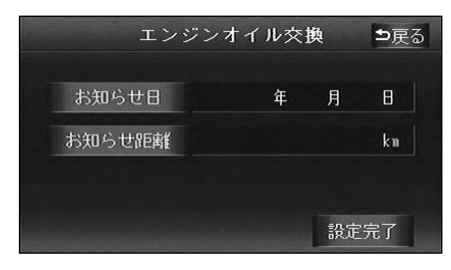

| I     | ンジンオイルヌ            | ≿換  | ⊅戻る |
|-------|--------------------|-----|-----|
| お知らせ日 | 20 <u>*</u> *年 **月 | **8 |     |
| 1     | 2                  | 3   |     |
| 4     | 5                  | 6   |     |
| 7     | 8                  | 9   |     |
|       | 0                  |     |     |

#### 日付入力画面

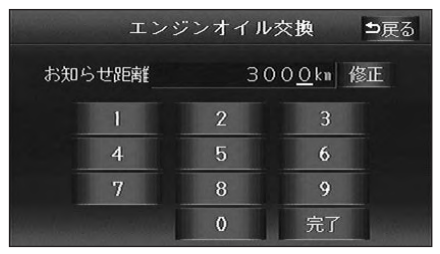

距離入力画面

6 数字を1つずつタッチして入力します。

間違えたときは 修正 にタッチすると、 1つずつ消去されます。

7 完了 にタッチします。

8 設定完了 にタッチします。

複数のメンテナンス項目を設定するとき は、 1 ~ 8 を繰り返し操作してくださ い。

| エンジ    | ジオイル交 | 換  | <b>5</b> 戻る |
|--------|-------|----|-------------|
| お知らせ日  | 2003年 | 5月 | 18          |
| お知らせ距離 |       | 30 | )00km       |
|        | あと    | 30 | )00k=       |
| 設定消去   |       | 記り | 主完了         |

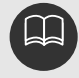

メンテナンス時期の設定をしても、メンテナンス案内をONにしないと、メンテナンス 案内は行われません。(次ページ参照) インフォメーション機能

## 4.メンテナンス機能

### メンテナンス案内の設定

案内をONにすると、時期を設定した項目 の案内が行われます。

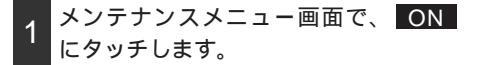

案内をOFFにするには、再度この画面 で、OFFにタッチします。

タッチしたタッチスイッチが選択色にな ります。

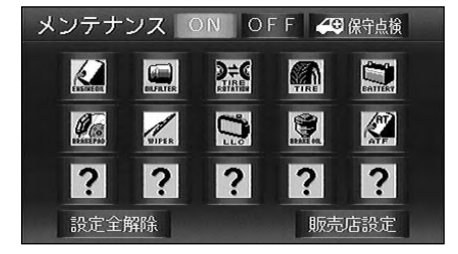

### メンテナンスの案内

設定をした日がすぎる、または設定をした 距離を走行すると、ナビゲーション画面が 表示される(立ち上がる)とき、同時に4 つまで案内されます。

5つ以上の項目があるときは、 ••• が表示 されます。(メンテナンスメニュー画面で 確認してください。)

次回表示しない ナビゲーション画面が立ち上がるときは、 案内されません。

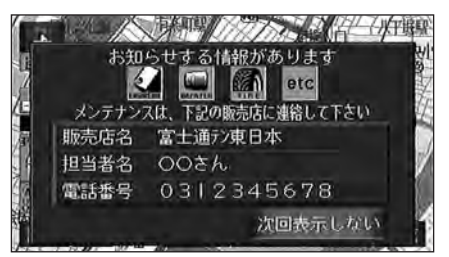

75/#17F

メンテナンス時期に到達した後、最初にナビゲーションを立ち上げたときには、画面 と音声(初回)で案内します。 パーソナル項目の (任意入力)が時期に到達した場合、設定したタイトルを表示 します。(任意入力設定時)

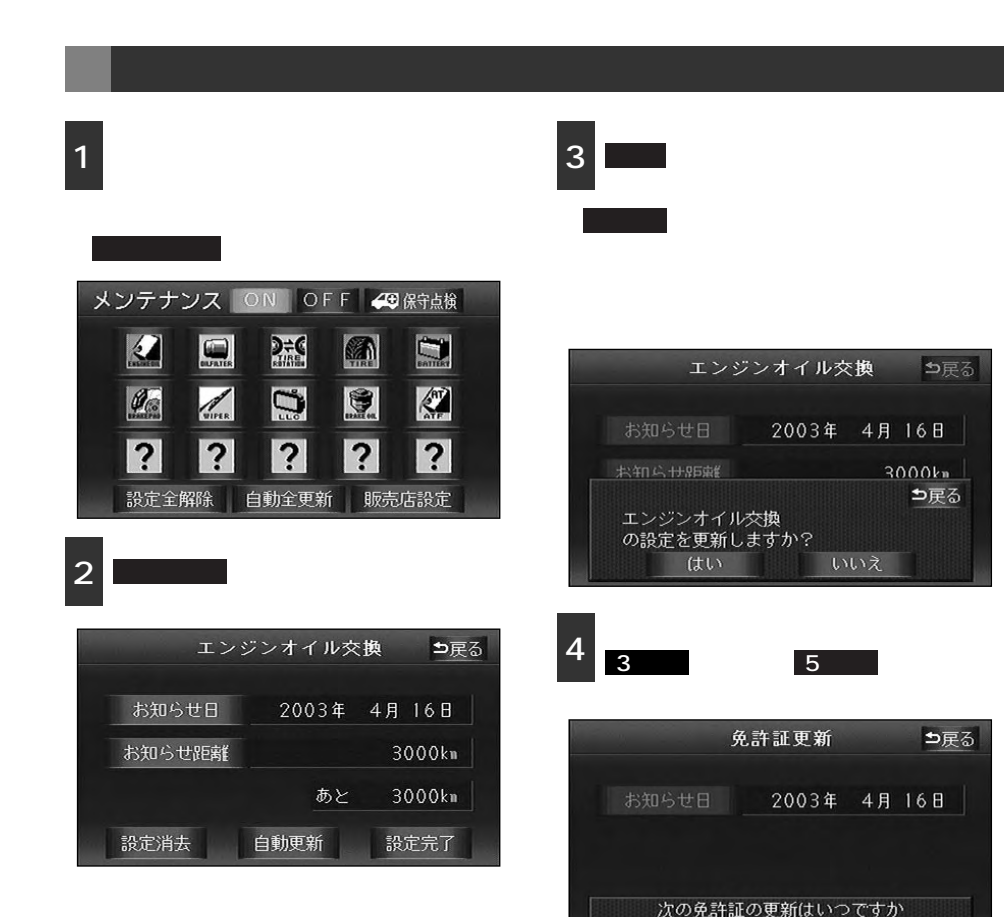

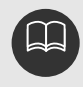

新しい日付は、メンテナンスの時期を設定した日・現在の日・案内する予定だった日か ら自動的に計算し、変更されます。(項目により、計算方法は異なります。)

177

## 4.メンテナンス機能

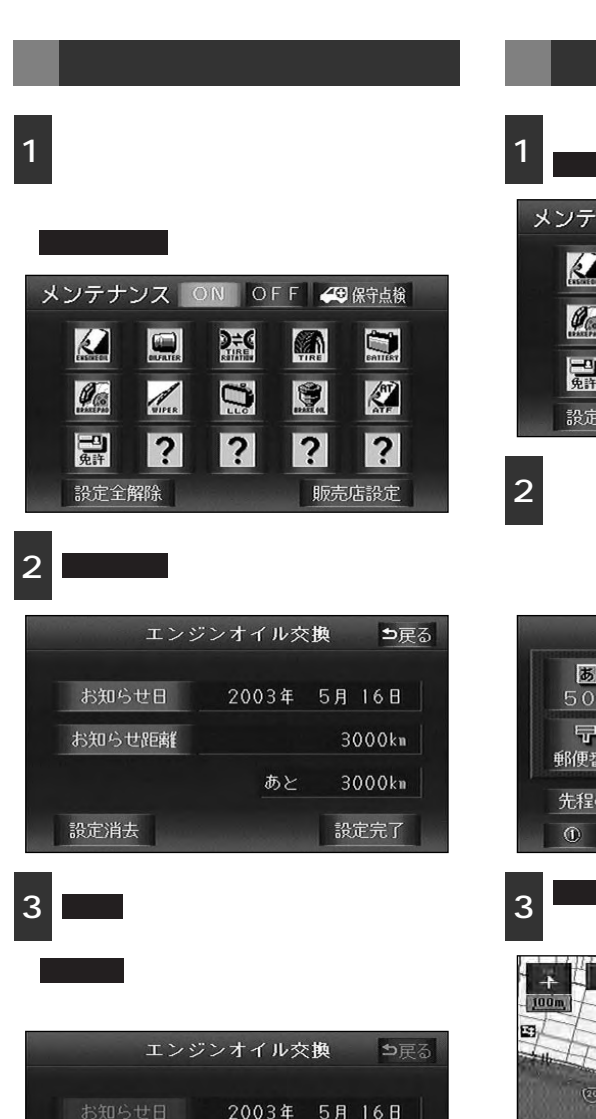

3000km

与戻る

### 販売店の設定

1 メンテナンスメニュー画面で、 販売店設定 にタッチします。

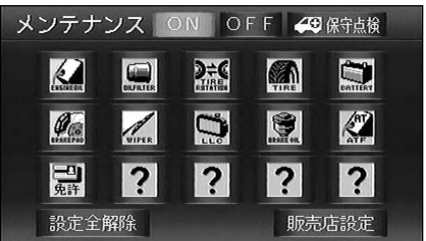

2 地図の呼び出し方法を選び、販売店を 設定する地点の地図を表示させます。

「地図の呼び出し方法」、「呼び出した地 図の操作」(62、75ページ参照)

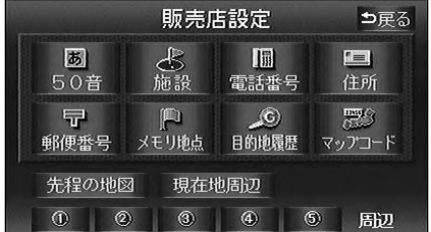

**セット**にタッチすると、 ① の位置に 販売店が設定されます。

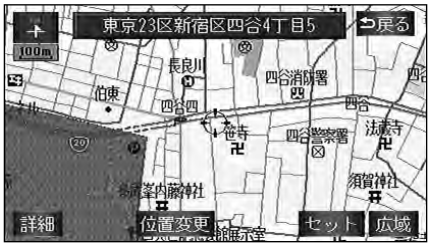

エンジンオイル交換 の設定を消去しますか?
### 販売店の修正・消去

1

メンテナンスメニュー画面で、 販売店設定 にタッチします。

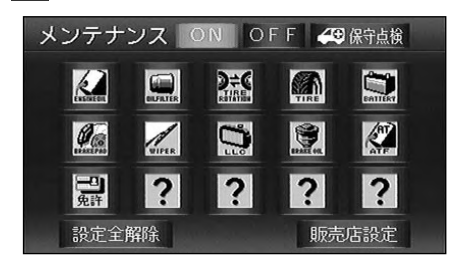

2 修正する項目の 変更 にタッチしま す。

販売店名・スタッフ名前の修正・入力は、 「メモリ地点の名称入力」137ページと、 位置の修正は、「メモリ地点の位置修正」 134ページと、電話番号の修正・入力は、 「メモリ地点の電話番号入力」136ペー ジと同じです。

■販売店の消去■ にタッチすると、販売 店が消去されます。

<u>販売店に行く</u>にタッチすると、販売 店の地図が表示されます。

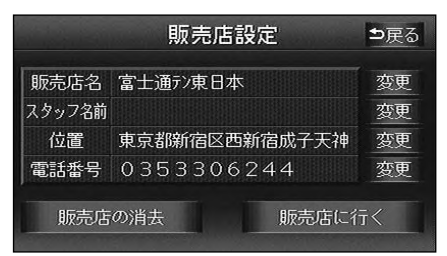

3 <u>販売店の消去</u> にタッチしたときは、 はい にタッチします。

**いいえ** にタッチすると、元の画面に戻 ります。

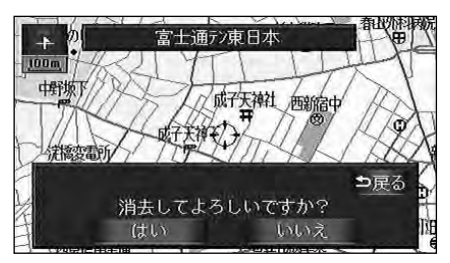

## 5.電話帳機能

### 電話帳の検索

JAF(日本自動車連盟)や道路交通情報センターなどの電話番号を表示させることができます。また、携帯電話が接続されていると、オートダイヤルで電話発信できます。 また、設定されている目的地(82ページ)や登録されているメモリ地点(136ページ)・ 特別メモリ地点(141ページ)に電話番号が入力されていれば、その地点の電話番号を表示 させることができます。

1 インフォメーション(情報)画面で 電話帳 にタッチします。

2 表示させる項目にタッチします。

目的地 (1カ所のみ設定されているとき)、または 1 2 3 4 5 にタッチすると、地点の名称と電話番号が表示されます。

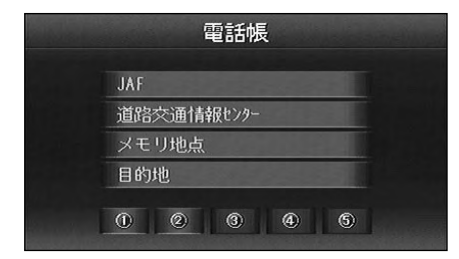

3 表示させる施設のある都道府県名に タッチします。

#### 2 で、 メモリ地点 または 目的地

(2箇所以上設定されているとき)にタッ チしたときは、地点の名称と電話番号が 表示されます。

|       |    | 電話帳   | ⊅戻る           |
|-------|----|-------|---------------|
| 道路交   | 通情 | 報ビンター |               |
| ▲前    | க  | 愛知県   | <b>あ</b> n はn |
| \$50音 |    | 青森県   | かっまっ          |
|       |    | 秋田県   | さっ やっ         |
| ₹50音  | い  | 石川県   | th Si         |
| ▼次    |    | 茨城県   | なっ わっ         |

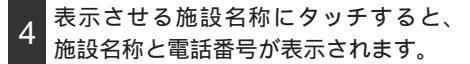

|       |    |       | 電話帳       | 5 | 戻る   |
|-------|----|-------|-----------|---|------|
| 道路交   | 通情 | 報センター | 愛知県       |   |      |
| ▲前    | ち  | 中部·愛知 | 印交通情報センター |   | (‡17 |
| ★50音  |    | 中部高速  |           |   |      |
|       |    |       |           |   |      |
| \$50音 |    |       |           |   |      |
| ▼次    |    |       |           |   | わっ   |

本機と携帯電話が接続されている場合、電話をかけるにタッチすると表示 されている番号へ電話をかけることがで きます。

本機と携帯電話の接続については、216 ページを参照してください。

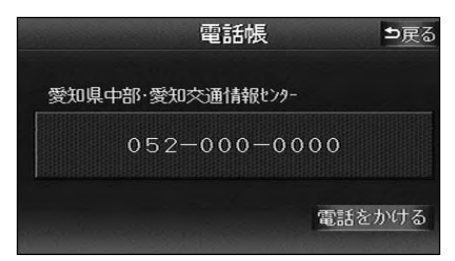

## 6.レジャーインフォメーション(レジャー ご)の検索

### レジャーインフォメーション(レジャー**i**)の検索・表示

登録されている施設を、「観光エリアガイ ド」・「おすすめドライブコース」・ 「100選(日本の桜・滝・渚・名水)」など から検索し、観光地や名所などの情報を表 示させることができます。

1 インフォメーション(情報)画面で、 レジャー**i** にタッチします。

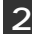

表示させるガイドにタッチします。

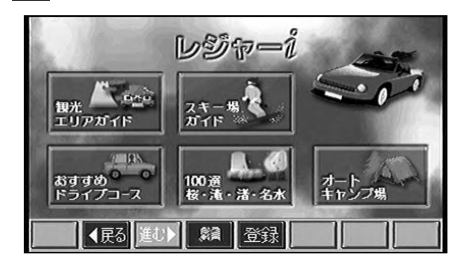

3 地域・地点・項目にタッチします。

選択したガイドにより、情報を表示させ る方法は異なります。

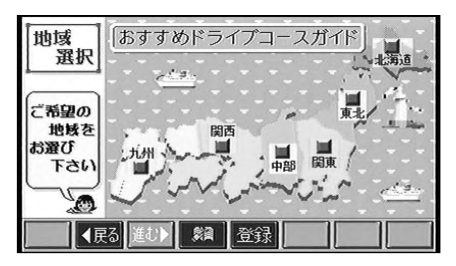

4 表示させる地点にタッチすると、施設 の情報が表示されます。

操作は、「施設情報画面を操作する」 186ページを参照してください。

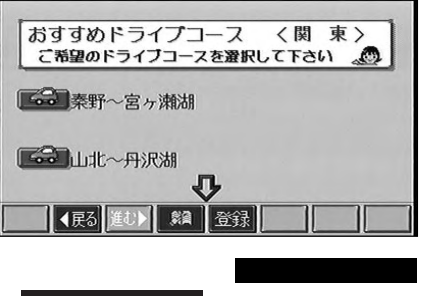

( 逆コースで案内 ) にタッチすると目 的地が設定され、ルートが探索されます。

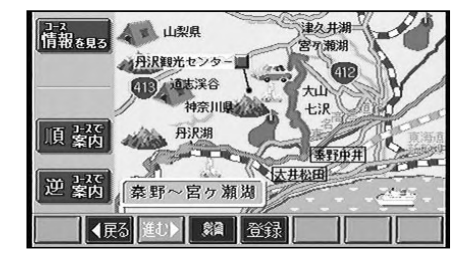

インフォメー ション

#### インフォメーション機能

## 7.カレンダー機能

カレンダー機能とは、GPSカレンダー機能を利用して、登録させたメモ(会議や用事など) の案内を行う機能です。

#### カレンダー画面

1 インフォメーション(情報)画面で、 カレンダーにタッチすると、カレン ダー画面になります。

月・
月
にタッチすると、表示され
る月が切り替わります。

★年・★年にタッチすると、表示される年が切り替わります。

月、または年を切り替えたとき、 今月 にタッチすると、今月のカレンダーが表 示されます。

| カレンタ  | r - 20 | )03年 | 4月 | 168 | (水) | 0:1 | 4  |
|-------|--------|------|----|-----|-----|-----|----|
|       | В      | 月    | 火  | 水   | 木   | 金   | ±  |
| ▲月    |        |      | 1  | 2   | 3   | 4   | 5  |
| ★ 年   |        | 7    | 8  | 9   | 10  | 11  | 12 |
| 2003年 |        | 14   | 15 | 16  | 17  | 18  | 19 |
| 4月    |        | 21   | 22 | 23  | 24  | 25  | 26 |
| ₹ 年   |        | 28   | 29 | 30  |     |     |    |
| ▼月    |        |      |    | ×   | モー賃 | 5 4 | 》月 |

#### メモの登録

メモは、100件まで登録することができます。(100件を超えて登録するときは、不要なメモを 消去してから登録してください。)また、メモは1日につき3件まで登録させることができます。

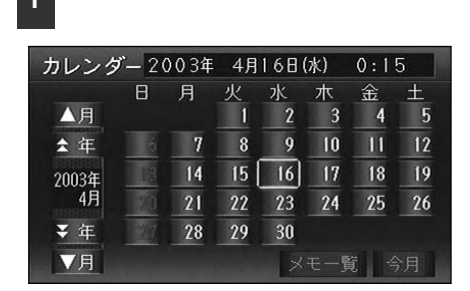

カレンダー画面で、メモを登録する日

2 新規登録 にタッチします。

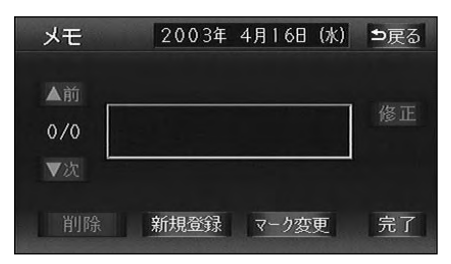

3 登録するメモを1文字ずつタッチして 入力します。

文字の入力方法は、「メモリ地点の名称入 力」137ページと同じです。

| ?t | ニント |    | ХŦ |     |     |               |     |   |    | 5 | 戻る |
|----|-----|----|----|-----|-----|---------------|-----|---|----|---|----|
| スペ | ース  |    |    |     |     |               |     |   |    |   |    |
| や  | あ   | わ  | 5  | や   | ま   | は             | な   | た | さ  | か | あ  |
| ø  |     | を  |    |     | д   | $\mathcal{O}$ | に   |   | し  | き |    |
| ቴ  |     | h  | る  | КФ  | đ   |               | න්ඩ |   | す  |   |    |
|    |     |    | れ  |     | න්  |               | ね   | τ | ŧ  | け | え  |
|    | お   |    | 3  | ት   | ŧ   | Œ             | Ф   | と | ₹  |   | お  |
| かれ | i 7 | カナ | 英  | 字 数 | k·2 | 号 3           | 变换  | 無 | 変換 | 氕 | 了  |

4 完了 にタッチします。

カレンダー画面の日付にマークが表示されます。

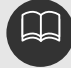

メモ1件に入力できる文字は最大12 文字(半角24文字)までです。

### メモの案内

登録した日は、ナビゲーション画面が表示 される(立ち上がる)とき、メモの内容が 案内されます。

次回表示しない ナビゲーション画面が立ち上がるときは、 案内されません。

メモを登録した日にナビゲーション画面 を立ち上げなかった(過去7日間)とき は「未通知メモあり」が表示されます。 (カレンダー画面でメモ案内の内容を確認 してください。)

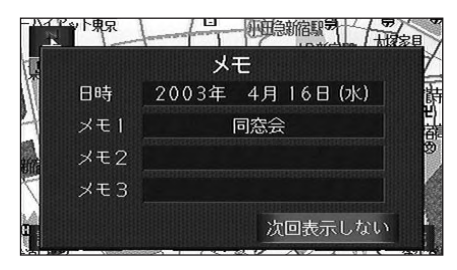

### メモの修正

1 カレンダー画面で、修正するメモのあ る日付にタッチします。

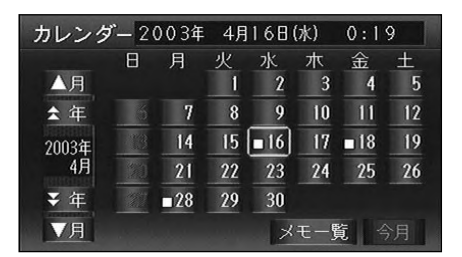

- 2 メモが2つ以上登録されているとき は、 ■前、または 次 で修正する メモに切り替えます。
- 3 修正 にタッチします。

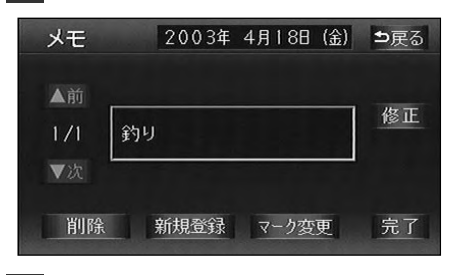

4 登録するメモを1文字ずつタッチして 入力します。

文字の入力方法は、「メモリ地点の名称入力」137ページと同じです。

| ?t | ント  |    | メモ |     |     |               |     |   | ⊅戻る |     |    |
|----|-----|----|----|-----|-----|---------------|-----|---|-----|-----|----|
| スペ | ース  |    | 釣り | L   |     |               |     |   |     | > 2 | リア |
| *  | あ   | わ  | 5  | や   | ま   | は             | な   | た | さ   | か   | க  |
| φ  | 5   | を  | IJ |     | д   | $\mathcal{O}$ | に   | ち | L   | き   | い  |
|    |     | h  | る  | ¢Þ  | む   |               | න්ඩ |   | す   |     |    |
|    |     |    | れ  |     | හ   |               | ね   | τ | せ   | け   | え  |
|    | お   |    | 3  | よ   | ŧ   | ほ             | の   | ٤ | ₹   |     | お  |
| かけ | i j | カナ | 英  | 字 菱 | §∙2 | 号 :           | 变换  | 無 | 変換  | 氕   | 了  |

完了にタッチします。

インフォメーション機能

## 7.カレンダー機能

## メモの削除

1 カレンダー画面で、削除するメモのあ る日付にタッチします。

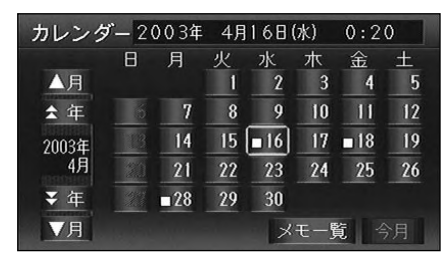

- 2 メモが2つ以上登録されているとき は、 ■前、または 次 で削除する メモに切り替えます。
- 3 削除 にタッチします。

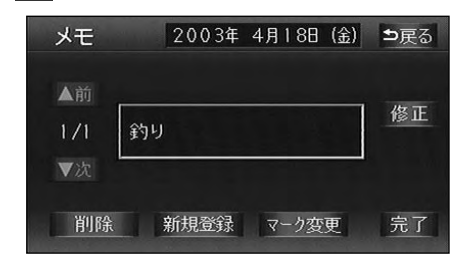

はいにタッチします。

<u>いいえ</u>にタッチすると、元の画面に戻 ります。

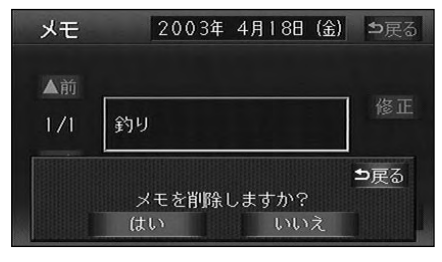

## メモマーク色・日付色の変更

日付色は、100日まで変更することができます。 (100日を超えて変更するときは、不要な日付 色を解除してから変更してください)また、メ モのマークの色を変更することができます。

1 カレンダー画面で、変更する日付にタ ッチします。 カレンダー2003年 4月16日(水) 0:21

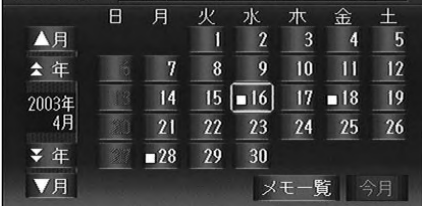

- 2
  - マーク変更にタッチします。

| УŦ        | 2003年 4月 | 18日(金) ち戻る |
|-----------|----------|------------|
| ▲前<br>171 | 釣り       | 修正         |
| ▼次<br>削除  | 新規登録マ    | ーク変更 完了    |

3 変更する日付色・メモマーク色にタッ チします。

解除 にタッチすると、日付色が解除され(通常の色に戻り)ます。

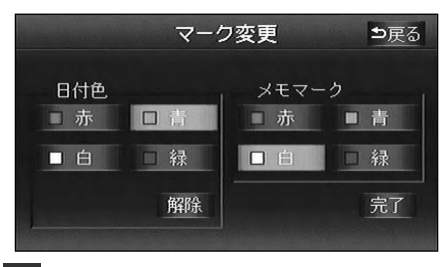

4 完了 にタッチします。

### メモー覧の表示

1 カレンダー画面で、メモー覧に タッチします。

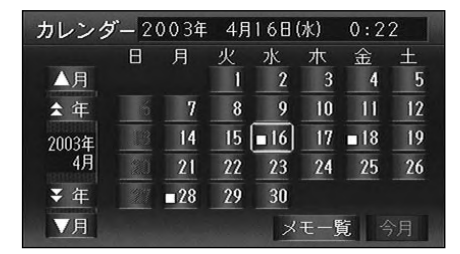

表示させる期間にタッチすると、メモ が表示されます。

2

期間指定 にタッチすると、表示させる メモの期間を指定することができます。

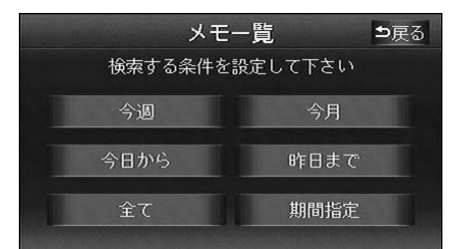

3 期間指定 にタッチしたときは、数字を 1番号ずつタッチして期間を入力します。

間違えたときは 修正 にタッチすると、1 番号ずつ消去されます。

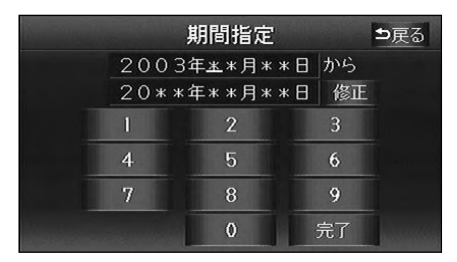

#### 4 完了 にタッチすると、メモが表示され ます。

日付色解除
 にタッチすると、設定した
 日付色(前ページ参照)が解除されます。
 ●括削除
 にタッチすると、表示したす
 べてのメモが削除されます。

|            |             | 日付色解除 | 一括削除 |
|------------|-------------|-------|------|
| ▲前         | 2003年 4月16日 | 同窓会   |      |
|            | 2003年 4月18日 | 釣り    |      |
|            | 2003年 4月28日 | 買い物   |      |
|            |             |       |      |
| <b>一</b> 次 |             |       |      |

## 8.情報付施設の検索

主要施設の情報(情報・住所・料金・写真など)を画面に表示することができる機能です。

情報付施設の検索・表示・編集

- インフォメーション(情報)画面で 情報付施設 にタッチします。
- 2 表示させる施設のジャンルにタッチし ます。

|              |    | 情報付施設検索 |    |    |
|--------------|----|---------|----|----|
| ▲前           | 店  | デパート    | 食事 | 公共 |
| ± <-> 7      | 韵  | ホテル     | 店  | 交通 |
| i            | 遊び | ゴルフ場    |    | 文化 |
| <b>₹</b> ぺ-9 |    | 温泉      | 宿泊 | 他  |
| ▼次           |    | 遊園地     | 遊び |    |

6.1
 6.1
 6.1
 6.1
 6.1
 7.1
 7.1
 7.1
 7.1
 7.1
 7.1
 7.1
 7.1
 7.1
 7.1
 7.1
 7.1
 7.1
 7.1
 7.1
 7.1
 7.1
 7.1
 7.1
 7.1
 7.1
 7.1
 7.1
 7.1
 7.1
 7.1
 7.1
 7.1
 7.1
 7.1
 7.1
 7.1
 7.1
 7.1
 7.1
 7.1
 7.1
 7.1
 7.1
 7.1
 7.1
 7.1
 7.1
 7.1
 7.1
 7.1
 7.1
 7.1
 7.1
 7.1
 7.1
 7.1
 7.1
 7.1
 7.1
 7.1
 7.1
 7.1
 7.1
 7.1
 7.1
 7.1
 7.1
 7.1
 7.1
 7.1
 7.1
 7.1
 7.1
 7.1
 7.1
 7.1
 7.1
 7.1
 7.1
 7.1
 7.1
 7.1
 7.1
 7.1
 7.1
 7.1
 7.1
 7.1
 7.1
 7.1
 7.1
 7.1
 7.1
 7.1
 7.1
 7.1
 7.1
 7.1
 7.1
 7.1
 7.1
 7.1
 7.1
 7.1
 7.1
 7.1
 7.1
 7.1
 7.1
 7.1
 7.1
 7.1
 7.1
 7.1
 7.1
 7.1
 7.1
 7.1
 7.1

|      |     | 情報付施設検索 | \$ | 戻る   |
|------|-----|---------|----|------|
| 城·城  | 跡   |         |    |      |
| ▲前   | க   | 愛知県     | கா | (trī |
| ★50音 |     | 青森県     | かっ | ŧī   |
|      |     | 秋田県     | され | 节前   |
| ₹50音 | UN. | 石川県     | たぉ |      |
| ▼次   |     | 茨城県     | な行 | わぉ   |

4 表示させる施設名称にタッチします。

施設の内容が表示されます。

|      |   | 情報付施設 | 検索 | 5               | 戻る    |
|------|---|-------|----|-----------------|-------|
| 城·城  | 跡 | 兵庫    | 闻  |                 |       |
| ▲前   | க | 明石城跡  |    | கா              | (t117 |
| ★50音 | か | 感状山城跡 |    | かっ              |       |
|      | き | 城山城跡  |    | 5 <sup>11</sup> | ヤロ    |
| ₹50音 | し | 白旗城跡  |    |                 |       |
| ▼次   | ひ | 姫路城   |    |                 |       |

#### 施設情報画面を操作する

画面の矢印にタッチします。

矢印にタッチすると施設の情報をスクロ ールさせることができます。

(住所・写真 など)にタッチ すると、表示されている項目の情報が表 示されます。

| 間創情報          | 氥 住所            | <b>ŏ</b> 料金      | > 四 写真          |
|---------------|-----------------|------------------|-----------------|
| <b>姫路城</b> (城 | · 城跡)           |                  |                 |
| 世界遺産に         | も指定の優美          | 集な名城             |                 |
| 「白鷺城<br>3つの小天 | 」の異名をも<br>守など築城 | もつ。5層68<br>時の原形を | 皆の大天守と<br>とどめる貴 |
| 重な城。          | ſ               | <b>,</b>         |                 |
| 【戻る】 〕        |                 | 登録               |                 |

地図表示 にタッチすると、施設を中 心にした地図が表示されます。

| <b>企</b><br>29 地図表示                        |  |
|--------------------------------------------|--|
| 圖料金                                        |  |
| 入場料 【↓ ● ● ● ● ● ● ● ● ● ● ● ● ● ● ● ● ● ● |  |

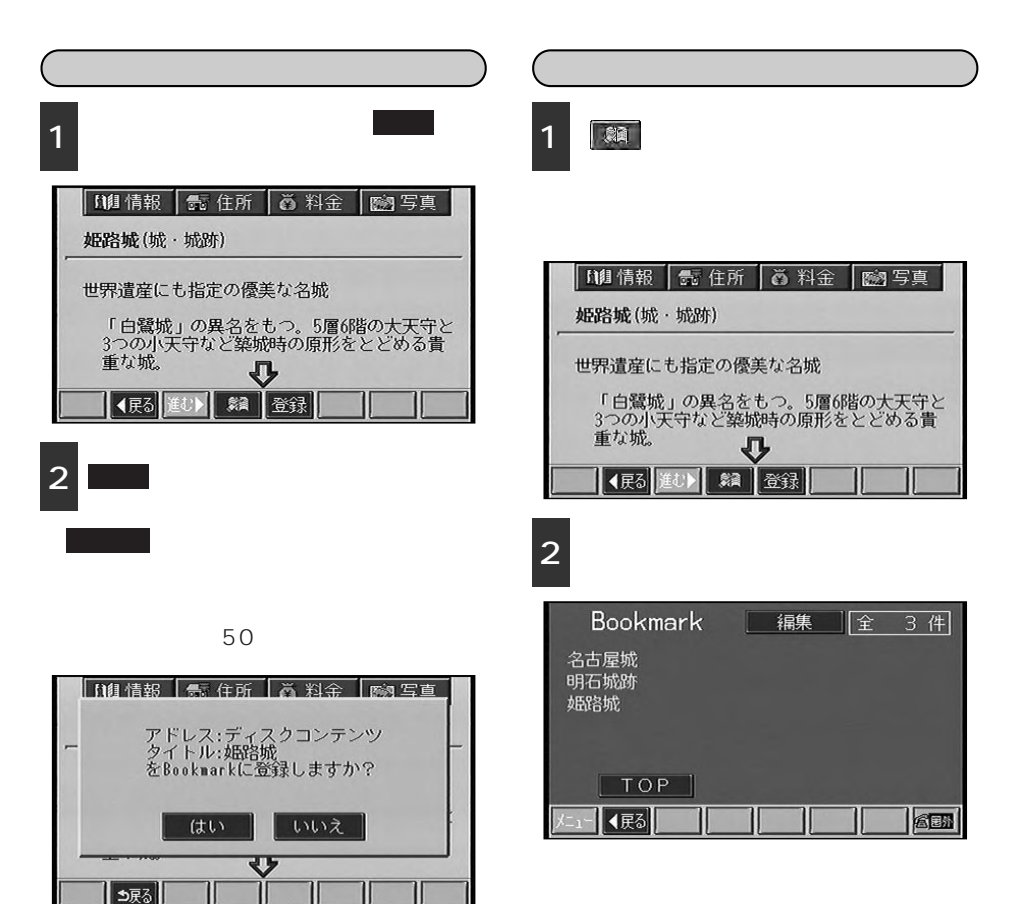

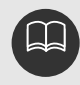

## 8.情報付施設の検索

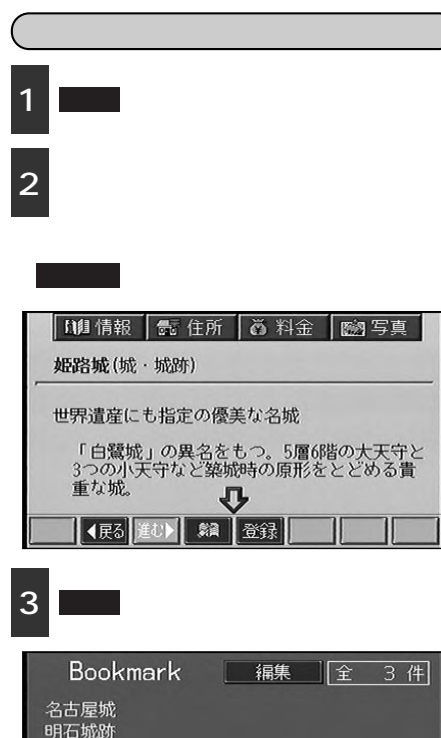

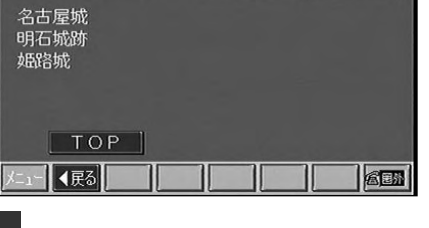

4 はい にタッチします。

**いいえ**にタッチすると、元の画面に戻 ります。

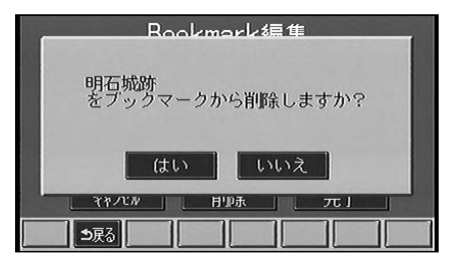

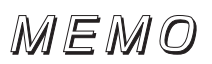

# 1.音声操作システムについて

音声操作は音声認識マイク&スイッチを使い、音声でナビゲーションの操作を行うことがで きる機能です。また、走行中、操作できなかった機能を使うことも可能になります。

### 音声操作システムの構成

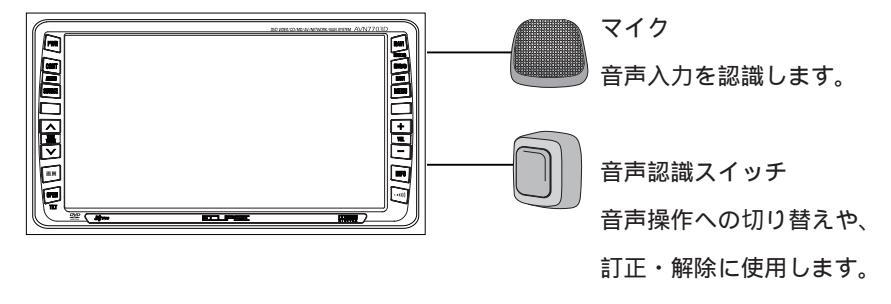

### 音声を正しく認識するために

音声操作システムは音声認識コマンドを正しく発声しないと認識しない場合があります。発 声を正しく認識させるため以下の点に留意してください。

大きな声でハッキリと発声してください。

音声入力をする際に、発声以外の音があると認識されにくくなったり、誤って認識され ることがあるため、自動車の窓はできるかぎり閉めてから行ってください。窓を開けて いることにより風切り音や外からの騒音など、周囲の音により認識しない場合が考えら れます。また、エアコンの風量が多く、マイクに雑音が入る場合も誤作動する場合があ ります。

運転者の話す言葉を拾いやすい向きと距離にマイクを取り付けていますので、マイクに 近づいたり、マイクの方向を向かないで、安全に運転できる姿勢で発声してください。

マイクの向きは右図のように正し く設置してください。

**—** .

マイクのこの部分を顔(口) の方向へ向けてください。

方言やいい方の違いには対応して

いません。音声認識コマンドの指定された読みで発音してください。

地名や施設名称などは、通称名や略称には対応していません。必ず画面に表示されるリ スト・スイッチ(タッチスイッチ)の名称または音声コマンド一覧表を参考に発声して ください。

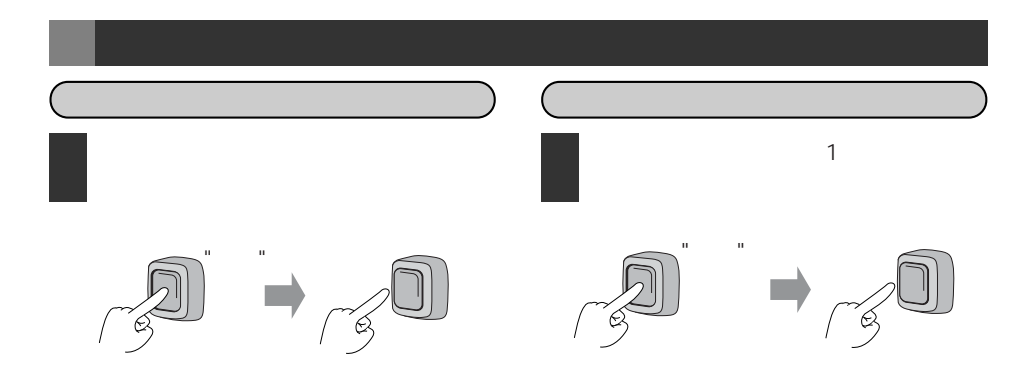

音声認識マークが表示されます。

音声認識マーク

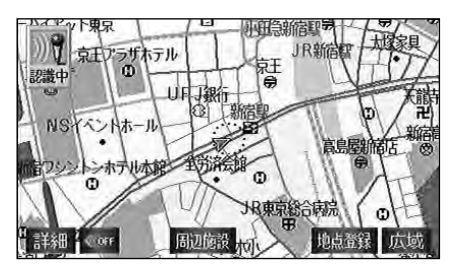

2

"ピッ"と音がしたら、約6秒以内にマイ クに向かって発声します。

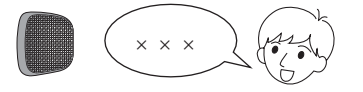

発声した内容を復唱するトークバックが 聞こえます。 発声を間違えたときは、再度音声認識ス イッチを押して、発声してください。

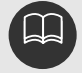

音声認識マークが表示されている間に発声してください。 トークバック中に音声認識スイッチを押すと発声内容を実行する前にキャンセルします。 キャンセル後、再度発声すると発声内容を認識させることができます。 コマンドによっては復唱しない場合があります。

音声認識マークが消えます。

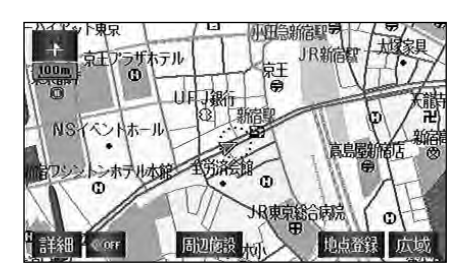

操作するときは、各項目の該当ページを合わせてご覧ください。

画面に表示されているタッチスイッチやパネルスイッチのスイッチ名称を発声すること で、画面を切り替えたり、操作することができます。基本的には、すべてのスイッチ名称 に対応していますが、リストの項目や名称が記号になっているタッチスイッチ・インフォ メーション機能・画質調整などのテレビやオーディオの操作に関するタッチスイッチ名称 を発声しても、認識させることはできません。

### 基本操作

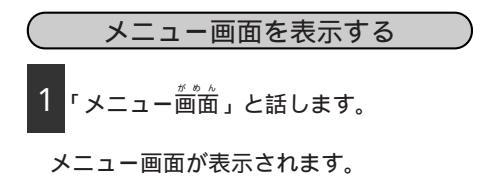

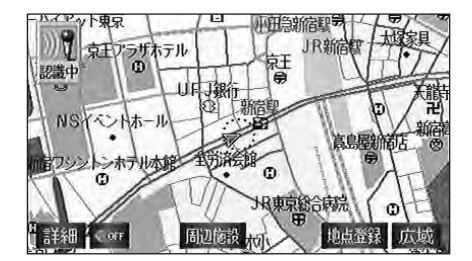

るものもあります。

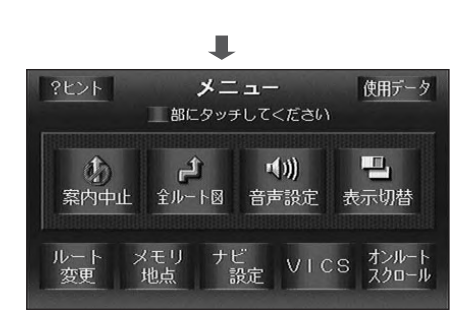

住所、施設認識モードおよびタクシーモードでは、認識させた音声認識コマンドの操 作をキャンセルする場合は「中止」・「キャンセル」・「戻る」と話します。また、 トークバックが出力された後、約6秒間以内に音声認識スイッチを押すといい直しが 可能です。 認識されるコマンド(発声された単語)の中には、一度の発声で操作することができ

例):「メニュー」
 「表示切り替え」
 「ツイン表示」で2画面表示に切り替わりますが、「ツイン表示」と発声するだけでも、2画面表示に切り替わります。
 2画面表示の場合は、左画面が切り替わります。右画面については、音声認識コマンド一覧(209ページ参照)を参照してください。

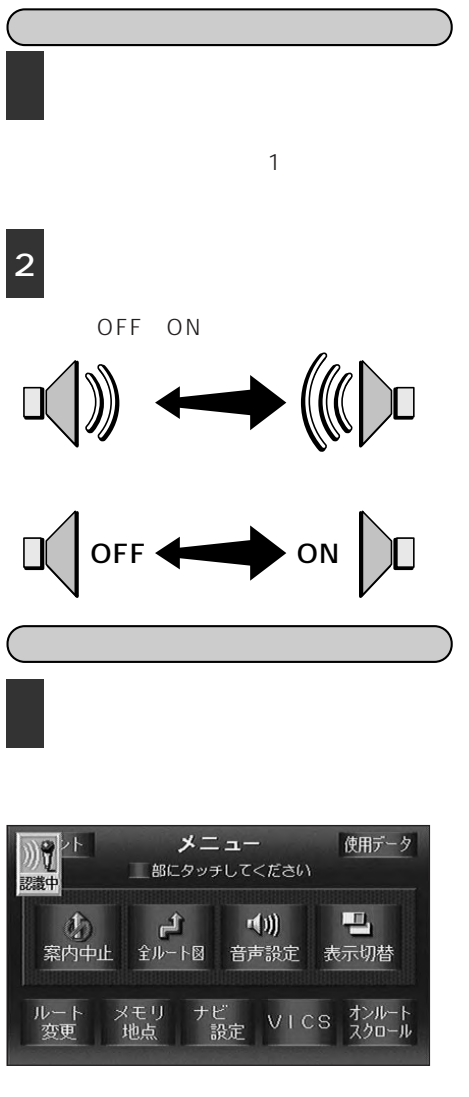

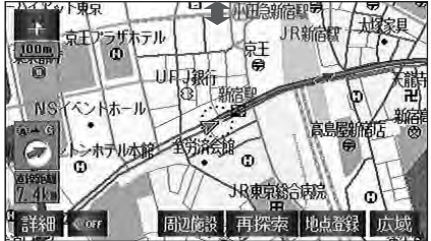

#### 地図の縮尺を切り替える

地図を表示させているときのみ、認識させ ることができます

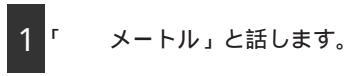

その縮尺の地図に切り替わります。 広域(詳細)と話すと表示されている地 図の縮尺が1段階広域(詳細)な地図に なります。

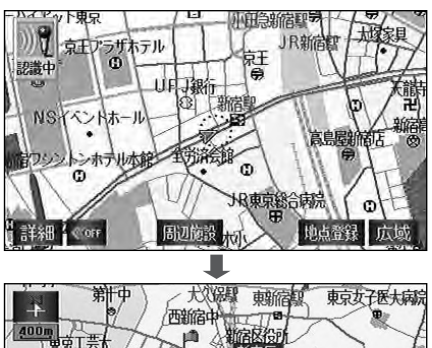

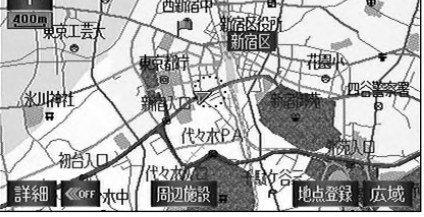

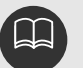

スケールの表示は、2桁(または 3桁)の数字で認識されます。 例):400mスケール図 「ヨンヒャクメートル」 50kmスケール図 「ゴジュッキロメートル」

#### 市街図を表示する

地図を表示させているときのみ、認識させ ることができます。

1「市街図」と話します。

市街図が表示されます。

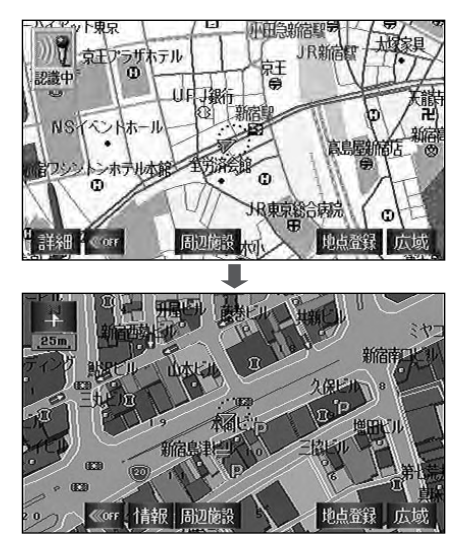

2 「3D市街図」と話します。

3D市街図 (バーチャタウンマップ)が表示されます。

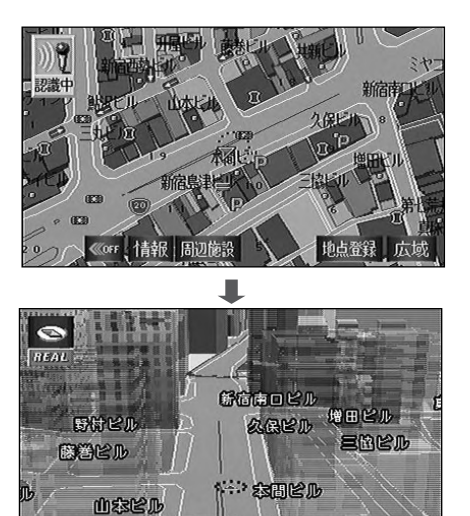

詳細《《《FF 情報 周辺施設 新宿島地点登録 広域

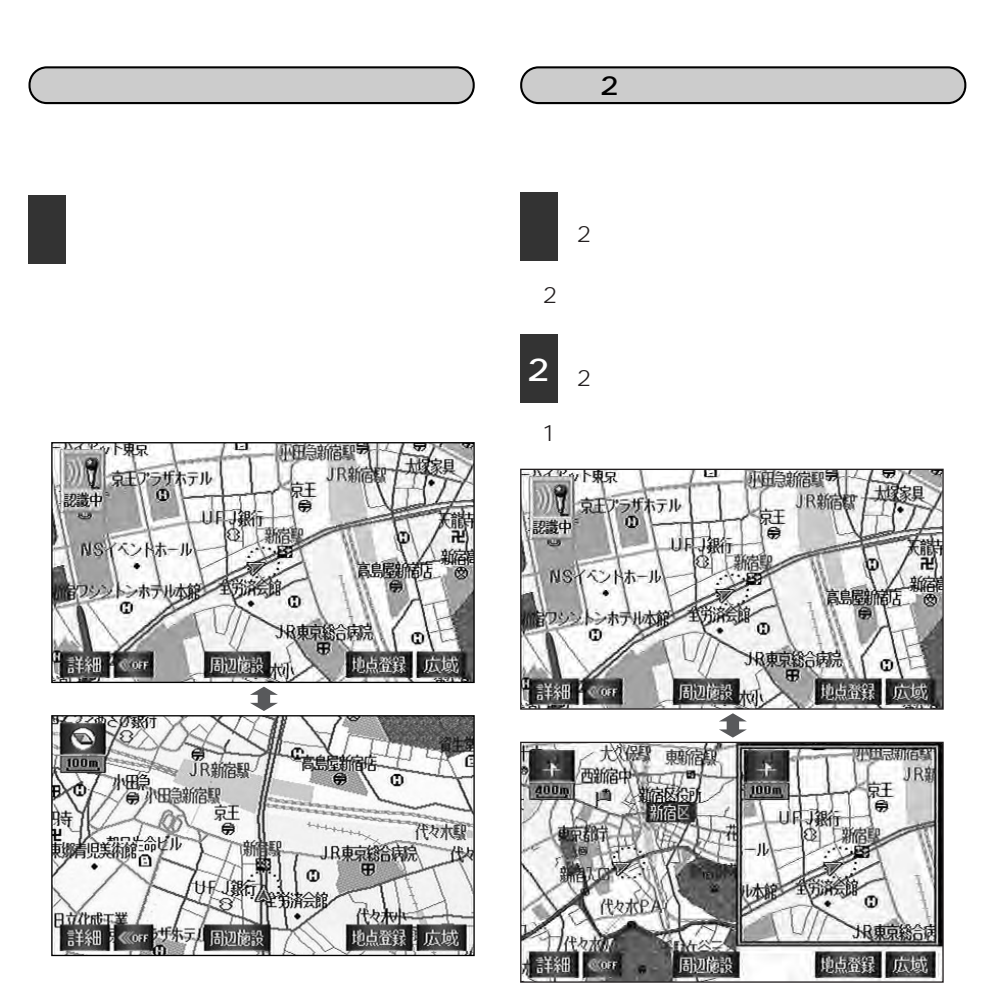

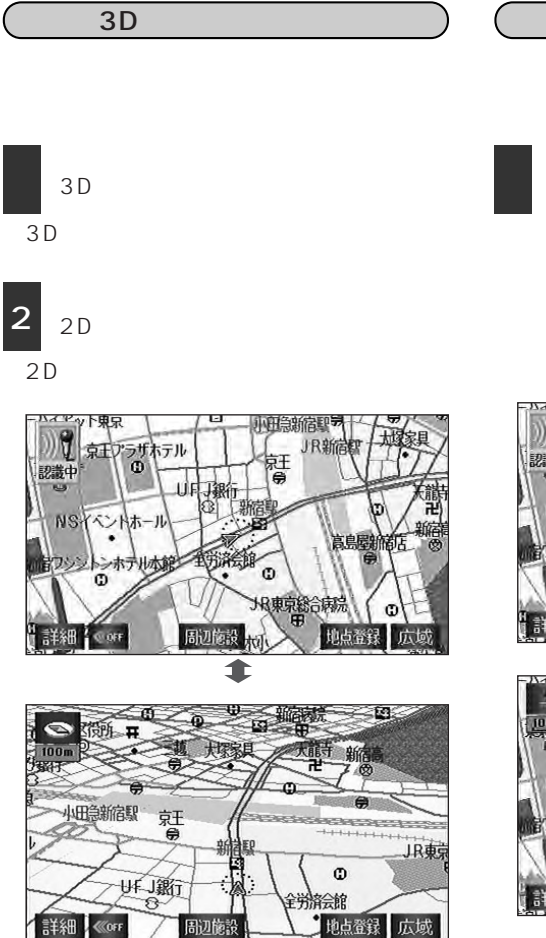

周辺施設

地点登録 広域

施設ランドマークを表示する

地図を表示させているときのみ、認識させ ることができます。

「ガソリンスタンド」・「コンビニエン スストア」・「レストラン」・ 「喫茶店」・「銀行」・「駐車場」と話 します。

発声した施設ランドマークが表示されま す。

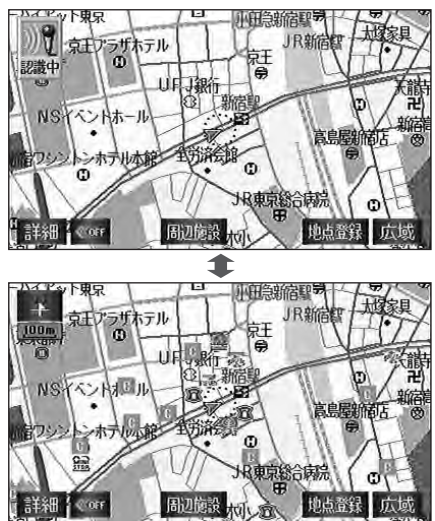

## 地図の呼び出し方法

施設で地図を呼び出す

「施設」と話します。

"施設認識マーク"が表示され、「施設を どうぞ」というトークバックが聞こえま す。

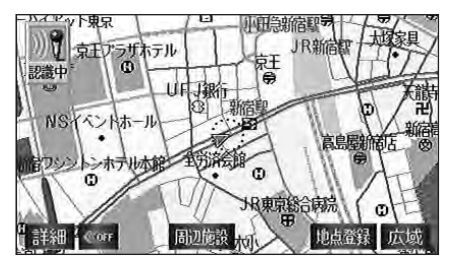

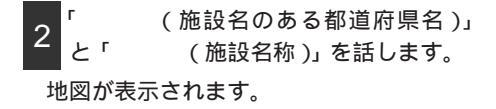

施設認識マーク

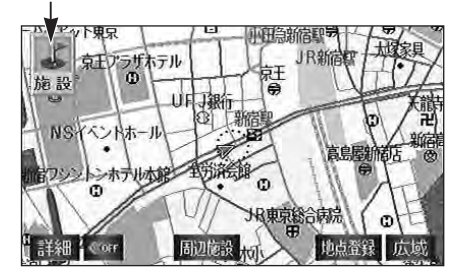

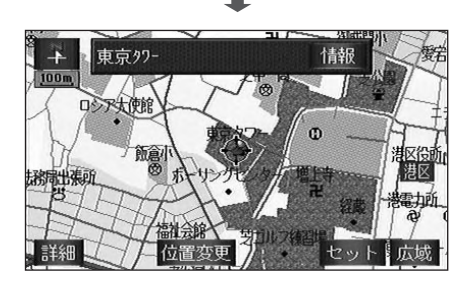

施設のジャンルにより、認識させる方法が異なります。 駅…鉄道会社名 (路線名+)駅名 高速IC・SA・PA…道路名(+路線名) 施設名 例)名古屋高速3号大高線 大高インター その他の施設…都道府県名 施設名

現在地の都道府県の施設を認識させるときは、都道府県名を発声する必要はありま せん。また、立体ランドマークが表示される施設を認識させるときも、都道府県名 を発声する必要はありません。

都道府県名・政令指定都市名 で開始される施設名称は、施設名称のみで認識され ています。また、施設名称の最初の名称と実際に存在する都道府県(政令指定都市)名が一致しなくても、認識されます。

例)千葉県にある東京ディズニーランドは、「東京ディズニーランド」と発声すれば 認識され、"千葉県"を発声する必要はありません。

13政令指定都市:札幌市、仙台市、千葉市、東京23区、川崎市、横浜市、名古 屋市、京都市、大阪市、神戸市、広島市、北九州市、福岡市 (2003年3月現在)

認識できる施設名称については「施設で地図を呼び出す」(68ページ参照)で表示 されるリスト(タッチスイッチ)と同じです。

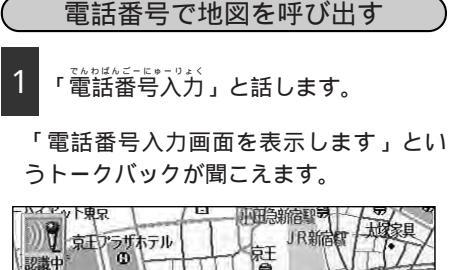

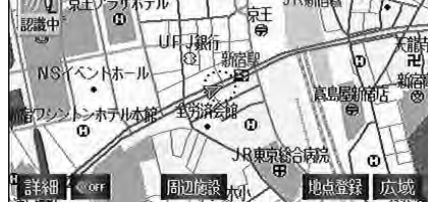

2 <mark>音声認識スイッチを押して、「</mark> (数字)」と話します。

"数字入力認識マーク"が表示されます。 言い直す場合は、「修正」と発声すると、1 番号ずつ消去されます。「空消去」と発声す るとすべての番号が消去されます。

数字入力認識マーク

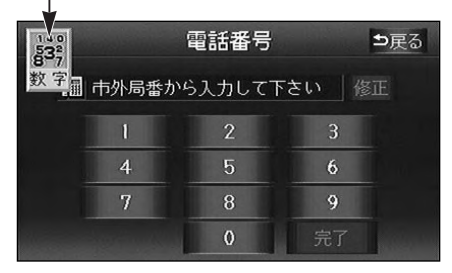

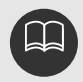

数字は以下のように発声してください。

「イチ」2…「ニ」3…「サン」4…「ヨン」5…「ゴ」6…「ロク」
 「ナナ」8…「ハチ」9…「キュー」0…「ゼロ」または「レイ」
 12を「ジューニ」123を「ヒャクニジュウサン」のように2ケタ以上の数字を
 認識させることはできません。12は「イチ・ニー」123は「イチ・ニー・サン」と発声してください。

「-」(ハイフン)は省略して発声してください。 数字入力画面では数字以外の発声を認識しない場合があります。

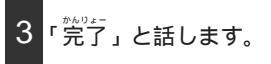

地図が表示されます。

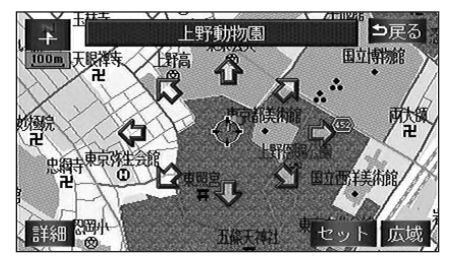

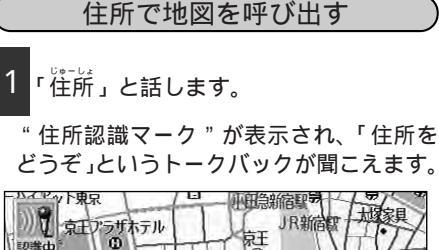

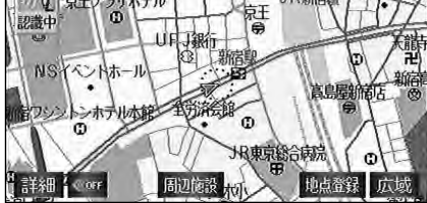

2

(地名)」と話します。

都道府県名・市区町村名・町名・丁目(字) の順で、一度にすべての地名を発声します。 番地まで検索できる住所の場合は、メッ セージが表示されます。

住所認識マーク

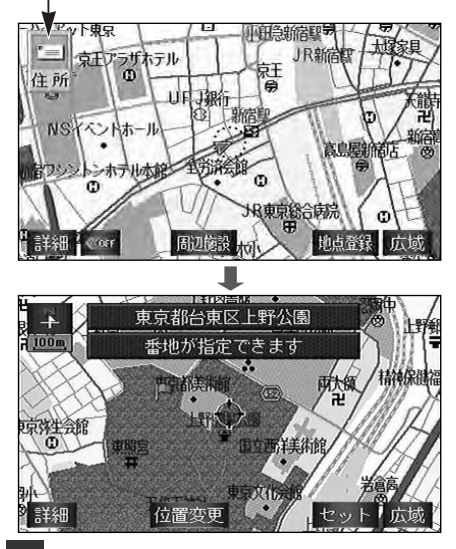

- 3 音声認識スイッチを押して、「蕃地」と 話します。
- "番地認識マーク"が表示され、「番地を どうぞ」というトークバックが聞こえます。

- 4「 (数字)」と話します。
- 例)14-12は「イチヨンのイチニー」また は「イチヨンはいふんイチニー」と発 声します。

番地認識マーク

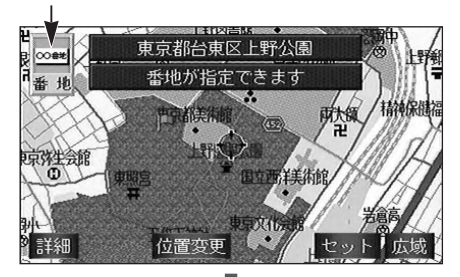

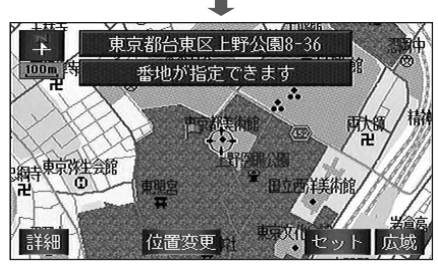

地図が表示されます。

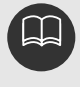

いい直す場合は、間違えた地名のみ いい直せば、認識されます。例) 「東京都新宿区」と発声した後、「文 京区」にいい直すときは、"東京都" を発声する必要はありません。 郡名、町名の"大字"、"字"は省 略して発声してください。 都道府県名、市区町村名、町名、 丁目(字)はそれぞれわけて発声 して入力することもできます。 丁目まで、すべての地名を発声し なかったときは、最後に発声した 地名の広域図が表示されます。 12を「ジューニ」、123を「ヒ ャクニジュウサン」のように2ケ タ以上の数字を認識させることは できません。12は「イチ・ニー」 123は「イチ・ニー・サン」と 発声してください。

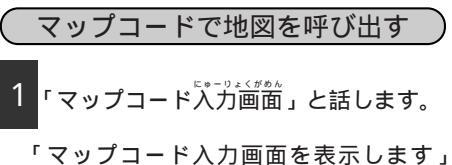

・マッノコート入力画面を表示します」 というトークバックが聞こえ、マップ コード入力画面に切り替わります。

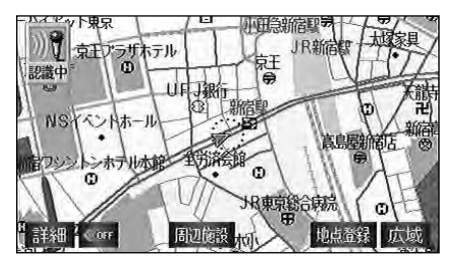

2 音声認識スイッチを押して、「 (数字)」と話します。

"数字入力認識マーク"が表示されます。 いい直す場合は、「修正」と発声すると、 1番号ずつ消去されます。「全消去」と発 声するとすべての番号が消去されます。

数字入力認識マーク

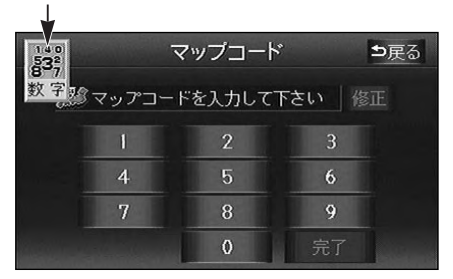

3「完了」と話します。

地図が表示されます。

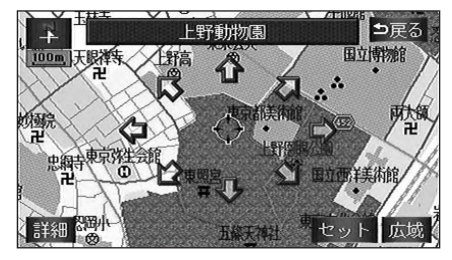

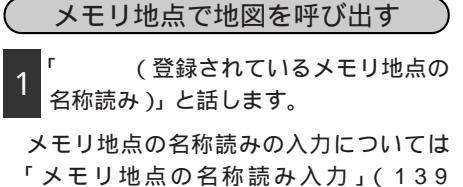

ページ)を参照してください。

地図が表示されます。

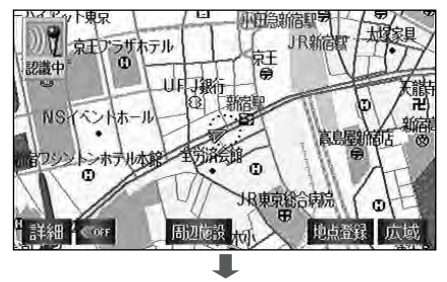

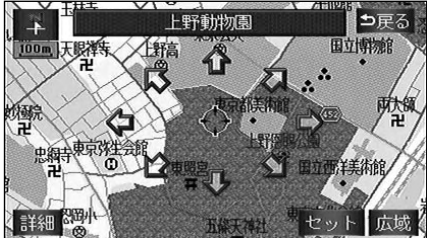

登録されている名称読みが短すぎるとき、または他のコマンドと類似しているとき は、認識されないことがあります。 言葉として認識できない名称読みは地図を表示することはできません。(例「ラ゛」 「ア゜」など)

## 目的地の案内

目的地を設定する

目的地を設定する地図を表示しているときのみ、認識させることができます。

1「セット」と話します。

ルート探索が開始されます。

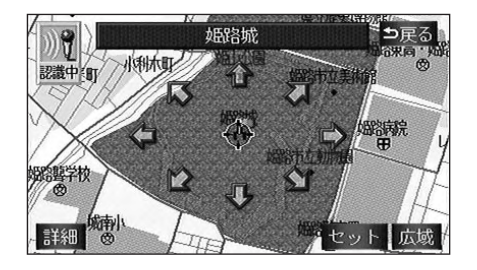

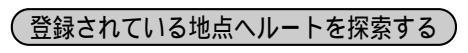

「首宅に帰る」と話します。

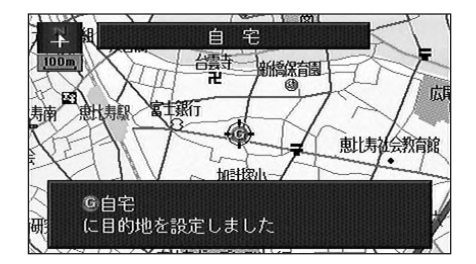

登録されている自宅を目的地としてルー ト探索が開始されます。

1 「特別メモリ に行く( は1~5の数 字)」と話します。

登録されている特別メモリ地点を目的地 としてルート探索が開始されます。 目的地を追加する

目的地が設定されているとき(1箇所以上 で4箇所以下)で目的地を設定する地図を 表示させているときのみ認識させることが できます。

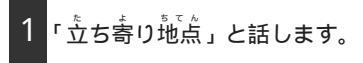

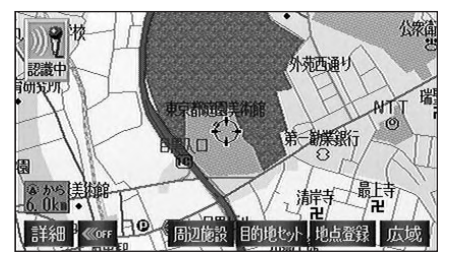

現在地の次に行く目的地として設定され ます。

音声案内を再度聞く

目的地案内中の現在地画面を表示させてい るときのみ、認識させることができます。

1「南音声」と話します。

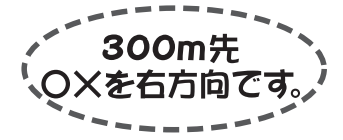

音声案内が出力されます。

### 地点の登録

地図を表示させているときのみ、認識させることができます。

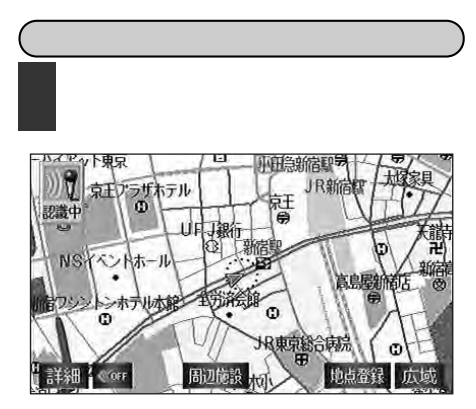

メモリ地点が登録されます。

音声付きメモリ地点を登録する

1 「音声付きメモリ地点」と話します。

メモリ地点が音声付きで登録されます。

方向付きメモリ地点を登録する

現在地のみ認識することができます。

1「方向付きメモリ地点」と話します。

メモリ地点が自車マークの進行方向を方 向として方向付き音声付きで登録されま す。

## VICS

地図を表示させているときのみ、各VICS情報をON(表示する)にするかOFF(表示しない) にするか認識させることができます。

1 「VICS(ビックス)表示」と話します。

VICS情報が表示されます。

VICS情報を消去する場合、「VICS (ビックス)表示消去(解除)」と話しま す。

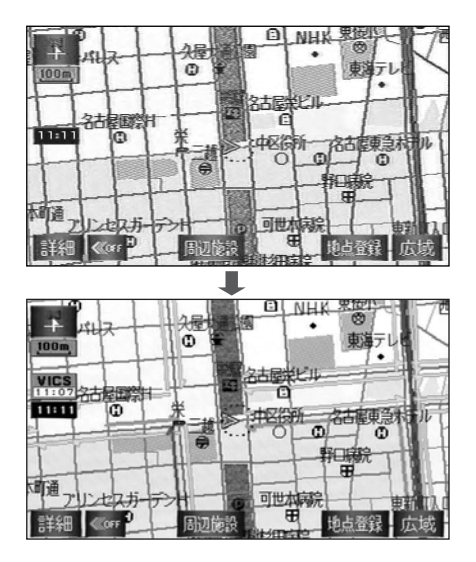

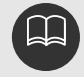

VICS情報が受信できないとき、または受信しても情報がないときは表示できません。

VICS情報の条件設定を解除する場合、条件の名称の後に「消去」または 「解除」を話します。

例)「空き道表示消去」「空き道表示解除」

## 知りたインフォ機能

ナビゲーションに関するさまざまな情報を音声で質問し、音声案内を出力させることができ ます。

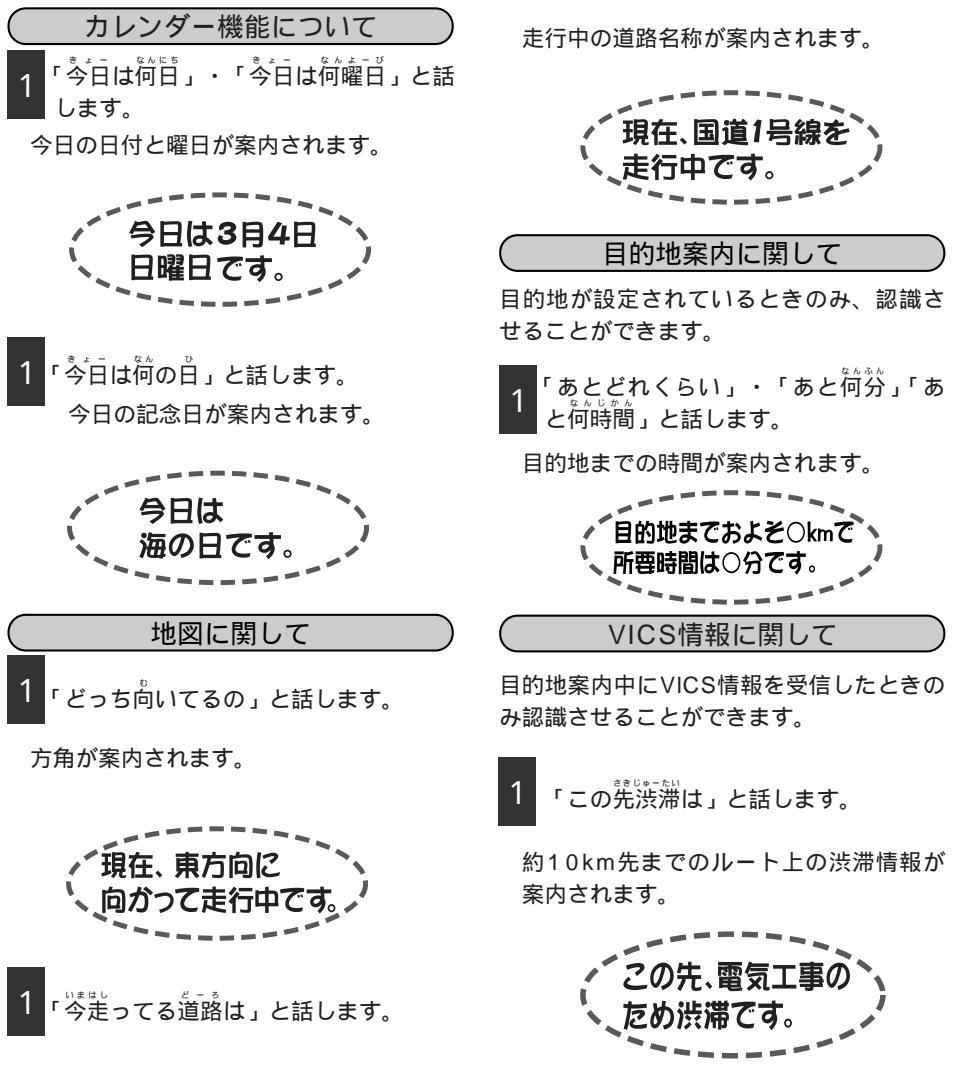

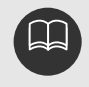

問い合わせする内容は「いつ<sup>着</sup>きますか」、「あと何キロ」、「どこから<sub>棄</sub>る の」、「どこで降りるの」などがあります。 音声操作

### タクシーモード

(タクシーモードで目的地を設定する)

住所や施設を発声すると、その地点を目的 地としてルートを探索することができま す。

1「タクシー」と話します。

"タクシー認識マーク(住所・施設)"が 表示され、「どちらへ行きますか」という トークバックが聞こえます。

2 (地名または施設名称)」と話 します。

「 まで案内します」というトーク バックが聞こえます。

地図が表示され、目的地に設定しルート 探索が開始されます。

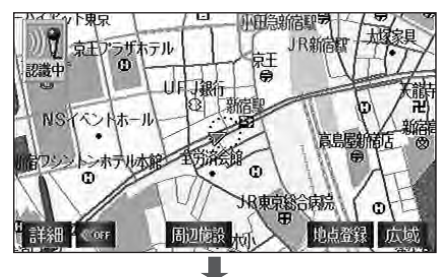

タクシー認識マーク(住所・施設)

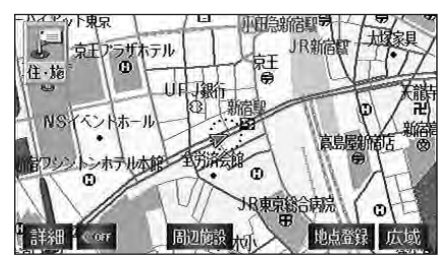

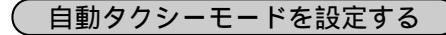

ナビゲーション画面が表示される(立ち上 がる)とき、音声操作で目的地を設定する ことができます。

ナビゲーション画面が立ち上がると、「どちらへ行きますか」という音声案内が出力され、目的地を設定することができます。

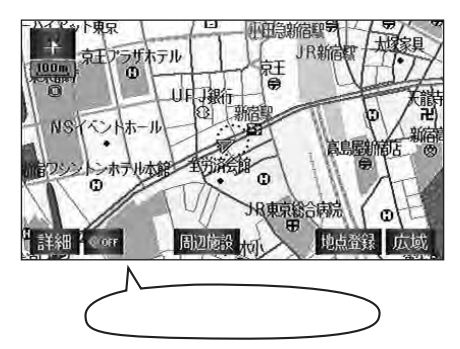

自動タクシーモードをON(する)にする か、OFF(しない)にするか、選ぶこと ができます。

MEMU を押します。

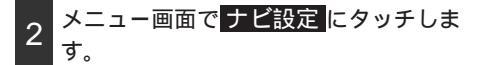

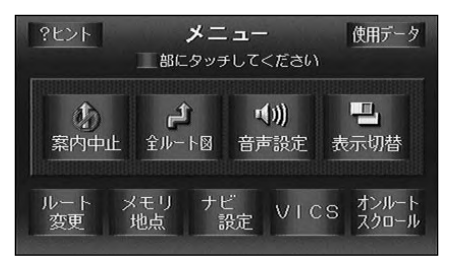

206

自動タクシーモードのする、また 3 はしないにタッチします。

タッチしたタッチスイッチが選択色にな ります。

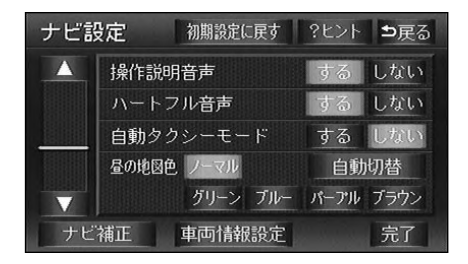

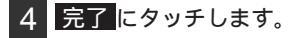

認識できる住所・施設名称は「施設で地図を呼び出す」「住所で地図を呼び出す」 と同様です。(62、75ページ参照)

自動でタクシーモードを開始することができます。「自動タクシーモードの設定」 (左記参照)

「どちらへ行きますか」という音声案内の後に音声認識スイッチを押して、「 (地名または施設名称)」と話します。

初期設定に戻すにタッチすると、すべてのナビ設定の項目が初期設定の状態に戻 ります。

すでに目的地が設定されているときは「どちらに行きますか」という音声案内は 出力されません。

## ハンズフリー機能

携帯電話を操作しなくても、音声で電話をかけることができます。

| ダイヤル発信で電話をかける                                                                                                    | (メモ               |
|----------------------------------------------------------------------------------------------------|-------------------|
| 1「電話をかける」と話します。                                                                                                    | 1 '>              |
| 「電話番号をお話しください」という<br>トークバックが聞こえます。                                                                                    | × آ<br>د ۱۱       |
| 音声認識スイッチを押して、「<br>(相手の電話番号)」と話します。                                                                                    |                   |
| 3「発信」と話します。                                                                                                    | あ か<br>           |
| 4 相手が出たら通話します。                                                                                                    | _ <b>₹</b><br>∭ダイ |
| 5 通話が終了したら、音声認識スイッチ<br>を押して、電話を終了します。                                                                                 | 2 <sup>音</sup> (> |
| 🦉 ダイヤル発信 🌇                                                                                                    | 3 相               |
| 電話番号     312345678_     修正       090     1     2     3     登録       080     4     5     6       070     7     8     9 | 4 <sup>通</sup> を  |
|                                                                                                    |                   |

### メモリダイヤルから電話をかける

「メモリダイヤル」と話します。

「メモリダイヤルの名前をお話しくださ い」というトークバックが聞こえます。

|      |    | メモ | リタ  | "1- | ヤル | ノ発  | 信 |       | Til    |
|------|----|----|-----|-----|----|-----|---|-------|--------|
| あか   |    | た  |     | (ま  |    | や   |   |       | 番号順    |
| \$   | 伊藤 | きん |     | 2.0 |    |     | ( | 03123 | 345678 |
|      | 加藤 | さん |     |     |    |     | ( | 01122 | 223333 |
|      | 田中 | さん |     |     |    |     | ( | 02133 | 334444 |
| ¥    | 山下 | さん |     |     |    |     | 1 | 2225! | 558888 |
| ※ダイ* | マル | 地图 | 國表示 | 携   | 帯メ | モリ南 | 譢 | 編集    | 発信     |

- 2 音声認識スイッチを押して、「 (メモリダイヤルの名前)」と話します。
- 3 相手が出たら通話します。

4 通話が終了したら、音声認識スイッチ を押して、電話を終了します。

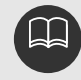

事前にメモリダイヤルを登録しておく必要があります。メモリダイヤルの登録につ いては264ページを参照してください。

## 3.音声認識コマンド一覧

音声操作するときの音声認識コマンド一覧を紹介します。

画面に表示されているタッチスイッチやパネルスイッチの名称はすべて音声コマンドとし て認識できます。ただし、リストの項目や名称が記号になっているタッチスイッチ、イン フォメーション機能、画質調整などのテレビやオーディオの操作に関連するタッチスイッ チの名称は認識できません。

< 音声認識コマンド一覧表の見方 >

音声認識コマンドについて

のコマンドは最後に「消去」、または「解除」と発声することにより、表示が解除(または消去)されます。

例):「2 画面表示」...「2 画面表示解除」(または「2 画面表示消去」)と発声すると、 2 画面表示が解除されます。

のコマンドは最初に「右直面」と発声することにより、右画面の設定が切り替わります。 例):「詳細」...「右面面詳細」と発声すると、右画面の地図が1段階詳細なものになります。 読みについて

「丨」の記号は「丨」の前後どちらかのコマンドを話すと認識できます。

例): ぜんるーと(ず) ひょーじ)…ぜんるーとずまたはぜんるーとひょーじと話します。 「1 」の記号は「1 」内のコマンドを話しても、話さなくても認識できます。

例):しがい[ち]ず[ひょーじ]…しがいず、しがいちず、しがいずひょーじまたはしがいちずひょーじと話します。

#### ナビゲーション画面を切り替えるコマンド

すべての画面で有効です。

| 音声認識コマンド | 読み             | 機能           |
|----------|----------------|--------------|
| 現在地      | げんざいち   なび     | 現在地画面を表示する   |
| メニュー画面   | めにゅーがめん        | メニュー画面を表示する  |
| 目的地設定    | もくてきちせってー[がめん] | 目的地設定画面を表示する |

### 操作のヒントを表示するコマンド

ヒント対象画面で有効です。

| 音声認識コマンド | 読み                | 機能          |
|----------|-------------------|-------------|
| ?ヒント     | [はてな   クエスチョン]ひんと | 操作のヒントを表示する |

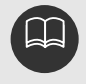

画面に表示中のタッチスイッチのみ有効です。 画面の表示状況によっては、認識されないことがあります。 3.音声認識コマンド一覧

### ナビゲーションの各機能を実行するコマンド

現在地、地図画面を表示中に有効です。

< 音声認識コマンド一覧表の見方 >

音声認識コマンドについて

のコマンドは最後に「消去」、または「解除」と発声することにより、表示が解除(または消去)されます。

例):「2画面表示」...「2画面表示解除」(または「2画面表示消去」)と発声すると、 2画面表示が解除されます。

のコマンドは最初に「右歯nn」と発声することにより、右画面の設定が切り替わります。 例):「詳細」...「右歯面詳細」と発声すると、右画面の地図が1段階詳細なものにな ります。

| 音声認    | 識コマンド      | 読み                     | 機能                   |
|--------|------------|------------------------|----------------------|
| 詳細     |            | しょーさい                  | 1段階詳細地図を表示する         |
| 広域     |            | こーいき                   | 1段階広域地図を表示する         |
| (数字)   | メートル       | めー(とる   たー )[ すけーる ]   | メートルで地図を表示する         |
| (数字)   | キロメートル     | きろめー(とる   たー )         | レメートルで地図を表示する        |
|        |            | [すけーる]                 |                      |
| 市街図    | 1          | しがい[ち]ず[ひょーじ]          | 市街図を表示する             |
| 3D市街岡  | 1 1        | (さんでぃー すり-でぃ-)         | 3D市街図( バーチャタウンマップ )を |
|        | 4 1        | しがい [ ち ] ず [ ひょーじ ]   | 表示する                 |
| 地図向き   | 变更         | ちず[の]むきへんこー            | 地図向きを変更する            |
| ノースア   | ップ         | のーすあっぷ                 | ノースアップで表示する          |
| ヘディング  | グアップ       | へでぃんぐあっぷ               | ヘディングアップで表示する        |
| 3D表示   |            | (さんでぃー   すりーでぃー ) ひょーじ | 3D画面を表示する            |
| 2画面表示  | R          | にがめんひょーじ               | 2画面で表示する             |
| ツイン表   | 汞          | ついんひょーじ                | 2画面で表示する             |
| 30%/22 | /表示        | (さんでぃー すり-でぃ-)         | 3D2画面で表示する           |
| 50717  |            | ついんひょーじ                |                      |
|        | ガソリンスタンド   | がそりんすたんど じーえす          |                      |
|        | コンビニエンスストア | こんびにえんすすとあ   こんびに      |                      |
| 施設夕称   | レストラン      | れすとらん                  | 施設名称のランドマークを表示       |
| 旭政省你   | 喫茶店        | きっさてん                  | する                   |
|        | 銀行         | ぎんこー                   |                      |
|        | 駐車場        | ちゅーしゃじょー               |                      |

| 音声認識コマンド    | 読み                               | 機能                    |
|-------------|----------------------------------|-----------------------|
| 右画面施設表示     | みぎがめんしせつひょーじ                     | 右画面に施設ランドマークを<br>表示する |
| 施設表示消去      | しせつ [ ひょーじ ]<br>( かいじょ   しょーきょ ) | 施設ランドマークを消去する         |
| 高速略図表示 2    | こーそくりゃくずひょーじ                     | ハイウェイモード画面を表示する       |
| 都市高マップ表示 3  | としこー [ そく ] まっぷ<br>[ ひょーじ ]      | 都市高マップを表示する           |
| 立ち寄り地点 4    | たちよりちてん                          | 目的地を追加する              |
| 全ルート図 4     | ぜんるーと(ず ひょーじ)                    | 全ルート図を表示する            |
| 再音声 5       | さいおんせー                           | 音声案内をもう一度聞く           |
| メモリ地点       | めもりちてん                           | メモリ地点を登録する            |
| 音声付きメモリ地点   | おんせーつきめもりちてん                     | 音声付きメモリ地点を登録する        |
| 方向付きメモリ地点 6 | ほーこーつきめもりちてん                     | 方向付きメモリ地点を登録する        |
| VICS表示      | びっくすひょーじ                         | VICS情報を表示する           |
| VICS全道路表示   | びっくすぜんどー[ ろ ]ひょーじ                | 全ての道路にVICS情報を<br>表示する |
| VICS高速道表示   | びっくすこーそく [ どー [ ろ ]]<br>ひょーじ     | 高速道にVICS情報を表示する       |
| VICS一般道表示   | びっくすいっぱん [ どー [ ろ ]]<br>ひょーじ     | 一般道にVICS情報を表示する       |
| VICSFM文字表示  | びっくすえふえむもじひょーじ                   | VICSFM文字情報を表示する       |
| VICSFM図形表示  | びっくすえふえむずけいひょーじ                  | VICSFM図形情報を表示する       |
| VICS割込情報    | びっくすわりこみじょーほー                    | VICS割り込み情報を表示する       |

1…市街図収録エリアのとき

2...高速道路を走行しているとき

3...目的地案内中に都市高速を走行しているとき

4...目的地が設定されているとき

5...目的地案内中のとき

6...現在地のとき

この他にもナビゲーションの画面(一部除く)に表示されるスイッチ名称に対して音声で 操作することができます。 3.音声認識コマンド一覧

### 地点を検索・表示するコマンド

すべての画面で有効です。

| 音声認識コマンド | 読み    | 機能            |
|----------|-------|---------------|
| 住所       | じゅーしょ | 住所認識モードに切り替える |
| 施設       | しせつ   | 施設認識モードに切り替える |
| タクシー     | たくしー  | タクシーモードに切り替える |

ナビゲーションの画面で有効です。

| 音声認識コマンド    | 読み                           | 機能               |
|-------------|------------------------------|------------------|
| 電話番号入力      | でんわばんごー[ にゅーりょく ]<br>[ がめん ] | 電話番号入力画面に切り替える   |
| マップコード入力    | まっぷこーど[にゅーりょく]<br>[がめん]      | マップコード入力画面に切り替える |
| 自宅に帰る 1     | じたく(え   に)かえる                | 自宅までのルートを探索する    |
| 特別メモリ (1~5) | とくべつめもり (え に)                | 特別メモリ までのルートを    |
| に行く 2       | 11<                          | 探索する             |

1...自宅が登録されているとき

2...特別メモリ地点が登録されているとき

住所、施設認識モードおよびタクシーモードで有効です。 (発声する前に音声認識スイッチを押してください)

| 音声認識コマンド | 読み              | 機能                   |
|----------|-----------------|----------------------|
| 中止、キャンセル | ちゅーし   きゃんせる    | コマンドを中止 ( キャンセル ) する |
| 戻る       | もどる             | 前の状態に戻す              |
| 番地入力 1   | ばんちにゅーりょく   ばんち | 番地入力モードに切り替える        |
| 次の候補 2   | つぎのこーほ   ちがう    | 次の候補を表示する            |

1...住所認識モードで番地を入力するとき

2…住所、施設認識モードで複数の施設を検索し地図表示したとき(6秒間)

### ナビゲーションの設定を変更するコマンド

ナビゲーションすべての画面で有効です。

< 音声認識コマンド一覧表の見方 >

音声認識コマンドについて

のコマンドは最後に「消去」、または「解除」と発声することにより、表示が解除(または消去)されます。

例):「2画面表示」...「2画面表示解除」(または「2画面表示消去」)と発声すると、 2画面表示が解除されます。

| 音声認識コマンド    | 読み                                                          | 機能                           |
|-------------|-------------------------------------------------------------|------------------------------|
| 立体ランドマーク    | りったいらんどまーく<br>[ ひょうじ ]                                      | 立体ランドマークを表示する設定              |
| ビーコン割込(文字)  | びーこんわりこみもじ                                                  | VICS文字情報の割り込みを<br>表示する設定     |
| ビーコン割込(図形)  | びーこんわりこみずけー                                                 | マボック しんと<br>VICS図形情報の割り込みを   |
| 注意警戒情報      | [ じとーわりこみ ][ ひょーじ ]<br>ちゅーいけーかいじょーほー<br>[ じどーわりこみ ][ ひょーじ ] | 表示する設定<br>VICSの注意警戒情報を表示する設定 |
| VICS渋滞・混雑表示 | びっくすじゅーたいこんざつ<br>[ どーろ ][ ひょーじ ]                            | VICSの渋滞情報を表示する設定             |
| VICS空き道表示   | びっくすあきみち [ ひょーじ ]                                           | VICSの空いている道の情報を<br>表示する設定    |
| VICS規制情報表示  | びっくすきせーじょーほー<br>[ひょーじ]                                      | VICSの規制情報を表示する設定             |
| VICS駐車場表示   | びっくすちゅーしゃじょー<br>[ じょーほー ][ ひょーじ ]                           | VICSの駐車場情報を表示する設定            |
| VICS渋滞考慮探索  | びっくすじゅーたいこーりょ<br>たんさく                                       | VICSの渋滞を考慮してルートを<br>探索する設定   |
| ナビボリュームアップ  | なびおんりょーあっぷ                                                  | ナビ音量を 1段階上げる                 |
| ナビボリュームダウン  | なびおんりょーだうん                                                  | ナビ音量を 1段階下げる                 |
| ナビミュート      | なびおんりょーみゅーと                                                 | ナビ音量をOFFにする                  |

...目的地が設定されているとき

音声操作

3.音声認識コマンド一覧

## 知りたインフォコマンド

すべての画面で有効です。

| 音声認識コマンド              | 読み                                                | 機能                |
|-----------------------|---------------------------------------------------|-------------------|
| おはよう                  | おはよー [ ございます ]                                    | あいさつをする           |
| こんにちは                 | こんにちわ                                             | あいさつをする           |
| こんばんは                 | こんばんわ                                             | あいさつをする           |
| おやすみ                  | おやすみ [ なさい ]                                      | あいさつをする           |
| 今日の                   | [きょーの]                                            |                   |
| ラッキーカラーは?             | らっきーからー[わ]                                        | ラロのフラキーカラーを闻く     |
| 今日の運勢は?               | [きょーの](うんせー[わ]<br> おみくじ うらない)                     | 今日の運勢を聞く          |
| 今日は何日?                | きょーわ(なんにち  <br>なんようび)                             | 今日の日付の案内          |
| 今何時?                  | いまなんじ                                             | 現在の時間の案内          |
| 今日は何の日?               | きょーわなんのひ                                          | 今日の記念日の案内         |
| 今走っている道路は?            | いまはしっているどーろ<br>[ めー I わ ]                         | 走行中の道路名称の案内       |
| どっち向いているの?            | どっちむいている [の]                                      | 方角の案内             |
| あとどれくらい? 1            | あとどれくらい                                           | 目的地までの時間の案内       |
| あと何分? 1               | あとなん (ふん  ぷん   じかん)                               | 目的地までの時間の案内       |
| あと何キロ? 1              | あとなんきろ                                            | 目的地までの距離の案内       |
| いつ着きますか? 1            | (いつ なんじに)<br>(つきますか つく[の])                        | 目的地までの時間の案内       |
| 次の目的地にいつ<br>着きますか? 2  | つぎのもくてきちに [わ]<br>(いつ   なんじに)(つきますか<br>  つく [ の ]) | 次の目的地までの時間の案内     |
| 次の目的地まで<br>あとどれくらい? 2 | つぎのもくてきちまで[あと]<br>どれくらい                           | 次の目的地までの時間の案内     |
| 次の目的地まで<br>あと何分? 2    | つぎのもくてきちまで [ あと ]<br>なん ( ふん   ぷん )               | 次の目的地までの時間の案内     |
| 次の目的地まで<br>あと何キロ? 2   | つぎのもくてきちまで [ あと ]<br>なんきろ                         | 次の目的地までの距離の案内     |
| どこから乗るの? 1            | どこ(で から)のる[の]                                     | 入るインターチェンジ(IC)の案内 |
| どこで降りるの? 1            | どこ(で から)おりる[の]                                    | 出るインターチェンジ(IC)の案内 |
| この先渋滞は? 1             | このさき[の   に ] じゅーたい<br> きせー )わ[ ある ありますか ]         | 約10km先までの渋滞の案内    |
| 音声認識コマンド    | 読み                  | 機能                 |  |  |
|-------------|---------------------|--------------------|--|--|
| 今何Km/h?     | いまなんきろ              | 現在の速度の案内           |  |  |
|             |                     | 最寄りのインターチェンジ (IC)、 |  |  |
|             | つぎのしせつわしたにし         | ジャンクション (JCT)      |  |  |
| 八の他設は? 3    |                     | サービスエリア (SA)       |  |  |
|             |                     | パーキングエリア( PA )の案内  |  |  |
|             | つぎの ( さーびすえりあ       | 最寄りのサービスエリア(SA)、   |  |  |
| MUSA/FALL 3 | ぱーきんぐえりあ ) わ [ なに ] | パーキングエリア( PA )の案内  |  |  |

1...目的地案内中のとき

2...目的地案内中で複数目的地が設定されているとき

3...高速道路を走行しているとき

### ハンズフリーで使用できるコマンド

すべての画面で有効です。

| 音声認識コマンド | 読み                            | 機能                           |
|----------|-------------------------------|------------------------------|
| 電話をかける   | でんわをかける   けいたいでんわ<br>  はんずふりー | ダイヤル発信画面を表示させ、電話<br>発信をする    |
| メモリダイヤル  | めもりだいやる                       | メモリダイヤル発信画面を表示させ、<br>電話発信をする |
| リダイヤル    | りだいやる                         | リダイヤルをする                     |

## 1.電話機の接続

携帯電話接続ケーブル(オプション)を使って本機と携帯電話を接続することでインターネット、「iモード」、ハンズフリー、ヘルプネットなどの機能を使用することができます。

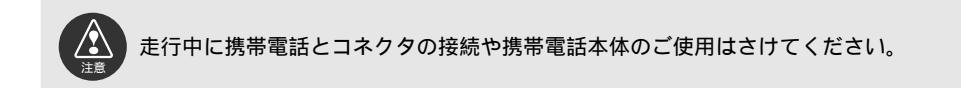

### 電話機の取り付け

1 本機に携帯電話接続ケーブル(オプシ ョン)を接続します。携帯電話のコネ クタ接続部のふたを開け、コネクタを 接続します。

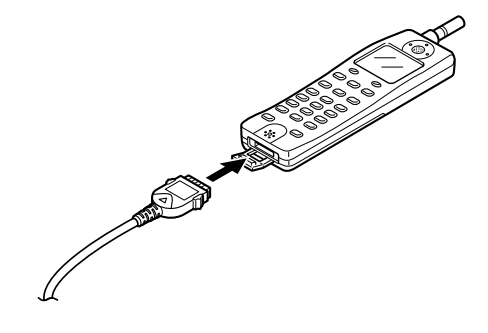

### 電話機の取りはずし

1 ツマミを押しながら携帯電話を引き抜きます。

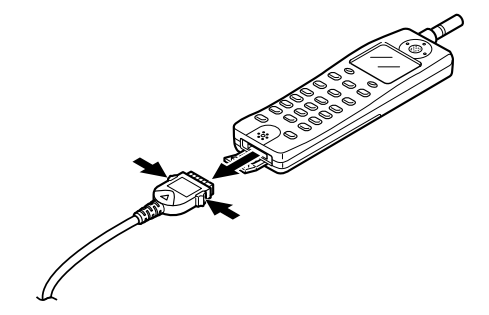

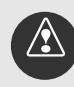

指定の携帯電話以外は絶対にご使用にならないでください。指定外の携帯電話をご使 用になると、携帯電話本体の破損など故障の原因となる場合があります。

携帯電話の電波の届くところでご使用ください。

本機は、携帯電話に対する充電機能をもっていません。なるべく満充電に近い状態 で使用してください。バッテリーが切れたら電話が使用できなくなります。

携帯電話を本機に接続中、携帯電話の充電ランプが点灯または点滅していても、異 常な状態ではありません。

電話接続時は、携帯電話本体での操作(EZweb/EZaccess/「iモード」などを 含む)を行わないでください。誤動作の原因になることがあります。

エンジンがかかっているときに携帯電話を接続すると、一時的に携帯電話の電源が 切れますが、しばらくするとONの状態に戻ります。

上記の動作直後、あるいは携帯電話を接続した状態でエンジンをかけた直後は、通 信および電話をかけることはできません。

携帯電話の機種によっては、エンジンスイッチONで表示部の照明がついたままに なることがあります。この場合は携帯電話の照明をOFFに設定してください。(設 定については携帯電話の取扱説明書を参照してください)

エンジンを切っても携帯電話の電源がOFFされない場合がありますので、エンジン を切った後、必ず携帯電話の電源を確認してください。

オプション

### 2.接続先の設定

「iモード」、インターネットを使うにはそれぞれ接続先が異なるため、通信モードを設定する 必要があります。

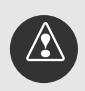

走行中に携帯電話とコネクタ接続や携帯電話本体の使用はさけてください。

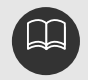

携帯電話本体にダイヤルロックがかけられていないか確認してください。ダイヤル ロックがかけられていると通信できません。ダイヤルロックを解除してから接続し てください。

通信接続中は、携帯電話の操作はしないでください。

通信を行うときは、携帯電話または自動車電話の電波のよく届くところで使用して ください。

サイトの情報やインターネット上のホームページは一般に著作権法で保護されています。これらサイトやインターネットホームページから本機に取り込んだ文章や画像などのデータを個人として楽しむ以外に、著作権者の許可無く、一部あるいは全部をそのまま、または改変して販売、再配布することはできません。

#### 通信モードの設定

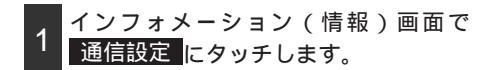

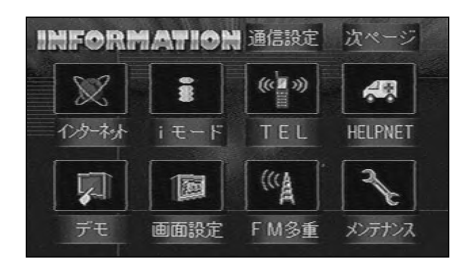

- 2 使用する接続先の左にある にタッチ します。
- 3 設定完了 にタッチします。

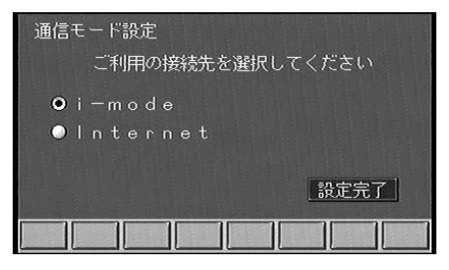

「iモード (i-mode)」「インターネット (Internet)」を選択すると、それぞれの 機能を優先するため、通信状況が下記のようになります。

- 1. 「iモード (i-mode)」を選択している場合、iモードの機能を優先します。 ナビゲーション画面表示中に下記の項目を受信できます。
  - ・iモードメール
  - ・メッセージフリー、メッセージリクエスト
- インターネット (Internet)」を選択している場合、インターネットの機能を 優先するため、「iモード」の機能が一部使えなくなります。
   iモードのメール・メッセージをナビゲーションではなく、携帯電話で受信する ことができます。(携帯電話で受信したiモードのメール・メッセージは、ナビ ゲーションで見ることができません)

通信モードを設定した後は、それぞれの機能の説明にしたがい操作してください。 iモード......235ページ参照

インターネット... 次ページ参照

〔例」「iモード」使用時

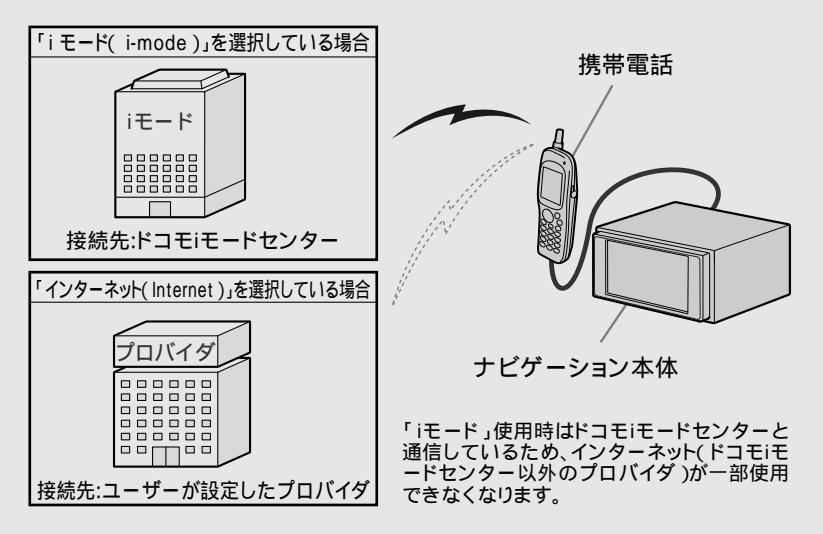

3.インターネットの操作

#### インターネットとは

全世界のコンピュータが共通の通信方式(プロトコル)に基づいて接続されたネットワーク です。インターネットではこのネットワークを利用して、さまざまな情報や電子メール(電 子の葉書)などの送受信ができます。

インターネットを使用する際は事前にプロバイダとの契約が必要となり、プロバイダとの契 約料および携帯電話の使用料が必要となります。

プロバイダによっては携帯電話からの接続ができないところもありますので、お確かめくだ さい。また、プロバイダによってはパケット通信での接続ができないところもありますので お確かめください。

#### インターネット情報について

インターネットは大きくわけて「ホームページの閲覧、ホームページの公開」「データファ イルの送受信」ができます。

情報の例

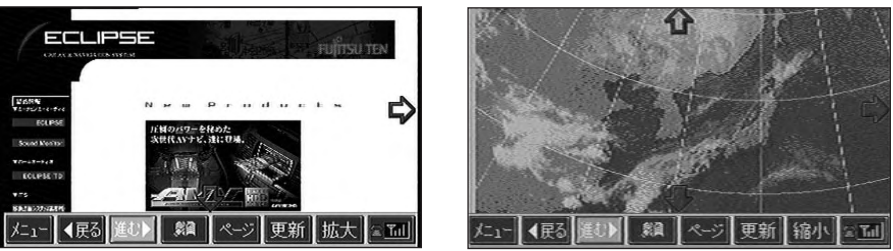

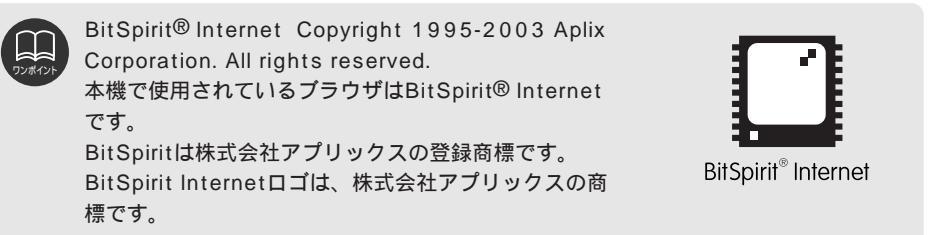

インターネットの情報やアドレスは予告なく変更されることがあります。

### インターネットメニューの表示

インターネットを利用するときのメニュー画面について紹介します。

1 インフォメーション(情報)画面で インターネットにタッチします。

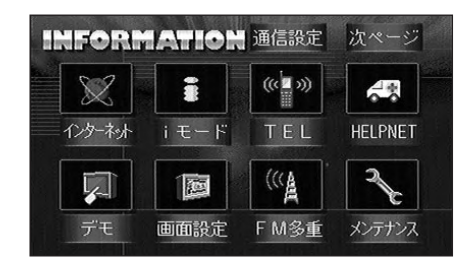

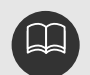

通信モード(接続先)が「インターネット(Internet)」に設定されていない場合、 メッセージが表示されます。(下記画面)

はい を「インターネット(Internet)」 に切り替えてください。

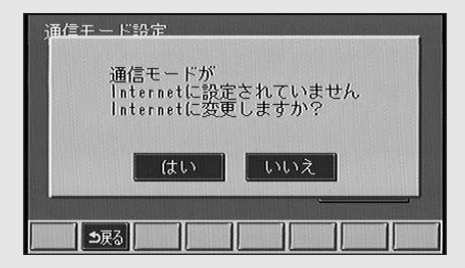

auのcdmaOne(C3XX系以降)以外の携帯電話をご使用の方は「接続しますか?」とメッセージが表示されます。(下記画面)

いいえにタッチしてください。

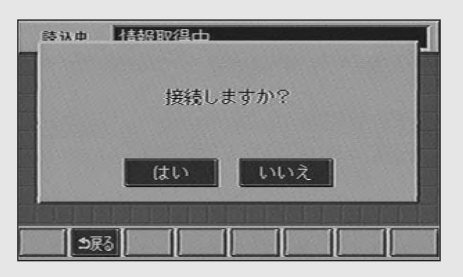

# 3.インターネットの操作

インターネットメニュー画面が表示され ます。

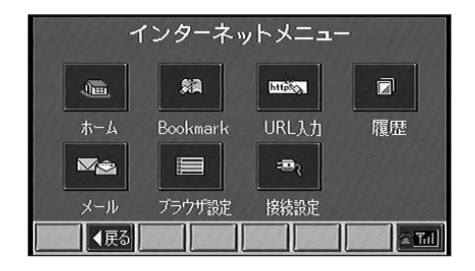

|        | ホーム      | ホームページを表示します。(次ページ参照)         |
|--------|----------|-------------------------------|
| ワンポイント | Bookmark | Bookmarkに登録されているホームページを表示します。 |
|        |          | (224ページ参照)                    |
|        | URL入力    | ホームページのアドレス(URL)を入力してインターネットへ |
|        |          | 接続することができます。(227ページ参照)        |
|        | 履歴       | 前回見たホームページを表示します。(228ページ参照)   |
|        | メール      | メールの確認や送受信をします。(228ページ参照)     |
|        | ブラウザ設定   | インターネット画面の表示設定や回線の自動切断、メールの受  |
|        |          | 信方法などを設定します。(229ページ参照)        |
|        | 接続設定     | 接続先の設定をします。(230ページ参照)         |
|        |          | )インターネット接続中は 🚮 が表示されます。       |
|        |          | 📶 が表示されているときにタッチするとインターネットの   |
|        |          | 接続を切断し、 🌆 が表示されます。            |

### インターネットを初めて使うときは

インターネットを初めて使用する場合、プロバイダとの契約を行わなくてはなりません。プロバイダより送られてくる各種設定条件を入力後、インターネットが使用できるようになります。

プロバイダの各種設定条件の入力(接続先の設定)は230ページを参照してください。

### ホームページの表示

起動時に設定されているホームページを表示します。

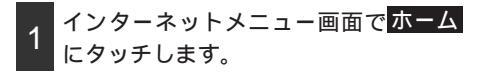

ホームページが表示されます。

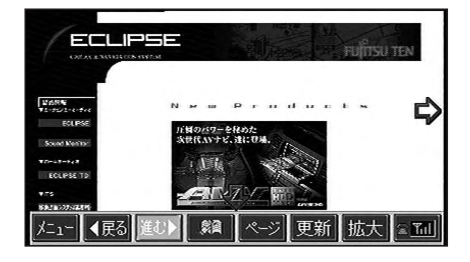

| メニュー | インターネットメニュー画面へ戻ります。                 |
|------|-------------------------------------|
| 戻る   | 1つ前の画面を表示します。                       |
| 進む   | 次の画面を表示します。                         |
|      | Bookmarkを表示します。Bookmarkが登録されていない場合、 |
|      | 表示できません。Bookmarkの登録は次ページを参照してくだ     |
|      | さい。                                 |
| ページ  | スイッチの表示を切り替え、 登録 タイトル(アドレス)の        |
|      | スイッチを表示します。                         |
| 登録   | 表示しているサイトをBookmarkに登録します。(次ページ参     |
|      | 照)                                  |
| タイトル | タッチすると表示中のページのタイトルを画面上部に表示し、        |
|      | スイッチ表示は <mark>アドレス</mark> になります。    |
| アドレス | タッチすると表示中のページのアドレスを画面上部に表示し、        |
|      | スイッチ表示は <mark>タイトル</mark> になります。    |
| 更新   | 表示しているサイトを最新の情報に更新します。              |
| 縮小   | 表示している画面を縮小します。タッチするとスイッチ表示         |
|      | は 拡大 になります。                         |
| 拡大   | 表示している画面を拡大します。タッチするとスイッチ表示         |
|      | は「縮小」になります。                         |
| ホー   | ム にタッチしたときに表示されるホームページを変更する場合、ホームペー |
| ジ設定  | E(233ページ参照)を変更してください。               |

### Bookmark

よく見るページはBookmarkに登録しておくと、毎回アドレスを入力しなくても少ない手順 で表示できるようになります。

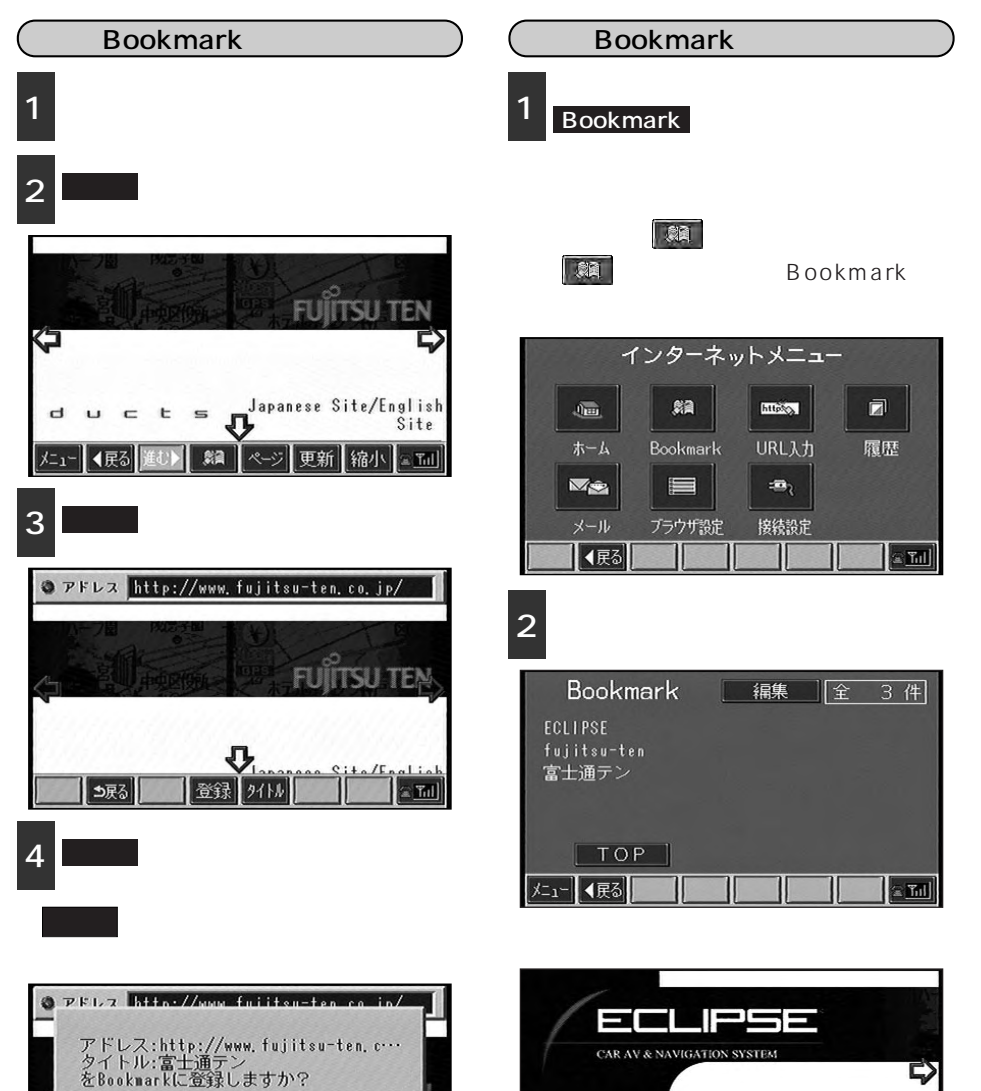

製品情報

カーナビ/カーオーディオ ECLIPSE ニュー 【戻る 進む】

N

e'un

.

d

≘ Tul

更新 縮小

224

●展る

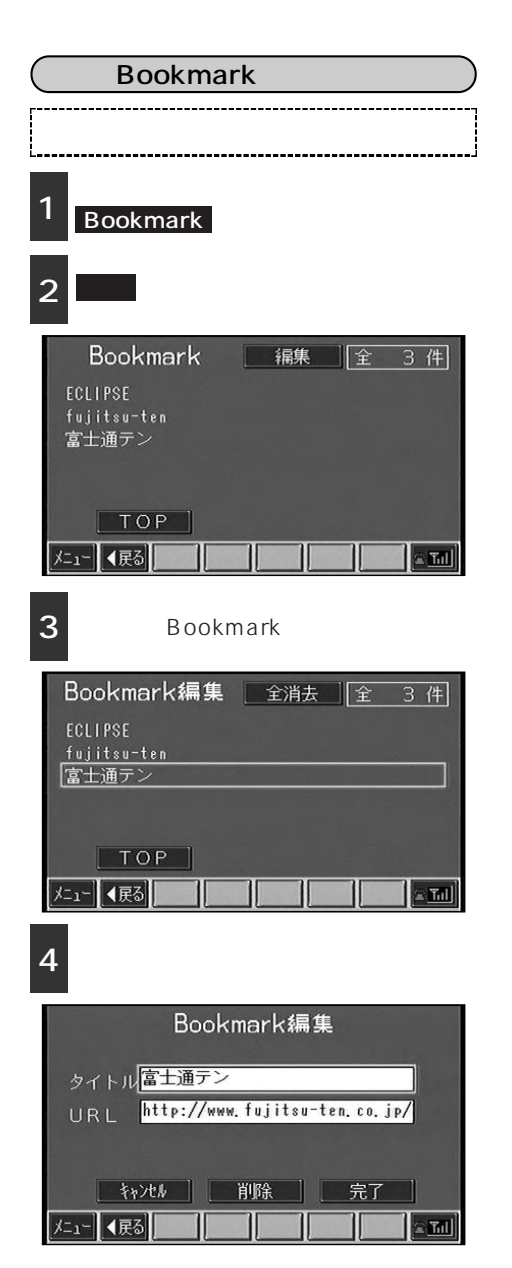

- 5 タイトルを修正します。
- 6 修正が終了したら 完了 にタッチしま す。

| 富                              | 上通   | テン   | EC | LIPS         | E        |       |       |      |         | Ĕ     | 11除 |
|--------------------------------|------|------|----|--------------|----------|-------|-------|------|---------|-------|-----|
| +                              |      |      | •  | 小            | 全        | 変打    | 與無    | · 変換 | _       | •     | 4   |
| A                              | B    | C    | D  | E            | F        | G     | H     |      | 1       | 2     | 3   |
| J                              | K    | L    | M  | N            | 0        | P     | Q     | R    | 4       | 5     | 6   |
| \$                             | []   | U    | V  | W            | X        | [ Y ] | []]   | 0    | [7]     | 8     | 9   |
|                                | :    |      | "  | $\mathbb{Z}$ |          | -     |       | %    | &       | 0     | #   |
| WWW                            | «. ] | . co | ]. | or           | <u> </u> | 18    | . j p | 7.   | C 0 11/ | /]. h | tul |
| ⇒戻る あっな アカナ A葉数 ★記号 砂定型 回号型 完了 |      |      |    |              |          |       |       |      |         |       |     |

7 完了 にタッチします。

URLにタッチしてインターネットアドレ スを修正することもできます。

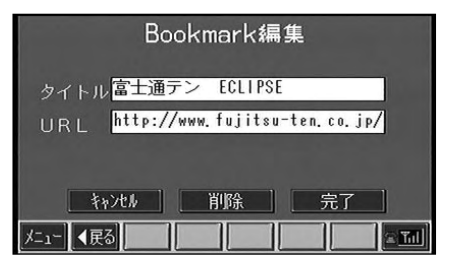

# 3.インターネットの操作

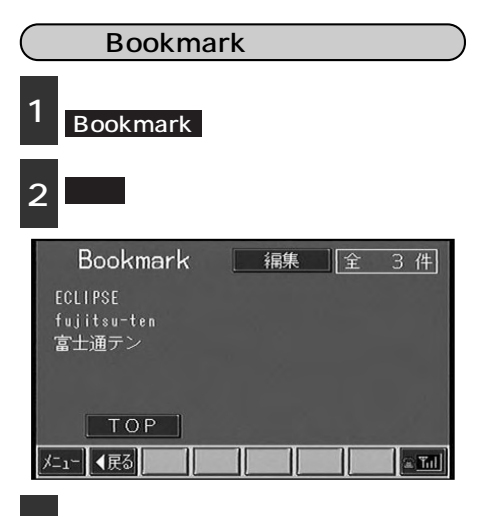

3 削除するBookmarkにタッチします。

全消去 にタッチすると、登録されている すべてのホームページを消去します。

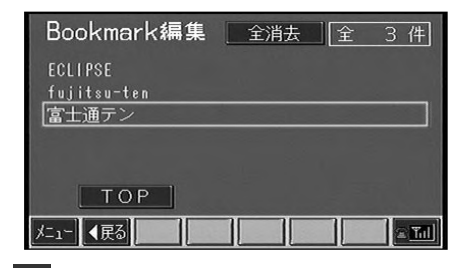

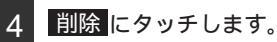

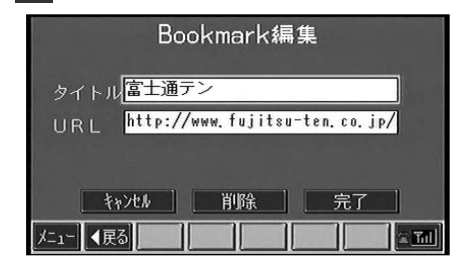

5 はい<mark>をタッチします。</mark>

| Bookmark编集                                                     |
|----------------------------------------------------------------|
| 富士通テン ECLIPSE<br>をブックマークから削除しますか?                              |
| (はい いいえ                                                        |
| <u>マネパル</u> 門原 元」<br>シ戻る 日 日 日 日 日 日 日 日 日 日 日 日 日 日 日 日 日 日 日 |

### インターネット接続(URL入力)

ホームページのアドレス(URL)を入力して指定したホームページを表示します。

1 インターネットメニュー画面で URL入力 にタッチします。

- 2 接続したいインターネットのアドレス を入力します。
- 3 入力が終了したら 完了 にタッチしま す。

インターネットに接続され、指定したア ドレスのホームページが表示されます。

| htt                             | :p:/          | /fuj | its | u-te           | n. ci | ).jp | /     |    |         | Ĭ     | 陥   |
|---------------------------------|---------------|------|-----|----------------|-------|------|-------|----|---------|-------|-----|
| +                               | $\widehat{1}$ |      | ►   | 大              | 全     | 変打   | 與無    | 変換 |         | •     | 4   |
| a                               | Ь             | C    | d   | e              | f     | 9    | h     | i  | 1       | 2     | 3   |
| j                               | k             |      | n   | n              | 0     | Р    | 9     | 1  | 4       | 5     | 6   |
| 8                               | t             | U    | V   | W              | X     | у    | z     | e  | 7       | 8     | 9   |
|                                 | :             |      | "   | $[\mathbf{Z}]$ |       | -    |       | %  | &       | 0     |     |
| WWW                             | «. [          | . 00 | ].  | 0 Г            | ]     | 18   | . j p | Ζ. | C 0 11/ | /]. h | tul |
| ●戻る 問やな 20カナ A葉教 文記号 ◎定型 回復度 完了 |               |      |     |                |       |      |       |    |         |       |     |

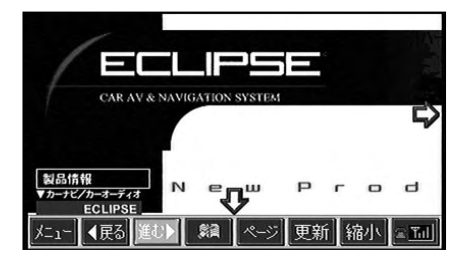

オプション

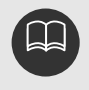

文字の入力は247ページのワンポイントを参照してください。 ホームページ(検索サイトなど)の中から検索する場合、画面に表示されるキーボ ードからの半角カナ入力による検索ができないことがあります。全角カナ入力を使 用して検索してください。

## 3.インターネットの操作

#### 履歴

前回見たホームページを表示します。

- 1 インターネットメニュー画面で 履歴 に タッチします。
- 2 表示するホームページにタッチします。

選択したページが表示されます。

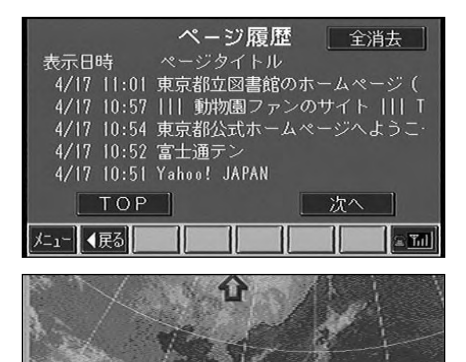

更新 縮小

Tal

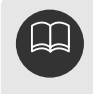

**履歴** にタッチするとインターネ ットに接続して呼び出すことがで きます。

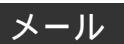

電子メールの確認や送受信をすることができます。

電子メールを使用する際は事前にプロバイダとメールの契約が必要となります。また契約後、 プロバイダ設定画面(232ページ参照)でメール情報の設定が必要です。

1 インターネットメニュー画面で<mark>メール</mark> にタッチします。

メール画面が表示されます。 メールについての操作は243ページ以降 を参照してください。

|          | メール |  |       |
|----------|-----|--|-------|
| 新規メール作成  |     |  |       |
| 受信メール    |     |  |       |
| 送信済メール   |     |  |       |
| 未送信メール   |     |  |       |
| アドレス帳    |     |  |       |
| メニュー ◀戻る |     |  | a Til |

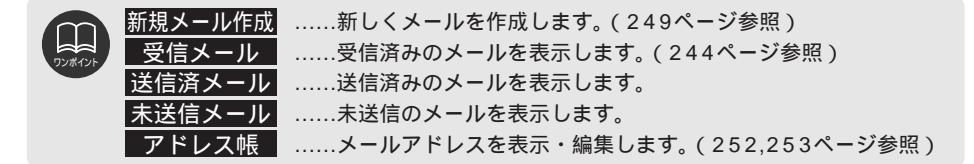

### ブラウザ設定(インターネット専用)

インターネット画面の表示設定や回線の自動切断、メールの受信方法などを設定します。

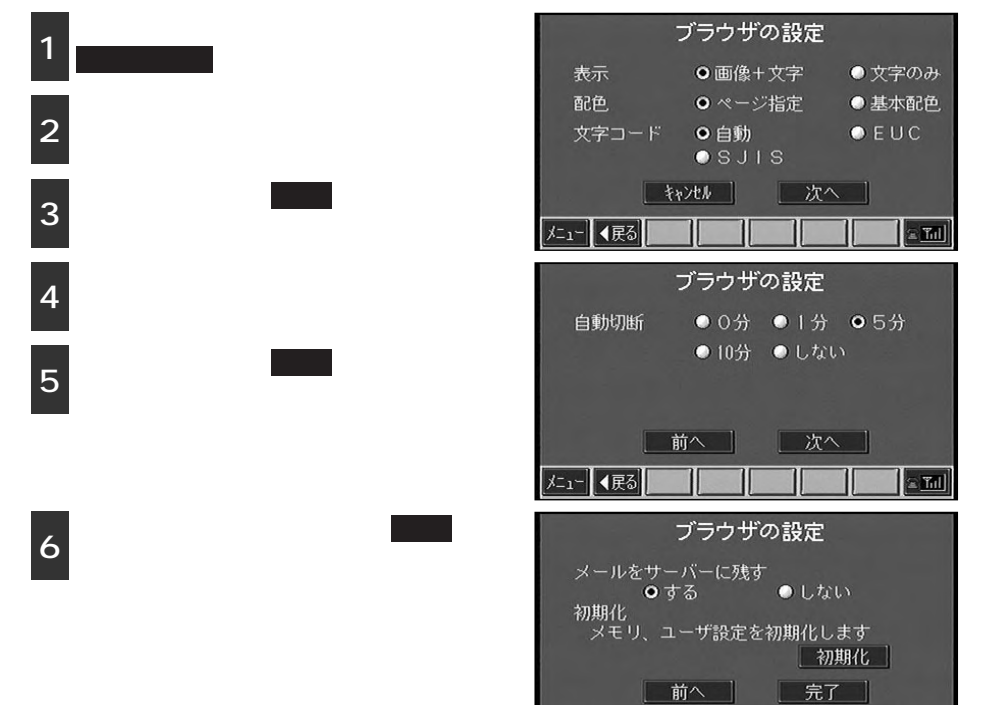

|      | 「表示」                                                          |
|------|---------------------------------------------------------------|
| ポイント | 間がかかるため、文字データのみ受信して通信時間を短縮することができます、                          |
|      | 「配色」文字と背景のコントラストが弱いページで、配色設定を変えて                              |
|      | ↓ ↓ ↓ ↓ ↓ ↓ ↓ ↓ ↓ ↓ ↓ ↓ ↓ ↓ ↓ ↓ ↓ ↓ ↓                         |
|      | 「自動」を選択していれば正しく表示されます)                                        |
|      | 「自動切断」インターネットへ接続した後、通信していない状態が何分続いた                           |
|      | ここに回線を切断するかを設定します。<br>「メールをサーバーに残す」…オリジナルのメールをメールサーバーに残し、コピーを |
|      | 受信します。(本機では受信メールに添付ファイルがあ                                     |
|      | っても表示することができないため、パソコンで同じメ                                     |
|      | 「初期化」                                                         |
|      | いるメモリや設定を初期状態に戻します。(メールや                                      |
|      | Bookmark、アドレス帳がすべて消去されます)                                     |

メニュー 【戻る】

्र को

### 3.インターネットの操作

#### 接続設定

接続先(プロバイダ)の設定をします。

1 インターネットメニュー画面で 接続設定 にタッチします。

接続先設定画面が表示されます。

| 接続先設定                                |      |
|--------------------------------------|------|
| <ul> <li>● auの携帯をお使いの方</li> </ul>    | 設定   |
| <ul> <li>cdma0neの携帯をお使いの方</li> </ul> | 設定   |
| ○ ドコモの携帯をお使いの方                       | 設定   |
| ○ J-PHONEの携帯をお使いの方                   | 設定   |
| 0                                    | 設定   |
|                                      | 設定完了 |
| メニュー 《戻る                             |      |

### (登録済みのプロバイダから設定する)

登録されているプロバイダを選択し、設定 することができます。

 1 接続先設定画面で使用するプロバイダ 名の左にある にタッチします。
 2 設定完了 にタッチします。

| 接続先設定                            |     |
|----------------------------------|-----|
| Q auの携帯をお使いの方                    | 設定  |
| ○ cdma0neの携帯をお使いの方               | 設定  |
| <ul> <li>ドコモの携帯をお使いの方</li> </ul> | 設定  |
| ○ J-PHONEの携帯をお使いの方               | 設定  |
|                                  | 設定  |
| _                                | 定完了 |
| メニュー ◀戻る                         |     |

au、ドコモまたはJ-PHONEの携帯電話をお使いの方は、あらかじめセットされて いるプロバイダを選択いただければ、携帯電話の通信料金のみでインターネットに 接続することができます。

これらのインターネット接続サービスをご利用になる場合は、携帯電話各社のサー ビス内容をご確認の上、利用してください。

「auの携帯をお使いの方」の設定は

DA・RE・DE・MOのホームページでご覧になれます。設定されている内容は下記の通りです。

| プロバイダ名     | :auの携帯をお使いの方                                |
|------------|---------------------------------------------|
| 電話番号       | : #8753                                     |
| ユーザID      | :au                                         |
| パスワード      | :au                                         |
| DNSサーバ1    | : 210.157.0.1                               |
| DNSサーバ2    | : 210.157.0.2                               |
| プロキシ       | : (設定なし)                                    |
| ポート番号      | : (設定なし)                                    |
| cdmaOneでも  | ご利用になれますがパケット通信には対応しておりません。                 |
| auのcdmaOne | 携帯電話でパケット通信をご利用になる場合は、                      |
| 「cdmaOneの掛 | 5. 「「「「」」「「」」、「」、「」、「」、「」、「」、「」、「」、「」、「」、「」 |

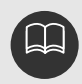

| 「cdmaOneの携 | 「帯をお使いの方」の設定は                 |
|------------|-------------------------------|
| auのホームペーシ  | 「でご覧になれます。設定されている内容は下記の通りです。  |
| プロバイダ名     | :cdmaOneの携帯をお使いの方             |
| 電話番号       | : 9999                        |
| ユーザID      | :au                           |
| パスワード      | :au                           |
| DNSサーバ1    | : 210.196.3.183               |
| DNSサーバ2    | : 210.141.112.163             |
| プロキシ       | :(設定なし)                       |
| ポート番号      | :(設定なし)                       |
| ドメインネーム    | : au-net.ne jp                |
| 「ドコモの携帯な   | そを使いの方、の設定は                   |
|            | ineraのホームページでご覧になれます。設定されている内 |
| 容は下記の通りで   |                               |
| プロバイダ名     | ・ ドコモの携帯をお使いの方                |
| 雷話番号       | : #9602                       |
| ユーザID      | : mopera                      |
| パスワード      | : mopera                      |
| DNSサーバ1    | : 211.14.74.49                |
| DNSサーバ2    | : 211.14.74.50                |
| プロキシ       | : (設定なし)                      |
| ポート番号      | : (設定なし)                      |
| 「J-PHONEの掛 | 携帯をお使いの方」の設定は                 |
| J-PHONEのホ- | -ムページでご覧になれます。設定されている内容は下記の   |
| 通りです。      |                               |
| プロバイダ名     | : J-PHONEの携帯をお使いの方            |
| 電話番号       | : *7300                       |
| ユーザID      | :j@phone                      |
| パスワード      | : jphone                      |
| DNSサーバ1    | : 143.90.130.39               |
| DNSサーバ2    | : 143.90.130.23               |
| プロキシ       | : (設定なし)                      |
| ポート番号      | :(設定なし)                       |

その他の通信事業者で接続される場合は、各通信事業者に確認の上、設定してくだ さい。なお、無料の接続サービスを行っていない通信事業者もあります。

## 

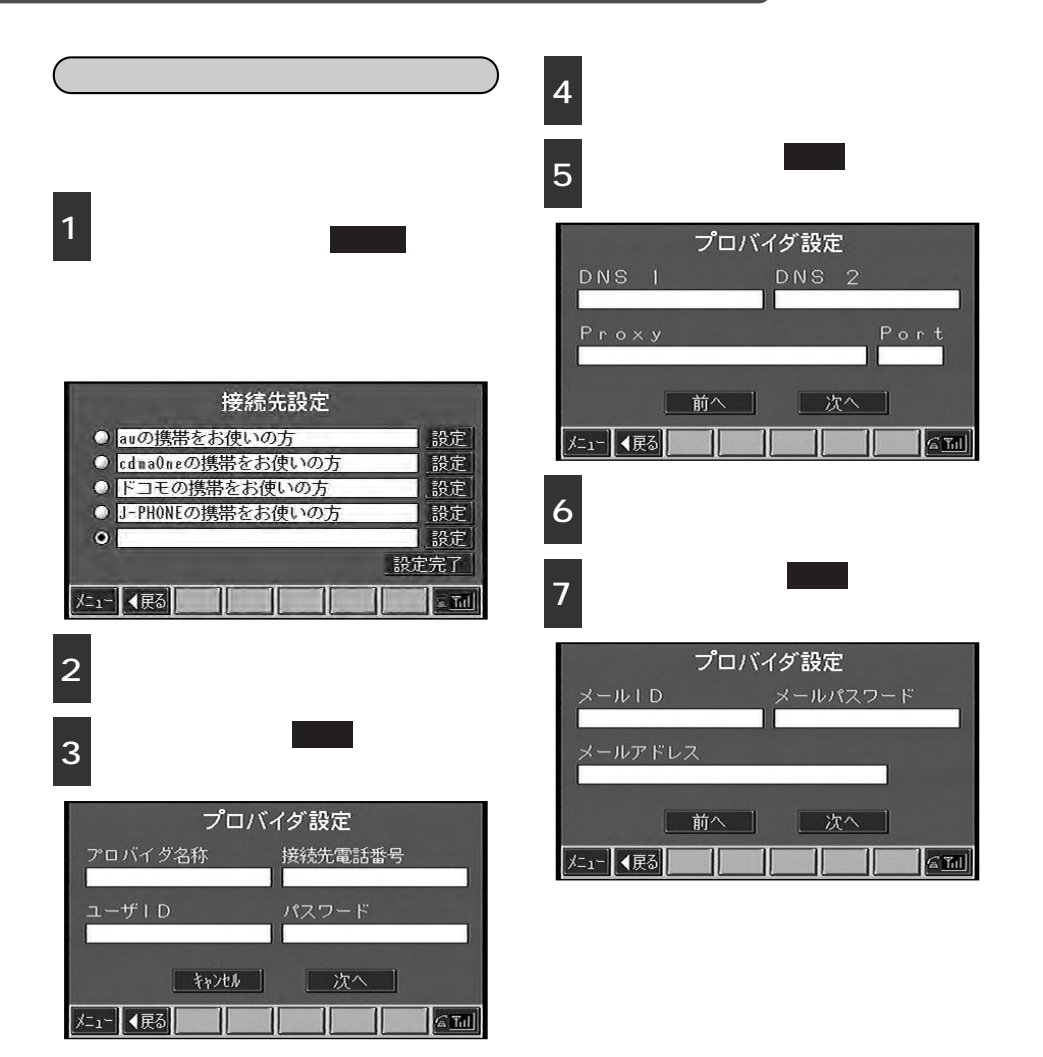

アンポイント

いの方」「J-PHONEの携帯をお使いの方」に希望のプロバイダを上書きすると、 設定を変更することができます。ただし、一度変更すると元に戻すことはできませ んのでご注意ください。 変更した接続先設定を元の設定に戻したい場合は、「接続設定」(230ページ参照) を参考にして設定を元に戻してください。 入力するプロバイダ名や電話番号などは、契約したプロバイダより送られてきます。 文字を入力するときは入力する項目の枠をタッチして、文字を入力します。 文字の入力は247ページのワンポイントを参照してください。

「auの携帯をお使いの方」「cdmaOneの携帯をお使いの方」「ドコモの携帯をお使

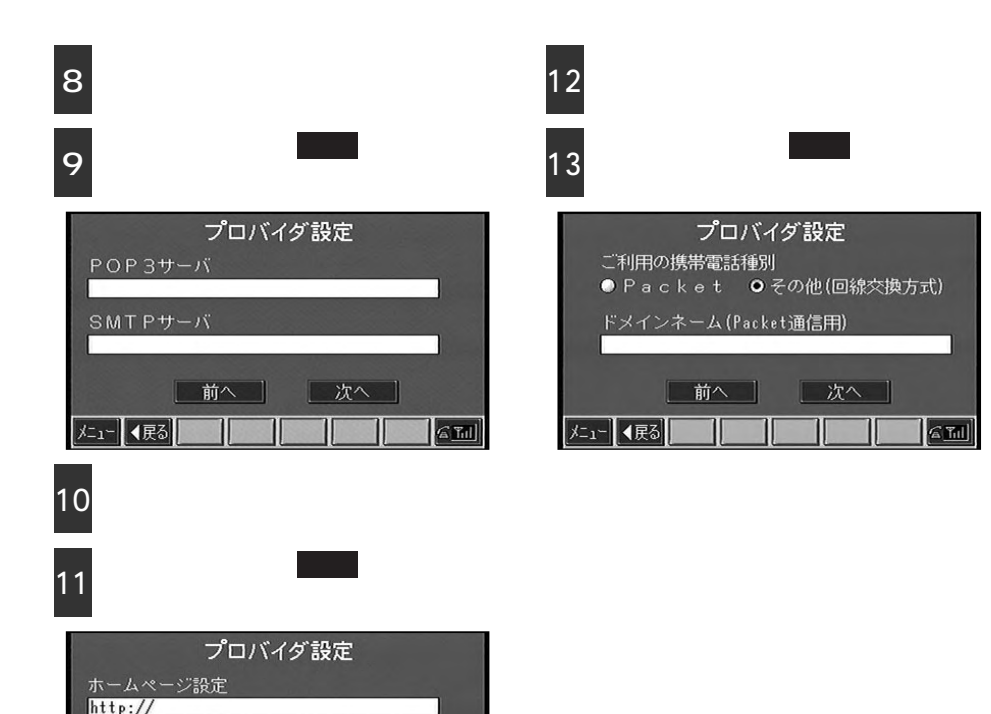

半角カナ表示

メニュー ◀戻る

● する

前へ

●しない

次へ

合而

「ホームページ設定」…インターネットメニュー画面(222ページ参照)のホーム をタッチしたときに表示するホームページのアドレスを設定 します。 「Packet」…………auのcdmaOne携帯電話でパケット通信をご利用になる場合 に選択してください。 「その他」……………au以外の携帯電話またはauのcdmaOne携帯電話で回線交換 方式をご利用になる場合に選択してください。 「ドメイン (Packet通信用 )」......cdmaOneのパケット通信をご利用い ただく場合に設定します。(通常は、 変更する必要はありません) 携帯電話の通信設定(パケット通信かどうかなど)はナビゲーション本体の設定と 同じにしてご利用ください。(設定方法は携帯電話の取扱説明書をご覧ください) プロバイダによってはパケット通信での接続ができないところもありますのでお確か めください。

6 Til

233 🕥 次ページに続く

## 3.インターネットの操作

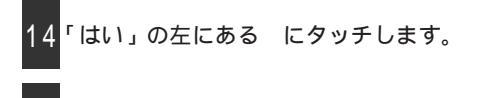

|5 <u>設定完了</u>にタッチします。

<u>いいえ</u>にタッチすると、普段の接続先に設 定されません。

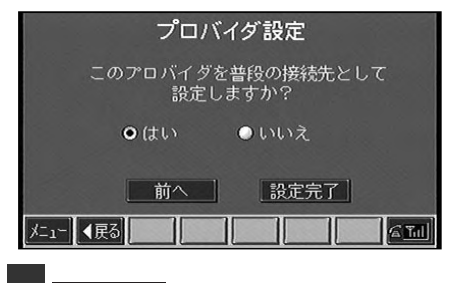

6 設定完了 にタッチします。

| 接続先設定                                | -     |
|--------------------------------------|-------|
| ○ auの携帯をお使いの方                        | 設定    |
| <ul> <li>cdma0neの携帯をお使いの方</li> </ul> | 設定    |
| ○ ドコモの携帯をお使いの方                       | 設定    |
| ○ J-PHONEの携帯をお使いの方                   | 設定    |
| <ul> <li>OOの携帯電話をお使いの方</li> </ul>    | 設定    |
| 1                                    | 設定完了  |
| 火ニュー ◀戻る                             | 6 Tul |

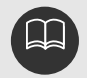

ください。

入力が間違っているときは、接続できません。メッセージにしたがって再度入力し てください。 電波状態が悪かったり、回線が混雑していると通信に失敗し、接続ができない場合 があります。電波状態の良い場所へ移動するか、しばらくしてから再度、通信して

iモードとは

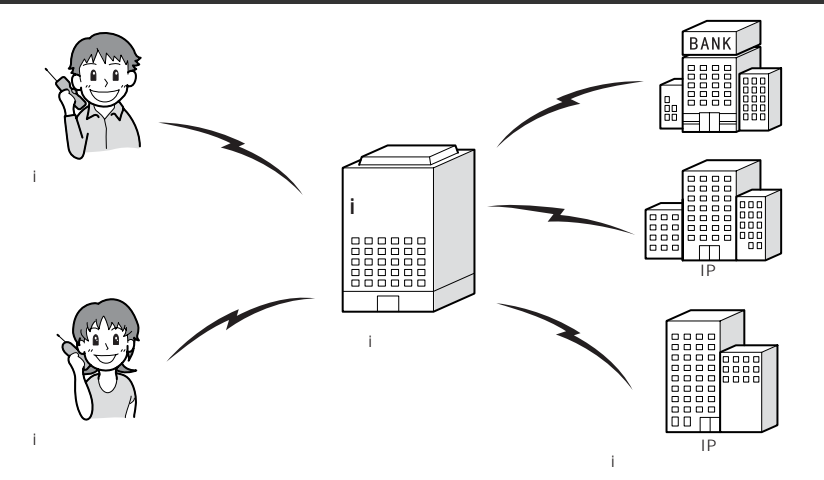

「iモード」は、デジタル携帯電話(iモード携帯電話)を使ったオンラインサービスで、サイト (番組)接続サービスやメッセージサービス、iモードメールなどを利用することができます。 本機で「iモード」を利用する場合は本機対応の携帯電話(iナビリンク対応機)が必要です。 iナビリンク対応機についてはお近くのドコモ販売店またはドコモホームページをご覧くだ

さい。

サイト(番組)接続サービス

簡単なキー操作によって、銀行の残高照会や振り 込み、タウンページの電話番号検索など、IP(情 報サービス提供者)が提供する各種オンラインサ ービスを利用できます。

メッセージサービス

各サイト(番組)で申し込みをすると、欲しい情報 が自動的に届きます。例えば、ニュース速報や天気 予報などを受けることができます。

iモードメール

「iモード」を契約するだけで、iモード携帯電話との メールのやりとりはもちろん、 e-mail (電子メー ル)のやりとりも可能です。

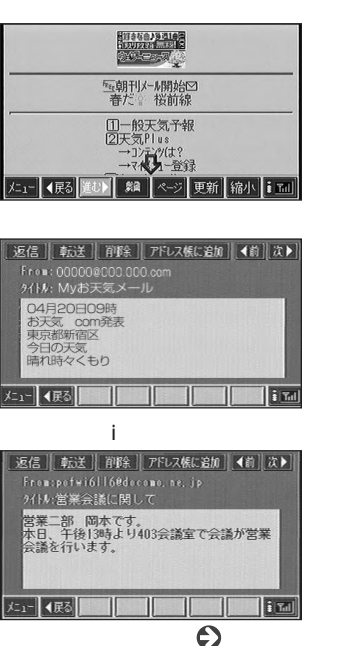

ニ続く 235

インターネット接続

見たいホームページアドレスを直接入力すると、i モードセンターを通してインターネットに接続し、 iモード対応のホームページを見ることができます。

「iモード」による施設検索

iモードのサイトを利用して検索した施設を地図上 に表示することができます。

#### iモードのご利用について

本機での「iモード」のご利用には、「iナ ビリンク」(カーナビ接続)機能搭載のi モード携帯電話が必要です。

「iモード」のご利用には、ドコモグルー プ各社のいずれかと800Mデジタル携 帯・自動車電話の契約とパケット通信サ ービス契約および「iモード」の利用申し 込みが必要となります。

契約についての詳細は、携帯電話に付属 の取扱説明書または携帯電話販売店にて 確認してください。

「iモード」は月額基本使用料のほかに、 お客様がご利用になったデータ量に応じ て、パケット通信料がかかります。受信 状況および受信したデータにより正しく 受信されない場合でもパケット通信料が かかる場合があります。 (例) インターネット接続

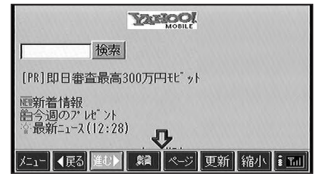

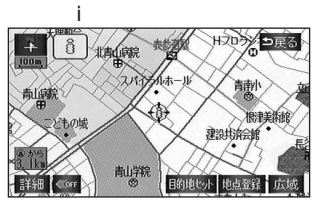

「iモード」の操作については、携帯電話 に付属のiモード取扱説明書を熟読した 後、本書をご覧ください。

「iモード」のサイトには、一部有料のも のがあります。

本機で「iモード」サイトを見る場合、表 示内容などがiモード携帯電話と異なる場 合があります。また、一部サイトが表示 できない場合があります。

本機と「iモード」携帯電話を接続した状 態でiモードメールを送受信した場合、iモ ードメールに関する送信記録および受信 したiモードメールは、本機に保存され、i モード携帯電話には保存されません。 本機は「iアプリ」などのiモード対応カー ナビ非対応サービス/機能には対応してお りません。

「 ワンポイント 「iモード」および「i-mode」ロゴはNTTドコモの商標または登録商標です。 「iナビリンク」はNTTドコモの登録商標です。 本機は、株式会社NTTドコモとは何ら関係がありません。 「iモード」を利用されるときは携帯電話本体にダイヤルロックがかけられていない か確認してください。ダイヤルロックがかけられていると通信できません。携帯電 話本体でダイヤルロックを解除してからコネクタに接続してください。 携帯電話の電波が届くところで使用してください。 「iモード」の利用は、エンジンをかけてから行ってください。エンジンをかける前、 かけているときに接続すると、通信が切れることがあります。

### iモードメニュー画面の表示

「iモード」を利用するときのメニュー画面について紹介します。

1 インフォメーション(情報)画面で iモード にタッチします。

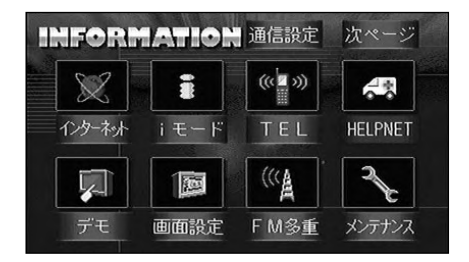

通信モード(接続先)が「iモード(i-mode)」に設定されていない場合、メッセージが表示されます。(下記画面)

はいにタッチして通信モードを 「iモード (i-mode)」に切り替えて ください。

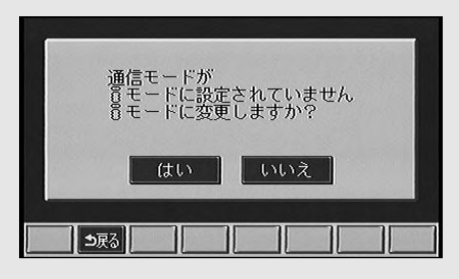

「接続しますか?」とメッセージが表示された場合(下記画面) いいえにタッチ してください。

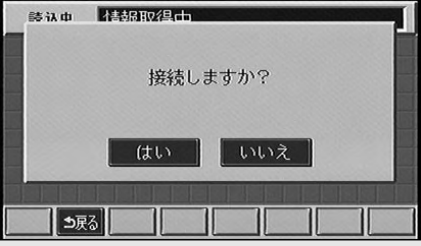

237

オプション機能

### 4.iモードの操作

iモードメニュー画面が表示されます。

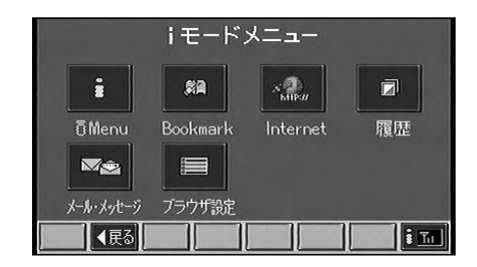

|        | i Menu    | ドコモiモードセンターに接続され、サイト(番組)を表示する   |
|--------|-----------|---------------------------------|
| ワンポイント |           | ことができます。(下記参照)                  |
|        | Bookmark  | Bookmarkに登録されているサイト(番組)を表示します。  |
|        |           | (241ページ参照)                      |
|        | Internet  | アドレスを入力してインターネットへ接続することができま     |
|        |           | す。(256ページ参照)                    |
|        | 履歴        | 前回見たサイトを表示します。                  |
|        | メール・メッセージ | メールの確認や送受信をします。(243、255ページ参照)   |
|        | ブラウザ設定    | iモード画面の表示設定やメールの受信を設定します。(257ペ  |
|        |           | <ul> <li>ージ参照)</li> </ul>       |
|        |           | iモード接続中は「i」が点灯します。「i」が点灯しているときに |
|        |           | タッチするとiモードの接続を切断し、「i」が消灯します。    |

### サイト(番組)の接続

情報提供者によって用意されたサイトに接続し、情報を入手することができます。

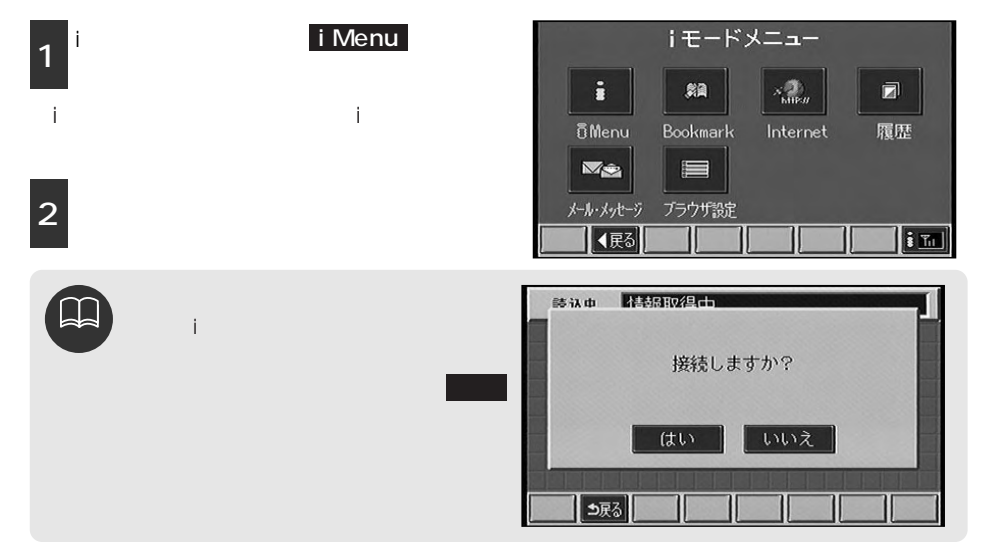

#### 選択したサイトの情報が表示されます。

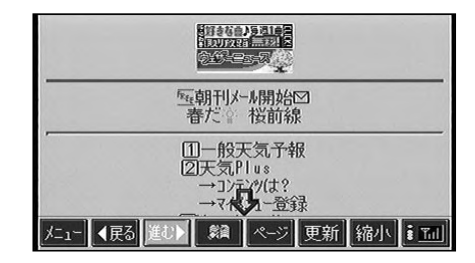

|        | 戻る                                    |
|--------|---------------------------------------|
| ワンポイント | <ul> <li></li></ul>                   |
|        | <br>示できません。Bookmarkの登録は次ページを参照してください。 |
|        | ページスイッチの表示を切り替え、 登録 タイトル (アドレス)のスイッ   |
|        | チを表示します。                              |
|        | 登録表示しているサイトをBookmarkに登録します。(次ページ参照)   |
|        | タイトルタッチすると表示中のページのタイトルを画面上部に表示し、スイ    |
|        |                                       |
|        | アドレスタッチすると表示中のページのアドレスを画面上部に表示し、スイ    |
|        |                                       |
|        | 更新表示しているサイトを最新の情報に更新します。              |
|        | 縮小表示している画面を縮小します。タッチするとスイッチ表示は        |
|        | 拡大 になります。                             |
|        | 拡大表示している画面を拡大します。タッチするとスイッチ表示は        |
|        | 縮小 になります。                             |
|        | サイトの中には、古塔電託をかけることができるものがあります。このとき、電託 |

サイトの中には、直接電話をかけることかできるものかめりより。このとき、電話 番号にタッチするとメッセージが表示されます。(下記参照)

「iモード」に接続しているときは、「電話機使用中です。切断してもよろしいですか?」とメッセージが表示されます。 はい にタッチしてiモードの接続をいったん解除してください。

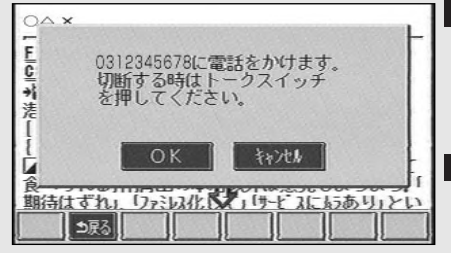

OK …表示された電話番号に電話 をかけます。通話が終わっ たら音声認識スイッチ (190ページ参照)を押し てください。

キャンセル...元の画面に戻ります。

トークスイッチ(音声認識スイッチ)

サイトの中には直接メール作成をできるものがあります。このとき、リンクにタッ チすると送信メール画面が表示され、メールを作成できます。(249ページ参照) サイトの中には、ナビゲーションの地図上に場所を表示することができるサイト(i ナビリンクサイト)があります。このとき、リンク(住所・電話番号など)にタッ チするとナビゲーションの地図上に場所が表示されます。(次ページ参照)

### iモードによる施設検索

「iモード」のサイトの中には位置データ(緯度・経度)を利用したカーナビ向けサイト(iナ ビリンクサイト)があります。

位置情報を入手すると、ナビゲーションの地図上に場所を表示させることができます。

1 iモードメニュー画面からiナビリンクサ イトを表示します。

ー例としてこの画面では、〔ナビで見る〕 にタッチします。

位置情報を提供しているサイトによっ て〔ナビで見る〕という表示は異なり ます。

サイトの指示にしたがって操作すると、 地点をナビゲーションの画面上に表示す ることができます。

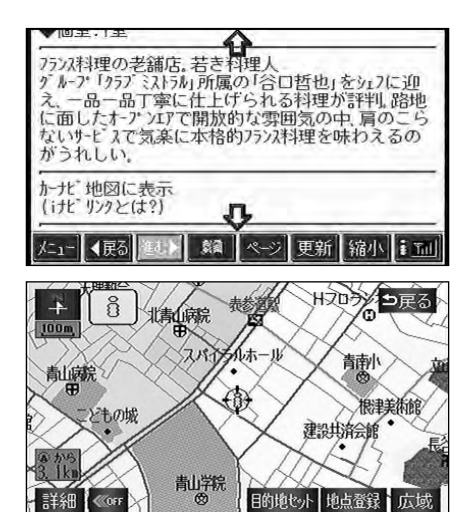

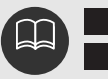

#### Bookmark

よく見るサイトはBookmarkに登録しておくと、毎回アドレスを入力しなくても少ない手順 で表示できるようになります。

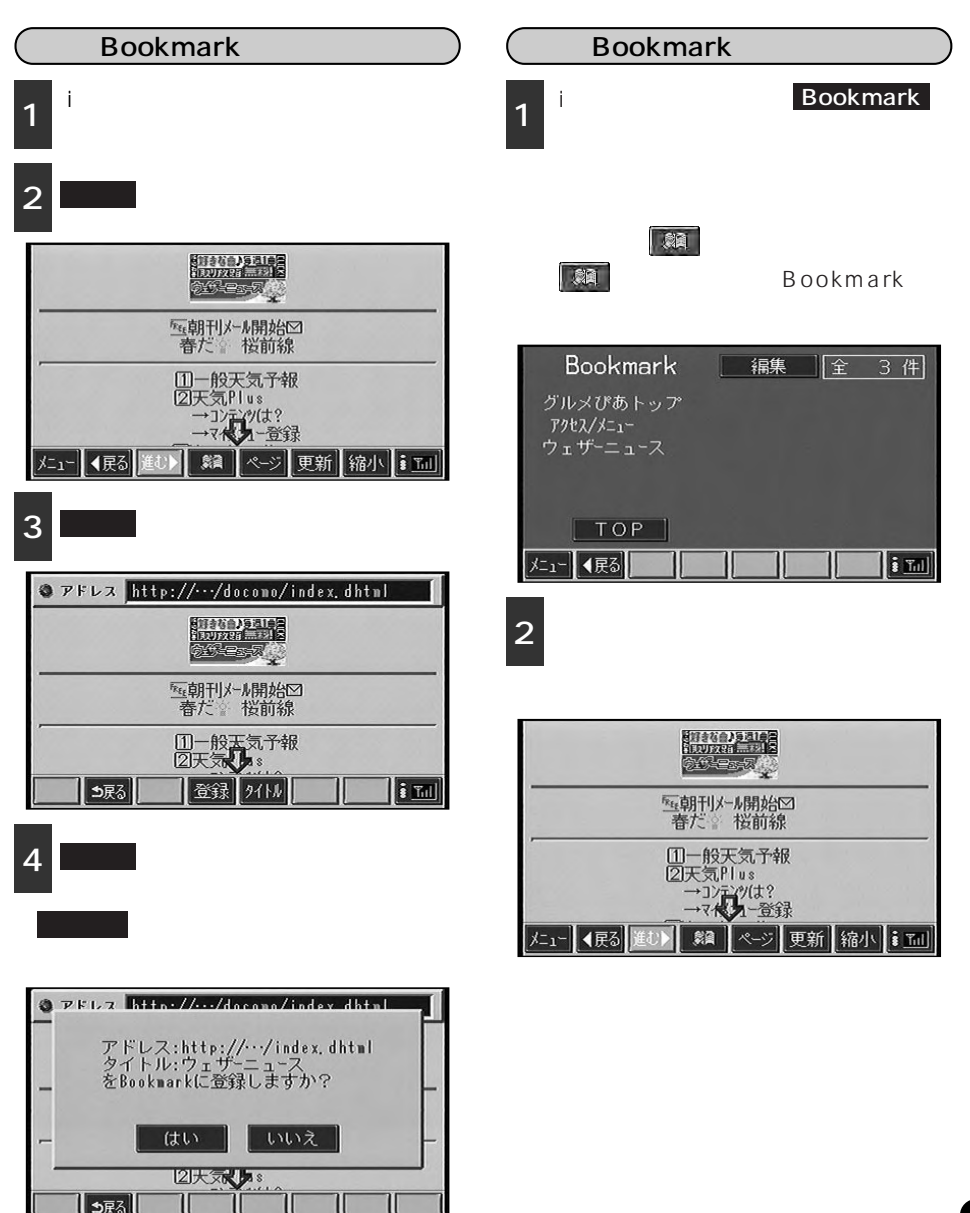

4.iモードの操作

### メール・メッセージとは

「iモード」ではiモードメールやメッセージを受信することができます。

1.iモードメール

「iモード」携帯電話同士はもちろん、インターネットを経由してe-mail(電子メール)との メールのやりとりができます。

2.メッセージ

サイトから情報を入手するサービスにはメッセージサービスがあり、メッセージサービスは2 種類あります。

- ・メッセージ [R](リクエスト)…サイトと契約することで、必要なメッセージを自動で受信 できます。
- ・メッセージ〔F〕(フリー)……サイトとの契約が不要な無料のメッセージを受信できます。

メールやメッセージの受信

メールやメッセージが「iモード」に届くと、 表示でお知らせします。

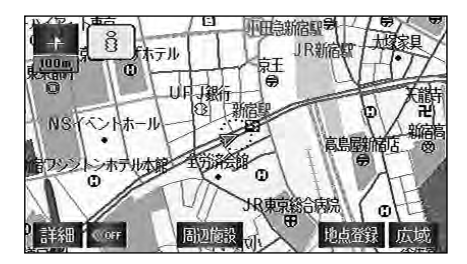

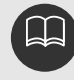

受信したメールやメッセージを表示するときは、車を安全な場所に停車させてから行ってください。受信メールの表示方法は次ページ、受信メッセージの表示方法は255ページを参照してください。

### iモードメール

「iモード」携帯電話同士はもちろん、インターネットを経由してe-mail(電子メール)との メールのやりとりができます。

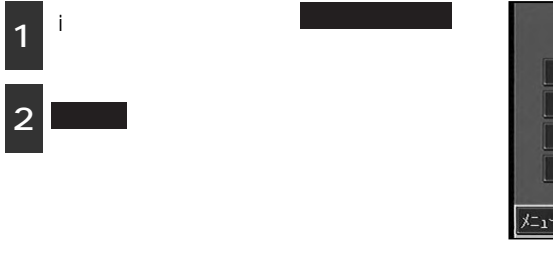

メール画面が表示されます。

| メール・メッセージ      |
|----------------|
| メール・メッセージ問い合わせ |
| メール            |
| メッセージリクエスト     |
| メッセージフリー       |
|                |
| メール            |

|     | メール                      |
|-----|--------------------------|
|     | 新規メール作成                  |
| [   | 受信メール                    |
|     | 送信済メール                   |
|     | 未送信メール                   |
|     | アドレス帳                    |
| ×=1 | - <b>∢</b> 戻る <b>* ™</b> |

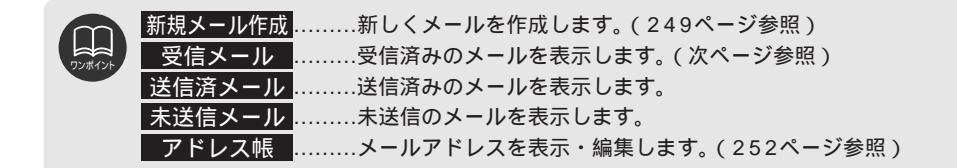

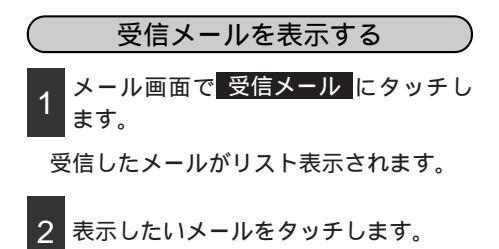

| 受信メール           | 問い合わせ 全 2 件        |
|-----------------|--------------------|
| 差出人             | 受信日時 タイトル          |
| 😂 000@000.co.jp | 4/17 12:36 明日のご予定に |
| 😂 abc@123.co.jp | 4/17 12:36 こんにちわ   |
|                 |                    |
| TOP             |                    |
| メニュー ◀戻る        |                    |

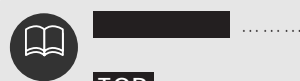

TOP .....ー番最初のリストを表示します。

前へ 次へ ………複数のメールメッセージを受信したとき、1画面におさまりき らないメールやメッセージをスクロールして表示します。

ナビゲーション本体で受信(保存)できるメール・メッセージは最大20件です。 メール・メッセージの受信(保存)合計件数が20件のとき、さらにメール・メッ セージを受信する場合は、不要なメール・メッセージを削除してから受信してくだ さい。

ナビゲーション本体で一度受信したメール・メッセージは、携帯電話で再び受信ま たは表示することはできません。ナビゲーションに携帯電話を接続している間、メ ール・メッセージを受信したくない場合は、プラウザの設定画面(257ページ参 照)で「メール・メッセージの受信」を「しない」に設定してください。また、通 信モードをインターネットモードにしておけば、ナビゲーションに接続したままで も携帯電話でiモードメール・メッセージを受信できます。 メールの内容が表示されます。

| 返信」転送」削除」アドレス帳に追加」◀前」次▶            |
|------------------------------------|
| From:000@000.co.jp<br>タイトル・ご海絡ください |
| 今週の日曜日のご予定を教えてください。                |
|                                    |

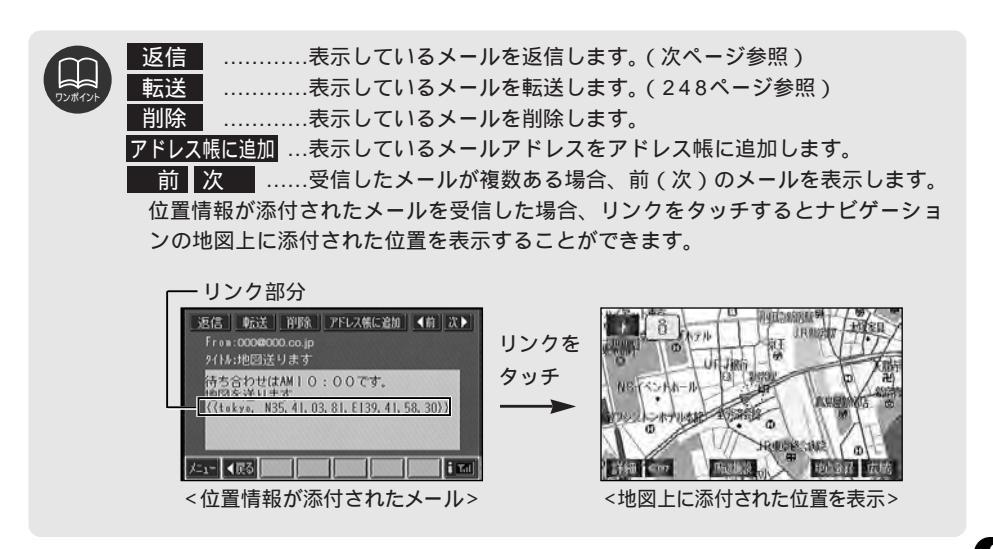

オプション

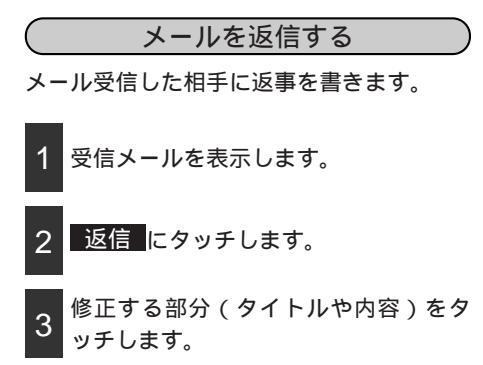

| 送信 削除 位置を添付 アド・レス  |   |
|--------------------|---|
| То 0000000. со. јр |   |
| ᠀イトル Re:ご連絡ください    |   |
| ↓                  |   |
|                    |   |
| {t                 |   |
| {↓                 |   |
| 火1- ▲戻る 8 1        | 1 |

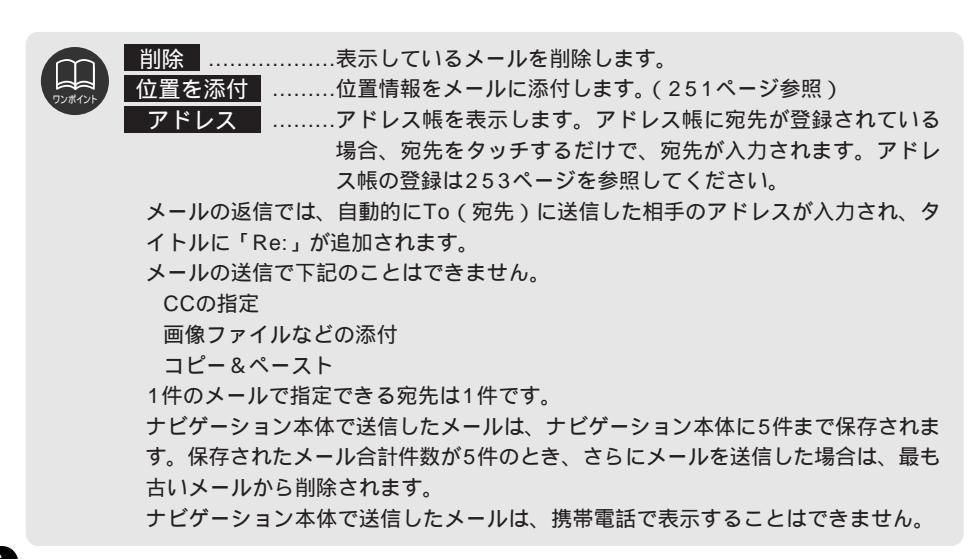

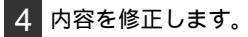

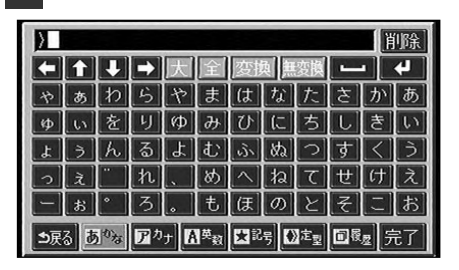

- 5 修正が終了したら 完了 にタッチします。
- 6 送信 にタッチします。

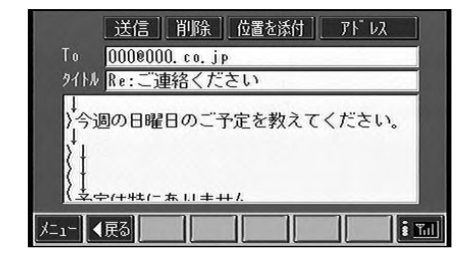

| 7 はい にタッチします。 |  |
|---------------|--|
|---------------|--|

| 洋信   肖順全   位置を活付   アト・レフ              |
|---------------------------------------|
| 編集中のメールを送信しますか?                       |
|                                       |
| はい いいえ                                |
| 1.字中代代作本1.1半升化                        |
| <u>⇒</u> हरु <b>कि</b> कि कि कि कि कि |

|        | 削除入力した文字を1文字ずつ削除します。               |
|--------|------------------------------------|
| ワンポイント | 【● ▲ ● ●文字を入力(消去)する位置( で表示)を移動します。 |
|        |                                    |
|        | 大アルファベットの大文字を表示します。                |
|        | 全アルファベットの全角文字を表示します。               |
|        | 変換入力中の「かな」を漢字に変換します。               |
|        | 無変換入力中の「かな」をそのまま入力します。             |
|        | ■■■1文字分のスペースを空けます。                 |
|        |                                    |
|        | かな かな」を表示します。                      |
|        | カナカタカナを表示します。                      |
|        | 英数英字や数字を表示します。                     |
|        | 記号  記号を表示します。                      |
|        | 定型定型文から文章を選択することができます。             |
|        | 履歴前回入力した文字を選択することができます。            |

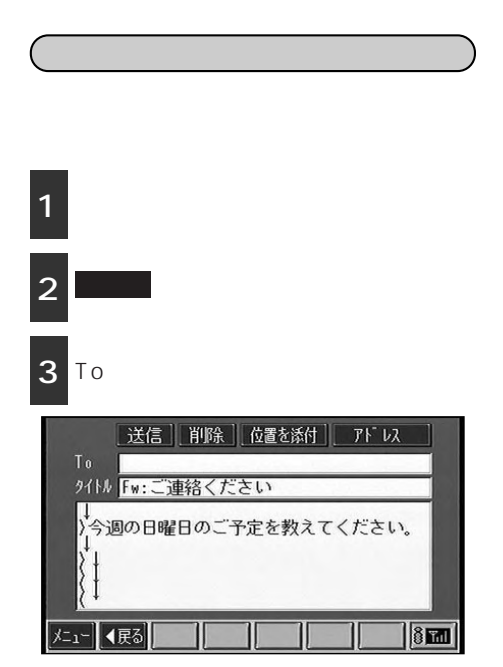

4 宛先を入力します。

| 削除                               |    |          |   |                |   |            |   |             |   |   |   |
|----------------------------------|----|----------|---|----------------|---|------------|---|-------------|---|---|---|
| -                                |    |          |   | 大              | 全 | 変換 無変換     |   |             |   |   |   |
| a                                | Ь  | C        | d | e              | f | 9          | h | i           | 1 | 2 | 3 |
| j                                | k  |          | 1 | n              | 0 | Р          | 9 | r           | 4 | 5 | 6 |
| 8                                | t  | u        | V | W              | X | у          | z | Q           | 7 | 8 | 9 |
|                                  | :  | <u> </u> | " | $[\mathbf{Z}]$ |   | -          |   | %           | å | 0 |   |
| WWW                              | «. | . 00 .   |   | or . 1         |   | 1e . jp/ . |   | con/], htnl |   |   |   |
| ●戻る 問かな 12カナ A葉数 支記号 12定型 回復度 完了 |    |          |   |                |   |            |   |             |   |   |   |

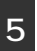

入力が終了したら<mark>完了</mark>にタッチしま す。

......表示しているメールを削除します。 位置を添付 ………位置情報をメールに添付します。(251ページ参照) アドレス ………アドレス帳を表示します。アドレス帳に宛先が登録されている 場合、宛先をタッチするだけで、宛先が入力されます。アドレ ス帳の登録は253ページを参照してください。 メールの転送では、タイトルに「Fw:」が追加されます。 メールの送信で下記のことはできません。 CCの 指定 画像ファイルなどの添付 コピー&ペースト 1件のメールで指定できる宛先は1件です。 ナビゲーション本体で送信したメールは、ナビゲーション本体に5件まで保存されま す。保存されたメール合計件数が5件のとき、さらにメールを送信した場合は、最も 古いメールから削除されます。 ナビゲーション本体で送信したメールは、携帯電話で表示することはできません。 文字の入力は前ページのワンポイントを参照してください。

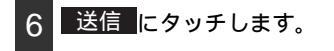

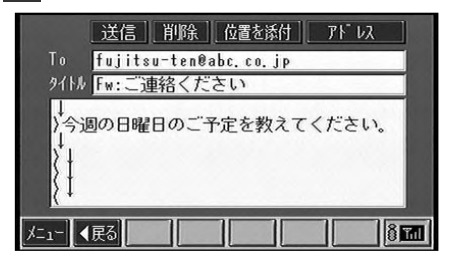

**はい**にタッチします。

<u>いいえ</u>にタッチすると元の画面に戻り ます。

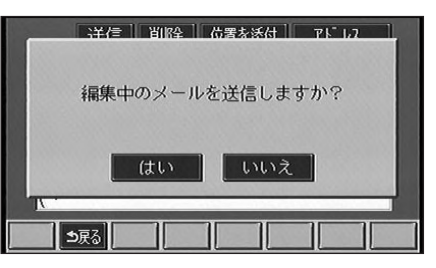

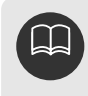

タイトルや内容について修正する 場合は、修正する部分をタッチし て内容を修正します。

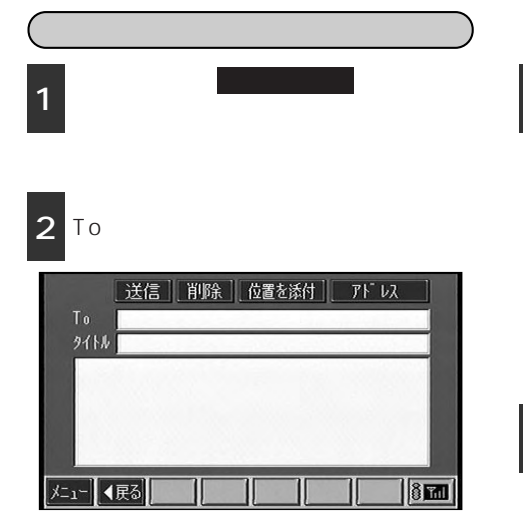

宛先を入力します。

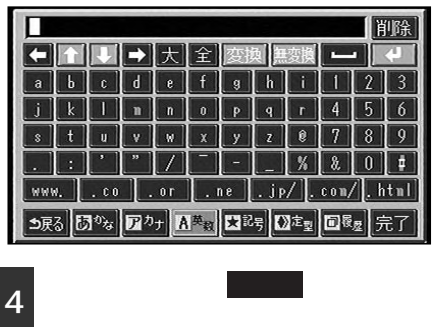

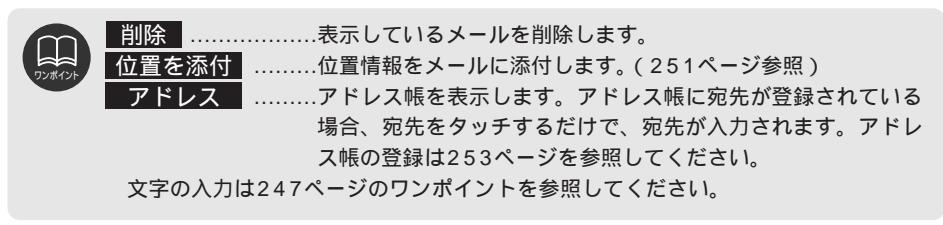

オプション

5

宛先の入力と同様に、タイトルやメー ルの内容を入力します。

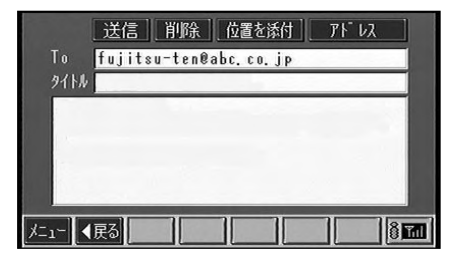

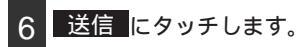

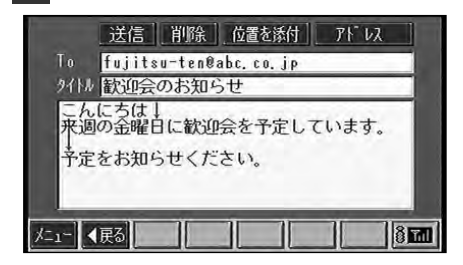

メールの送信で下記のことはできません。

7 はい にタッチします。

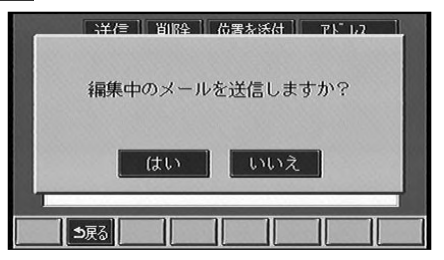

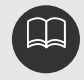

CCの指定 画像ファイルなどの添付 コピー&ペースト 1件のメールで指定できる宛先は1件です。 ナビゲーション本体で送信したメールは、ナビゲーション本体に5件まで保存され ます。保存されたメール合計件数が5件のとき、さらにメールを送信した場合は、 最も古いメールから削除されます。 ナビゲーション本体で送信したメールは、携帯電話で表示することはできません。
#### 位置を添付する

メールに位置情報(現在地、目的地、指定 地)を添付して送信することができます。 受信側のナビゲーションが位置情報の送受 信に対応している場合、位置情報を受けと った側のナビゲーションでは、添付された 位置を画面に表示させることができます。

#### 1 送信メール画面で 位置を添付 にタッ チします。

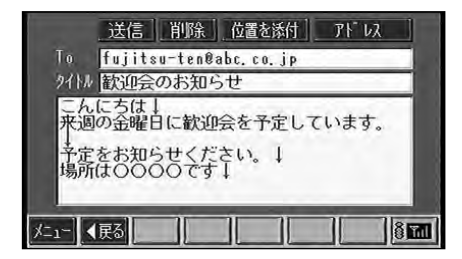

添付する位置にタッチします。

指定地をタッチすると、地点の検索画面 が表示されます。検索方法については、 63ページを参照してください。

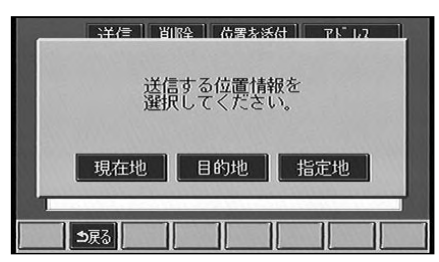

位置情報がメールに添付されます。

| 送信 削除 位置を添付 アト・レス                                                     |
|-----------------------------------------------------------------------|
| To fujitsu-ten@abc.co.jp                                              |
| タイル「歓迎会のお知らせ                                                          |
| 来週の金曜日に歓迎会を予定しています。                                                   |
| 予定をお知らせください。↓<br>場所は○○○○です↓<br>〈{tokyo, N35.42.50.25, E139.46.29.25}〉 |
| メニュー ◀戻る 8 8 8 8 8 8 8 8 8 8 8 8 8 8 8 8 8 8 8                        |

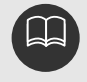

2

位置情報をやりとりするには、送信側と受信側のナビゲーションがともに位置情報 の送受信に対応している必要があります。

# 4.iモードの操作

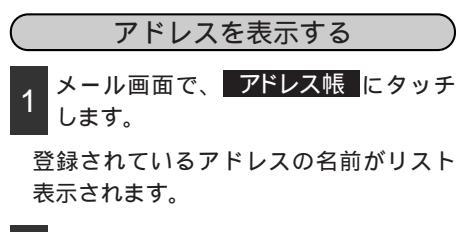

2 表示したいアドレスの名前をタッチし ます。

選択したアドレスが表示されます。

| アドレス帳                         | 新規登録全 | 2件 |
|-------------------------------|-------|----|
| FUJITSU-TEN-ナビ<br>FUJITSU-TEN |       |    |
| <br>「 T O P 」<br>「 仁」〜 【 戻る 】 |       |    |

| アドレス帳                      |                  |    |   |
|----------------------------|------------------|----|---|
| 名前 FUJITSU-                | TEN              |    |   |
| アドレス <mark>fujitsu-</mark> | ten@abc. co.     | јр |   |
| \$n\/#16                   | YIR <del>全</del> | 皇了 | 1 |
| /二」- 【戻る                   |                  |    |   |

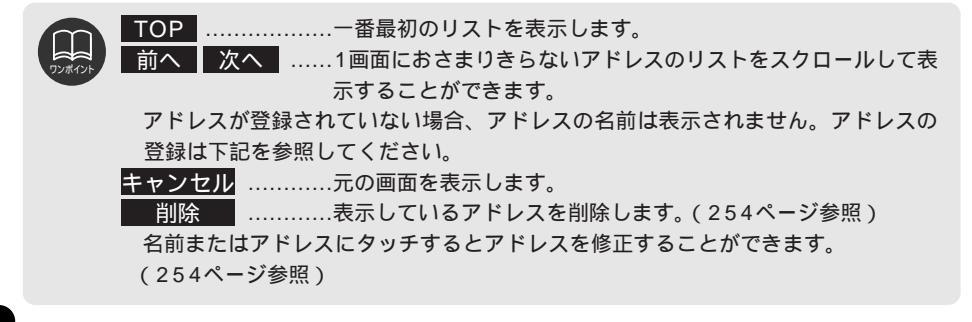

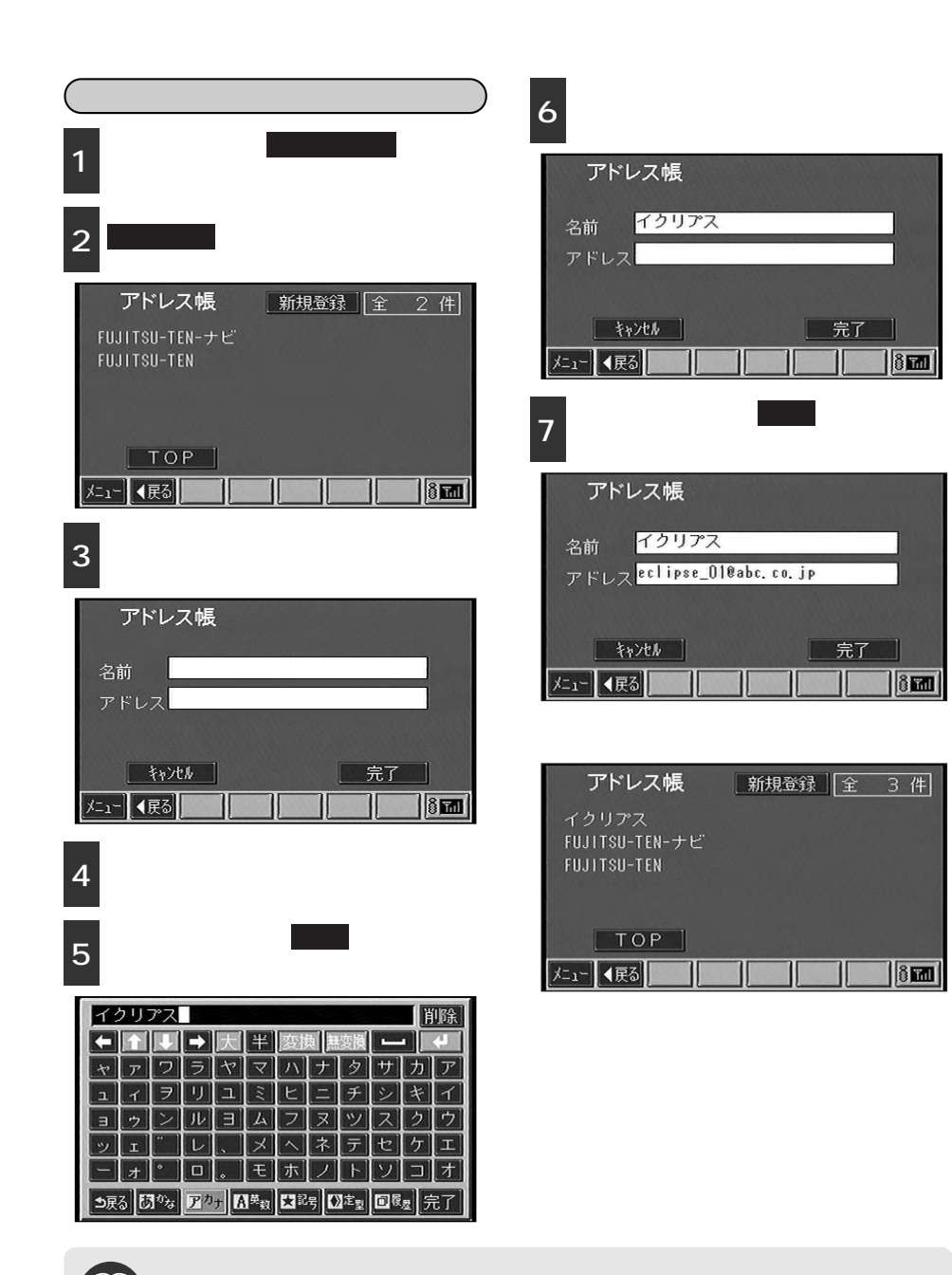

オプション

文字の入力は247ページのワンポイントを参照してください。

# 4.iモードの操作

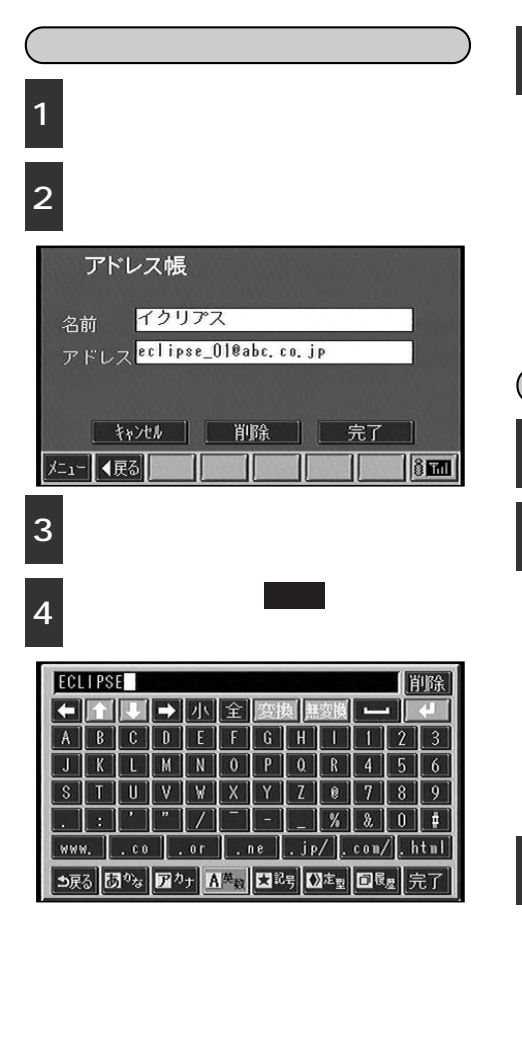

#### 5 修正が終了したら 完了 にタッチしま す。

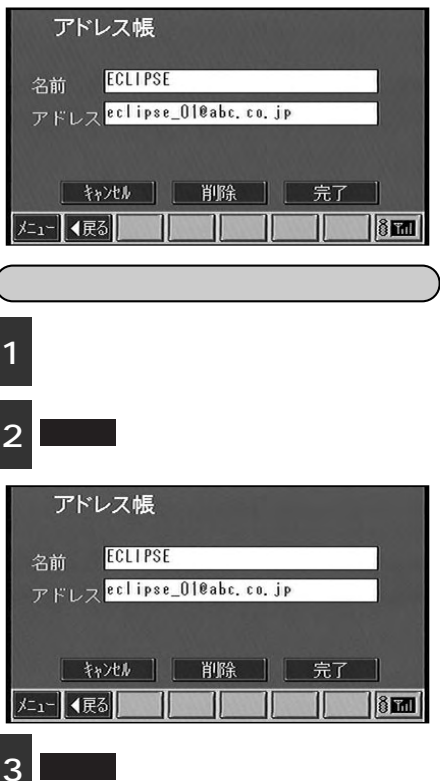

<u>いいえ</u>にタッチすると元の画面に戻 ります。

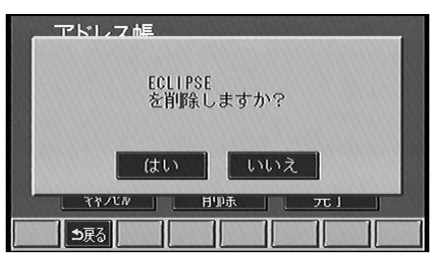

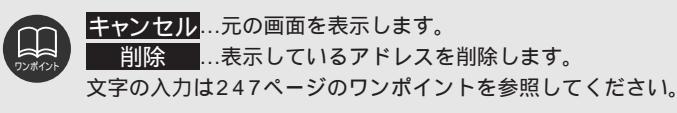

#### メッセージの表示

メッセージサービスによって送信されるメッセージを表示します。

| <ol> <li>iモードメニュー画面で、メール・メッセージ<br/>にタッチします。</li> <li>メッセージリクエストまたは<br/>メッセージフリーにタッチします。</li> <li>受信しているメッセージがリスト表示されます。</li> </ol> | メール・メッセージ<br>メール・メッセージ問い合わせ<br>メール<br>メッセージリクエスト<br>メッセージフリー<br>た」2 【戻る                                |
|----------------------------------------------------------------------------------------------------|----------------------------------------------------------------------------------------------------|
| 3 表示したいメッセージにタッチします。                                                                                                    | メッセージフリー <u>問い合わせ</u> <u>全 2</u><br>受信日時 タイトル<br>全 4/20 9:00 Myお天気メール<br>全 4/20 8:50 お天気 comメール<br>TOP |

サイトから情報を入手するサービスにはメッセージサービスがあり、メッセー ジサービスは2種類あります。 ・メッセージ [R](リクエスト)…サイトと契約することで、必要なメッセージ を自動で受信できます。 ・ メッセージ [F](フリー) .........サイトとの契約が不要な無料のメッセージを 受信できます。 ナビゲーション本体で受信(保存)できるメール・メッセージは最大20件です。 メール・メッセージの受信(保存)合計件数が20件のとき、さらにメール・メッ セージを受信する場合は、不要なメール・メッセージを削除してから受信してくだ さい。 い合わせします。 TOP .....ー番最初のリストを表示します。 前へ 次へ ……1画面におさまりきらないアドレスのリストをスクロールして表 示することができます。 メール・メッセージ問い合わせ......iモードセンターにメールやメッセージが保管されていな いか問い合わせします。 メール …受信済みのメールの表示やメールの新規作成、送信などを 行います。(243ページ参照) € 次ページに続く 255

ful

## 4.iモードの操作

メッセージが表示されます。

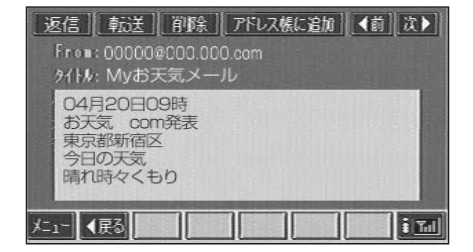

### インターネットの接続

「iモード」を使ってインターネットへ接続し、ホームページを表示します。

|                   | モー<br>ヲツ | - ド<br>チ  <br>/www           | メーしま                  | _ ユ<br>.す。 | . — [          | Щ [II<br>i р/I | ] C             |                                 | Inte             | ern<br>11 i   |                  | 3 <sup>人刀か終了したら<sup>1</sup>元」にタッナし<br/>す。<br/>ホームページが表示されます。</sup> |
|-------------------|----------|------------------------------|-----------------------|------------|----------------|----------------|-----------------|---------------------------------|------------------|---------------|------------------|--------------------------------------------------------------------|
| E                 |          |                              | -                     | 大          | 全              | 変              | 與魚              | 波換                              |                  |               | 4                | Taricol                                                            |
| a<br>j            | b<br>k   | с<br>                        | d<br>n                | e<br>n     | f<br>0         | 9<br>P         | h<br>q          | i<br>r                          | 4                | 25            | 3                | 検索                                                                 |
| 8                 | t        | U                            | V                     | W          | X              | y              | z               | 0                               | 7                | 8             | 9                | [PR]即日審查最高300万円モt"ット                                               |
| www<br><b>5</b> 戻 |          | . ००<br>]्री <sup>80</sup> क | 」<br>了<br>了<br>了<br>力 | 0r<br>97   | 英 <sub>数</sub> |                | [<br>.jp<br>号[[ | [ %<br> / ].<br>]注 <sub>型</sub> | 2<br>0011/<br>回顧 | (].  <br>z] ; | ↓₽<br>html<br>完了 | 画新着情報<br>治今週のプレビント<br>☆最新ニュース(12:28)  ◆                            |

表示したいホームページのアドレスを 2 入力します。

| MOBILE                       |
|------------------------------|
| 検索                           |
| [PR]即日審查最高300万円モビット          |
|                              |
| メニュー ∢戻る 進む> 🤎 ページ 更新 縮小 🔹 📶 |

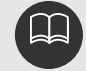

ナビゲーション本体で一度受信したメール・メッセージは、携帯電話で再び受信ま たは表示することはできません。携帯電話でメール・メッセージを表示したい場合 は、ブラウザの設定画面(257ページ参照)で「メール・メッセージの受信」を 「しない」に設定してください。 ブックマークまたは履歴が登録されている場合、Bookmarkまたは 履歴 にタッ チした後、希望のサイト名をタッチしてもサイトへ接続することができます。 文字の入力は247ページのワンポイントを参照してください。

## ブラウザ設定(iモード専用)

iモード画面の表示などの設定を行います。

| iモードメニュー画面で、 <mark>ブラウザ設定</mark> に<br>1 タッチレキオ | ブラウザの設定                                                               |
|------------------------------------------------|-----------------------------------------------------------------------|
| ブラウザの設定画面が表示されます。                              | 表示 <b>○</b> 画像+文字 ● 文字のみ<br>配色 <b>○</b> ページ指定 ● 基本配色                  |
| 2 設定する項目の左にある にタッチし<br>ます。                     | xy」「F U目動 ●EUC<br>●SJIS<br>「ħytt#」 広へ                                 |
| 3 設定が終了したら 次へ にタッチしま<br>す。                     | メニュー <b>《</b> 戻る <b>() () () () () () () ()</b>                       |
| 4 すべての設定が終了したら 完了 に<br>タッチします。                 | <b>ブラウザの設定</b><br>メール・メッセージの受信<br>●する ●しない<br>初期化<br>メモリ、ユーザ設定を初期化します |

| ) | 「表示」情報を受信するときに「画像+文字」または「文字のみ」を設定することができます。(画像のデータ量が大きい場合、受信に時間が                            |
|---|---------------------------------------------------------------------------------------------|
|   | かかるため、文字データのみ受信して通信時間を短縮することが<br>できます)                                                      |
|   | 「配色」文字と背景色のコントラストが弱いページで、配色設定を変えて<br>文字を読みやすくします。                                           |
|   | 「文字コード」受信した文字のデータを表示するときの設定をします。(通常は<br>「自動」を選択していれば正しく表示されます)                              |
|   | 「メール・メッセージの受信」iモードメール、メッセージを受信します。(本機で iモードメール、メッセージを受信します。(本機で iモードメール、メッセージを受信すると受信した iモー |
|   | ドメール、メッセージを携帯電話で見ることができません。携帯電話で見ることができま                                                    |
|   | ときは本項目を「しない」に設定してください)                                                                      |
|   | '初期化」                                                                                       |

初期化

: 1

完了

前へ

メニュー 【戻る】

## 5.ハンズフリー機能の操作

インフォメーション(情報)画面で

### ハンズフリーの概要

TEL にタッチします。

ハンズフリーとは音声認識のマイクとナビゲーション画面(一部、音声認識スイッチ)を操 作することにより、携帯電話を持たなくても通話をすることができる機能です。

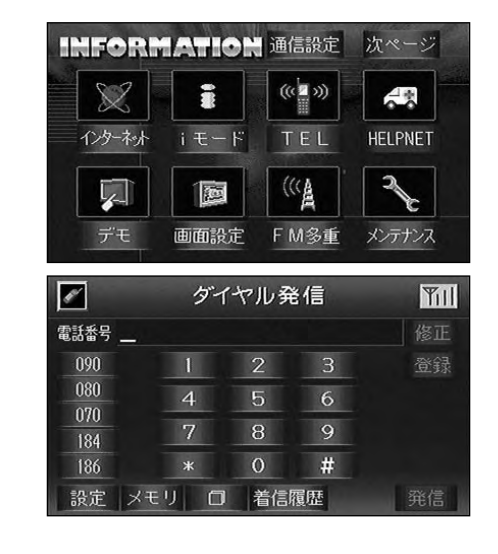

ダイヤル発信画面が表示されます。

ハンズフリー通話時・音声認識時にエアコンをご使用になる場合、エアコンの送風 量を少なめにし、吹出口をマイクに向けないでください。

電話を使用するときは車を安全な場所へ停車させて使用してください。

ハンズフリー通話は、通話相手と交互にお話ししてください。通話相手と同時に話 した場合、こちらの音声が相手に、相手の音声がこちらに聞こえなくなることがあ りますが、故障ではありません。

ハンズフリー通話時、受話音量と着信音量はできる限り小さく調整してください。 (264ページ参照)また、送話音(こちらの声)はマイクに向かってできる限り大 きくお話しください。

携帯電話本体にて、ハンズフリー通話音量が調整できる携帯電話を使用される場合、 携帯電話本体にて適切な音量を設定してください。

通話中以外(呼出中、着信中など)に携帯電話を接続したときの動作は機種によっ て異なります。正しく動作しない場合は、携帯電話の終了キーを押すと直ることが あります。

割込通話(キャッチホン)や三者通話をご契約いただいている場合は、携帯電話本体で割込通話(キャッチホン)や三者通話を解除してからお使いください。 本機には、音声メモの機能はありません。

ダイヤル発信画面は下記の方法でも表示させることができます。 音声認識スイッチを押した後、「電話をかける」と発声します。 音声認識スイッチを長く押します。

### 操作画面の概要

ハンズフリーでは4種類の画面から発信をすることができます。

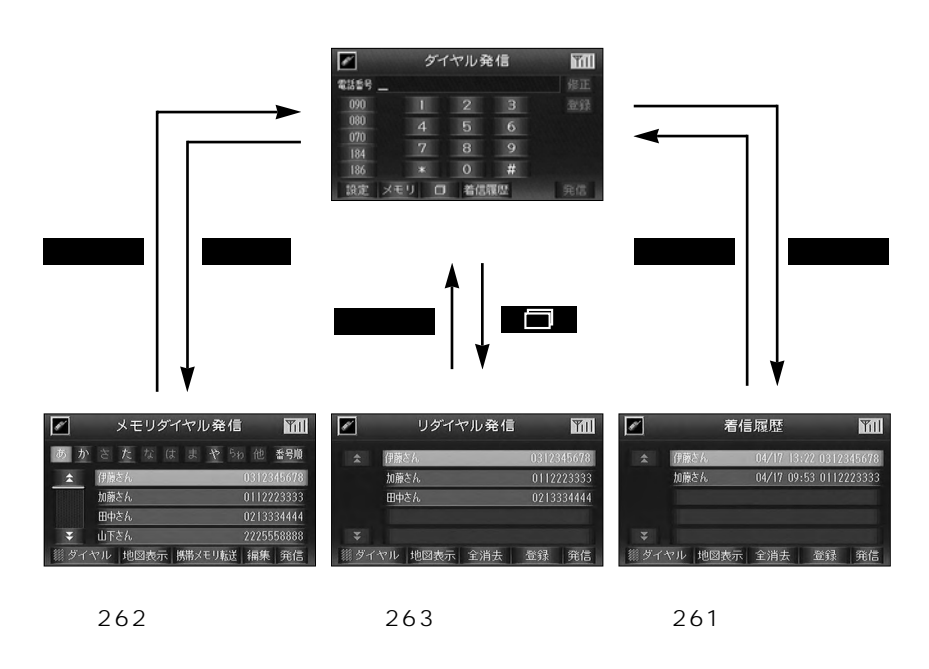

# 5.ハンズフリー機能の操作

## 電話をかける

番号を入力して電話をかける
 ダイヤル発信画面で電話番号を入力します。
 数字にタッチすると番号が入力できます。
 電話番号の入力が終了したら発信にタッチします。
 相手が出たらハンズフリーで通話します。

4 通話が終了したら 切る にタッチしま す。

|      | ダイ      | ヤルチ  | ě信 | Til |
|------|---------|------|----|-----|
| 電話番号 | 0312345 | 5678 | 3_ | 修正  |
| 090  | 1       | 2    | 3  | 登録  |
| 080  | 4       | 5    | 6  |     |
| 184  | 7       | 8    | 9  |     |
| 186  | *       | 0    | #  |     |
| 設定   | メモリ 🗇   | 着信   | 履歴 | 発信  |

|      | ハンズフリー 🌇   |
|------|------------|
| 104- |            |
| 伊藤さん | 0312345678 |
|      |            |

|        | 090 080 070 184 186                   |
|--------|---------------------------------------|
| ワンポイント | スイッチに記載されている番号を入力します。                 |
|        | 設定ハンズフリーの各種設定をします。(268ページ参照)          |
|        | メモリメモリダイヤル発信画面を表示します。(262ページ参照)       |
|        | 「「」<br>リダイヤル発信画面を表示します。(263ページ参照)     |
|        | 着信履歴 着信履歴画面を表示します(261ページ参昭)           |
|        |                                       |
|        | PLL                                   |
|        |                                       |
|        | 携帯電話のバッテリーが切れているときなどに接続していると、「電話機をご確認 |
|        | ください。」が表示されずに通話画面になることがあります。          |
|        |                                       |
|        | 10キーダイヤルトーンを送出します。(留守番電話の暗証番号などに使用し   |
|        | ます)                                   |
|        | <受話音量を小さくします。                         |
|        | ▶受話音量を大きくします。                         |
|        |                                       |
|        |                                       |
|        |                                       |
|        |                                       |
|        |                                       |
|        | <u>会録</u>                             |
|        | 切る電話を切ります。                            |
|        | 音声認識スイッチを押しても電話が切れます。                 |

| 有信履歴から電話をかける                               |
|--------------------------------------------|
| 1<br>ダイヤル発信画面で<br><u>着信履歴</u> にタッ<br>チします。 |
|                                            |
| 2 電話をかけたい相手の番号にタッチします。                     |
| 3 発信 にタッチします。                              |
| 4 相手がでたらハンズフリーで通話しま<br>す。                  |
| 5 通話が終了したら 切る にタッチしま<br>す。                 |

羊住屋庭れと雨ゴナルはて

(

| K    | ダイー  | Till |    |    |
|------|------|------|----|----|
| 電話番号 |      |      |    | 修正 |
| 090  | 1    | 2    | 3  | 登録 |
| 080  | 4    | 5    | 6  |    |
| 184  | 7    | 8    | 9  |    |
| 186  | *    | 0    | #  |    |
| 設定メ  | モリ 🗇 | 着信   | 履歴 | 発信 |

|     | 着           | 「信履歴        | MI         |
|-----|-------------|-------------|------------|
| \$  | 伊藤さん        | 04/17 13:22 | 0312345678 |
|     | 加藤さん        | 04/17 09:53 | 0112223333 |
|     |             |             |            |
| -   |             |             |            |
| *   | and Wassite |             |            |
| 891 | イル地図表       | 亦 王泊太 3     | 2球 光信      |

|         | ダイヤルダイヤル発信画面を表示します。(258ページ参照)<br>地図表示 選択されている電話委号の地図を表示します。地図の情報が登録さ |
|---------|----------------------------------------------------------------------|
| JJANIJI | れていたい電話来日は地図を主手できません。                                                |
|         | れていない電話留ちは地図を衣小てきません。                                                |
|         | 全消去着信履歴の電話番号をすべて消去します。                                               |
|         | 登録選択されている電話番号をメモリダイヤルに登録します。                                         |
|         | 音声認識スイッチを押しても電話が切れます。                                                |
|         | 通話中の画面に表示されるスイッチの操作は前ページのワンポイントを参照してく                                |
|         | ださい。                                                                 |

## 5.ハンズフリー機能の操作

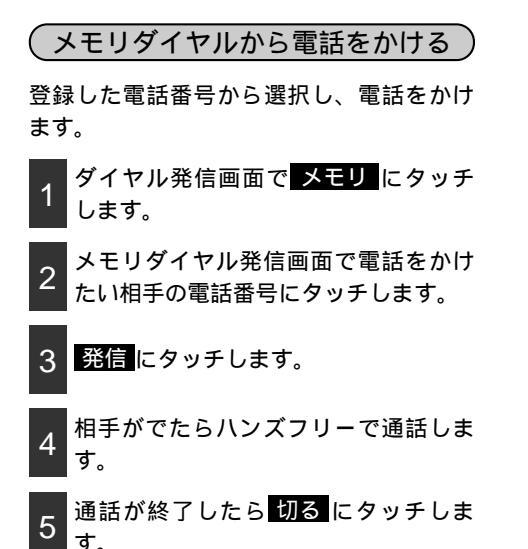

|      | ダイ   | ヤルチ | ě信 | YII |
|------|------|-----|----|-----|
| 電話番号 |      |     |    | 修正  |
| 090  | 1    | 2   | 3  | 登録  |
| 080  | 4    | 5   | 6  |     |
| 194  | 7    | 8   | 9  |     |
| 186  | *    | 0   | #  |     |
| 設定 乄 | モリ 🖸 | 着信  | 履歴 | 発信  |

|     | メモリダイヤル発       | 信 111      |
|-----|----------------|------------|
| あか  | さたなはまや         | らわ 他 番号順   |
| *   | 伊藤さん           | 0312345678 |
|     | 加藤さん           | 0112223333 |
|     | 田中さん           | 0213334444 |
| ¥   | 山下さん           | 2225558888 |
| ダイト | マル 地図表示 携帯メモリ転 | 送 編集 発信    |

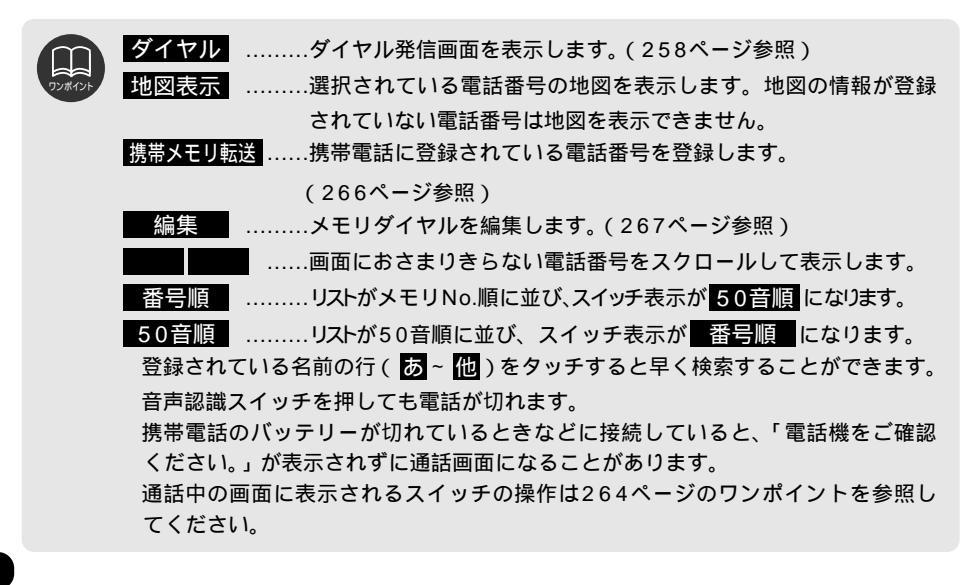

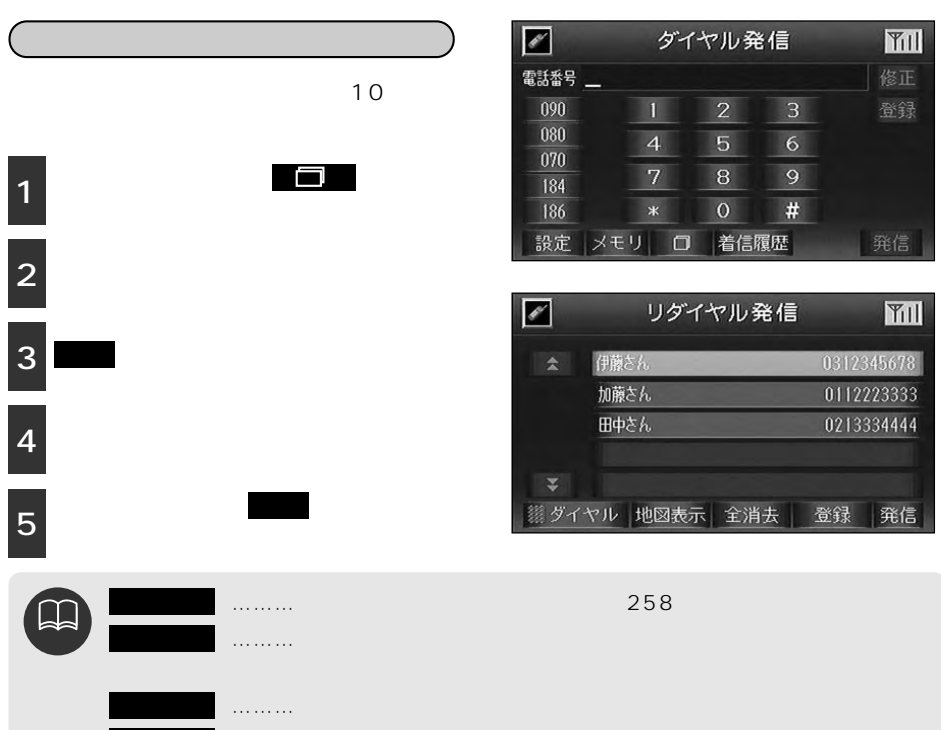

登録 ………選択されている電話番号をメモリダイヤルに登録します。

音声認識スイッチを押しても電話が切れます。

通話中の画面に表示されるスイッチの操作は264ページのワンポイントを参照し てください。

## 電話を<u>受ける</u>

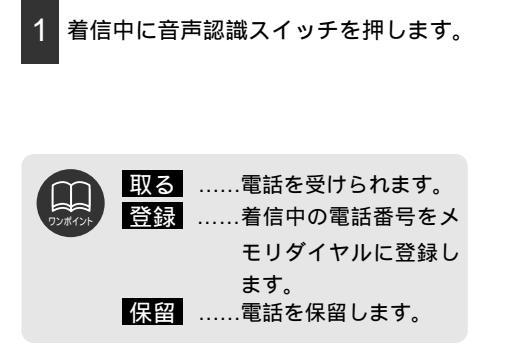

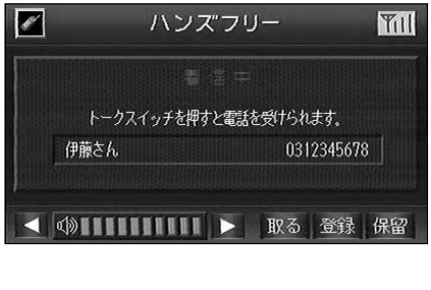

# 5.ハンズフリー機能の操作

- 2 ハンズフリーで通話します。
- 3 通話中に音声認識スイッチを押すと通 話を切断します。

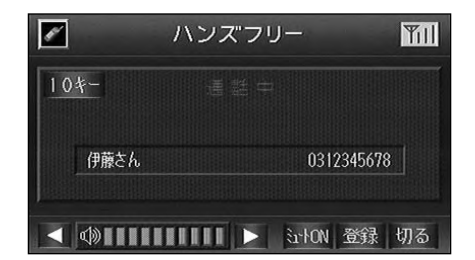

| 10          | キーダイヤルトーンを送出します。(留守番電話の暗証番号入力などに使  |
|-------------|------------------------------------|
| ワンポイント      | 用します)                              |
|             | 受話音量を大きくします。                       |
|             | 受話音量を小さくします。                       |
| 21-         | ・FONタッチすると通信相手にこちらの声が聞こえなくなり、スイッチ表 |
|             | 示は <mark>ミュートOFF</mark> になります。     |
| <b>Z</b> 1- | ▶ OFFタッチすると消去した音量を消去前の音量に戻し、スイッチ表示 |
|             | は <mark>ミュートON</mark> になります。       |
| 登録          | 表示されている電話番号をメモリダイヤルに登録します。         |
| 切る          | 電話を切ります。                           |

### 電話番号の登録

電話番号を登録しておくとメモリダイヤルから番号を選択し、電話をかけることができます。 (262ページ参照)

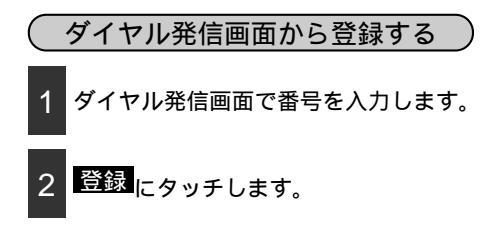

|       | メモリダイヤル発信       | TII.       |
|-------|-----------------|------------|
| あか    | さたなはまやり         | 2 他 番号順    |
| *     | 伊藤さん            | 0312345678 |
|       | 加藤さん            | 0112223333 |
|       | 田中さん            | 0213334444 |
| ¥     | 山下さん            | 2225558888 |
| ◎ ダイ* | マル 地図表示 携帯メモリ転送 | 編集 発信      |

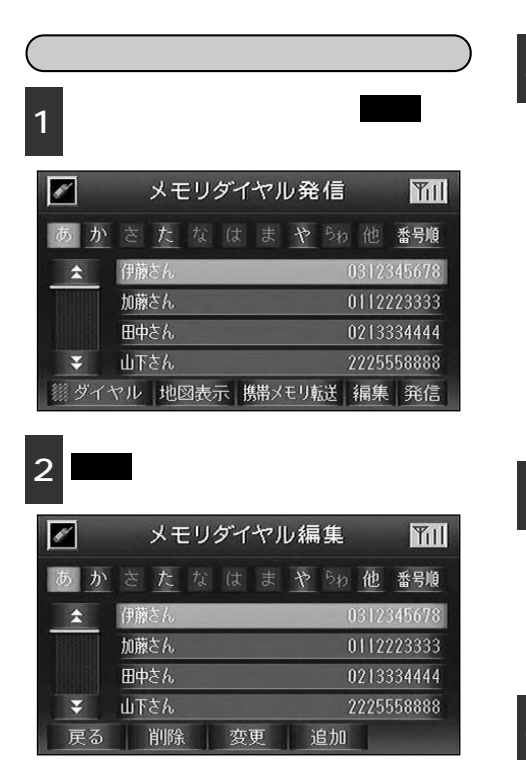

3

3 登録する相手の名前を入力します。

文字の入力方法はメモリ地点の名称入力 方法と同じです。(137ページ参照)

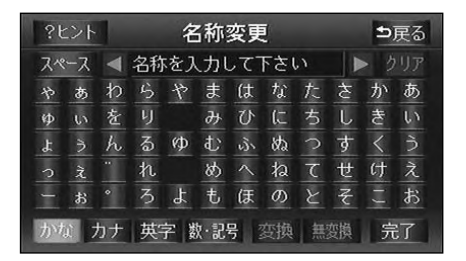

4 名前の読みを入力します。

文字の入力方法はメモリ地点の名称読み 入力方法と同じです。(139ページ参照)

| ?t | シト |   | 名称読み変更 |    |    |     |     | ⊅戻る |   |   |   |
|----|----|---|--------|----|----|-----|-----|-----|---|---|---|
|    |    |   | 読み     | を入 | ப் | 57. | くだる | さい  |   |   |   |
|    | P  |   |        |    | 7  | Ж   |     |     | サ | ħ |   |
| 1  |    | Ð | IJ     |    |    | Ł   |     |     | Ý | ŧ |   |
| В  |    |   | k      | l  | k  |     | 3   |     | λ |   |   |
|    | L  |   | b      |    |    |     |     |     | Ł | ካ |   |
|    | 4  |   | 0      | Э  | Ŧ  | 赤   |     | ŀ   | y | ] | オ |
|    |    |   |        |    |    |     |     |     |   | 氕 | 了 |

5 電話番号を入力します。

携帯電話などの電話番号は 090 、 080 または 070 に タッチすると先頭の3桁をワンタッチで 入力することができます。

完了にタッチします。

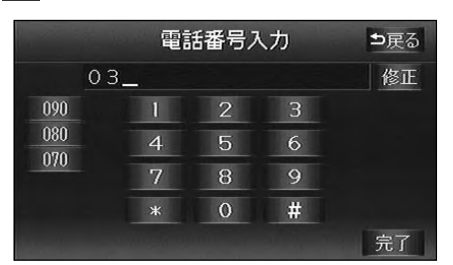

オプション

## 5.ハンズフリー機能の操作

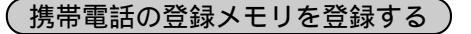

携帯電話に登録されている電話番号 (携帯 電話の登録メモリ )をナビゲーションへ転 送します。

> メモリダイヤル発信画面で 携帯メモリ転送にタッチします。

2 はい にタッチします。

<u>いいえ</u>にタッチすると元の画面に戻り ます。

電話番号が転送され、終了するとメモリ ダイヤル発信画面を表示します。

|          | メモリダイヤル発信          | Yill        |
|----------|--------------------|-------------|
| あか       | さたなはまやらか他          | 番号順         |
| \$       | 伊藤さん 0312          | 2345678     |
| BISSIS - | 加藤さん 0112          | 2223333     |
|          | 田中さん 0213          | 3334444     |
| ¥        | 山下さん 2225          | 558888      |
| ダイ*      | ヤル 地図表示 携帯メモリ転送 編身 | <b>美</b> 発信 |

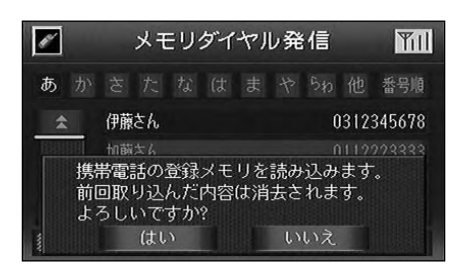

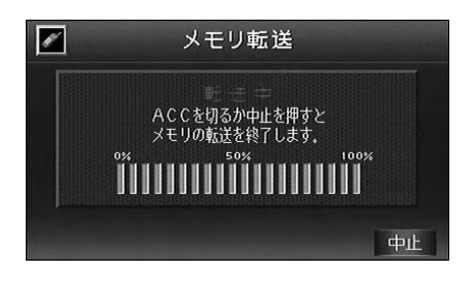

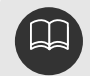

電話番号を転送すると前回ナビゲーションに登録した携帯電話の登録メモリは消去 されます。 携帯電話の登録メモリの転送は、設定画面からも行うことができます。 (268ページ参照) 画面から登録した電話番号は、メモリNo.500~599に登録されます。 携帯電話から転送した登録メモリは、メモリNo.0~499に登録されます。 修理などで、バッテリーがはずれると、メモリダイヤルが消去されます。

#### メモリダイヤルの変更・削除

メモリダイヤルに登録(264ページ参照)されている電話番号を変更・削除します。

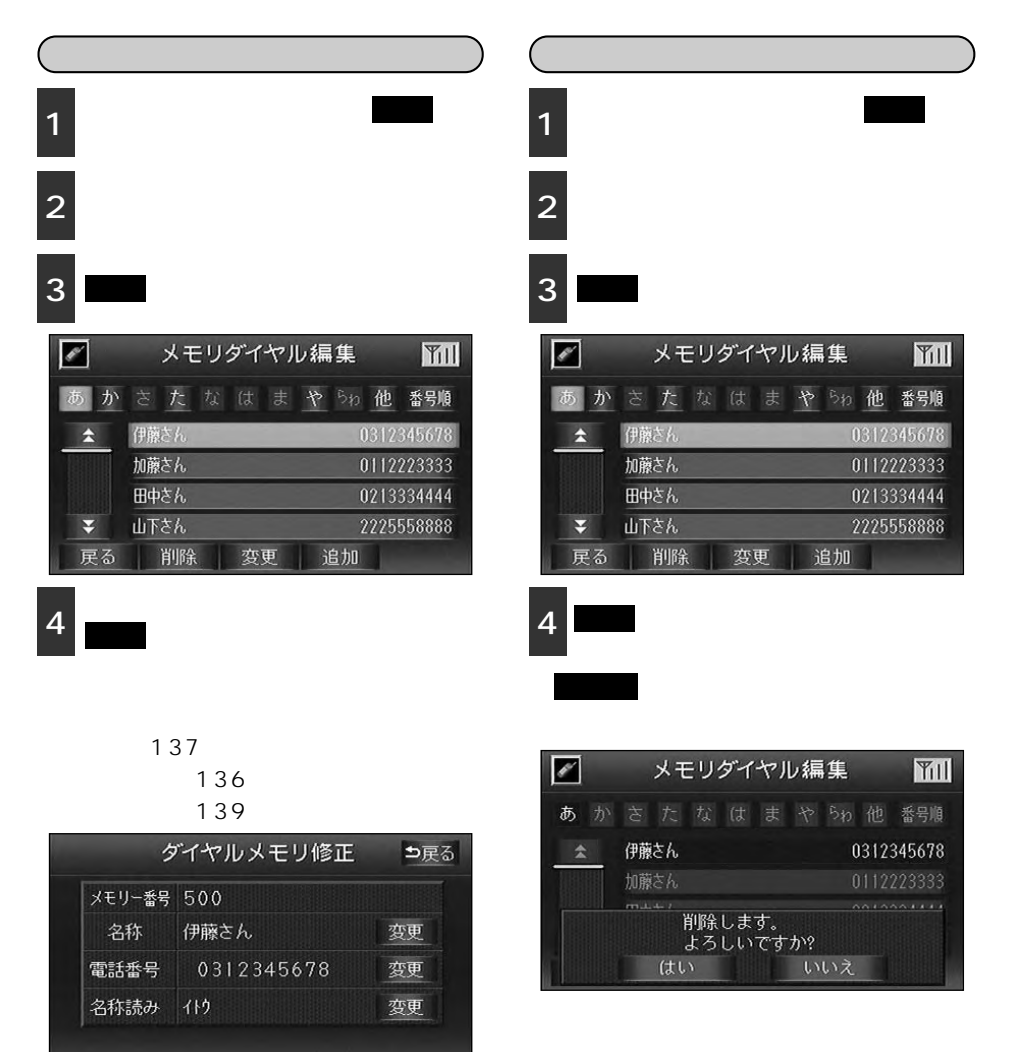

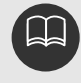

携帯電話から転送した電話番号の場合、内部メモリに移しかえてから保存・変更が 可能になります。 名称の読みを登録しておくと、音声操作で電話をかけることができます。(208ペ ージ参照)

## 5.ハンズフリー機能の操作

## 設定

電話番号の転送や電話番号の消去をします。

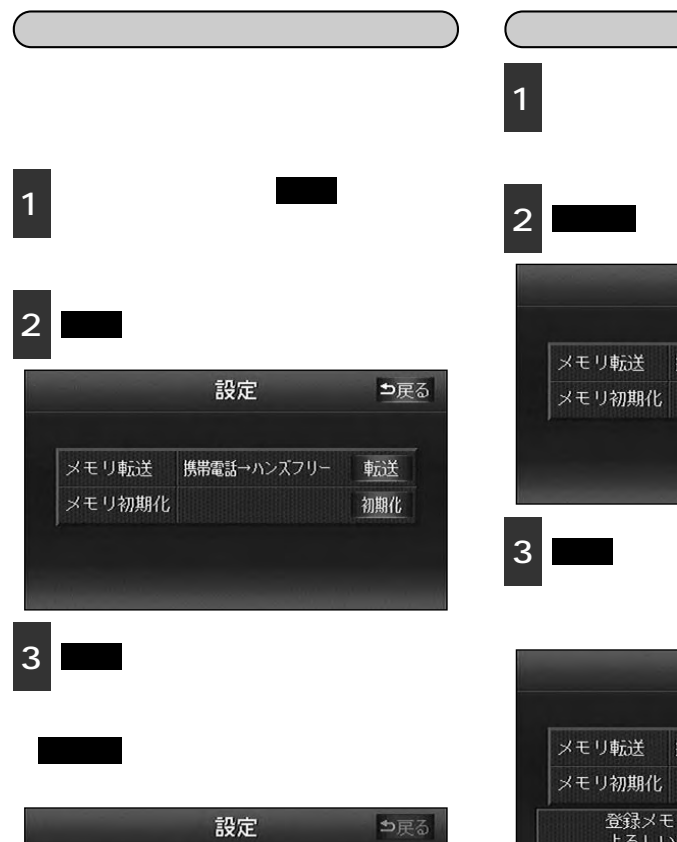

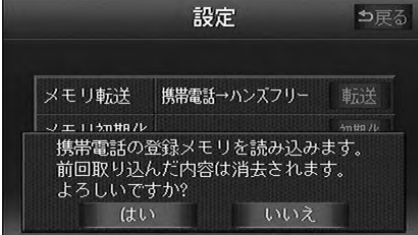

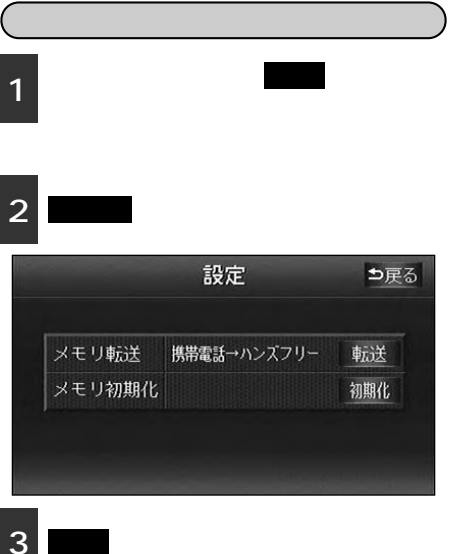

メモリダイヤルをすべて消去します。

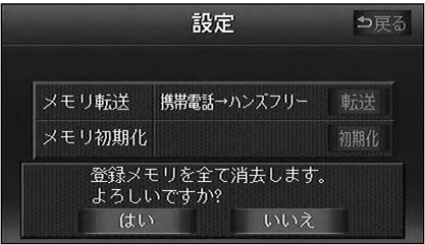

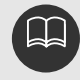

携帯電話の登録メモリの転送は、メモリダイヤル発信画面からも行うことができま す。(266ページ参照) 電話番号を転送すると前回ナビゲーションに登録した携帯電話の登録メモリは消去 されます。 ここでは、『ヘルプネット』を使用する上で「運転者や他の人が傷害を受ける可能性のある こと」と、その回避方法を記載しています。これらは安全のために重要ですので必ず読んで 遵守してください。

安全運転を心がけてください。 ヘルプネットは、急病時などの救援通報を補助するものであり、乗員保護や事故防 止の機能を持つものではありません。乗員保護のために、乗員はシートベルトを着 用し、安全運転を心がけてください。 事故発生時は人命救助を最優先にしてください。 事故が発生したときは、人命救助とけが人の対処を最優先にしてください。 ヘルプネットは事故発生時、衝撃などによって、作動しなくなる場合があります。 このような場合には、最寄りの公衆電話などから通報してください。 ヘルプネットはエアバッグと連動していないため、事故発生時、エアバッグが作動 しても通報されません。このような場合にはHELPNET(緊急通報ボタン)に よる緊急通報をしてください。(276ページ参照) 携帯電話サービスエリア内であっても電波状態または回線混雑のために、緊急通報 や通話が困難になることがあります。この場合は、事故発生時にヘルプ ネットオペレーションセンターと回線接続してもヘルプネットオペレーションセン ターと通信できず、救援要請の通報および通話ができません。緊急通報できない場 合には、最寄りの公衆電話などから通報してください。 以下の場合は、緊急通報できません。緊急通報できなかった場合には、最寄りの公 衆電話などから通報してください。 ・携帯電話サービスエリア外でご使用の場合 HELPNET によって、緊急通 報動作が開始されても、緊急通報はできません ・携帯電話が接続されていない場合 携帯電話の電源が入っていない、または、バッテリーがない場合 ・携帯電話が本システムに適合していない場合 ・携帯電話の料金を滞納している場合 ・機器(本機、携帯電話回線に接続する機器、アンテナおよび、これらを接続す る電気配線)に異常または損傷がある場合 ・ヘルプネット未契約または、契約期限が切れている場合

ヘルプネットは、衝撃を受け、機器(本機、携帯電話回線に接続する機器、アンテ ナおよび、これらを接続する電気配線)に異常または損傷がある場合、緊急通報お よび通話できないことがあります。

緊急通報できない場合には、最寄りの公衆電話などから通報してください。

バッテリーの電圧低下または接続が断たれたとき、ヘルプネットオペレーションセンターと通信できない場合があります。

事故発生により燃料の匂いや異臭を感じるときは車内にとどまらずに、直ちに安全 な場所に避難してください。

次ページに続く

## 

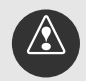

緊急通報後に救援を待つあいだは、後続車の追突などの二次災害を防ぐ手段をとり、 乗員は安全な場所へ避難してください。基本的には車内にとどまらず、窓を開け、 ヘルプネットオペレーションセンターのオペレーターの声が聞こえる車外で安全な 場所を確保してください。状況によっては、携帯電話をホルダーから取りはずして 身に付けてお持ちください。また、携帯電話を取りはずした際に、携帯電話の電源 がOFFになってしまった場合は、携帯電話の電源をONにし、ヘルプネットのオペ レーターからの着信をお待ちください。

安全のため、走行中は HELPNET による緊急通報をしないでください。走行 中の通報はハンドル操作を誤るなど、思わぬ事故につながるおそれがありま す。 HELPNET による緊急通報は、停車して安全を確認してから行ってくだ さい。(276ページ参照)

以下の電話機能を利用しますと緊急通報動作の妨げとなり、緊急通報できなくなり ますので、これらの電話機能は利用しないでください。

- ・ダイヤルロック
- ・D(ドライブ)モード
- ・留守番電話
- ・キャッチホン
- ・着信転送
- ・セレクフォン

・その他、発信および着信を制限する機能または禁止する機能(前ページ参照) 本機内部は精密な構造になっています。無理に分解しようとすると故障の原因とな ります。万一、不具合などがある場合には、すぐにお買い上げの販売店に相談して ください。

ヘルプネットサービスの契約期間が終了している場合は、緊急通報ができません。 ヘルプネットサービスを継続してご利用になる場合には、契約更新の手続きをして ください。

契約期間が終了している場合、機器が故障している場合は緊急通報できません。 緊急通報時は、ヘルプネットオペレーションセンターへの回線接続を繰り返し行い ますが、電波状態等の理由で回線接続ができない場合には、「緊急通報できません でした。電話機の状態をご確認の上、再度通報してください」という音声案内が流 れ、通報しないまま緊急通報を終了します。通報が必要な場合には、最寄りの公衆 電話などから通報してください。

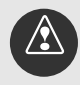

会員登録時の手動保守点検が正常に動作しなかった場合は、緊急通報できないこと があります。会員登録を行う際の手動保守点検時に、本機が、正常に動作しない、 または **HELPNET**の表示が正常に行われない場合には、お買い上げの販売店 に相談してください。(286ページ参照) 下記の温度範囲以外では緊急通報、電話が正常に動作しない場合があります。その ときは、最寄りの公衆電話を使用してください。 動作温度範囲: - 20 ~+60 電話料金を滞納している場合には緊急通報できません。 電話料金の滞納にはくれぐれも注意してください。

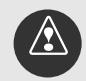

事故発生時、火災発生などの危険がある場合および、車外に避難するときはパーキ ングブレーキを確実に作動させ、エンジンスイッチをLOCKにしてください。緊急 通報開始後であれば、20分間動作し続けます。

実際の事故発生地点とセンターに通報される位置には多少の誤差が発生することが あります。事故発生地点や目標物についてはヘルプネットオペレーションセンター のオペレーターと通話で相互確認してください。

手動保守点検は、正確に位置情報を送れることを確認しています。手動保守点検は ビルの谷間や工場等の屋内は避け、GPSを受信できる見晴らしの良い場所で行っ てください。(20ページ参照)

緊急通報および手動保守点検時は、スピーカーまたは音声認識マイクに故障不具合 などがありますと、ヘルプネットオペレーションセンターのオペレーターと通話が できません。これらの機器が故障したときは必ず、お買い上げの販売店に相談して ください。

本機の取りはずしを行うと、接触不良や機器の故障などを引き起こし、緊急通報が できなくなる可能性があります。取りはずしが必要な場合には、お買い上げの販売 店に相談してください。

煙が出る、変な匂いがするなどの異常な状態で使用すると発火の原因になります。 直ちに使用を中止してお買い上げの販売店に相談してください。

ヒューズ交換は必ず表示された規格のヒューズを使用してください。規定以外のヒ ューズを使用すると、発煙、発火の原因になります。

バッテリーをはずした場合、ヘルプネット機能のプログラムは消去されます。再び ヘルプネット機能を使用する場合は、地図ディスクを挿入し、再度、プログラムを 読み込んでください。

HELPNET による緊急通報、自動保守点検、手動保守点検などで行われるす べてのデータ通信や通話時の電話使用料は、お客様のご負担となります。

**HELPNET**は、緊急通報可能または不可能状態を正しく表示しない場合があ ります。例えば、解約時の処理を行っていない中古車などに搭載された本機を使用 する場合は、サービスの利用契約を結んでいない状態においても緊急通報可能状態 として表示することがあります。

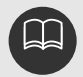

会員登録を解約するときの手動保守点検後、 **HELPNET** が消灯しない場合は、 お買い上げの販売店に相談してください。

誤通報やいたずらなどが原因で救急車両などの出動が起きた場合、該当費用に関し ての請求や関連法規により処罰されることがあります。誤通報または、いたずらを しないようにしてください。

本機のGPSから位置情報を取得しております。GPSについての解説は、20ページ を参照してください。 オプション機能

6.ヘルプネットの操作

### ヘルプネットとは

ヘルプネットは、急病などの緊急事態発生時に、手動操作でヘルプネットオペレーションセ ンターに電話し、車内からの通報を補助するシステムです。

エンジンスイッチがACCまたはONの位置にあるときに作動します。ヘルプネットオペレー ションセンターに電話が接続されるとオペレーターが応答し、ドライバーあるいは他の乗員 から事故や負傷状態などを確認して、警察、もしくは消防にオペレーターが事故の状況を通 報します。

緊急通報

乗員が<mark>HELPNET</mark>を操作することにより、お客様のお車に搭載された車載機が、ヘルプネッ トオペレーションセンターに通報します。本機はヘルプネットワンタッチタイプの車載機で す。

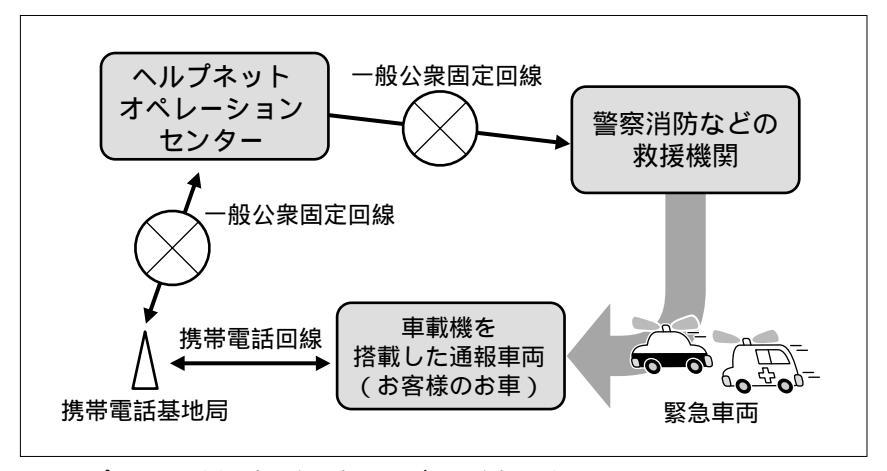

ヘルプネットは㈱日本緊急通報サービスの商標です。

緊急通報の主な流れ

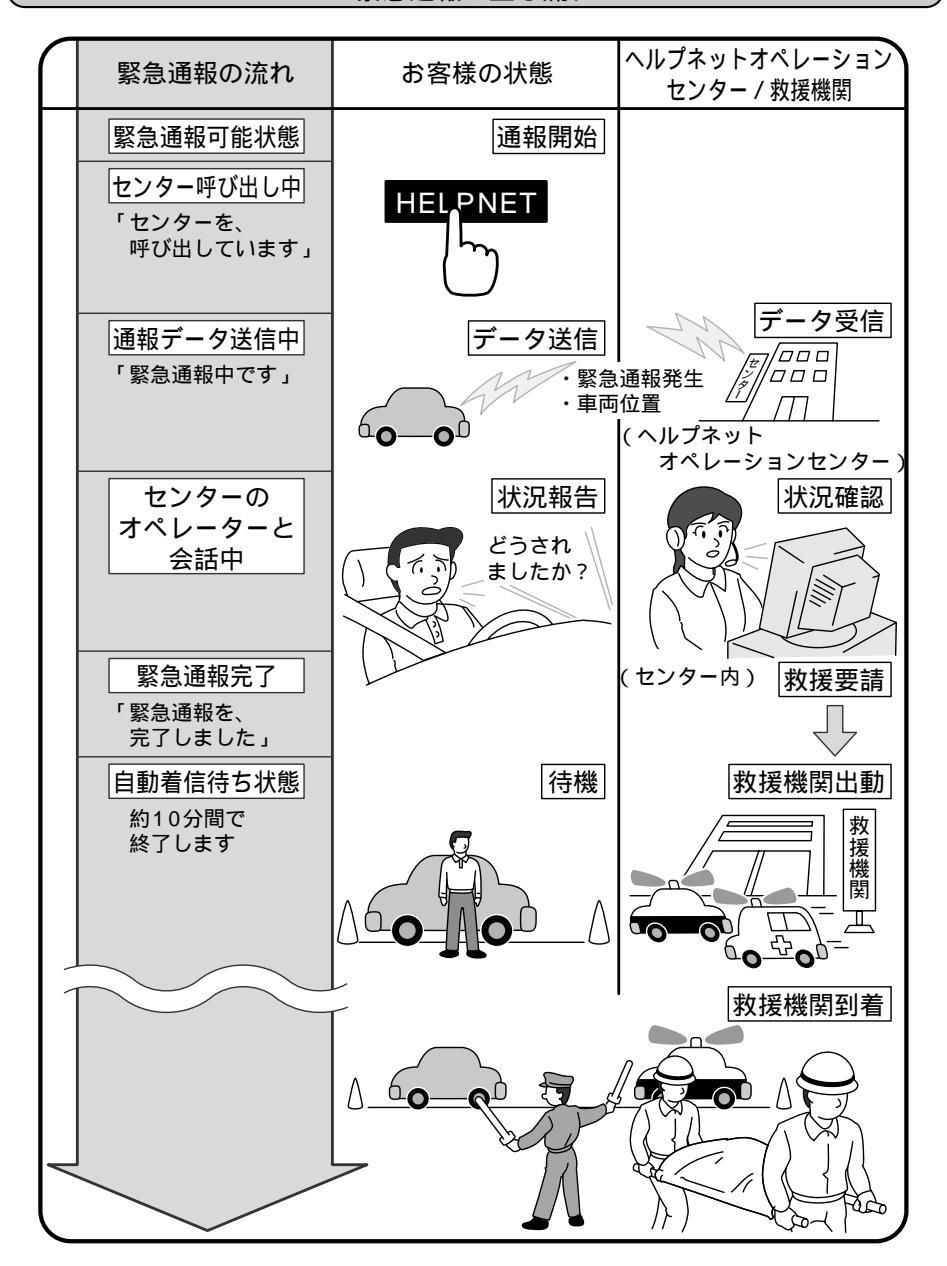

6.ヘルプネットの操作

### 各部の名称とはたらき

マイク

HELPNET による緊急通報中のハンズフリー通話時、また手動保守点検時に、自分の声をヘ ルプネットオペレーションセンターのオペレーターに伝えます。

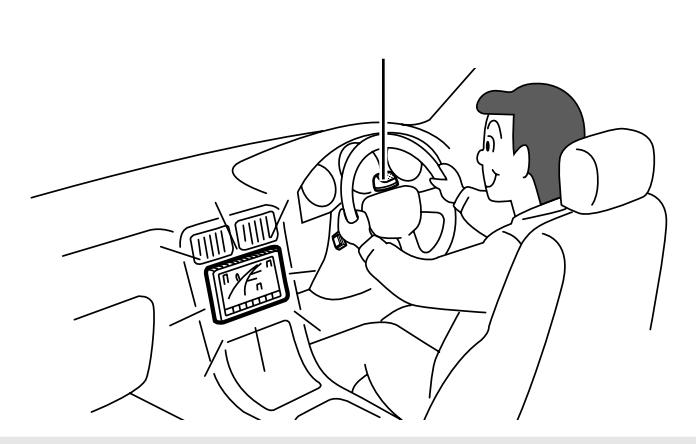

本機が故障すると、緊急通報ができなくなったり、システム状態を正確にお知らせ することができなくなります。本機には液体をかけたり、強い衝撃を与えたりしな いでください。

本機が故障したときは必ず、お買い上げの販売店に相談してください。 緊急通報および手動保守点検時は、スピーカーまたはマイクに故障不具合などがあ りますと、ヘルプネットオペレーションセンターのオペレーターと通話できません。 これらの機器が故障したときは必ず、お買い上げの販売店に相談してください。

#### 会員登録するとき

(株)日本緊急通報サービスとの会員契約成立後、手動保守点検(281ページ参照)を行い、 以下の点を確認してください。

本確認が行われないとヘルプネットサービスの提供ができないので必ず実施してください。 なお、可能な限り見晴らしの良い場所で行うようにしてください。(ビルの谷間や工場など の屋内は避けてください)

本機が正常動作することを確認してください

- ・手動保守点検で通信が正常に始まることを確認してください。
- ・音声通話ができることを確認してください。
- ・通報位置が正しいことをヘルプネットオペレーションセンターのオペレーターとの音声通
   話で確認してください。

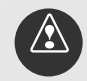

本機が正常動作しない場合(発呼しない、通報位置とセンターでの位置表示が間違っている、音声通話できない)、緊急時にセンターへ正しい情報が伝わらず救援困 難となる可能性があります。

手動保守点検後、HELPNETが点灯しない場合、緊急通報は動作しません。 本機が正常動作しない場合や手動保守点検後、HELPNETが点灯しない場合、

携帯電話は、指定にしたがった携帯電話を接続してください。

指定外の携帯電話をご使用になられると、緊急通報が動作しないだけでなく、携帯 電話本体の破損など故障の原因になる場合があります。

本機に携帯電話を接続する際に、必ず携帯電話のバッテリー残量を確認してください。携帯電話のバッテリーが空になると携帯電話が動作しないため、緊急通報は動 作しません。本機には携帯電話の充電機能はありません。

手動保守点検中は電話の使用ができなくなるため、電話を使用する動作はできなく なります。この場合、手動保守点検が終了してから操作してください。

携帯電話の機種によっては、エンジンスイッチONで表示部の照明がついたままに なることがあります。この場合は携帯電話の照明をOFFに設定してください。

(設定については携帯電話の取扱説明書を参照してください)

携帯電話の下記機能を解除してください。(設定の解除については携帯電話の取扱 説明書を参照してください)

- パケット通信モード(cdmaOneのみ)
- (2) ダイヤルロック
- (3) ダイヤル発信禁止
- (4) ドライブモード / マナーモード
- (5) メモリ着信拒否、メモリ着信許可
- (6) 着信転送
- (7) 留守番電話
- (8) 発信者電話番号非通知

(1)~(3)を解除しないと、センターに電話できないため、緊急通報は動作しません。

(4)~(8)を解除しないと、センターや救援先からの呼び返し\*1ができず、救援困 難となる可能性があります。

その他にも、各通信事業者が独自に設定している付加サービス(セレクフォンなど)によってはサービスを受けていると緊急通報システムが正常に動作しない場合があります。

携帯電話接続ケーブルと携帯電話が正しく接続されていることを確認してください。

正しく接続されていないと、緊急通報は動作しません。

また正しく装着されていない場合、走行中の振動や衝撃でも携帯電話が接続 ケーブルからはずされ、車両の安全な運行に支障をきたすだけでなく、緊急時にサ ービスが利用できなくなることがあります。

\*1:緊急通報中に通話が切断された場合のヘルプネットオペレーションセン ターや救援先から緊急通報ユーザへのコールバック

## <u>------</u>6.ヘルプネットの操作

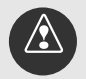

緊急通報、自動保守点検、手動保守点検などで行われるすべてのデータ通信や通話 時の電話使用料は、お客様のご負担となります。

会員登録時の手動保守点検が正常に動作しなかった場合は、緊急通報できないこと があります。会員登録を行う際の手動保守点検時に本機が正常に動作しない、また はHELPNETの表示が正常に行われない場合には、お買い上げの販売店に相談し てください。

手動保守点検は正確に位置情報を送れることを確認しています。手動保守点検はビルの谷間や工場などの屋内は避け、GPSを受信できる見晴らしの良い場所で行ってください。

#### 会員登録を解約するとき

会員から退会申し込み後、(株)日本緊急通報サービスから退会通知、もしくは契約解除通 知を受領したら、手動保守点検(281ページ参照)を行い、本機を緊急通報不可状態にして ください。

< HELPNET の色が反転していることを確認してください> 手動保守点検後、インフォメーション(情報)画面のHELPNETの色が反転していることを 確認してください。

 
 緊急通報、自動保守点検、手動保守点検で行われるすべてのデータ通信や通話時の 電話使用料は、お客様のご負担となります。
 手動保守点検中は電話の使用ができなくなるため、電話を使用する動作(電話をか けたり、インターネットなどの通話をする)はできなくなります。この場合、手動 保守点検が終了してから操作してください。
 契約解除通知を受領した後、手動保守点検をしてもインフォメーション(情報)画 面のHELPNETの色が反転しない場合、販売店に相談してください。

#### 通報するとき

エンジンスイッチがACCまたはONのとき、本機のタッチスイッチの操作により緊急通報を 開始します。

| ' HELPN | HELPNET にタッチします。 |                 |          |  |  |  |
|---------|------------------|-----------------|----------|--|--|--|
| INFOR   | MATION           | 通信設定            | 次ページ     |  |  |  |
| X       | i                | ((° <b>¤</b> ») | <b>A</b> |  |  |  |
| 129-7-1 | i モード            | TEL             | HELPNET  |  |  |  |
|         |                  | ((()            | ×        |  |  |  |
| デモ      | 画面設定             | FM多重            | メンテナンス   |  |  |  |

インフォメーション(情報)画面で

ヘルプネットへの接続が開始されます。

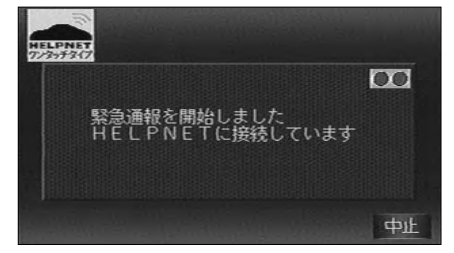

ヘルプネットオペレーションセンターに 接続されると、データ通信が行われます。 データ通信によって車両の現在地や手動 による通報であることなどの情報が確認 されます。

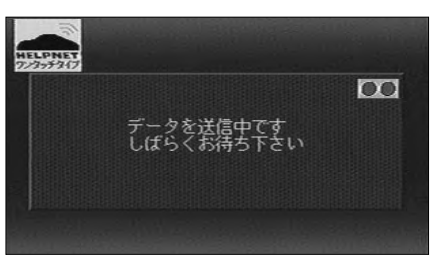

データ通信完了後、通話モードになりま す。

通話画面が表示されます。

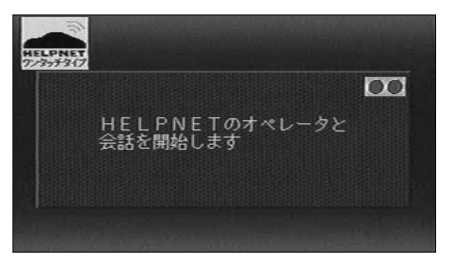

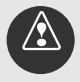

携帯電話サービスエリア外では緊急通報動作が開始しても、緊急通報できません。 緊急通報できなかった場合には、最寄りの公衆電話などから通報してください。 携帯電話サービスエリア内であっても電波状態または回線混雑のために、緊急通報 や通話することが困難になることがあります。この場合は、事故発生時にヘルプネ ットオペレーションセンターと回線接続しても通信できず、救援要請の通報および 通話ができません。緊急通報できなかった場合には、最寄りの公衆電話などから通 報してください。 緊急通報時は、ヘルプネットオペレーションセンターへの回線接続を繰り返し行い ます。しかし、電波状態などの理由で回線接続ができない場合には、「緊急通報で きませんでした。電話機の状態をご確認の上、再度通報してください」という音声 案内が流れ、通報しないまま緊急通報を終了します。通報が必要な場合には、最寄 りの公衆電話などから通報してください。

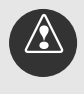

携帯電話を接続し、ダイヤルロックを解除した状態にしてください。 パケット通信をご利用の方は、パケット通信モードを解除してください。(解除の方 法は携帯電話の取扱説明書を参照してください)

277

#### <u>\_\_\_\_\_</u> 6.ヘルプネットの操作

2 音声認識マイクに向かってヘルプネットのオペレーターに状況やけがの状態、 警察もしくは消防などへの通報の要・ 不要を伝えます。

警察あるいは消防への通報が必要なとき は、ヘルプネットオペレーションセンタ ーが、警察あるいは消防に状況を通報し ます。

通話が終了すると、ヘルプネットオペレ ーションセンターが、電話回線の切断を 行います。

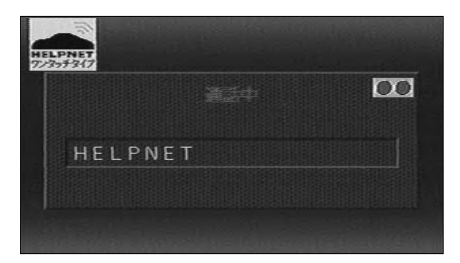

電話回線が切断されると、「緊急通報を終 了しました。ヘルプネットからの連絡待 ちを開始します」という音声案内が流れ ます。

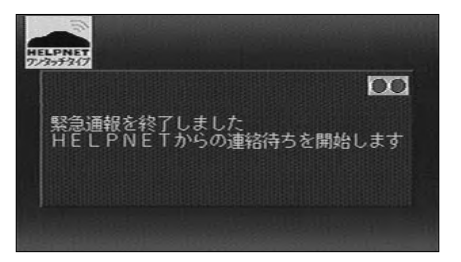

通話後約10分間は、ヘルプネットオペレー ションセンターおよび救援機関からの電話 による問い合わせのため、自動着信待ち状 態となります。この間にかかってくる電話 は自動的にハンズフリー通話でつながりま す。

| HELPNET |     |  |
|---------|-----|--|
|         |     |  |
|         | 待機中 |  |
|         |     |  |
|         |     |  |

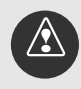

状況によっては、携帯電話を接続ケーブルから取りはずして身に付けてお持ちください。また、携帯電話を取りはずした際に、携帯電話の電源がOFFになってしまった場合は、携帯電話の電源をONにし、ヘルプネットのオペレーターからの着信をお待ちください。

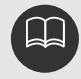

通話音量はハンズフリー使用時と同じ音量になります。音量の変更は260ページ のワンポイントを参照してください。

HELPNET による緊急通報時には、ヘルプネットオペレーションセンターのオペレーターは通報者の応答が取れたときに関係機関に通報します。通話にて状況を直接オペレーターにお知らせください。

自動着信待ち状態中は、緊急通報に関係のない電話も自動的にハンズフリー通話で つながります。通話中は救援活動に関わる電話であっても、着信できません。 自動着信待ち状態で電話がかかってくると、さらに約10分間、自動着信待ち状態 が延長されます。 自動着信待ち状態が終了すると、現在地 画面が表示されます。

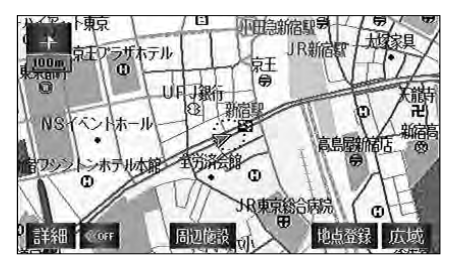

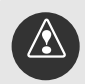

誤操作などでヘルプネットオペレーションセンターに接続されたときは、車両から 通信または通話を終了することができません。終了する場合には、ヘルプネットオ ペレーションセンターのオペレーターに理由を告げて通報を終了してください。た だし、オペレーターとの通話中に電波状態の悪化によって回線が切断される場合が あります。

緊急通報中に音声案内が流れているあいだは、通話することができません。音声案 内が終わりましたら、ヘルプネットオペレーションセンターのオペレーターと通話 して、状況をお知らせください。

以下の場合は、オーディオの音量が自動的にミュート(消音)されます。

・ハンズフリー通話中

・緊急通報時の音声案内中

緊急通報中は一般電話は使用できません。

緊急通報、自動保守点検、手動保守点検または電話などで行われるすべての データ通信や通話時の電話使用料は、お客様のご負担となります。

HELPNET は、緊急通報可能または不可能状態を正しく表示しない場合がありま す。例えば、解約時の処理を行っていない中古車などに搭載された車載機を使用す る場合に、サービスの利用契約を結んでいない状態においても緊急通報可能状態と して表示することがあります。 6.ヘルプネットの操作

## システムの点検

#### 自動保守点検

ヘルプネットオペレーションセンターが会員登録されているか否かの確認をするために、本 機は定期的に車載機の保守点検を自動的に実施します。

ヘルプネットは、常に正しく機能できるように(株)日本緊急通報サービスが定める期間ご とに、ヘルプネットオペレーションセンターとの通信テスト、システムの自動保守点検およ びヘルプネットサービス契約の確認を自動的に行います。

この自動保守点検のための操作は特に必要ありませんが、以下の要領で行われます。

点検時期

(株)日本緊急通報サービスが定める期間ごとに行われます。

点検時間

自動保守点検は開始後、2~3分で終了します。

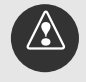

緊急通報、自動保守点検、手動保守点検などで行われるすべてのデータ通信や通話 時の電話使用料は、お客様のご負担となります。 自動保守点検中は電話の使用ができなくなるため、電話を使用する操作(電話をか ける)はできなくなります。この場合、自動保守点検が終了してから操作してくだ さい。

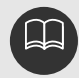

自動保守点検開始後何らかの理由で、通信が中断されてしまった場合は、約10分の 間隔を置いて再び自動保守点検を開始します。

#### 手動保守点検

本機の保守点検(本機修理点検や車両修理後の保守点検)とセンターに会員登録されている か否かの確認(加入時、解約時、契約内容変更時)を行い、緊急通報発呼可能/不可能状態 の切り替えを行う場合に必要な操作です。

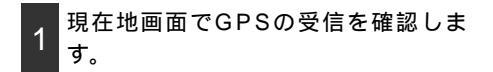

GPSマーク

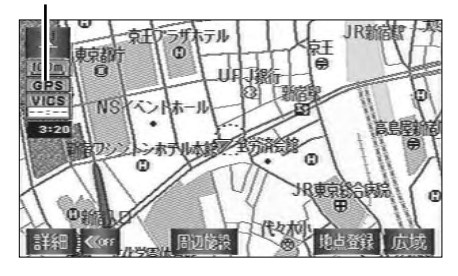

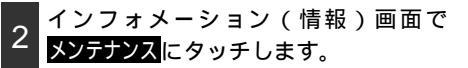

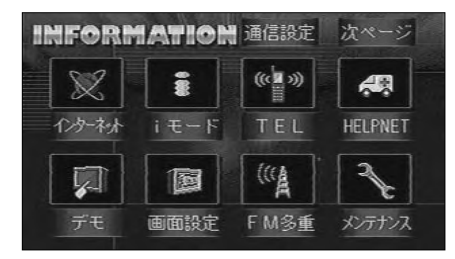

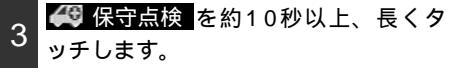

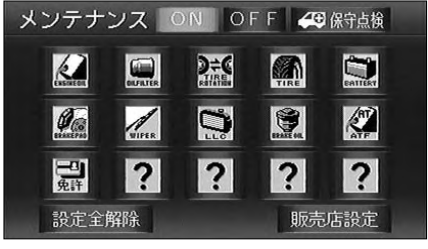

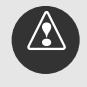

携帯電話を接続し、ダイヤルロックを解除した状態にしてください。 パケット通信をご利用の方は、パケット通信モードを解除してください。(解除の 方法は携帯電話の取扱説明書を参照してください)

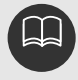

初期状態では、HELPNETは色が反転しています。ヘルプネットセンターに会員登録されていれば、手動保守点検終了後にHELPNETのスイッチが有効になります。

## 6.ヘルプネットの操作

ヘルプネットへの接続が開始されます。

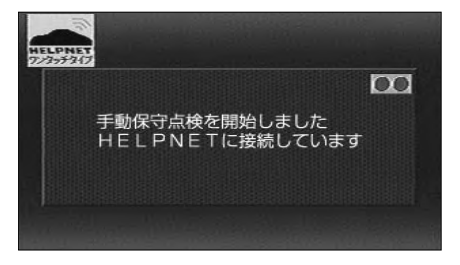

ヘルプネットオペレーションセンターに 接続されると、データ通信が行われます。

車両の現在地や手動保守点検をしている こと、ヘルプネットオペレーションセン ターに会員登録されているかなどの情報 が確認されます。

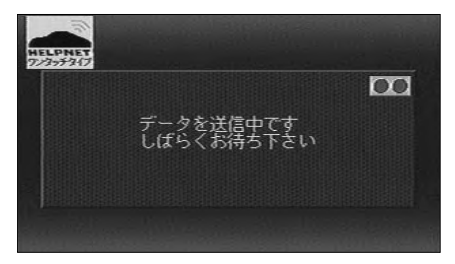

データ通信完了後、通話モードになりま す。

通話画面が表示されます。

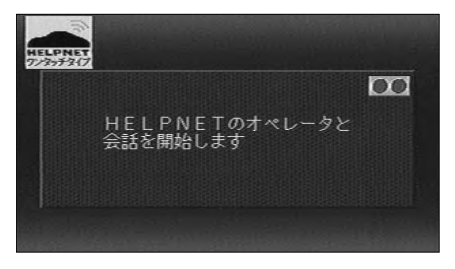

4 マイクに向かってヘルプネットオペレ ーションセンターと通話します。

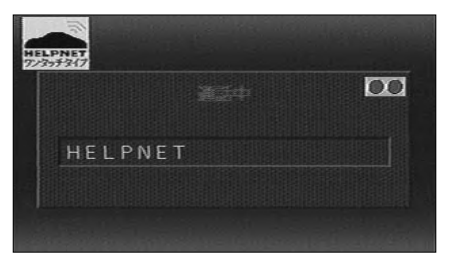

会話の終了後に、点検を終了します。

通話が終了すると、手動保守点検が終了 します。

| HELPNET<br>723-7347 | 00  |
|---------------------|-----|
| 手動保守点検を終了しま         | ました |
|                     |     |

現在のシステム状態を表示します。

しばらくすると、現在地画面が表示され ます。

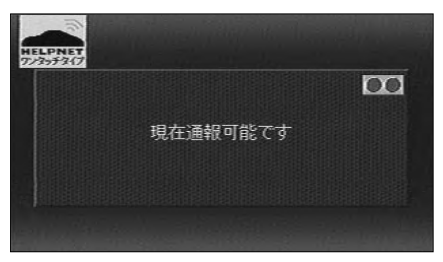

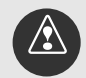

手動保守点検は正確に位置情報を送れることを確認しています。

手動保守点検はビルの谷間や工場などの屋内は避け、GPSを受信できる見晴らしの良い場所で行ってください。

手動保守点検開始後、何らかの理由でヘルプネットオペレーションセンターとの接 続ができなかったときは、エンジンスイッチを一度LOCKに戻し、手動保守点検を やり直してください。携帯電話サービスエリア内でやり直しても接続されない場合 には、お買い上げの販売店に相談してください。

緊急通報、自動保守点検、手動保守点検などで行われるすべてのデータ通信や通話 時の電話使用料は、お客様のご負担となります。

自動保守点検および手動保守点検中は、電話の使用ができなくなるため、電話を使 用する操作はできなくなります。この場合、自動保守点検が終了してから操作して ください。 オプション機能

6.ヘルプネットの操作

### 一般電話を使うとき

ー般電話で利用可能な電話機能および回線サービス(NTTドコモ) NTTドコモとご契約のお客様は、以下(×印)の電話機能および回線サービスは緊急通報の 妨げとなりますので、絶対にご使用にならないでください。

| 機能名 / サービス名 |                | 利用 |    | 機能名 / サービス名 |   |
|-------------|----------------|----|----|-------------|---|
| 電話機能        | リダイヤル          |    |    | 再接続機能       |   |
|             | 電話番号表示         |    |    | ヘルプ機能       |   |
|             | 禁止動作設定         |    |    | プッシュ信号送出    |   |
|             | メモリ指定発信制限      |    |    | メモリダイヤル     |   |
|             | メモリ指定着信拒否      |    |    | 上位桁表示       |   |
|             | メモリ指定着信許可      |    |    | 音声メモ        |   |
|             | 発信者番号通知        |    |    | ミュート機能      |   |
|             | 不在着信通知機能       |    | 電  | 受信音量調節      |   |
|             | ハンズフリー切替       |    | 話機 | 短縮ダイヤル機能    |   |
|             | 設定状況確認         |    | 能  | ワンタッチダイヤル   |   |
|             | 設定リセット         |    |    | FAXモード設定    | × |
|             | 暗証番号の登録・変更     |    |    | MNPモード設定    | × |
|             | ボタン確認音ON / OFF |    |    | ADPモード設定    | × |
|             | 応答保留           |    |    | 簡易ダイヤルロック   | × |
|             | エニーキー応答保留      |    |    | D (ドライブ)モード | × |
|             | エニーキーアンサ機能     |    |    | 着信番号識別機能    | × |
|             | シークレットモード      |    |    | 着信転送        | × |
|             | 通話中時間表示        |    |    | サービス確認      |   |
|             | 着信音量調節         |    |    | 度数表示サービス    |   |
|             | メモリ指定着信音変更     |    |    | ブースタ接続サービス  | × |
|             | 積算時間・料金リセット    |    | 山線 | ダイレクトナンバー   | × |
|             | 積算料金表示         |    | ザ  | 留守番電話サービス   | × |
|             | 通話料金表示         |    |    | ショートメールサービス | × |
|             | 積算時間表示         |    |    | キャッチホンサービス  | × |
|             | 通話時間表示         |    |    | 転送でんわサービス   | × |
|             | 照明             |    |    | 三者通話サービス    | × |
|             | 通話品質アラーム音の設定   |    |    | セレクフォン      | × |
|             | ノイズキャンセラ設定     |    |    |             |   |

:利用できます

x:利用しないでください

発信および着信を制限する機能または禁止する機能は上記の表に関わらずご使用に ならないでください。 一般電話で利用可能な電話機能および回線サービス(au) auとご契約のお客様は、以下(×印)の電話機能および回線サービスは緊急通報の妨げとな りますので、絶対にご使用にならないでください。

|      | 機能名 / サービス名  | 利用 |     | 機能名 / サービス名    | 利用 |
|------|--------------|----|-----|----------------|----|
| 電話機能 | リダイヤル        |    |     | 通話時間目安表示       |    |
|      | 電話番号表示       |    |     | ディスプレイ照明       |    |
|      | 禁止動作設定       |    |     | 通話品質アラーム設定     |    |
|      | メモリ指定発信制限    |    |     | ノイズキャンセラ設定     |    |
|      | メモリ指定着信拒否    |    | 電話  | ヘルプ            |    |
|      | メモリ指定着信許可    |    |     | プッシュトーン送出      |    |
|      | 発信者番号通知      |    |     | メモリダイヤル        |    |
|      | 不在着信表示       |    |     | 上位桁表示          |    |
|      | ハンズフリー切替     |    | 機   | 音声メモ           |    |
|      | 設定状況確認       |    | 甩   | ミュート機能         |    |
|      | 設定リセット       |    |     | 受話音量調節         |    |
|      | シークレット 変更    |    |     | ワンタッチダイヤル      |    |
|      | ボタン確認音設定     |    |     | FAX通信モード設定     | ×  |
|      | 応答保留         |    |     | データ2400通信モード設定 | ×  |
|      | エニーキー応答保留    |    |     | データ9600通信モード設定 | ×  |
|      | エニーキーアンサ     |    |     | ダイヤルロック        | ×  |
|      | シークレットモード    |    | 回線サ | 発信者番号表示        |    |
|      | 通話経過時間表示     |    |     | ローミングサービス      | 1  |
|      | 着信音量調節       |    |     | お留守番サービス       | ×  |
|      | 通話料金目安表示     |    | ーレ  | プチメール          | ×  |
|      | 累積通話料金目安表示   |    |     | 割込通話           | ×  |
|      | 累積通話時間目安表示   |    |     | 着信転送           | ×  |
|      | 累積通話時間       |    |     |                |    |
|      | / 累積通話料金リセット |    |     |                |    |

:利用できます

×:利用しないでください

1:auでご契約の場合、NTTドコモのローミングサービスに加入してもご利用 できません。

発信および着信を制限する機能または禁止する機能は上記の表に関わらずご使用に ならないでください。

## 

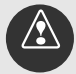

緊急通報の妨げになる電話機能は利用しないでください。

以下の電話機能を利用しますと緊急通報動作の妨げとなり、緊急通報できなくなりま すので、これらの機能は使用しないでください。

- ・ダイヤルロック
- ・D(ドライブ)モード
- ・留守番電話
- ・キャッチホン
- ・着信転送
- ・セレクフォン
- ・その他、発信および着信を制限する機能または禁止する機能

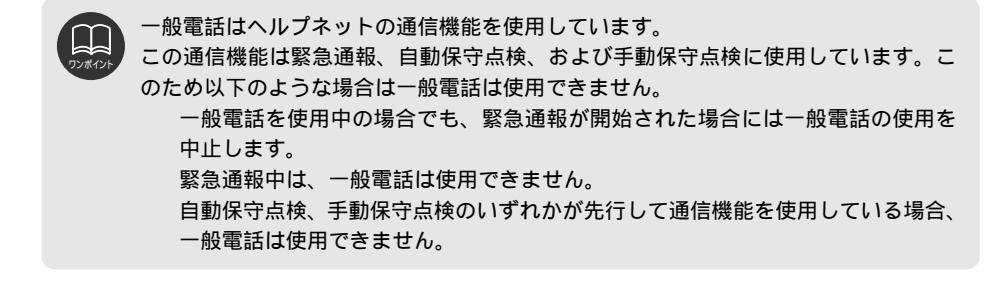

#### ヘルプネットの緊急通報ができない場合について

下記のような場合には、ヘルプネットサービスが提供できないまたは、ヘルプネットサービスの質が低下することがあります。

< 契約の不成立または消滅 >

#### 契約の不成立または消滅

契約が締結できない場合

・会費支払いに使用するクレジットの信用調査において欠格

以下の理由などにより、契約の解除が実施された場合

・申込時の虚偽申告の判明

- ・会員規約の違反
- ・サービスの不当利用
- ・会費の不払い など

契約が終了した場合

・契約者からの解約申請が行われ、解約手続きが完了した場合

<車載機または車両関連機器の異常による通信不能>

車載機(本機、携帯電話機、音声認識スイッチ、マイク、スピーカー、接続電気回路など)の故障・不具合

バッテリーの電圧低下など、車両関連機器の故障・不具合

車両の衝突・横転時の衝撃や車両火災などによる、車載機または車両関連機器の損傷
< 緊急通報センターシステムの位置評定エラー>

GPSのシステムの異常、トンネルや建物の密集地、フェリー降船後などでGPSでの位置演算の誤差が大きい場合、地図データベースが古くマップマッチングに誤差が大きい場合など、位置評定が正常に行われない、または誤差が大きい場合

- <ヘルプネットオペレーションセンターシステムの異常による通信不能>
  - ヘルプネットオペレーションセンターシステムの故障・不具合など
  - ヘルプネットオペレーションセンターの火災などによる、ヘルプネットオペレーション センターシステムの損傷
- <ヘルプネットで利用する通信網に起因する通信不能>
  - 本サービスに使用する携帯電話のサービス提供圏外に、"登録車両"が位置する場合 携帯電話のサービス提供圏内であっても、電波の受信状態が悪く、結果として通信が不 能の場合

携帯電話網または一般公衆固定網(中継網を含む)が著しく混雑した場合など、通話利 用もしくは通話時間の制限が行われ、結果としてヘルプネットによる通信ができない場 合

通信事業者が大規模災害などにより通話が制限され、結果としてヘルプネットによる通 話ができない場合

本サービスに使用する携帯電話または一般公衆固定網(中継網を含む)のサービスが事 故、保守、工事などのため中断または休止された場合

< 緊急通報事業者の都合によるサービス提供の中断または休止>

ヘルプネットオペレーションセンターシステムの保守を、定期的にまたは緊急に行う必 要がある場合

大規模な事故や災害により、一時的に緊急通報がヘルプネットオペレーションセンター に集中した場合

< その他 >

接続した携帯電話が利用料不払いなどで発信できない場合 手動通報で、ヘルプネットオペレーションセンターからの問いかけに対して、通報者か ら応答が無くヘルプネットオペレーションセンターとして状況把握ができない場合(手 動通報後に容体が悪化した、強盗や暴漢に襲われた など)

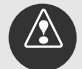

携帯電話サービスエリア内であっても電波状態または回線混雑のために、緊急通報や 通話することが困難になることがあります。この場合は事故発生時にヘルプネットオ ペレーションセンターと回線接続しても通信できず、救援要請の通報および通話がで きません。緊急通報できなかった場合には、最寄りの公衆電話などから通報してくだ さい。

### 廃車/転売について

本機をお譲りになる場合は、必ずお買い上げの販売店に連絡して必要な手続きを行ってくだ さい。

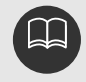

本機をお譲りになった後でも、契約者の責任においてヘルプネットの解約などの申 請がない限り、ヘルプネットの諸費用が請求されます。本機をお譲りになる場合は 必ず、解約手続きを行ってください。 本機を他のお客様にお譲りになるときには、必ず本書も合わせてお渡しください。

## 7.ETCの操作

別売のナビゲーション対応ETCユニット(専用品)を接続した場合に表示・操作できます。 ナビゲーション対応ETCユニットについては本機をお買い上げいただいた販売店にてご確認 ください。

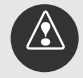

ETC車載器は外国為替および外国貿易管理法に定める規制貨物に該当しますので、 輸出する場合には同法に基づく輸出許可が必要です。

ETC車載器は電波法の基準に適合しています。製品に貼り付けられているシールは その証明ですのではがさないでください。また、製品を分解、改造されると法律に より、罰せられることがあります。

ETC車載器の電源コードを傷付けないでください。ETC車載器が故障するおそれが あります。

ETC車載器の内部に異物などを入れないでください。ETC車載器が故障するおそれ があります。

ETC車載器に衝撃を与えないでください。ETC車載器が故障、破損するおそれがあ ります。また、取り付け角度がずれて路側無線装置と通信ができなくなる場合があ ります。

ETC車載器の取り付け角度は取付店で取り付けた角度から変えないでください。路 側無線装置と通信ができなくなる場合があります。

フロントガラスが熱線反射ガラスの場合、路側無線装置と通信できないことがあり ます。

ETC車載器の上に物を置かないでください。ETC車載器が故障、破損するおそれが あります。また、路側無線装置との通信が遮断される場合があります。

濡れた手でETC車載器を触れないでください。ETC車載器内部に水が入り故障、破 損するおそれがあります。

水(液体など)を付着させないでください。ETC車載器内部に水が入り故障、破損 するおそれがあります。

汚れたとき、柔らかい乾いた布で汚れを拭き取ってください。ワックス、シンナー、 アルコールなどは絶対に使用しないでください。ETC車載器が変形、故障する場合 があります。

#### ETC車載器を初めて使う

車両情報などをETC車載器に登録する

ETC車載器のご利用には、取り付けられる車両情報などをETC車載器に登録する「セットア ップ」が必要となります。

また、車両を変更する場合には、新しい車両の情報などをETC車載器に登録する「再セット アップ」が必要となります。詳しくは、ETC車載器を購入された販売店へお問い合わせくだ さい。

#### ETCカードを入手する

ETC車載器をご利用するためには、ETC車載器に挿入して使用するETCカードが必要となりま す。クレジット会社が発行するETCカードを利用する場合は、別途発行手続きに伴う審査・条件 が必要となります。詳しくは、ETC車載器を購入された販売店へお問い合わせください。

# 7.ETCの操作

### ETCとは

ETC (Electronic Toll Collection System)は、有料道路の通過をスムーズに行うために、 自動で料金を精算するシステムです。

路側無線装置とETC車載器との間で通信を行い、料金はお客様が登録した銀行口座から後日 引き落とされます。

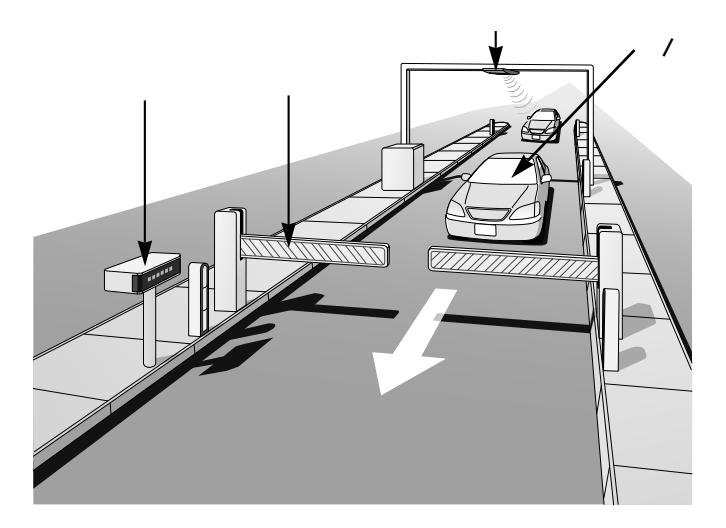

| 路側表示器           | 料金所のETC車線に設置されています。進入車両に対し、適切に通行し<br>たかどうかなどのメッセージが表示されます。                                       |
|-----------------|--------------------------------------------------------------------------------------------------|
| 発信制御装置<br>(ゲート) | 料金精算を確実にするために、料金所のETC車線に必要に応じて設置さ<br>れています。通過車両の発進を制御するもので、踏み切りの遮断機のよ<br>うなものです。通信が正常に行われると開きます。 |
| 路側無線装置          | 料金所のETC車線に設置されています。料金精算のため、車両のETC機<br>器との通信を行うためのアンテナです。                                         |
| ETC機器           | 車両に装着されています。ETCカードに格納されている料金精算に必要<br>なデータを路側無線装置と通信するための機器です。                                    |
| ETCカード          | ETC機器に挿入します。ICチップを搭載した、ETC機器用カードのこと<br>です。ETCカードでは、このICチップに料金精算に必要なデータが保持<br>されています。             |

### ETCメニュー画面

インフォメーション(情報)画面(164ページ)で、ETC にタッチします。 ETCニュー画面になります。

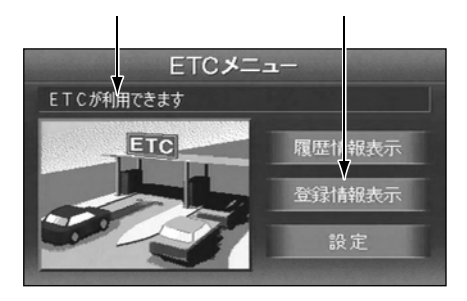

ETCカードメッセージ

- 現在のETCユニットの状態が表示されます。
- 「ETCカード未挿入」………ETCカードが挿入されていません。
- 「認証中」.....ETCカードを読み込んでいます。
- 「ETCカード異常」………ETCカードを読み込むことができません。
- 「ETCが利用できます」……ETCが利用可能な状態です。

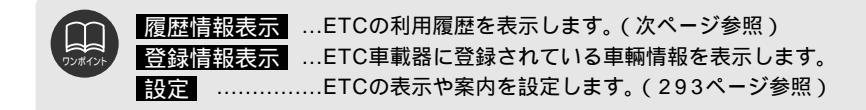

# 7.ETCの操作

### 履歴の表示

ECTの利用履歴表示します。

| 1 | ETCメニュー画面で、 | 履歴情報表示 |
|---|-------------|--------|
|   | にタッチします。    |        |

2 前、次にタッチして、表示させる履歴を切り替えます。

履歴を切り替えたとき、最新にタッチ すると、最も新しい履歴に戻ります。

3 詳細 にタッチすると、利用区間が表 示されます。

|    | ETC履歴情報 ⇒ 展 |        |      |  |
|----|-------------|--------|------|--|
| 最新 | 利用日         | 料金     |      |  |
| ▲前 | 2002年1月15日  | 700 円  | 部部   |  |
|    | 2002年1月15日  | 2000 円 | 計新田  |  |
|    | 2002年2月22日  | 3500 円 | 言羊糸田 |  |
|    | 2002年2月28日  | 700 円  | 副業業田 |  |
| ▼次 | 2002年3月28日  | 650 円  | 詳細   |  |

### 登録情報の表示

ETC車截器に登録されている車両情報を表示します。

| 1 | ETCメニュー画面で、<br>にタッチします。 | 登録情報表示 |
|---|-------------------------|--------|
|   |                         |        |

|                                     | ETC登録情報                                                                                                    | ⊅戻る                                     |
|-------------------------------------|----------------------------------------------------------------------------------------------------|-----------------------------------------|
| 車載器管理番号                             | 01234 01234567                                                                                                   | 012345                                  |
| 車載器登録番号                             | 000 0000                                                                                                    | 000                                     |
| セットアップカード<br>発行年月日                  | 2002年5月25                                                                                                    | 8                                       |
| セットアップカード<br>情報有効年月日                | 2005 年 12月 31                                                                                                    | 8                                       |
| And the second second second second | and the second second second second second second second second second second second second second second second | 020000000000000000000000000000000000000 |

ETC車載器に登録されているセットアップ情報が表示されます。

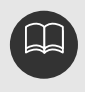

表示させることができる履歴は、最大100件までです。 ETCゲート付近で履歴を表示させると、路側無線装置との通信ができないことがあり ます。

### ETCの設定

ECTの表示や案内を設定します。

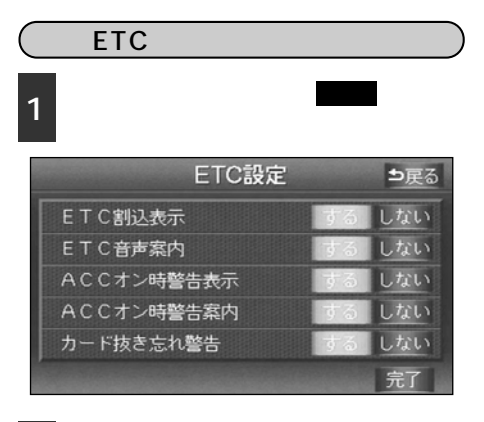

2 する、しない にタッチしてETCの 項目を設定します。

ETC割込表示

ETCを利用するときに、通行の可否や利 用料金を画面に表示して案内します。

ゲート通過案内

ETCゲートの通行可または通行不可の 案内

予告レーン案内

この先のETCゲートの通行可または通 行不可の案内

料金徴収案内

料金徴収の案内

ETC音声案内

ETCを利用するときに、通行の可否や利

用料金を音声の出力で案内します。

ACCオン時警告表示

エンジンスイッチをLOCKからACCの位 置にしたとき、カードの差し忘れを画面 に表示して警告します。 ACCオン時警告音声案内

エンジンスイッチをLOCKからACCの位 置にしたとき、カードの差し忘れを警告 します。

カード抜き忘れ警告

エンジンスイッチをACCからLOCKの位 置にしたとき、カードの抜き忘れを音声 の出力で警告します。

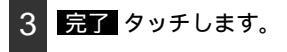

ETC割り込み案内について

料金所に近づいたとき、通行の可否や利用 料金を案内します。(ETC専用ゲートからの 情報が受信されたときのみ)

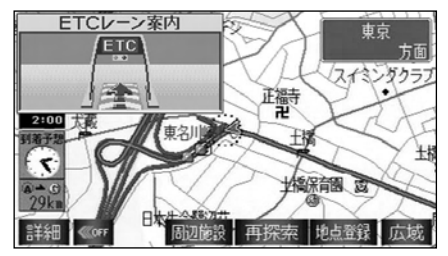

割り込み案内(例)

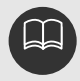

## 8.バックモニターの操作

オプションのバックモニターを装着した場合、バックギアにシフトすると本機のモニター画 面に自動で後方のカメラ映像を映すことができます。

### バックモニターの映像

バックギアにシフトします。

後方の映像が自動でモニター画面に映り ます。 他にシフトすると通常画面に戻ります。

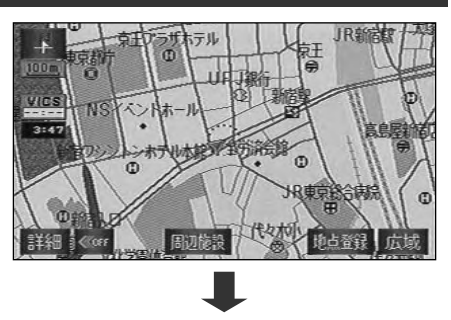

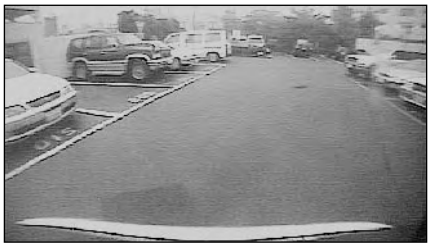

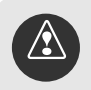

モニター画面だけを見ながら後退することは絶対にしないでください。必ずルームミ ラー、ドアミラーを併用し、後方および周囲の安全を充分確認してください。 太陽光を直接長時間映さないでください。焼き付け現象が残ることがあります。

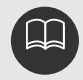

写真は一例です。モニター画面に写る範囲は車種によって異なります。 パックギアにシフトした瞬間は、いったん白画面になりますが、その後次第に安定し ます。 太陽光、ヘッドライトなど強い光が当たると上下に白帯が出ることがあります。 [CCD素子特有の現象(スミヤ現象)です。強い光が無くなると消えます。] 長時間使用した場合、温度上昇により白キズや縦線が出ますが、CCDの特性によるも のです。 50Hz電源地域の蛍光灯下では、画面のちらつき(フリッカー現象)が起こりますが 故障ではありません。

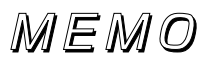

#### こんなときは

## 1.ナビゲーションの補正が必要なとき

次のようなときはナビゲーションの補正を 行うことが必要です。

タイヤを交換したとき…自動補正を行ってください。(距離の補正)

また、次のようなときも補正を行うことが できます。

実際の現在地と異なる場所に自車位置マ ーク ふが表示されている(自車位置マー ク ふがずれている)とき…自車位置マー ク ふの位置と向いている方向を修正する ことができます。(現在地の修正)

走行中、地図の自車位置マーク ④の進み 方と、実際の車の進み方が全く違ってい るとき…自車位置マーク ④の進み方を修 正することができます。(距離の補正)

ただし、地図の自車位置マーク。がずれ ても、しばらく走行すると、マップマッ チングやGPS情報が利用されて、現在 地が自動的に修正されます(場合によっ ては、数分程度かかることがあります)。 GPS情報が利用されず、現在地が自動 的に修正されないときは、安全な場所に いったん停車して、現在地の修正を行っ てください。

#### 現在地の補正

- 1 メニュー画面で、 ナビ設定 にタッチ します。
- 2 ナビ補正 にタッチします。

| ナビ診                | 定    | 初期設定に戻す        | ?ヒント | ⊅戻る |
|--------------------|------|----------------|------|-----|
| $\mathbf{\Lambda}$ | 2D 🖡 | 時 20ントワイド(1画面) | する   | しない |
|                    | 2D 🕐 | 時 70>19イド      | する   | しない |
|                    | 右画面2 | 2D 🕐 時7ロントワイト  | する   | しない |
|                    | 3D⊙  | 時ルート方向アップ      | する   | しない |
| $\mathbf{\nabla}$  | 3D交  | 医差点拡大図表示       | する   | しない |
| ナビ                 | 補正   | 車両情報設定         |      | 完了  |

3 現在地修正 にタッチします。

|        | ナビ補正              | ⊅戻る            |
|--------|-------------------|----------------|
| 現在地修正  | ・・・現在地の位置<br>修    | 、方位を<br>正できます  |
| 距離補正   | ・・・ 現在地の進み<br>調   | 方を<br>整できます    |
| 車速情報表示 | ・・・ 車速パルス数<br>の確認 | 、推測速度<br>ができます |

4 合 にタッチして、実際の現在地に地図 を動かします。

5 セット にタッチします。

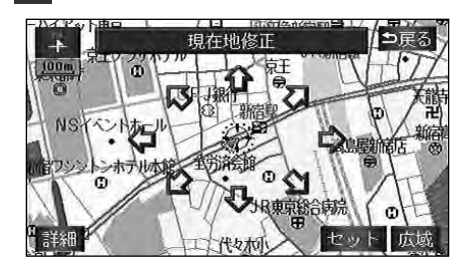

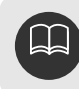

6 方向を設定します。

方向を反時計まわりに動かすときは↓、 時計まわりに動かすときは↓ にタッチし ます。

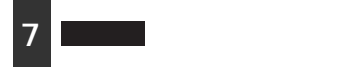

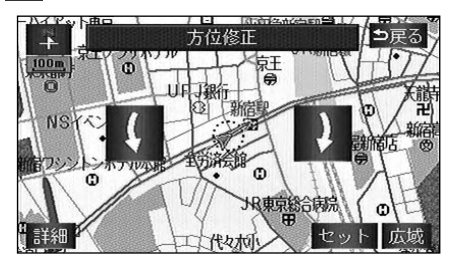

#### こんなときは

# 1.ナビゲーションの補正が必要なとき

#### 距離の補正

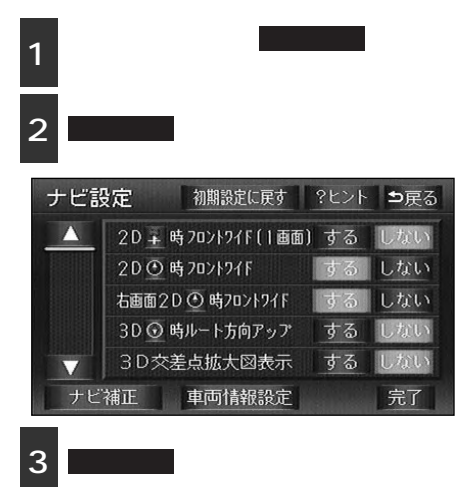

自動補正、または手動補正を行います。

|        | ナビ補正              | ⊅戻る            |
|--------|-------------------|----------------|
| 現在地修正  | ・・・現在地の位置<br>修    | 、方位を<br>正できます  |
| 距離補正   | ・・・ 現在地の進み<br>調   | 方を<br>整できます    |
| 車速情報表示 | ・・・ 車速パルス数<br>の確認 | 、推測速度<br>ができます |

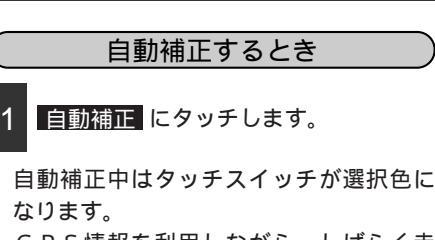

GPS情報を利用しながら、しばらく走 行すると、自動的に補正が終了し、タッ チスイッチが元に戻ります。

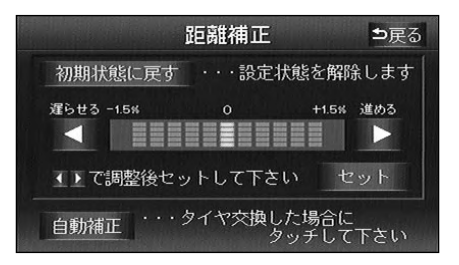

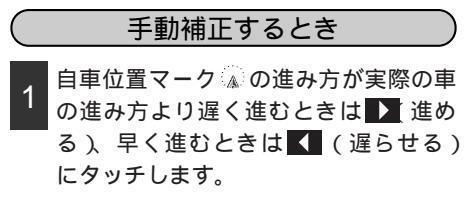

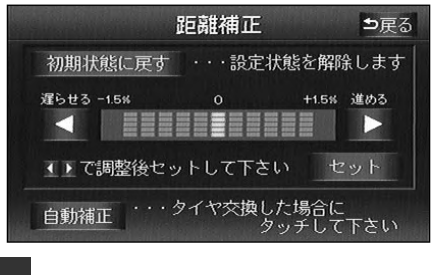

セット にタッチします。

2

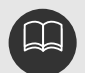

動距離補正を上回る急激な変化(タイヤを新品に交換したり、新しく別の車両に本 機を取り付けたときなど)に対しては対応が遅れてしまいます。 それを防ぐために、このような場合は自動補正を選択し、距離補正係数の計算のや り直しをさせることをおすすめします。距離補正は、GPSの電波の受信状態の良 好な道路を約10km走行してください。 補正できないときは、販売店で点検を受けてください。 初期設定は、自動補正モードになっており、走行することにより自動で補正されます。 自動補正が終了しても距離補正の学習機能を持っているため、自車位置マーク。の進

本機はGPSにより自動的に車速センサーの距離補正を行っています。ところが自

み方が走行状態により、変化することがあります。

自動補正中は、手動補正をすることはできません。

最も進めると
、
最も遅らせると
の
色が反転し、タッチしても操作できません。
初期状態に戻す
にタッチすると、
手動補正の設定が初期設定の状態に戻ります。

こんなときは

#### こんなときは

### 2.車速情報の表示

車両の車速パルス(スピード信号) 推定速度を確認することができます。 ナビゲーションを新規で車輛に取り付けたとき、車速信号が正しく入力されているか、確認 する場合などに使用します。

### 車速情報の表示

1 メニュー画面で <u>ナビ設定</u> にタッチし ます。

2 ナビ補正 にタッチします。

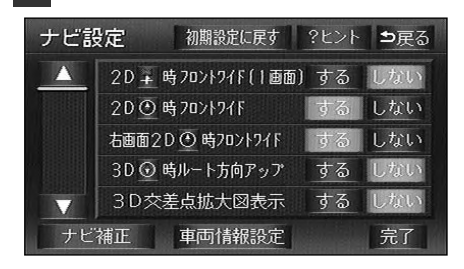

3 車速情報表示 にタッチします。

|        | ナビ補正             | ⊅戻る              |
|--------|------------------|------------------|
| 現在地修正  | ・・・ 現在地の位置<br>イ  | 置、方位を<br>多正できます  |
| 距离能補正  | ・・・現在地の進る        | み方を<br>周整できます    |
| 車速情報表示 | ・・・ 車速パルス<br>の確認 | 饮、推測速度<br>忍ができます |

#### 車速パルス数、推定速度が表示されます。

| 車速情    | 青報表示 | <b>5</b> 页 |
|--------|------|------------|
| 車速パルス数 | 403  | パルス        |
| 推定速度   | 41   | km/h       |

# 3.地図DVD-ROMの情報

地図DVD-ROMに収納されているデータベースなどの情報を見ることができます。 下の画面は表示例であり、地図DVD-ROMの作成時期・種類などによって表示内容が異なり ます。

### 地図DVD-ROMの情報表示

1 メニュー画面で 使用データ にタッチ します。

情報が表示されます。

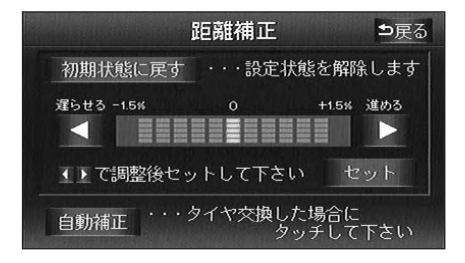

### こんなメッセージが表示されたときは

下記のようなメッセージが表示された場合、原因と処置を参考にもう一度確認してください。

#### ナビゲーション全般に関係するメッセージ

| メッセージ                                    | 原因                                                              | 処置                                                     |
|------------------------------------------|-----------------------------------------------------------------|--------------------------------------------------------|
| GPSアンテナの接続が異常で<br>す。                     | GPSアンテナが正しく接続さ<br>れていないため。                                      | GPSアンテナを正しく接続してくださ<br>い。                               |
| 車速パルスが入力されていま<br>せん。                     | 車速センサーと正しく接続さ<br>れていないため。                                       | 車速センサーを正しく接続してくださ<br>い。                                |
| 高速走行では市街図を表示で<br>きません。<br>広域な地図に切り替えます。  | 市 街 図 表 示 中 、 車 速 が 約<br>8 0 km / h以上になったため。                    | 車速が約70km/h以下になると市街図<br>を表示します。                         |
| 自宅が登録されていません。<br>メニューのメモリ地点から登<br>録できます。 | 自宅が登録されていないとき<br>に、 <mark>自宅に帰る</mark> にタッチ<br>したため。            | 自宅を登録してからお使いください。<br>(129ページ参照)                        |
| 該当する電話番号が検索でき<br>ません。<br>確認して修正して下さい。    | 電話番号で地図を呼び出すと<br>き、入力した番号が登録され<br>ていないなどの原因で、地図<br>が呼び出せなかったため。 | 電話番号を再度入力し直しても地図が<br>呼び出せないときは、ほかの方法で地<br>図を呼び出してください。 |
| 該当する郵便番号が収録され<br>ていません。<br>確認して修正して下さい。  | 郵便番号で地図を呼び出すと<br>き、入力した番号が登録され<br>ていないなどの原因で、地図<br>が呼び出せなかったため。 | 郵便番号を再度入力し直しても地図が<br>呼び出せないときは、ほかの方法で地<br>図を呼び出してください。 |

| メッセージ                                           | 原因                                                                              | 処置                                                                                |
|-------------------------------------------------|---------------------------------------------------------------------------------|-----------------------------------------------------------------------------------|
| 該当するマップコードが収録<br>されていません。確認して修<br>正して下さい。       | マップコードで地図を呼び出<br>すとき、入力した番号が登録<br>されていないなどの原因で、<br>地図が呼び出せなかったため。               | マップコードを再度入力し直しても地<br>図が呼び出せないときは、ほかの方法<br>で地図を呼び出してください。                          |
| この縮尺では位置が特定でき<br>ません。<br>詳細な地図に切り替えます。          | 800mスケール図より広域の<br>地図で目的地、メモリ地点な<br>どを設定・登録しようとした<br>ため。(ワンタッチメモリ地点<br>登録のときを除く) | 目的地、メモリ地点などの設定・登録<br>はできるだけ詳細な地図(800mスケ<br>ール図以下)で行ってください。                        |
| 付近に案内可能な道路があり<br>ません。<br>移動してから再操作をお願い<br>します。  | 通過道路を指定するときに、<br>道路情報などにより、通過道<br>路が指定されなかったため。                                 | 地図を移動して、道路付近に通過道路<br>を指定してください。                                                   |
| 目的地周辺に河川などの水域<br>があります。<br>目的地の移動をしますか?         | 目的地と最寄りの道路との間<br>に、河川などがあるため。                                                   | はいにタッチしたあと、地図を移動して、道路付近に目的地を設定してください。表示されている位置に目的地を<br>設定するときは、<br>いいえにタッチしてください。 |
| 目的地周辺に案内できる道路<br>データがありません。<br>目的地の移動をお願いします。   | ルート探索できないところに<br>目的地・通過目的地を設定し<br>ようとしたとき。                                      | 目的地・通過目的地を幹線道路付近に<br>変更してください。                                                    |
| 周辺に対象となる施設が見つ<br>かりません。<br>                     | 施設選択された施設が周辺に<br>ないため。                                                          | 故障ではありません。<br>データがあれば表示されます。<br>                                                  |
| メモリ地点が登録されていま<br>せん。<br>メモリ地点を登録してからお<br>使い下さい。 | メモリ地点が登録されていな<br>いときに、メモリ地点で地図<br>を呼び出そうとしたため。                                  | メモリ地点を登録してからお使いくだ<br>さい。<br>(131ページ参照)                                            |

#### こんなときは

# 4.知っておいていただきたいこと

| メッセージ                                   | 原因                                           | 処置                                             |
|-----------------------------------------|----------------------------------------------|------------------------------------------------|
| これ以上登録できません。<br>消去してからお使い下さい。           | メモリ地点を登録した数が<br>100箇所のときに、さらに登<br>録しようとしたため。 | 不要なメモリ地点を消去してから登録<br>してください。(140ページ参照)         |
| これ以上施設を選択できませ<br>ん。                     | 既に表示する施設を5つ選択<br>している場合。                     | さらに表示するには不要な施設の表示<br>を解除してください。                |
| 地図ディスクが入っていませ<br>ん。                     | 地図ディスクが挿入されてい<br>ないため。                       | 地図ディスクを挿入してください。                               |
| データが読めません。<br>地図ディスクが正しいかご確<br>認ください。   | 地図ディスク以外を挿入した<br>とき。                         | 挿入されているディスクを取り出し、<br>正しい地図ディスクを挿入し直してく<br>ださい。 |
| データが正しく読めません。<br>ディスクの傷、汚れをご確認<br>ください。 | 地図ディスクに傷、汚れなど<br>があり、正常にデータが読め<br>ないとき。      | 販売店に相談してください。                                  |

### VICSに関係するメッセージ

| メッセージ                              | 原因                                | 処置                                                |
|------------------------------------|-----------------------------------|---------------------------------------------------|
| VICS情報は1 / 8万より広域<br>の地図には表示されません。 | VICS表示中に800mスケール<br>より広域の地図にしたとき。 | 800mスケール以下の詳細な地図に切<br>り替えてください。(37ページ参照)          |
| 受信中です。<br>しばらくお待ち下さい。              | VICSメニューを受信していな<br>いとき。           | しばらくしてもメッセージを表示する<br>場合、選局し直してください。<br>(152ページ参照) |

| メッセージ                                                 | 原因                                                | 処置                                        |  |
|-------------------------------------------------------|---------------------------------------------------|-------------------------------------------|--|
| 走行中は自動送りできません。<br>停車してから自動送りを再開<br>します。               | 自動送り機能を走行中にした<br>とき。                              | 停車してからご使用ください。                            |  |
| VICSの文字(図形)情報を受<br>信していません。<br>VICS選局で周波数をご確認下<br>さい。 | FM多重放送を行っている放送<br>局を選局していないか、また<br>は情報を受信していないとき。 | 選局し直してVICSの情報を受信してく<br>ださい。<br>(152ページ参照) |  |
| ビーコンが接続されていませ<br>ん。                                   | 2メディアVICSユニットが接<br>続されていないため。                     | 2メディアVICSユニットを接続してか<br>らご使用ください。          |  |
| VICSの文字(図形)情報が提<br>供されていません。                          | VICSユニットが接続されてい<br>ますが、情報が未受信のとき。                 | 故障ではありません。<br>情報が受信されれば正常に動作します。          |  |

## 通信全般に関係するメッセージ

| メッセージ                                   | 原因                                                | 処置                                              |
|-----------------------------------------|---------------------------------------------------|-------------------------------------------------|
| 電話機をご確認下さい。                             | 携帯電話の接続がされていな<br>いとき。<br>接続されているが電源が入っ<br>ていない場合。 | お使いの携帯電話は対応機種でしょう<br>か。携帯電話の接続、電源を確認して<br>ください。 |
| ダイヤルロックされています。<br>電話機をご確認下さい。           | 携帯電話がダイヤルロックさ<br>れている場合。                          | ダイヤルロックを解除してから再度通<br>信してください。                   |
| 電話機を使用中です。                              | 携帯電話本体で通話している<br>場合。                              | 通話を終了してから再度通信してくだ<br>さい。                        |
| 通信圏外です。<br>しばらくしてからご使用下さ<br>い。          | 携帯電話が通信圏外にある場<br>合。                               | 通信圏内でご使用ください。                                   |
| 回線が混雑しています。<br>しばらく待ってお使い下さい。           | センターまたは電話回線が混<br>雑している場合。                         | 時間をおいて、もう一度通信を開始し<br>てください。                     |
| 目的地が設定されていません。<br>目的地を設定してからご利用<br>下さい。 | ナビゲーションでルートが設<br>定されていない場合。                       | ナビゲーションでルートを設定してか<br>らお使いください。                  |

こんなときは

305

| メッセージ                                                                | 原因                                    | 処置                                            |  |
|----------------------------------------------------------------------|---------------------------------------|-----------------------------------------------|--|
| 接続されている携帯電話はiナ<br>ビリンク対応機ではありませ                                      | 携帯電話がナビゲーションに<br>対応していない。             | ナビゲーションに接続可能なiモード携<br>帯電話を接続してください。           |  |
| ん。<br>電話機をご確認下さい。                                                    | iモード携帯電話の接続が不完<br>全。                  | iモード携帯電話の電源を入れ直し、コ<br>ードの接続を確認してください。         |  |
| 空きメモリがないためメー<br>ル・メッセージを受信できま<br>せんでした。メモリを削除し<br>てから受信して下さい。        | 「iモード」でのメールやメッ<br>セージの保存合計件数が20件      | ж, <del>т,</del> ылд и, +, +, i+, и, -, -, °, |  |
| 空きメモリがないため全ての<br>メール・メッセージを受信で<br>きませんでした。<br>メモリを削除してから受信し<br>て下さい。 | のときに、さらにメールやメ<br>ッセージを受信しようとした<br>とき。 | 消してもよいメールまたはメッセージ<br>を消してから、受信をしてください。        |  |

### iモードに関係するメッセージ

### 故障とお考えになる前に

ちょっとした操作の違いで故障と間違えることがありますので、以下の表にもとづき、まず 確認してください。

処置をしても直らないときは、お買い上げの販売店で点検をお受けください。

| 症状                            | 考えられること                                                                                                    | 処置                                                                     |
|-------------------------------|----------------------------------------------------------------------------------------------------|------------------------------------------------------------------------|
| 電源が入らない。                      | ヒューズが切れているか、本<br>体の電源の取り付けがはずれ<br>ていると思われます。                                                                         | ヒューズを点検してください。切れて<br>いる場合はヒューズを交換します。ま<br>たは、電源の取り付けを販売店で確認<br>してください。 |
| 走行しても地図が動かない。                 | 現在地画面以外になっていま<br>せんか。                                                                                                | 現在地画面を表示させてください。<br>(33ページ参照)                                          |
| 自車位置マーク A が表示され<br>ない。        | 現在地画面以外になっていま<br>せんか。                                                                                                | 現在地画面を表示させてください。<br>(33 ページ参照)                                         |
| GPSマークが表示されない。                | GPS情報を利用できない状態<br>ではありませんか。                                                                                          | 周囲に障害物がない所へ移動するか、<br>GPSアンテナ上部に物が置いてあると<br>きは、取り除いてください。               |
| 案内音声が出力されない。                  | 案内中止になっていませんか。                                                                                                    | 目的地案内を中止したときは、目的地<br>案内を再開させてください。<br>(105 ページ参照)                      |
|                               | 案内の音量が小さく(音声O<br>FFに)なっていませんか。                                                                                       | 音量を大きくしてください。<br>(30 ページ参照)                                            |
| モニターの画面中に小さな斑<br>点や輝点がある。<br> | 液晶パネル特有の現象です。<br>液晶パネルは非常に精密度の<br>高い技術でつくられており、<br>99.99%以上の有効画素があ<br>りますが、0.01%以下の画素<br>欠けや常時点灯するものが生<br>じることがあります。 | 故障ではありませんので、そのままご<br>使用ください。                                           |

### ナビゲーション全般に関係すること

€ 次ページに続く

| 症状                                                                | 考えられること                                                                                                    | 処置                                                                                                    |  |
|-------------------------------------------------------------------|----------------------------------------------------------------------------------------------------|----------------------------------------------------------------------------------------------------|--|
| エンジンスイッチを<br>ONの位置にした後、<br>しばらく画面にムラがある。                          | 寒冷時、液晶パネルのバック<br>ライトの特性上、光ムラが発<br>生することがあります。                                                                                                | バックライトが温まれば、数分後には<br>解消されます。                                                                                                    |  |
| 画面が見にくい。                                                          | 画面のコントラスト、明るさ<br>調整は適正ですか。                                                                                                    | コントラスト、明るさを調整してくだ<br>さい。(27ページ参照)                                                                                                    |  |
| 実際の現在地と異なる場所に<br>自車位置マーク<br>△ が表示されている。<br>(自車位置マーク △ がず<br>れている) | GPS衛星の状態、車両の状態<br>(走行場所や運転条件)などに<br>より、自車位置マーク かがず<br>れることがあります。また、<br>新設道路など、地図データが<br>実際の道路形状と異なる道路<br>を走行すると、自車位置マー<br>ク かずれることがありま<br>す。 | しばらく走行すると、マップマッチン<br>グやGPS情報が利用されて、現在地が<br>自動的に修正されます。(場合によって<br>は、数分程度かかることがあります)<br>GPS情報が利用されず、現在地が自動<br>的に修正されないときは、安全な場所<br>にいったん停車して、現在地の補正を<br>行ってください。<br>(296ページ参照) |  |
| リストの中に目的の市区町村<br>名がない。                                            | リストを50音ごとにとばして<br>動かしていませんか。                                                                                                    | 1項目ずつ動かしてください。(24ペー<br>ジ参照)                                                                                                    |  |
| 地図のディスクが取り出せな<br>い。                                               | 指定外のディスクを挿入した<br>リ正しく挿入されなかったと<br>思われます。                                                                                                    | イジェクトスイッチを長押し(5秒以上)<br>してください。<br>(「取扱説明書クイックガイド編」-「デ<br>ィスクの出し入れ」参照)                                                                                                    |  |

### VICSに関係すること

| 症状                 | 考えられること                                                                        | 処置                                        |
|--------------------|--------------------------------------------------------------------------------|-------------------------------------------|
|                    | スクロールさせても情報がな<br>い場合、情報をまだ受信して<br>いない。                                         | 受信状態が悪い場合、情報を受信する<br>まで数分かかることがあります。      |
|                    | VICS放送を行っている放送局<br>を受信していない。                                                   | VICS選局でVICS放送を行っている局<br>に選局してください。        |
|                    | VICS表示がOFFになってい<br>る。                                                          | VICS表示をONにしてください。                         |
| 地図とことのの時期がまこうも     | 表示情報の設定がすべてOF<br>Fになっている。                                                      | 表示情報の設定をONにしてください。                        |
| 地図上にVICS情報が表示されない。 | VICSサービスエリアをはずれ<br>ている。                                                        | VICSの提供エリアは、同梱の「地図デ<br>ィスクについて」を参照してください。 |
|                    | ディスク情報が古い場合。<br>VICS エリアは毎年拡大され、<br>そのデータはディスクに納め<br>られ、毎年更新されます。              | 最新版のディスクをお求めください。                         |
|                    | スクロールさせたら表示する<br>場合は、そのエリアには情報<br>がありません。                                      | 情報を受信次第表示されます。                            |
|                    | VICS放送が行われていない時<br>間帯のとき。                                                      | 情報を受信次第表示されます。                            |
| VICS情報の表示が乱れる。     | 電波や光の情報がうまく受信<br>されない。                                                         | 情報を受信次第表示が更新されます。                         |
|                    | 時計ではなく、表示中のVICS<br>情報の提供時刻を示していま<br>す。VICS情報を長時間受信し<br>ていない場合、古い時間が表<br>示されます。 | 情報を受信次第更新されます。                            |

こんなときは

(

# 4.知っておいていただきたいこと

| 症状                                | 考えられること               | 処置                                            |
|-----------------------------------|-----------------------|-----------------------------------------------|
|                                   | 携帯電話が対応機種でない。         | 対応機種かどうかご確認ください。                              |
|                                   | 電波状況が悪い。              | 圏外と表示されていたり、受信レベル<br>が ▼ になっていないかご確認くださ<br>い。 |
| 飛信や美信ができたい                        | 携帯電話とコネクタの接続が<br>不完全。 | コネクタからはずして接続し直してく<br>ださい。                     |
| <b>元旧ド省旧</b> Л <sup>,</sup> ССない。 | 携帯電話のバッテリーが切れ<br>ている。 | 本機には充電機能がありませんので、<br>専用の充電器で充電してください。         |
|                                   | 携帯電話の表示がおかしい。         | コネクタからはずして電話の電源を入<br>れ直すと直ることがあります。           |
|                                   | ダイヤルロックされている。         | 携帯電話の本体でダイヤルロックを解<br>除してください。                 |

### ハンズフリーに関係すること

| 症状                     | 考えられること                                | 処置                              |
|------------------------|----------------------------------------|---------------------------------|
| HELPNET の色が反転してい<br>る。 | 会員登録時の手動保守点検が、<br>行われていない可能性があり<br>ます。 | お買い上げの販売店に相談してくださ<br>い。         |
|                        | 「ダイヤルロック」されていま<br>せんか?                 | 電話機側の操作で「ダイヤルロック」<br>を解除してください。 |
| ヘルプネットオペレーション          | 電波状態が悪くありません<br>か?                     | 最寄りの公衆電話などから通報してく<br>ださい。       |
| センターに接続できない。           | 携帯電話サービスエリア外で<br>はありませんか?              | 最寄りの公衆電話などから通報してく<br>ださい。       |
|                        | 携帯電話回線が混雑していま<br>せんか?                  | 最寄りの公衆電話などから通報してく<br>ださい。       |

### ヘルプネットに関係すること

#### 音声操作に関すること

音声認識機能に関する制限事項

- (1) 音声認識には、雑音や周囲の話し声が大きいとうまく認識できない場合があります。
  - ・窓を開けた状態
  - ・エアコンのファンの音が大きいとき
  - ・路面が悪く、走行雑音が大きいとき
  - ・同乗者の話し声があるとき
- (2) 画面を切り替える音声認識コマンドは、音声認識中に画面が遷移すると、コマン ドの実行ができない場合があります。
- (3) 長く押して機能するスイッチは、音声認識コマンドにて動作させることができま せん。

(例: 案内開始に長くタッチして、デモンストレーション走行する場合など)

(4) 施設ランドマーク表示で音声認識できる施設名は地図ディスクに依存します。地 図ディスクを更新すると内容が変更されることがあります。また、音声認識できるコマンドも地図ディスクに依存します。

スイッチの表示名称と音声認識コマンドが異なる場合があります。

- (5) 走行・表示・案内などの状況で音声認識時間が長くなることがあります。
- (6) 音声認識動作中は、案内音声の発声やオーディオの音声も中断されます。
- (7) バッテリー脱着時やディスクの交換を行った場合は、エンジンスイッチをACC にしても約30秒音声認識動作ができません。この間に音声認識スイッチを押す と「地図ディスクを確認しています」とトークバックします。
- (8) 画面状態によっては音声認識機能が使えないことがあります。この間に音声認識 スイッチを押すと「この画面では操作できません」もしくは「認識できませんで した」とトークバックするか、他のコマンドに誤認識します。
- (9) メモリ地点の「読み」に入力した言葉が、住所・施設・コマンドなど他の音声認 識コマンドと重複した場合、メモリ地点以外のコマンドが優先されます。
- (10) 音声認識コマンドによっては、実行できる画面が特定されているコマンドがあり ます。
- (11) 音声認識中のマークが表示されている間に次のコマンドを話すと、その前に話し たコマンドが無効になります。

# こんなトークバックのとき

| メッセージ                                     | 原因                              | 処置                         |
|-------------------------------------------|---------------------------------|----------------------------|
| 認識できませんでした。                               | 認識されるコマンド(言葉)<br>ではありません。       | 認識されるコマンド(言葉)<br>をお話しください。 |
| この画面では、操作で<br>きません。                       | この表示画面では、発声した<br>コマンドは動作できません。  | 他の画面でお試しください。              |
| 2画面表示にして、お使                               | 2画面表示時の右画面に対して                  | 2画面表示にして、お使い               |
| いください。                                    | のコマンドです。                        | ください。                      |
| 3D表示では、地図向き                               | 3D表示は、ヘッディングアッ                  | 2D表示にして、お使いくだ              |
| の変更はできません。                                | プのみ表示可能です。                      | さい。                        |
| 目的地が、設定されて                                | 目的地が設定されていないた                   | ルートを設定して、お使い               |
| いません。                                     | め、情報が計算できません。                   | ください。                      |
| 案内ルートからはずれて<br>いるため、目的地までの<br>情報が計算できません。 | 案内ルートからはずれている<br>ため、情報が計算できません。 | 案内ルートに乗ってから、<br>お使いください。   |
| ルート案内中でないた                                | 目的地が設定されていないた                   | 目的地を設定して、お使い               |
| め、発声できません。                                | め、情報が計算できません。                   | ください。                      |
| ルート案内中でないた                                | 目的地が設定されていないた                   | 目的地を設定して、お使い               |
| め、表示できません。                                | め、情報が計算できません。                   | ください。                      |
| これ以上、広域にでき<br>ません。                        | 表示地図の縮尺が最大で操作<br>ができません。        | 他の縮尺でお使いください。              |
| これ以上、詳細にでき<br>ません。                        | 表示地図の縮尺が最小で操作<br>ができません。        | 他の縮尺でお使いください。              |
| ここでは市街図は収録                                | 表示中の地図には市街図があ                   | 市街図のある地域に移動し               |
| されていません。                                  | りません。                           | てから、操作してください。              |

### ヘルプネットの表示灯について

ヘルプネットではシステムの動作状態を画面の赤と緑の表示灯で次のようにお知らせします。

画面表示例

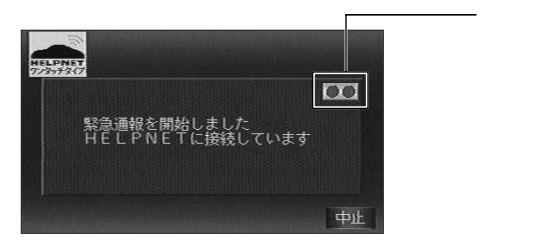

| 表示灯      |            | 表示する場合                                  |                   |
|----------|------------|-----------------------------------------|-------------------|
| 緑(左)     | 赤(右)       |                                         |                   |
|          |            | 動作中のとき                                  | 緊急通報および電話かこ利用にな   |
| 点灯       | 消灯         | (携帯電話サービスエリア内)                          | れます。              |
|          |            | 動作中のとき                                  | 携帯電話サービスエリア内に移動   |
|          |            | (携帯電話サービスエリア外)                          | して使用してください。       |
|          |            |                                         | 携帯電話サービスエリア内で、い   |
| 消灯       | 点灯         | 機器に異常がある場合                              | つまでもこの表示が続く場合は機   |
|          |            | (携帯電話サービスエリア内)                          | 器の故障が考えられます。お買い   |
|          |            | · · · · · · · · · · · · · · · · · · ·   | 上げの販売店に相談してください。  |
|          |            |                                         | 緊急通報が終了すると 表示が変   |
|          |            | 堅刍通報中のとき                                | 第122日前に「「「していた」」  |
| ¥        |            | 家心道市中のこと                                | にしよりのとこのよるの同じてた   |
| 兴        | 、出水工       |                                         | これ。               |
| <u> </u> | 1971       | 手動保守点検中のとき                              | ナ動体寸点快が終」9 ると衣小が  |
|          |            |                                         | 変化しまりので、そのままの付ら   |
|          |            |                                         |                   |
|          |            | 緊急通報に失敗したとき<br>何回も連続して自動保守点検に失<br>敗したとき | 約6秒後に表示が変化します。再度  |
|          |            |                                         | 緊急通報するか、最寄りの公衆電   |
|          |            |                                         | 話などから通報してください。    |
|          |            |                                         | 手動保守点検をしてください。    |
|          |            |                                         | (281ページ参照)それでも表示が |
|          |            |                                         | 続く場合は、お買い上げの販売店   |
|          | - <u>×</u> |                                         | に相談してください。        |
| 消灯       | 丁 点滅       |                                         | 携帯電話サービスエリア内に移動   |
|          |            | 手動保守点検に失敗したとき                           | してから、再度試みてください。   |
|          |            |                                         | (281ページ参照)        |
|          |            |                                         | いつまでも正常な表示に戻らない   |
|          |            |                                         | 場合は、機器に異常があることが   |
|          |            | 機器に異常があるとき                              | 考えられます。首ちにお買い上げ   |
|          |            |                                         | の販売店に相談してください     |
|          |            | い知知に自に自訳してくたらい。                         |                   |

| 表示灯<br>緑(左)赤(右) |    | 表示する場合                    | 処理方法                                                                    |
|-----------------|----|---------------------------|-------------------------------------------------------------------------|
| 点灯              | 点灯 | エンジン始動時の保守点検中のとき          | 保守点検(約5秒間)が終了すると、<br>表示が変化しますので、そのまま<br>お待ちください。                        |
|                 |    | 機器に異常があるとき                | いつまでも正常な表示に戻らない<br>場合は、機器に異常があることが<br>考えられます。直ちにお買い上げ<br>の販売店に相談してください。 |
|                 |    | ヘルプネットサービスの契約が切<br>れているとき | ヘルプネットサービスに契約して<br>ください。                                                |
| 消灯              | 消灯 | ナビゲーション本体が動作してい<br>ないとき   | エンジンスイッチをACCまたはON<br>にしてもこの状態が続く場合は、<br>お買い上げの販売店に相談してく<br>ださい。         |

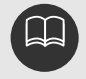

表示灯は、緊急通報可能または不可能状態を正しく表示しない場合があります。例え ば、解約時の処理を行っていない中古車などに搭載された車載機を使用する場合は、 サービスの利用契約を結んでいない状態においても緊急通報可能状態として表示する ことがあります。

#### ヘルプネットサービス会員規約

このヘルプネットサービス会員規約(以下、「本規約」といいます)は、株式 会社日本緊急通報サービス(以下、「当社」といいます)が提供するヘルプネ ットサービス(以下、「本サービス」といいます)の利用について定めます。

第1章 総 則

第1条 本規約の適用

本規約は、当社と本サービスの会員(以下、「会員」といいます)との間の、本 サービスの利用にかかわる一切の関係に適用されます。

第2条 本規約の変更

当社は、会員の了承を得ることなく本規約を変更することがあり、会員はこれを承諾し ます。

2.当社は、変更後の内容を当社が定める方法により会員に通知します。

第3条 用語の定義

本規約においては、次の各号に定める用語は、それぞれ当該各号に定める意味で使用し ます。

登録車載機:本規約に基づいて当社に登録されている、本サービスの利用を可能とす る車載機器

登録車両:登録車載機を搭載し、かつ本規約に基づいて当社に登録されている車両 通信機:本サービスの利用において、登録車載機に内蔵または接続して利用される、 携帯電話機などの通信機器

利用電話サービス:通信機において、契約・利用されている携帯電話等の電話 サービス

通報:緊急事態発生時に登録車載機から発せられる、車両位置等のデータおよび音声 を含む通信

サービス開始操作:本サービスの利用を可能な状態とするため、会員が登録車載機に おいて行う所定の操作

サービス終了操作:本サービスの利用を不能な状態とするため、会員が登録車載機に おいて行う所定の操作

センターシステム:当社が設置する、本サービスを提供するためのシステム全般 関係機関:警察および消防等

緊急事態:以下の場合を指します。

- (1)交通事故、急病その他の事由により登録車両の乗員等を医療機関その他の場所へ 緊急に搬送する必要が発生した場合
- (2)登録車両の乗員等の生命・身体が重大な危険に晒されるような切迫した事態が発生した場合
- (3)交通事故等による物の損壊があった場合、または火災が発生した場合 自動発信:エアバッグの展開等と連動して、通報が登録車載機から自動的になされる 発信

手動発信:ボタンの押下等の手動の操作により、通報が登録車載機からなされる発信 会員情報:名称・氏名、住所、支払方法、登録車載機に関する情報、および登録車両 に関する情報等

#### 第2章 会員契約

第4条 入会申込

本サービスの利用を希望する者は、当社が定める手続きに従い、本規約を承諾のうえ、 当社へ入会を申し込むものとします。

2.申込者は、前項に定める入会申込に際し、会員情報を当社に届け出るものとします。

第5条 申込の承諾

当社は、前条の申込を受け取った場合、これを承諾します。ただし、以下に該当する場 合には承諾を行わないことができるものとします。

申込者本人の意思により申し込まれたことが確認できない場合

法令に違反する等、不正な手続きによって申し込まれた場合

申込書に必要事項が記入されていない場合、またはその内容が正確でない場合

申込者が、過去において本サービスの提供を受けるのにふさわしくない行為を行った ことがある場合

申込者が未成年の個人で、申込に当たり保護者の同意を得ていない場合

申込について、当社が本サービスを正常に提供できないおそれがあると判断した場合 会費等の支払を現に怠り、または怠るおそれがある場合

その他、当社が不適当と判断した場合

第6条 会員契約の成立

会員契約は、第4条の申込に対して当社が承諾したときに成立し、第12条または第13条の規定に基づき会員契約が終了しない限り、継続するものとします。

第7条 契約の単位

当社は、一の契約単位ごとに、会員1名、車載機1台、車両1台を登録します。

#### こんなときは

### 4.知っておいていただきたいこと

 当社は、一の契約単位ごとに一の契約番号を付与し、当社が定める方法によりこれ を会員に通知します。

第8条 契約番号の管理責任

会員は、自己の契約番号の管理、使用について責任を持ち、自己の契約番号の使用に関して当社に損害・損失等を与えることのないものとします。

第9条 会費等の支払い

会員は、別表に定める会費等を当社が定める期日までに支払うこととします。

- 2.当社は、会員が会費等について支払期日を経過してもなお当社に対して支払わない 場合、支払期日の翌日から支払日の前日までの日数について年14.5%の割合で計 算して得た額を延滞利息として会員に請求することができるものとします。
- 3.会員は、第12条または第13条の規定に基づく会員契約の終了に際し、以下に定め る事項を承諾します。

既に支払われた会費等について、当社がこれを返還しないこと。

会員に未払いの会費等がある場合は、その支払義務を免れるものではないこと。

第10条 権利義務の譲渡禁止

会員は、当社が予め承諾した場合を除き、会員契約に基づく権利または義務の全部また は一部を第三者に譲渡し、承継させ、または担保に供することはできないものとします。

第11条 会員情報の変更の届出

会員は、会員情報の内容に変更が生じた場合は、当社が定める手続きに従い、速やかに 変更の届出を行うものとします。

第12条 退会

会員は、退会を希望する場合、当社が定める手続きに従い、退会希望日の1ヶ月前まで に当社へ退会の申出をするものとします。

- 当社は、会員からの申出がなされた退会希望日を退会日として承諾します。ただし、 退会希望日が当社の営業日でないときは、その翌営業日をもって退会日とします。
- 当社は、退会日をもって、会員に対する一切のサービス提供義務を免れるものとします。
- 会員は、退会日以降、登録車載機において速やかにサービス終了操作を行うこととします。
- 5.会員は、前項のサービス終了操作を怠ったことにより発生した損害・損失等につい て、当社が一切の責任を負わないことを承諾します。

第13条 会員契約の解除

当社は、会員が以下の項目に該当する場合には、事前に何ら通知または催告することな く、会員契約を解除することができるものとします。また、この場合、当社が会員契約 を解除したことを当社が定める方法により通知します。

本規約に違反した場合

入会申込時等に虚偽の事項を申告したことが判明した場合

虚報等、本サービスの利用に関して不適切な行為があると当社が判断した場合

本サービスの利用に関して不適切な車載機または通信機等を使用する等、本サー ビスに重大な悪影響を及ぼすような行為があると当社が判断した場合

会費等について、その支払期日を経過してもなお支払われない場合、またはその おそれがある場合

会員契約成立後、第16条に規定するサービス開始操作を1年間のうちに完了し なかった場合

会員契約成立後、第5条に規定する項目に該当することが判明した場合 その他、当社が不適当と判断した場合

- 当社は、前項により会員契約を解除した日をもって、会員に対する一切のサービス 提供義務を免れるものとします。
- 3.会員は、当社が会員契約を解除した後、登録車載機において速やかにサービス終了 操作を行うこととします。
- 4.会員は、前項のサービス終了操作を怠ったことにより発生した損害・損失等について、当社が一切の責任を負わないことを承諾します。

#### 第3章 本サービス

第14条 本サービスの提供

当社は、会員に対し、本規約に基づいて本サービスを提供します。

第15条 本サービスの内容

本サービスは、緊急事態発生時の登録車載機からの通報を、当社が会員の要請に基づき 関係機関に接続するものです。

- 前項の規定にかかわらず、通報において、エアバッグの展開等や音声その他による 情報等から緊急事態が発生していることが判断される場合、当社は、会員の要請に よらず関係機関に通報を接続する場合があります。
- 会員は、本サービスについて、登録車載機からの通報が関係機関に接続されるまで に一定の時間を要するものであることを承諾します。
- 4.会員は、本サービスによる関係機関への通報の接続およびそれに基づく関係機関による救急救助等の措置が、関係機関において優先的に取り扱われるものでないことを承諾します。

- 5.会員は、本サービスの利用において当社に交通事故・火災等の緊急事態発生の事実 を伝えることが、道路交通法及び消防法等の関連適用法規により義務づけられてい る措置・通報の代替行為とならず、法的義務が免除されるものではないことを承諾 します。
- 6.会員は、本サービスの利用によって関係機関に通報がなされた後、当該関係機関から当社へ再接続の要請等ある場合、会員へ通話を接続する場合があることを承諾します。
- 7.会員は、自らの責任において本サービスを利用し、関係機関への通報およびその内容に関して当社または関係機関その他に損害・損失等を与えることのないものとします。

第16条 本サービスの利用開始

会員は、会員契約成立後、速やかに登録車載機においてサービス開始操作を行い、本サ ービスの利用が可能な状態になったことを確認することとします。

2.会員は、前項の確認が完了するまでは本サービスの利用ができないことを承諾します。

第17条 本サービスの利用可能期間

本サービスの利用可能期間は、前条によりサービス利用が可能になった時点から、第 12条または第13条の規定に基づき会員契約が終了となるまでとします。

第18条 本サービス利用上の制限

会員は、本サービスの利用が緊急事態発生時に限られることを承諾します。

第19条 本サービスの提供エリア

本サービスの提供エリアは、利用電話サービスおよび全地球測位システム(GPS)が 利用可能な日本国内のエリアとします。

第20条 本サービスの対応言語

当社は、本サービスの提供にあたり、日本語のみで対応します。

第21条 本サービスの提供の中断または休止

当社は、以下の場合には、会員に事前に通知することなく、一時的に本サービスの提供 を中断または休止することがあります。

センターシステムの保守を定期的にまたは緊急に行う必要がある場合

センターシステムが火災、停電、損壊、故障等により、正常に作動しなくなった 場合

地震、噴火、洪水、津波等の天災により、本サービスの提供が出来なくなった場合

320

戦争、動乱、暴動、争乱、労働争議等により、本サービスの提供が出来なくなっ た場合

その他、運用上または技術上の理由等により、本サービスの提供の一時的な中断 または休止が必要であると当社が判断した場合

#### 第4章 機器等

第22条 登録車載機

会員は、本サービスを利用するために、自己の責任において登録車載機を設置するもの とします。

- 2. 会員は、登録車載機が正常に作動し、本サービスの利用が可能である状態を保持す るものとします。
- 3.当社は、登録車載機について発生した障害およびトラブルに関し、一切の責任を負 わないものとします。

第23条 通信機

会員は、本サービスを利用するために、自己の責任において登録車載機に適合する通信 機を設置するものとします。

- 2.会員は、利用電話サービスを含め、通信機が正常に作動し、本サービスの利用が可 能である状態を保持するものとします。
- 3.会員は、本サービスならびにサービス開始操作、サービス終了操作、および次条に 規定する登録車載機等の診断に関係し発生する通信費用を負担するものとします。
- 当社は、通信機および利用電話サービスについて発生した障害およびトラブルに関し、一切の責任を負わないものとします。

第24条 登録車載機等の診断

会員は、登録車載機から定期的かつ自動的に登録車載機等の診断のための通信がなされ ることを承諾します。

当社は、登録車載機から随時に発信される登録車載機等の診断のための通信を受付けます。

次ページに続く

#### 第5章 損害賠償

#### 第25条 免責

会員は、以下の場合等には、本サービスの全部または一部を利用できず、それにより会 員または第三者が被った損害・損失等に対して、それが当社の故意または重過失により 生じた場合を除き、当社がいかなる責任も負わないものであることを承諾します。

交通事故等による強い衝撃や振動、または異常な高温や低温、高湿度等に起因して、登録車両(車両積載のバッテリーを含みます。) 登録車載機、通信機またはその他周辺機器等(アンテナ、エアバッグ、エアバッグセンサー、ハンドセット、ハンズフリーユニット、その他これらに準ずる機器を含みます。)に損傷、または故障、配線等の切断、もしくは電源の遮断等が発生し、正常に作動しなかった場合

登録車両が、第19条に規定する本サービス提供エリアの外(屋内、地下駐車場、 ビルの陰、トンネル、山間部等、電波が伝わりにくいところを含みます。)にあ る場合

利用電話サービスにおいて通話が著しく輻輳する等、本サービス利用に関する正 常な通信が出来ない場合

関係機関または当社への通報が一時に集中した場合

第27条に規定する情報の全部または一部を当社が取得できなかった場合、また は取得した情報の内容に誤りもしくは誤差が含まれる場合

道路や建物などの地理的な条件や、関係機関の所轄に関する情報が新設、変更または廃止され、その情報を当社が認知していない場合

登録車両の自走によらない移動の直後(フェリーからの降船直後等)、長期間車 両を使用していなかった直後等、登録車載機に搭載されている全地球測位システ ム(GPS)等を利用して得られた位置情報に誤りまたは誤差がある場合

第21条の規定に基づき本サービスの提供が中断または休止している場合

2.会員は、以下の場合等には、本サービスの全部または一部が利用できず、それによ り会員または第三者が被った損害・損失等に対して、それが当社の故意または重過 失により生じた場合を除き、当社がいかなる責任も負わないものであることを承諾 するとともに、会員が自己の責任においてその原因となる事象を解決することとし ます。

会費等について、当社の定める支払期日を経過してもなおその支払いがない場合 会員情報の内容に誤りのある場合、または会員情報の変更の届出を怠っている場 合

会員契約が有効でない場合、または、第17条に規定する本サービスの利用可能 期間内にない場合
登録車両、登録車載機、通信機またはその他周辺機器等が正しく設置もしくは接 続されていない場合、または故障、損壊、不具合等があり正常に作動しない場合、 またはこれらの組み合わせにおいて不適合である場合、または本サービスの利用 に障害となるような機能設定をしている場合

登録車載機や通信機またはその他周辺機器の取扱説明書等に記載されている事項 を遵守しなかった場合

登録車両搭載のバッテリーの電圧低下や、登録車載機または通信機の電池切れ等、 登録車載機、通信機またはその他周辺機器等に電力が正常に供給されていない場 合

登録車載機や通信機またはその他周辺機器等の電源が入っていない場合

ドライブモード、ダイヤルロック、発信禁止、留守番電話等、本サービスの利用 に障害となるような、利用電話サービスにおけるネットワークサービスの利用や 通信機の機能設定をしている場合

利用電話サービスにおいて、その料金の滞納等によりその利用が停止または解除 されている場合

利用電話サービスにおいて、その通信方式等の変更または終了により、登録車載機、 通信機、またはその他周辺機器等が利用できなくなった場合

#### 第26条 損害賠償

会員は、本サービスの内容またはその利用により会員または第三者が被った損害・損失 等に対し、それが当社の故意または重過失により生じた場合を除き、当社がいかなる責 任も負わないものであることを承諾します。

2.本サービスに関して会員が第三者に対して損害・損失等を与えた場合は、会員は、 自己の責任と費用をもって解決するものとし、当社に損害・損失等を与えないもの とします、なお、会員の行為により当社に損害・損失等が生じた場合には、当社は 会員にその賠償を請求することができるものとします。

#### 第6章 その他

第27条 個人情報等に関する取扱い

会員は、当社が本サービスの提供に際し、会員情報、および通報により当社が取得した データや音声による情報のうち、以下の情報を関係機関へ伝達することに同意します。 また、会員はこれに協力することとします。

緊急事態に関する情報:緊急事態の内容等

会員の属性に関する情報:会員の氏名・名称、住所、電話番号等

車両情報:通報発信時の位置、走行履歴、車両番号、年式、型式、車種名、車体 色等

次ページに続く 323

#### こんなときは

## 4.知っておいていただきたいこと

発信種類:自動発信、手動発信の別

その他:通報発信時刻、通信機に付与された電話番号等

- 当社は、前項で規定する情報を含め、会員からの通報に関して取得したデータや音 声等について記録、録音等を行うことがあります。
- 3.当社は、前二項で規定する情報等を、本サービスの提供を遂行する目的以外に利用 しないものとします。

第28条 専属的合意管轄裁判所

当社と会員の間で訴訟の必要が生じた場合には、東京地方裁判所を第一審の専属合意管 轄裁判所とします。

(付則)本規約は、平成12年9月1日から実施されます。

別表:会費等(別途消費税相当額を申し受けます)

入会金 6000円

年会費 4000円

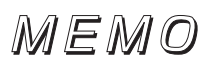

### 測位精度について

GPS衛星は米国国防総省によって管理されている非常に精度の高いものですが、建物などの 反射によるマルチパスがあると誤差が生じることがあります。

### GPS衛星の電波の性質と受信状態について

GPS衛星からの電波は直進性が強いため、次のような場所では受信できないことがあります。(地図画面にGPSマークが表示されていないときはGPS電波がうまく受信されてないときです)

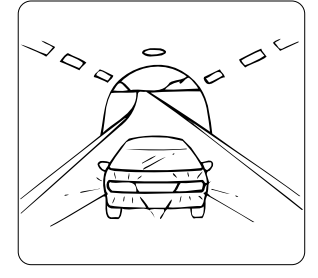

トンネルの中

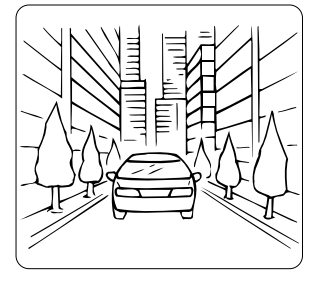

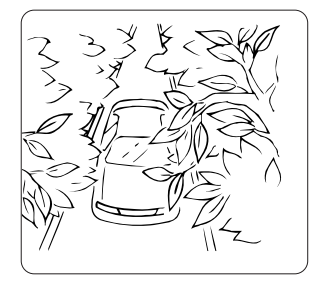

街路樹の並木道、山間部 の林の道

建物の中

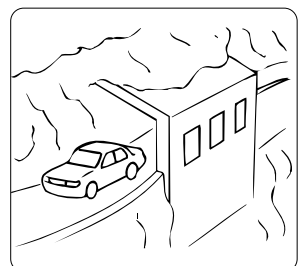

崖下の道、洞門

GPSアンテナの上または周囲が障害物(積載物を含む)に覆われた場合、GPS電波を受 信できなくなることがあります。

高速道路等立体道路の下

の道路

GPS衛星は米国国防総省により管理されており、測位精度を故意に落とすことがあります。 このような場合には、自車マークがずれることがあります。

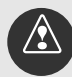

以下の理由により、取付説明書に定められた位置に取り付けてください。

- ・他の電装品から生じるノイズにより、受信低下の可能性があります。
  - ・エアバッグの作動を妨げる可能性があります。
  - ・フロントピラー、ルーフパネルにより車両側方、後方の衛星からの受信が低下 する可能性があります。

#### 現在地表示の誤差

本機は現在地を測位するために、GPS衛星電波、車速センサーおよびジャイロセンサーか らの情報を使用していますが、それぞれには誤差が含まれているため、表示している現在地 が実際の位置と一致しないことがあります。

実際の位置と一致しない場合は、表示している現在地を修正することができます。安全 な場所に停車してから行ってください。

#### タイヤによる誤差

本機では自車の移動した距離を車速センサーで測定(タイヤの回転数に比例)しているので、 次の場合には誤差が大きくなって現在地を正しく測定できなくなることがあります。

規格外のタイヤを使用したとき。 雪道や砂利道などのスリップしやすい道を走行しているとき。 タイヤの空気圧が適正圧でないとき。 新品のタイヤを装着したとき(距離補正係数の設定を変えて調整できます)。

### マップマッチングによる自車位置検出の補正

マップマッチングとは、GPSなどで得られた現在地の情報と今までに走行してきた道路を 比較して、最も適切な道路上に現在地を補正させるシステムです。

本機では、自立航法と衛星航法を組み合わせて得られた現在地の情報を、道路形状に合わせて補正させています。

しかし、現在地の誤差はどうしても避けられないため、マップマッチングで補正しても現在 地が実際の位置からずれる場合があります。

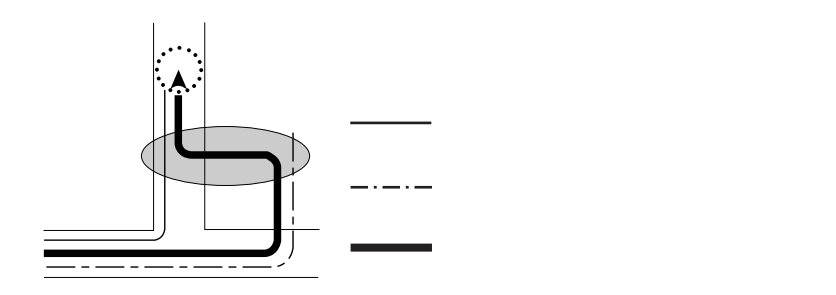

## 1.精度と誤差について

### 現在地表示の精度について

以下のような走行状態や、GPS衛星の状態により現在地表示がずれる場合があります。 また、地図データが実際の道路形状と異なる道路を走行すると、現在地表示がずれること がありますが、そのまましばらく走行すると補正機能で自動的に正しく表示します。しば らくしても戻らない場合は現在地の修正や自動補正をしてください。

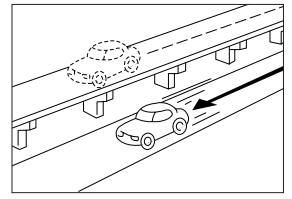

並走している道路に自車マー クが表示されることがありま す。

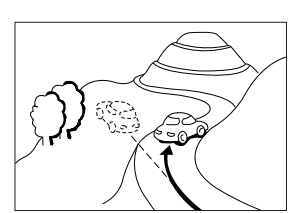

急勾配の道路を走行した場合、 自車マークがずれて表示され ることがあります。

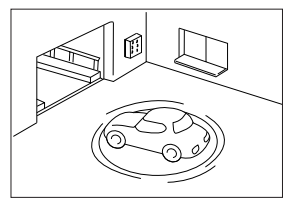

駐車場などのターンテーブル で、ACC OFFの状態で旋回 すると、自車マークの向きが ずれることもあります。駐車 場から出た後もずれることが あります。

タイヤ交換した場合、自車マ ークがずれることがあります。 タイヤ交換した場合、「距離 の補正」(298ページ)を参 照してください)。

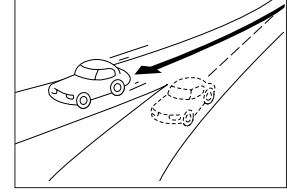

角度の小さなY字路を走行し ているとき、他方の道路に自 車マークが表示されることが あります。

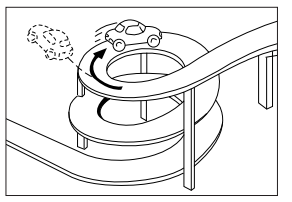

同一方向のカーブが連続する 道路を走行した場合、自車マ ークがずれて表示されること があります。

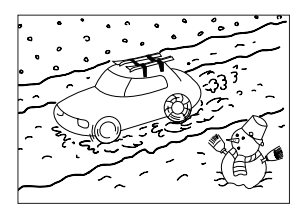

雪道、山道等の走行、タイヤ チェーン、スペアタイヤ等で 走行した場合、自車マークの 位置がずれることがあります。 このような走行をした後に、 「距離の補正」(298ページ) と同じ操作をしてください。

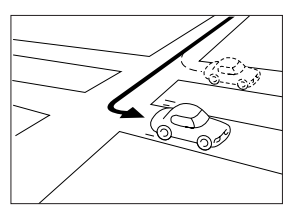

右左折の場合、手前の道路または、先の道路に自車マークが表示されることがあります。

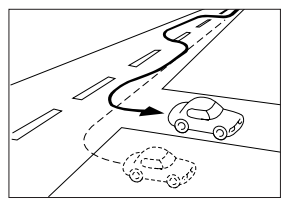

車線変更等、蛇行運転をした 場合、自車位置がずれること があります。

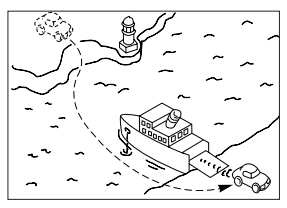

フェリー等、自車走行以外で 移動した場合は、GPSによる 測位ができるまで移動前の場 所に自車マークが表示されま す。

### 道路、地名データについて

道路や地名は、地図ディスク作成後に変更される場合がありますので、実態と合わない場合 があります。

#### ルート案内について

次の条件のような場合は故障ではありません。

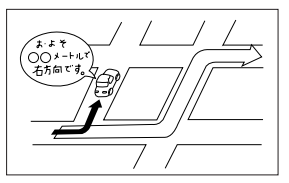

案内ルートをはずれて手前の 交差点などで曲がったときな ど音声案内が誤って出る場合 があります。

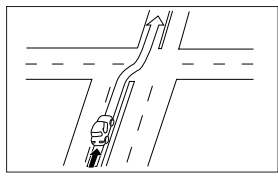

直線道路を走行中に、直進の 音声案内が出る場合がありま す。

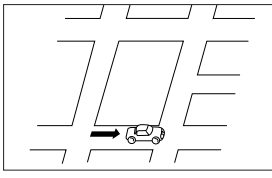

再探索時のルート表示が、次 の右左折までに間に合わない 場合があります。

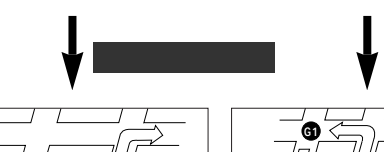

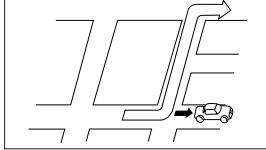

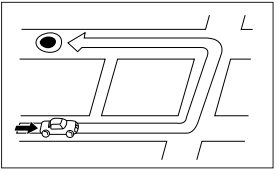

再探索時に、ルートが大回り になる場合があります。

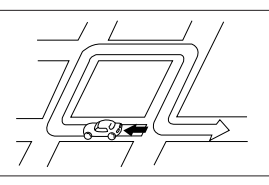

Uターンするルートを案内す る場合があります。

方向の案内で、いくつもの地 名を表示する場合があります。 ルートが探索されない場合が あります。

目的地まで道路がなかったり、 細い道しかない場合は、目的 地から離れた所までしかルー ト表示しない場合があります。 高速走行時の再探索時間が長 い場合があります。

再探索しても、ルートが変わ らない場合があります。

実際には通行できない道を案 内(進入禁止を案内)する場 合があります。

案内経路上を逆走しても案内 は行いません。

フェリーが近い場合でも、使 用しない場合があります。 ルート探索終了後に案内交差

点が近い場合、案内できない 場合があります。

有料道路優先を選択しても必 ず有料道路を通るわけではあ りません。同様に優先しない 条件でも有料道路を使うルートが表示されることがありま す。(「有料道路を優先する、 しない」とは、有料道路と一般の道路のいずれの道を選ぶ ことも可能な場合、どちらを 優先するかを設定するもので す)

交差点で曲がるのに案内の出 ない場合があります。

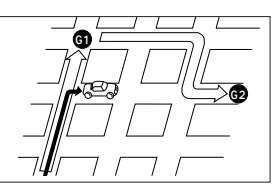

通過点を通らずに目的地に向 かうとき、再探索すると通過 点へ戻るルートが出る場合が あります。

再探索

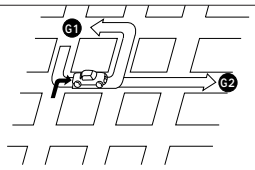

ご参考に

#### ご参考に

2.用語説明

より楽しく有効に利用していただくために、次に出てくる用語の説明をご一読ください。

### ナビゲーション全般

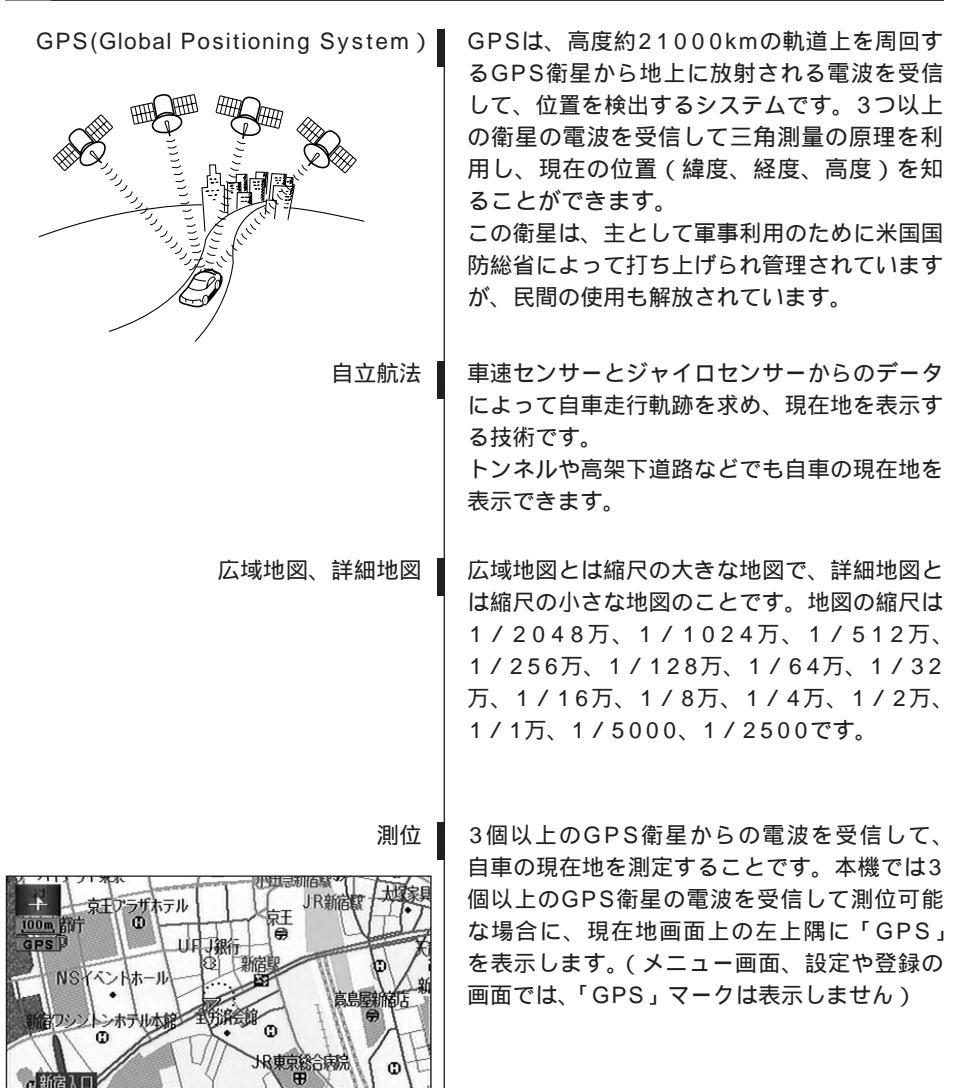

330

**((OFF** 

周辺施設代本小

地占登録

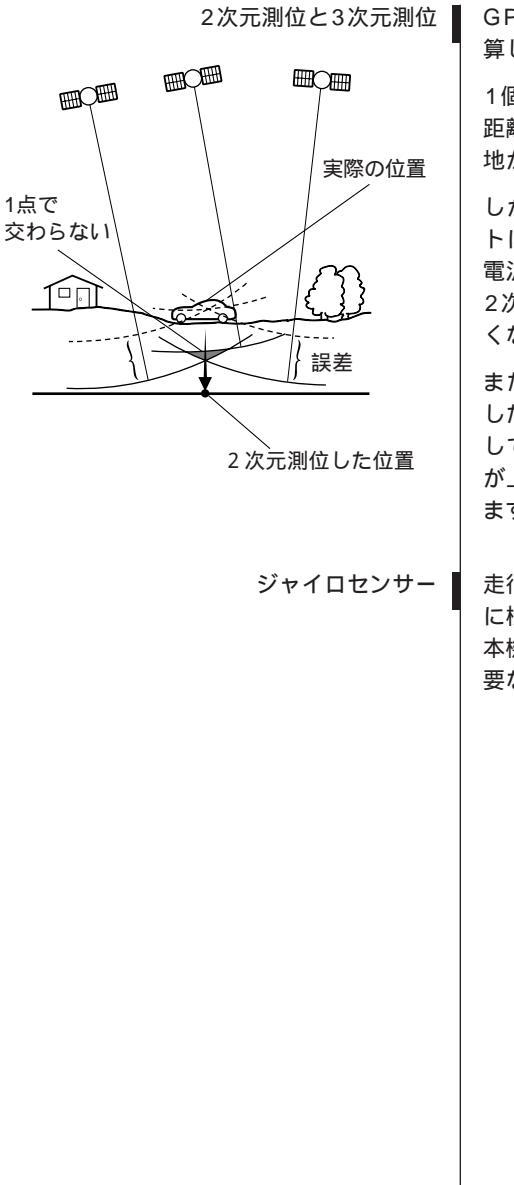

GPSは3点測量の原理にしたがって位置を計 算しています。

1個の衛星から電波を受信するとその衛星との 距離がわかり、3個の衛星から受信すると現在 地が測位できます。

しかし、実際にはGPS衛星およびナビユニットに誤差があるので、3個のGPS衛星からの 電波しか受信できないときには、緯度と経度の 2次元で測位しています。この場合は精度が低くなります。

また、4個以上のGPS衛星からの電波を受信 したときは、緯度、経度、高度の3次元で測位 しています。3次元測位は2次元測位より精度 が上がり、自車位置の表示の誤差も少なくなり ます。

走行中に右や左にどれだけ曲がったかを電気的 に検出するセンサーです。 本機の自立航法では、このセンサーが非常に重 要な役割を果たしています。

## 2.用語説明

データ通信全般

| 回線交換   | データ通信において、通信中はずっと回線を確<br>保したまま通信を行う方式。まず通信に先立っ<br>て通信回線を確保し、通信が終了した時点で回<br>線を解放する。通信するデータがない場合でも<br>回線を占有するので、回線の利用効率は悪い。                                                                                            |
|--------|----------------------------------------------------------------------------------------------------|
| パケット交換 | データ通信において、データをある大きさのパ<br>ケット(ひとかたまりのデータ)に区切り、パ<br>ケットごとに宛先アドレスやデータ属性、エラ<br>ーチェックコードなどを付けて、通信媒体上へ<br>送出する方式。実際にデータを送受信している<br>とき以外は回線を占有しないので、チャンネル<br>を多重化して回線の使用効率の改善を図ること<br>ができる。                                 |
| パケット通信 | データ通信において、通信パケットを転送の単<br>位とする蓄積交換方式の1つ。コンピュータネ<br>ットワークのために開発されたもので、多数の<br>端末、または多数の利用者が送出するパケット<br>を1つの通信回線上で多重化して伝送すること<br>ができ、通信回線を効率的に利用できるのが特<br>徴。また、交換機でデータの変換が行なえるた<br>め、通信速度や通信制御手段の異なる端末間で<br>も通信することができる。 |

### iモード関連

iモー

| ミードセンター | 情報サービス提供者と携帯電話とを中継してい<br>る。また、携帯電話のユーザが携帯電話の電源<br>を切っていたりiモードサービスエリアの圏外<br>にいたりして、メッセージやメールを届けられ<br>なかったときにはそれらを保管する。 |
|---------|----------------------------------------------------------------------------------------------------|
| iモードメール | 「iモード」携帯電話でのメール。<br>iモード同士だけではなく、インターネットメ<br>ールアドレスを持っている人となら誰とでも電                                                    |

子メールが送受信できる。

iモードセンターでのiモードメールの保存件数 は最大20件、保存期間は30日間。(720時間) サイト
「iモード」で提供されている公認コンテンツ番組のこと。
メッセージ
サイトによって提供される情報のこと。
サイトとの契約が必要なメッセージリクエスト(メッセージR)とサイトとの契約が不要なメッセージフリー(メッセージF)がある。
ボードカンターでのメッセージの保存性物に

#### iモードセンターでのメッセージの保存件数に は制限があり、保存期間は3日間。(72時間)

### インターネット関連

URL

| DNSサーバ                     | インターネットに接続されているコンピュータ<br>は、実際にはIPアドレスという数値で識別さ<br>れる。<br>(例:204.123.34.56)<br>DNS (Domain Name System)とは、IPア<br>ドレスとドメイン名を対応させるシステムで、<br>その管理を行うサーバをDNSサーバという。 |
|----------------------------|----------------------------------------------------------------------------------------------------|
| POP3サーバ                    | POP(Post Office Protocol)は、自分宛の<br>電子メールを自分のコンピュータに取り込むた<br>めの通信規約。<br>POPサーバとは、この規約に基づいて電子メ<br>ールを取り込ませるコンピュータのこと。                                            |
| SMTPサーバ                    | SMTP(Simple Mail Transfer Protocol)<br>はインターネットで電子メールを転送するため<br>の標準通信規約。<br>SMTPサーバとは、この規約に基づいて電子<br>メールを送受信するコンピュータのこと。                                       |
| (Uniform Resource Locator) | インターネット上のページリリースの場所を示<br>す文字列。                                                                                                    |
| WWW ( World Wide Web )     | インターネットのサービスのひとつ。<br>インターネット上に公開されている様々なデー<br>タを利用して、情報を文字、画像などで得るこ<br>とができる。                                                                                  |

ご参考に

#### ご参考に

# 2.用語説明

| 画像ファイルの形式            | コンピュータで使用される画像ファイルの保存<br>形式は主に以下の3種類がある。インターネッ<br>トで使用されるのは、主にGIFとJPEGである。<br>・GIF ファイルサイズが小さく表示が<br>JPEGより比較的速い。<br>・JPEG カラー静止画像、写真データの保存<br>に適した形式。<br>・BMP Windowsの標準画像ファイル形式。 |
|----------------------|----------------------------------------------------------------------------------------------------|
| 電子メール(Electric Mail) | コンピューターネットを介してやりとりされる<br>文書のこと。<br>Eメールやe-mailと略される場合もある。                                                                                                    |
| ドメインネーム(Domain Name) | インターネットに接続されているコンピュータ<br>を識別するための名前。<br>ドメイン名ともいう。                                                                                                    |
| ブックマーク(Bookmark)     | ホームページのURLを登録、削除、呼び出す<br>機能。                                                                                                    |
| プロバイダ(Provider)      | インターネットの接続業者のこと。<br>個人や一般企業がインターネットに接続するに<br>は、プロバイダを利用する。電話回線での接続、<br>ホームページ開設などのサービスを提供してい<br>る。                                                                                 |
| ホームページ(Homepage)     | WWWサーバにあるデータ情報の総称。または<br>データ情報の最初のページのこと。                                                                                                    |

# 3.目的別索引

### 地図に関して

#### <地図の表示について>

| 地図画面の | 見方を知りたい |
|-------|---------|
|       |         |

「ナビゲーション画面の見方」.....P18

#### 地図記号について知りたい

「凡例」.....「取扱説明書クイックガイド編」 「VICS記号 (凡例)」......P162

#### 現在地が知りたい

「現在地の表示」.....P33

#### 現在地付近の地図を見たい

| 現在地付近の地図を見たい        |     |
|---------------------|-----|
| 「地図の移動(ワンタッチスクロール)」 | P34 |
| 移動方面の地名が知りたい        |     |
| 「スクロール方面名称の表示を設定する」 | P35 |

#### 地図に表示されているタッチスイッチを消去したい

| 「タッチスイッチの表示」P3 | 36 |
|----------------|----|
|----------------|----|

#### 地図の大きさ(縮尺)をかえたい

| 200Kmスケール~50mスケールの間で切り替えたい |     |
|----------------------------|-----|
| 「地図縮尺の切り替え」                | P37 |
| 25mスケール(市街図表示)に切り替えたい      |     |
| 「市街図の表示」                   | P38 |

#### 地図の表示方法をかえたい

| 地図の向いている向きをかえたい     |
|---------------------|
| 「地図向きの切り替え」P40      |
| 車の進行方向の地図を広げたい      |
| 「フロントワイド表示の切り替え」P41 |
| 画面を2分割して表示させたい      |
| 「2画面表示の切り替え」P42     |
| ハイウェイモードを表示させたい     |
| 「ハイウェイモード画面」P44     |
| 地図を立体的に表示させたい       |
| 「3D表示の設定」P46        |

# 3.目的別索引

ご参考に

#### 地図にさまざまな情報を表示させたい

| °56 |
|-----|
|     |
| °58 |
|     |
| 11  |
|     |
| °54 |
|     |
| °55 |
|     |

#### 地図の画質をかえたい

| 明るさやコントラストをかえたい |     |
|-----------------|-----|
| 「画面の調整」         | P27 |
| 地図の色をかえたい       |     |
| 「地図の表示色の切り替え」   | P28 |

#### <地図の呼び出しについて>

| 地図を呼び出したい           |
|---------------------|
|                     |
|                     |
|                     |
|                     |
|                     |
| '施設で地図を呼び出す」P68     |
| 電話番号を入力して呼び出したい     |
| 「電話番号で地図を呼び出す」P70   |
| 住所を検索して呼び出したい       |
| 「住所で地図を呼び出す」P72     |
| 郵便番号を入力して呼び出したい     |
| 「郵便番号で地図を呼び出す」P73   |
| 登録した地点から呼び出したい      |
| 「メモリ地点で地図を呼び出す」P73  |
| 以前の目的地から呼び出したい      |
| 「目的地履歴から地図を呼び出す」    |
| マップコードを入力して呼び出したい   |
| 「マップコードで地図を呼び出す」P74 |

## 目的地案内に関して

<目的地案内を開始する前に>

| 目的地を決めたい                   |  |
|----------------------------|--|
| 「目的地の設定」P82                |  |
| 案内を開始させたい                  |  |
| 「案内の開始」P105                |  |
| 案内をする前にデモを見たい              |  |
| 「デモンストレーション(デモ )」P106      |  |
| 表示されているルート以外のルートを知りたい      |  |
| 「 5ルート同時表示」P90             |  |
| <目的地案内を開始する前に、または目的地案内中に>  |  |
| 目的地までのルート(案内道路)を知りたい       |  |
| 「ルート情報 ( 案内道路情報 ) の表示 」P89 |  |
| 目的地に到着する時間を知りたい            |  |
| 「到着予想時刻の表示」P111            |  |
| 目的地を追加したい                  |  |
| 「目的地の追加」P92                |  |
| 通るインターチェンジ(IC)を決めたい        |  |
| 「出入口インターチェンジ(IC)の指定」P98    |  |
| 通る道路を決めたい                  |  |
| 「通過道路の指定」P100              |  |
| 表示されているルートをかえたい            |  |
| 「探索条件の変更」P94               |  |

#### ご参考に

## 3.目的別索引

### <目的地案内中に>

| 音声案内の音量をかえたい |  |
|--------------|--|
|--------------|--|

| 「音声の設定」 |  | P30 |
|---------|--|-----|
|---------|--|-----|

#### 案内をやめたい

| 目的地を消去せずに案内を一時的に中止したい |      |
|-----------------------|------|
| 「案内の中止・再開」            | P105 |
| 目的地を消去して案内を中止したい      |      |
| 「目的地の消去」              | P96  |

#### 全ルート図を表示させたい

表示されているルートをかえたい、または表示されているルートからはずれてしまった

「ルートの再探索」.....P125

### VICS

#### < VICSについて>

| VICS放送を受信したい        |  |
|---------------------|--|
| 「VICS提供放送局の選択」P152  |  |
| VICS情報を地図に表示させたい    |  |
| 「VICS情報の表示」P154     |  |
| VICS文字情報を表示させたい     |  |
| 「 VICS文字情報の表示 」P157 |  |
| VICS図形情報を表示させたい     |  |
| 「VICS図形情報の表示」P158   |  |
| VICS記号について知りたい      |  |
| 「VICS記号」P162        |  |

情報

#### <情報について>

| FM多重放送を表示させたい                                         |  |
|-------------------------------------------------------|--|
| 「FM多重放送」P169                                          |  |
| 車両のメンテナンス時期を記憶させたい                                    |  |
| 「メンテナンス機能」P173                                        |  |
| 施設の情報(住所・料金など)が知りたい                                   |  |
| 「レジャーインフォメーション(レジャー <b>さ</b> ) の検索」P181<br>「情報付施設の検索」 |  |
| 施設の電話番号が知りたい                                          |  |
| 「電話帳機能」P180                                           |  |
| カレンダーにメモを記憶させたい                                       |  |
| 「カレンダー機能」P182                                         |  |

### オプション機能

#### <オプション機能について>

車両の駐車の補助をしたい

| iモードを表示させたい      |  |
|------------------|--|
| 「iモードの操作」P235    |  |
| インターネットを表示させたい   |  |
| 「インターネットの操作」P220 |  |

#### ハンズフリーで電話を操作したい(ハンズフリー)

| 「ハンズフリー機能の操作 | ≨」P | 258 |
|--------------|-----|-----|
|--------------|-----|-----|

# 緊急時の通報をしたい(ヘルプネット)

| 「ヘルノネットの操作」   |  |
|---------------|--|
| ETCの表示・操作をしたい |  |

### 「ETCの操作」......P290

# ご参考に

. . .

「バックモニターの操作」......P294

# 3.目的別索引

## その他

#### < 便利な機能 >

| 操作の手引きとなる説明音声が聞きたい |  |
|--------------------|--|
|                    |  |

「操作説明音声の設定」.....P31

#### 地図に目印を付けたい

| 自宅の目印を付けたい        |     |    |
|-------------------|-----|----|
| 「自宅の登録」           | .P1 | 29 |
| 覚えておきたい場所の目印を付けたい |     |    |
| 「メモリ地点の登録」        | .P1 | 31 |
| 「特別メモリ地点の登録」      | .P1 | 41 |

#### <わからなくてお困りのとき>

| リスト画面の動かし方がわからない        |
|-------------------------|
| 「リスト画面の切り替え方」P24        |
| タッチスイッチの機能が知りたい         |
| 「ヒント機能」P26              |
| 操作手順が知りたい               |
| 「デモ機能」P168              |
| 画面のメッセージがわからない          |
| 「こんなメッセージが表示されたときは」P302 |
| 故障かどうかわからない             |
| 「故障とお考えになる前に」P307       |
| GPSマークが表示されていない         |
| 「GPSについて」P20            |

# 4.索引

## 五十音順

## ア

| インターチェンジ (IC)の指定98 |
|--------------------|
| インターネット            |
| 迂回メモリ地点の登録144      |
| 音声案内117            |
| 音声操作システム190        |
| 音量を調節する30          |
| オンルートスクロール121      |

# カ

| 画面の調整・27    |
|-------------|
| カレンダー機能182  |
| 季節規制区間の表示88 |
| 距離の補正       |
| 県境お知らせ57    |
| 現在地の表示      |
| 交差点案内107    |
| 高速分岐案内115   |

# サ

| 残距離表示の切り替え120         |
|-----------------------|
| シーズンレジャーランドマークの表示 …53 |
| 市街図の表示38              |
| 自車位置マーク18             |
| 施設の表示58               |
| 自宅の登録129              |
| 自動再探索126              |
| 車両情報を設定する114          |
| スケール表示1 8             |
| 精度と誤差について328          |
| 接続先の設定218             |
|                       |

| 全ルート図表示   |  |
|-----------|--|
| 操作説明音声の設定 |  |

# প

# ナ

| ナビ  | デーシ | ョン  | 画面の      | 見方 | <br>18  | 3 |
|-----|-----|-----|----------|----|---------|---|
| ノース | スアッ | プ表表 | <u>,</u> |    | <br>4 ( | ) |

# 八

| バーチャタウンマップ46     |
|------------------|
| ハートフル音声の設定32     |
| ハイウェイモード画面44     |
| バックモニターの操作294    |
| ハンズフリー           |
| 販売店の設定178        |
| ビジュアルシティマップの表示52 |
| 昼画表示27           |
| ピンポイントで検索・75     |
| フェリー航路110        |
| フロントワイド表示41      |

◆ 次ページに続く 341

# 4.索引

| 平均車速を設定する112 |
|--------------|
| ヘディングアップ表示40 |
| ヘルプネット269    |
| 方位マーク        |

## マ

| マップコード74      |
|---------------|
| マップマッチング327   |
| メニュー画面22      |
| メモリ地点の登録131   |
| メモリ地点の名称入力137 |
| メンテナンス機能173   |
| 目的地案内の        |
| 開始・中止・再開105   |
| 目的地の設定82      |
| 目的地履歴の消去147   |

## ヤ

| 夜画表示 |  |  | 27 |
|------|--|--|----|
|------|--|--|----|

## ラ

| 立体ランドマークの表示56        |
|----------------------|
| 料金案内                 |
| ルート情報 (案内道路情報)89     |
| ルート探索85              |
| ルートの再探索125           |
| レーン(車線)リスト図表示109     |
| レジャー <b>さ</b> の検索181 |

## ワ

ワンタッチスクロール ......34

### アルファベット/数字

| E           |
|-------------|
| ETCシステム 289 |
| F           |
| FM多重放送 169  |
| G           |
| GPS 20      |
| iモード235     |

## V

| VICS | <br>48 |
|------|--------|
|      |        |

## 数字

| 2画面表示    | 12 |
|----------|----|
| 3D表示     | 46 |
| 5ルート同時表示 | 90 |

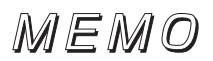

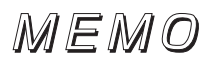

## 富士通テン株式会社

〒652-8510 神戸市兵庫区御所通1丁目2番28号 電話 神戸(078)671-5081

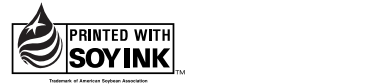

この説明書は、再生紙を使用しています。 ©富士通テン株式会社 2003

090002-25850700 0309K (N)